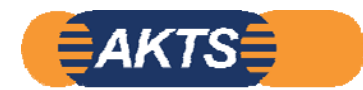

## Palmetrics

# **Introduction to Migration Modelling**

オプション機能 Fitting\_module Part2

等温温度条件・2水準、溶出量実測データ 各1点から アレニウス式の拡散式のみを算出します。 分配係数Kpfは既知、またはPowアプローチとし、Fitting計算は拡散式のみに限定しています。

(40℃と70℃の溶出量実測データ 各1点から 40℃~70℃の溶出試験を予測します。)

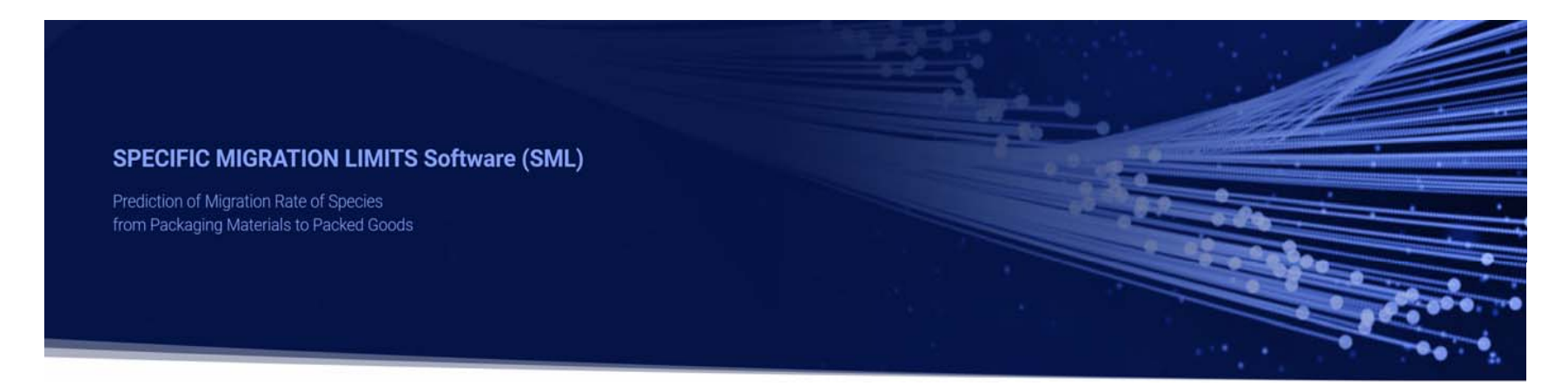

2023\_07\_02 Version1.0

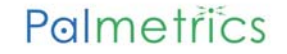

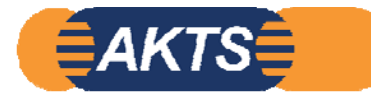

#### この操作マニュアルを独習する前に、必ずお読みください。

この資料はSML6のOption:Fitting\_Moduleの独習するためにAKTS社が作成した 操作トレーニング・マニュアル です。 下記の40, 70°Cの実測データ 2ファイルと解析SMLファイル\_4ファイルがあれば独習することが可能です。 これらのファイルは最終ページに記載されています。 このファイルがご必要な方は パルメトリクスまでご連絡ください。メールに添付してお送りします。

"溶出温度条件が2水準で各温度条件で2点の実測データがあれば、アレニウス式で拡散係数を求めることが可能"としています。 この事例ではさらにシンプルな条件で初期濃度(0 min後の溶出量)をゼロとし、1点の実測値から拡散係数を求めています。 このような場合、MigrantとSimulant間の分配係数 Kpf はPowアプローチ、あるいはKpf=既知とし、拡散係数のみを算出しています。 この事例では酢酸3,4%水溶液を疑似溶媒としており、Powアプローチが使うことができないので、分配係数は既知とし、 Kpf=1を使用しています。 など拡散係数と分配係数の2つを実測データから算出するには、各温度水準ごとに実測データは2個にした必要です。

なお拡散係数と分配係数の2つを実測データから算出するには、各温度水準ごとに実測データは3個以上、必要です。 3個以上の実測データから拡散係数と分配係数を求める操作マニュアルも作成されています。

この操作マニュアルは150ページありますが、すべてSML6.6の操作画面で説明しています。 150ページすべてについて解説・説明はしていませんが、説明のない部分の画面はなにをしているのか? ご自分で考えながら最後まで読破してください。 説明文があるページは部分は画面を次々に送ると、パラパラ動画のような画面の動きを見ることができます。 Fitting\_ModuleはSML6のOption機能の中で、操作の難易度が高いソフトウエアです。 当社でFitting\_moduleの操作方法がどうしてもわからず、AKTSから操作マニュアルを支給されて初めて操作手順を理解することが できました。Fitting Moduleの機能を理解するにはこのマニュアルを読破することが必要です。

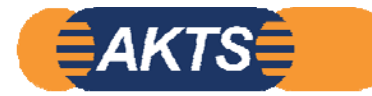

### Palmetrics

SML6.6のオプション機能 Fitting moduleの操作トレーニング・マニュアル

Fitting\_Moduleを独習するためのトレーニング・キットです。

溶出温度が40℃と70℃の2水準の実測データ2点からアレニウス式で拡散式を解析します。

03:下段のような40,70℃溶出試験データが得られたとします。このデータから拡散式と分配係数を求めます。 初期値は0と仮定しているので、実際には各温度で溶出量データは1点ということになります。

| File 名  |                     |                 |                |                 |   |        |
|---------|---------------------|-----------------|----------------|-----------------|---|--------|
| 2209    | 902_To_0_24h at     | t               |                |                 | X |        |
| ファイル(E  | ) 編集( <u>E</u> ) 書式 | ;( <u>O</u> ) 表 | :示( <u>V</u> ) | ヘルプ( <u>H</u> ) |   |        |
| t (h)   | T(°C)               | S (mg           | /kg)           |                 |   | ^      |
| 0<br>24 | 40<br>40            | 0 00!           | 58             |                 |   |        |
| 2.      |                     | 0.000           |                |                 |   | $\sim$ |
| <       |                     |                 |                |                 | > |        |
| 100%    | Windows (CRL        | _F)             | UTF-           | 8               |   |        |

| <i>[</i> ] 22090 | 02_To_0_2h at 70C                | - 🗆         | $\times$ |
|------------------|----------------------------------|-------------|----------|
| ファイル( <u>E</u> ) | 編集( <u>E)</u> 書式( <u>O</u> )表    | 示(V) ヘルプ(日) |          |
| t (h)<br>0<br>2  | T (°C) S (mg/<br>7000<br>700.005 | ′kg) <br>54 | ^        |
|                  |                                  |             | $\sim$   |
| <                |                                  |             | >        |
| 1 100%           | Windows (CRLF)                   | UTF-8       |          |

| 🕜 📵 🍷 💥 📼                                                                                                    | SML v 6.52001                                                                                                    | - 🗆 X      |
|----------------------------------------------------------------------------------------------------|----------------------------------------------------------------------------------------------------|------------|
| Package Properties Output Calculation                                                                                             |                                                                                                    |            |
| New Package Open Package Open Package Open Package Save Package Save Package Save Package Package Package Package Package Package | e Package As<br>e All Packages<br>kage Details<br>New Open Article Oppin Article Inport<br>Article Article Article Article Inport<br>Article Article Article Article Inport<br>Article Article Article Inport<br>Article Article Article Inport<br>Article Article Inport<br>Article Article Inport<br>Article Article Inport<br>Article Article Inport<br>Article Article Inport<br>Article Inport<br>Art | Palmetřičs |
| 04                                                                                                    | 1: クリックして Package を Open します。                                                                                                    |            |
|                                                                                                    |                                                                                                    |            |
|                                                                                                    |                                                                                                    |            |
|                                                                                                    |                                                                                                    |            |
| 2023/7/2                                                                                                    |                                                                                                    | 4          |
| 0.32001                                                                                                    |                                                                                                    |            |

| 🕮 Open                                                                 |                            |                    |          |      |                 | ×      | - 🗆 X      |
|------------------------------------------------------------------------|----------------------------|--------------------|----------|------|-----------------|--------|------------|
| $\leftarrow \rightarrow \checkmark \uparrow$ 🔚 > This PC > Desktop > e | xample fitting             |                    |          |      | ✓ Č             |        |            |
| Organise 🔻 New folder                                                  |                            |                    |          |      | II • 🔟 🌘        |        | Palmetrics |
| 🖈 Quick access                                                         | Name                       | Date modified      | Туре     | Size |                 |        |            |
| This PC                                                                | Package SAN 24h at 40C.sml | 02.09.2022 14:37 5 | SML File | 2 KB |                 |        | ^          |
| 💣 Network                                                              |                            |                    |          |      |                 |        |            |
|                                                                        |                            |                    |          |      |                 |        |            |
|                                                                        |                            |                    |          |      |                 |        |            |
|                                                                        |                            |                    |          |      |                 |        |            |
|                                                                        |                            |                    |          |      |                 |        |            |
|                                                                        |                            |                    |          |      |                 |        |            |
|                                                                        |                            |                    |          |      |                 |        |            |
|                                                                        |                            |                    |          |      |                 |        |            |
| File prove Destroy SAM 24                                              |                            |                    |          |      | AKTS SAM (5 cm) | 1      |            |
| The halfer Package SAIV 24                                             | n at we say                |                    |          |      | Open Cancel     |        |            |
|                                                                        |                            |                    |          |      |                 |        |            |
|                                                                        | Search                     |                    | 2 0 5    |      |                 |        |            |
|                                                                        |                            |                    |          |      |                 |        |            |
|                                                                        |                            |                    | •        |      |                 |        |            |
|                                                                        | 05: Package SAN 24         | th at 40C.sn       | nl ファイ   | ルをクリ | ックして Open をクリ   | ックします。 |            |
|                                                                        |                            |                    |          |      |                 |        |            |
|                                                                        |                            |                    |          |      |                 |        |            |
|                                                                        |                            |                    |          |      |                 |        |            |
|                                                                        |                            |                    |          |      |                 |        |            |
|                                                                        |                            |                    |          |      |                 |        |            |
|                                                                        |                            |                    |          |      |                 |        |            |
|                                                                        |                            |                    |          |      |                 |        |            |
|                                                                        |                            |                    |          |      |                 |        |            |
|                                                                        |                            |                    |          |      |                 |        |            |
| 2023/7/2                                                               |                            |                    |          |      |                 |        | 5          |
| 6.52001                                                                |                            |                    |          |      |                 |        | al         |

# Palmetrics

| Package SAN 24h at 40C                                   | Surface (cm^2) 600 Article Thickness (µ Migrant 1 ACRYLONIT C Add Migrant(s) Add Migrant(s) C Partition coefficient ( | Layer 1 Contact Me<br>ACRYLONIT Acetic acid<br>300 1.667E04<br>P(N/A)<br>oncentration Diffusion Coefficient Partition (<br>Compared Run Prediction.<br>Im 0) Migrant (Migrant 1)<br>(Kp) Example Temperature (°C):                               | Coefficient Sol                 | この事例では拡散係数Dpのみを解析します。<br>分配係数を実測データから予測することはしません。<br>Powアプローチが選択できないので、分配係数は<br>既知としてKpf=1を定義します。 |
|----------------------------------------------------------|----------------------------------------------------------------------------------------------------|----------------------------------------------------------------------------------------------------|---------------------------------|---------------------------------------------------------------------------------------------------|
|                                                          | <ul> <li>Known</li> <li>Solubility</li> <li>Van't Hoff</li> <li>Pow</li> <li>Polarity Scale</li> </ul>                | Pow Calculation Parameters         Kpf(-) = 10 (B + A * log(Pow(-)))         Food       A:         Missing         Food       B:         Missing         Migrant       Log Pow:         0.25         Note: The estimation of Kpf based on Pow in | is limited to temperature below | Surface (cm^2) 600                                                                                |
| この事例<br>分配係数<br>今回のよう<br>1点の場合<br>分配係数<br>この事例<br>Powアプロ | では拡散係数Dp<br>な実測データから<br>うに初期値の0デ-<br>うは、分配係数は<br>なは既知とします。<br>では疑似溶媒が晒<br>コーチは選択できる                                   | のみを解析します。<br>予測することはしません。<br>ータ以外の実測データが<br>\$Powアプローチ または<br>炸酸3%,or 4%のため<br>ません。                                                                                                    |                                 | Partition coefficient (Kp)                                                                        |

| 🕜 🚺 🅈 💥 📼                                |                                                                                                    | Article 1 (Package SAN 24h at 40C) - SML v 6.52001                                                                              |                                   | – 🗆 X                                                                                                    |
|------------------------------------------|----------------------------------------------------------------------------------------------------|----------------------------------------------------------------------------------------------------|-----------------------------------|----------------------------------------------------------------------------------------------------|
| Package Properties Output                | Calculation                                                                                                    |                                                                                                    |                                   | _ @ ×                                                                                                    |
| New Open<br>Package Package @Close<br>Pa | ackage     Save Package As       iate Package     Save All Packages       Package     Package Details       Package     Package Details       Import     Article       Article     Article                                                                                                    | Prediction on<br>This Article<br>Prediction<br>Prediction<br>Prediction<br>Prediction<br>Prediction<br>Prediction<br>Prediction |                                   | Palmetrics                                                                                                    |
| Package SAN 24h at 40C                   | ckage       Article         Surface (cm^2)       500         Article       ACRULONIT         Magrant 1       ACRULONIT         ACRULONIT       166704         0       Contact Med         Add Migrant(s)       0         Image: Image: Ima | Prediction File<br>「 Prediction File<br>「 Prediction File<br>の ア                                                                | で<br>ddl Layer(s)<br>Set-Off<br>m | Package SAN 24h at 40C   Geometry   Rectangular   Contact Surface (cm^2):   600   Volume of Contact Medium (cm^3):   100   Width (cm):   10   Height (cm):   10   Length (cm):   10   Add Article   Surface and mass of contact medium by article   Articles   Surface and mass of contact medium by article   Articles   Surface and mass of contact medium by article     Articles   Surfaces (cm^2)   Mass (g)   Article 1   600   Total surface of all articles (cm^2):    Soutch Package In Fitting Mode: |
| 6.52001                                  | /7/2                                                                                                    |                                                                                                    |                                   | 7                                                                                                    |

| 🕜 🚺 🍷 💥 📼                                           |                                                                                                    | Article 1 (Package SAN 24h at 40C) - SML v 6.52001                                                                                                 | – 🗆 X                                                                                                    |
|-----------------------------------------------------|----------------------------------------------------------------------------------------------------|----------------------------------------------------------------------------------------------------|----------------------------------------------------------------------------------------------------|
| Package Properties Output                           | Calculation                                                                                                    |                                                                                                    | _ @ ×                                                                                                    |
| Rev Open<br>Package Package Package Package Package | Vackage Save Package As<br>tate Package Kase All Packages<br>Package Package Details<br>ckage Close Article<br>Ckage Close Article<br>Charticle Article<br>Charticle Article<br>Charticle Article<br>Charticle Article<br>Charticle Article<br>Charticle Article<br>Charticle Article<br>Charticle Article<br>Charticle Article<br>Charticle Article<br>Charticle Article                                                                                                    | Prediction on<br>This Article     Prediction on<br>All Articles     Image: Close All<br>Article Outputs     Close<br>All       Prediction     File | Palmetrics                                                                                                    |
| V - Package SAN 24h at 40C                          | Surface (cm^2) 500 Article Article Article ACRYLONIT Acebc acid 3% Thickness (um) 300 1.667E04 Migrant 1 ACRYLONIT 1E-11 Concentration Diffusion Coefficient Concentration Concentration Diffusion Coefficient Partition Coefficient Solubility Copy From Reset Layer Genty Contact Medum Type: Polymer Contact Medum                                                                                                    | Add Layer(s)<br>                                                                                                    | Package SAN 24h at 40C                                                                                                    |
|                                                     | Thickness (µm):       300          Density (g/cm^3):       1.09          Layer Abbreviation:       Layer 1         Material:       ACRYLONITRILE-STYRENE, COPOLYMER (AS)         Layer Details       Molecular Weight (g/mo):       471.64         Glass Transition Temperature (°C):       97         Log Pow:       N/A       Glass Transition Temperature (°C):       97         Log Pow:       N/A       Tau:       N/A       A*p: N/A         Material specific constants for estimation of diffusion coefficients according to Pininger <ul> <li>Upper Limit:</li> <li>A**p:</li> <li>N/A</li> <li>Tau:</li> <li>N/A</li> <li>A:</li> <li>A*p: N/A</li> <li>Coefficients for estimation of diffusion coefficients according to Welle</li> <li>a (K^-1)</li> <li>N/A</li> <li>c (A^3)</li> <li>N/A</li> <li>b (cm^2*s^-1)</li> <li>N/A</li> <li>d (K^-1)</li> <li>N/A</li> </ul> | 08:Layer1の拡散係数は 1E-11<br>ContactMediumの拡散係数は 0.0001に設定する。                                                                                          | Surface and mass of contact medium by article         Articles       Surfaces (cm^2)         Article 1       600         1000       Image: contact medium by article         Total surface of all articles (cm^2):       600         Switch Package in Fitting Mode |
| 2023                                                | /7/2                                                                                                    |                                                                                                    | 8                                                                                                    |

| 🕜 🚺 🍷 💥 🙂                                   | Article 1 (Package SAN 24h at 40C) - SML v 6.52001                                                                                                    | – 🗆 X                                                                                                    |
|---------------------------------------------|----------------------------------------------------------------------------------------------------|----------------------------------------------------------------------------------------------------|
| Package Properties Output                   | Calculation                                                                                                    | – 8 ×                                                                                                    |
| Rev Open<br>Package Package @ Close<br>Pack | ackage     Import Initial Rackage     Import Initial Concentration     Import Initial Concentration <td< td=""><td>Palmetřics</td></td<> | Palmetřics                                                                                                    |
| V Package SAN 24h at 40C                    | Surface (cm^2) 600  Article Layer 1 Contact Medi ACRYLONIT Acetic add 3% Thickness (um) 300 1.667204 Mgrant 1 ACRYLONIT IE-S11 0.0001  Concentration Diffusion Coefficient Partition Coefficient Solubility  Concentration Diffusion Coefficient Partition Coefficient Solubility  Add Migrant(s)  Add Migrant (Migrant 1) Contact Medicate  Diffusion Coefficient                                                                                                    | Package SAN 24h at 40C                                                                                                    |
|                                             | Wrown Value       Dff:usion Coefficient (mr^2/b): 正+11 (mr)         Set to Default Value       Set to Default Value         Operation Equation       Operation Equation         Operation Equation       Set Al to Default Value    Apply Same Mode to This Layer: Set Al to Default Value Apply Same Mode to This Layer: Set Al to Default Value Apply Same Mode to This Layer: Set Al to Default Value Apply Same Mode to This Layer: Set Al to Default Value                                                                                                    | Surface and mass of contact medium by article          Articles       Surfaces (cm^2)       Mass (g)         Article 1       600       1000       Image: Contact medium by article         Total surface       of all articles (cm^2):       600         Switch Package in Fitting Mode:       Switch Package in Fitting Mode: |
| 2023                                        | /7/2                                                                                                    | 9                                                                                                    |
| 6.52001                                     |                                                                                                    |                                                                                                    |

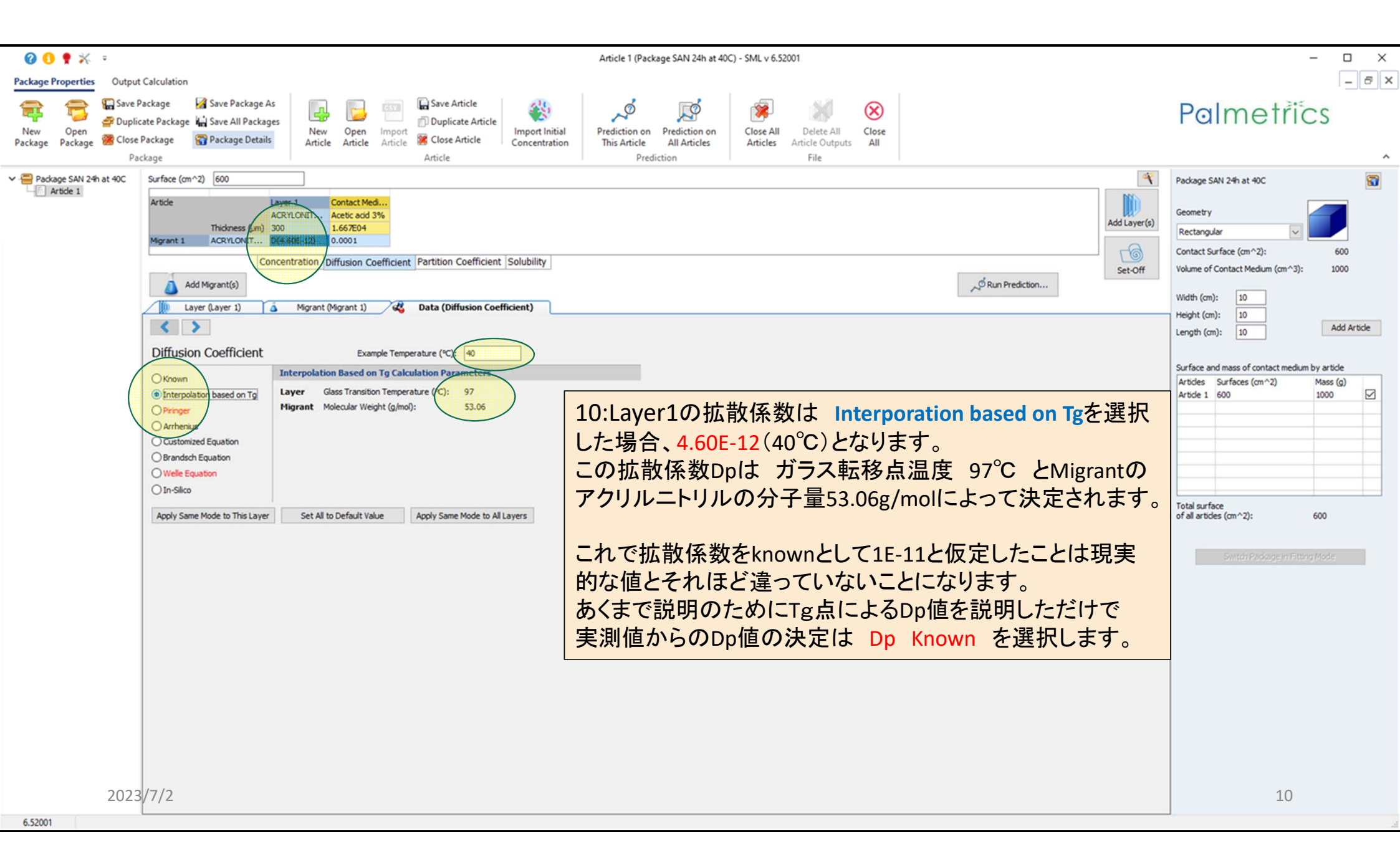

| 🕜 🚯 🍷 🛠 🔹                                                                                                    | Article 1 (Package SAN 24h at 40C) - SML v 6.52001                                                                                                    | – 🗆 X                                                                                                    |
|----------------------------------------------------------------------------------------------------|----------------------------------------------------------------------------------------------------|----------------------------------------------------------------------------------------------------|
| Package Properties Output                                                                                                    | Calculation                                                                                                    | - 8 ×                                                                                                    |
| Rew Open Package Package Pack | Jackage     Jackage As     Jackage As                                                                                                    | Palmetrics                                                                                                    |
| V 🚍 Package SAN 24h at 40C                                                                                                    | Surface (cm^2) 600                                                                                                    | Package SAN 24h at 40C                                                                                                    |
| Artide 1                                                                                                    | Add Wagents<br>We Lave Lave 3<br>We Lave 4 Jour 3<br>We Lave 4 Jour 4<br>We Lave 4 Jour 4<br>We Lave 4 Jour 4<br>We Lave 4 Jour 4 | Geometry         Rectangular         Contact Surface (cm^2):       600         Volume of Contact Medium (cm^3):       1000         Width (cm):       10         Height (cm):       10         Length (cm):       10         Add Article         Surface and mass of contact medium by article         Article 1       600         Total surface       1000         of all articles (cm^2):       600         Switch Package in Fitting Mode |
| 2023                                                                                                    | /7/2                                                                                                    | 11                                                                                                    |
| 6.52001                                                                                                    |                                                                                                    | 1                                                                                                    |

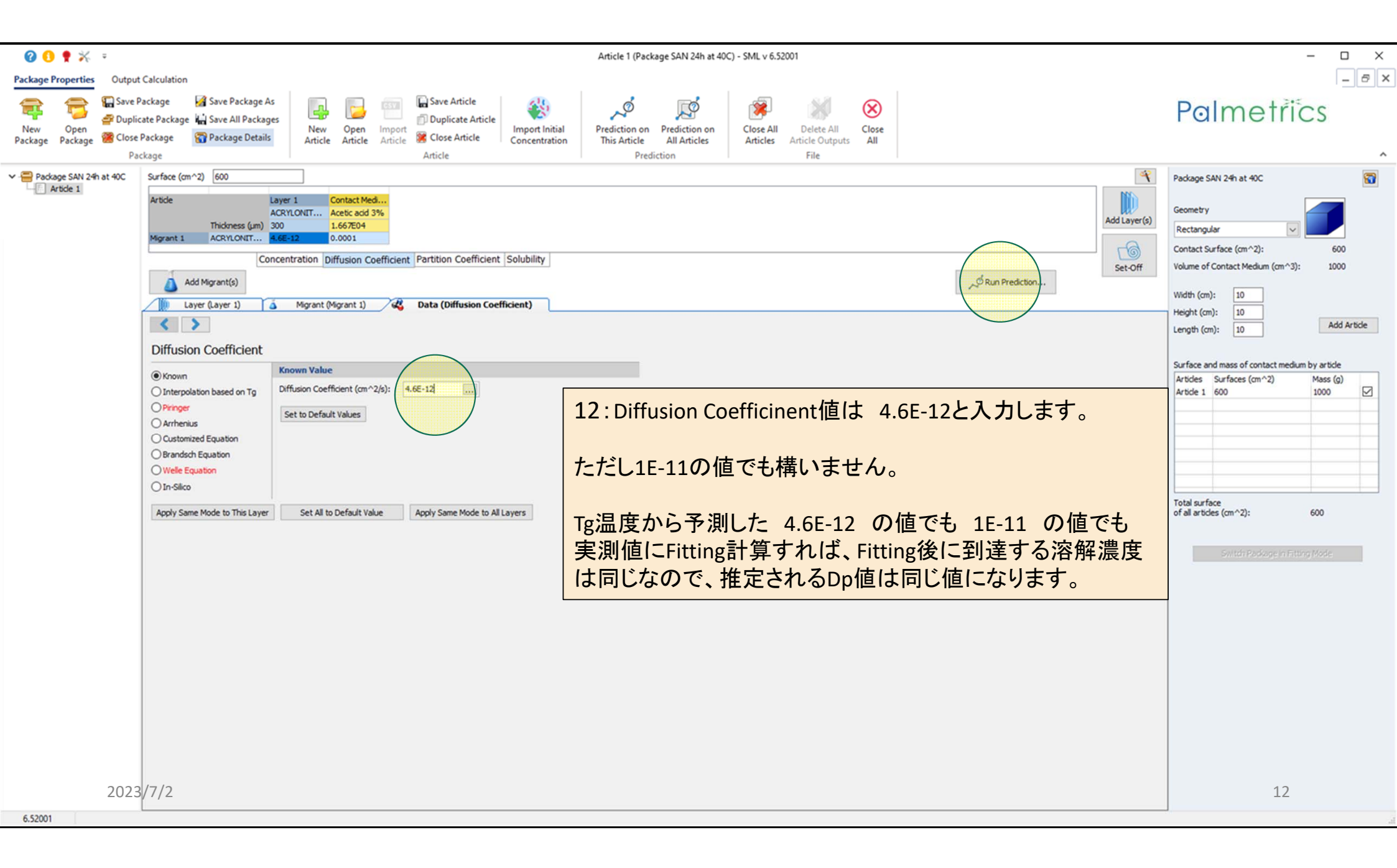

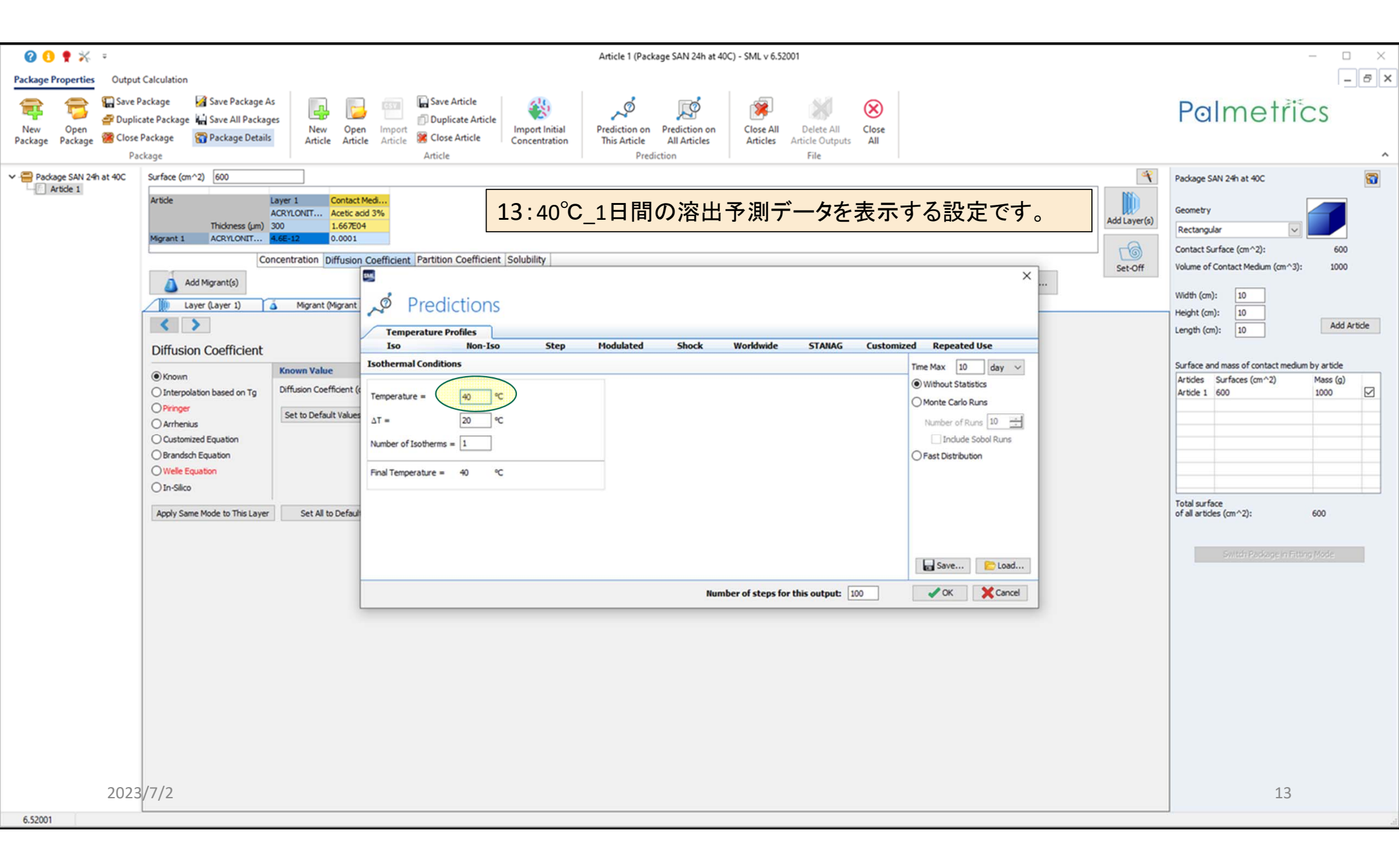

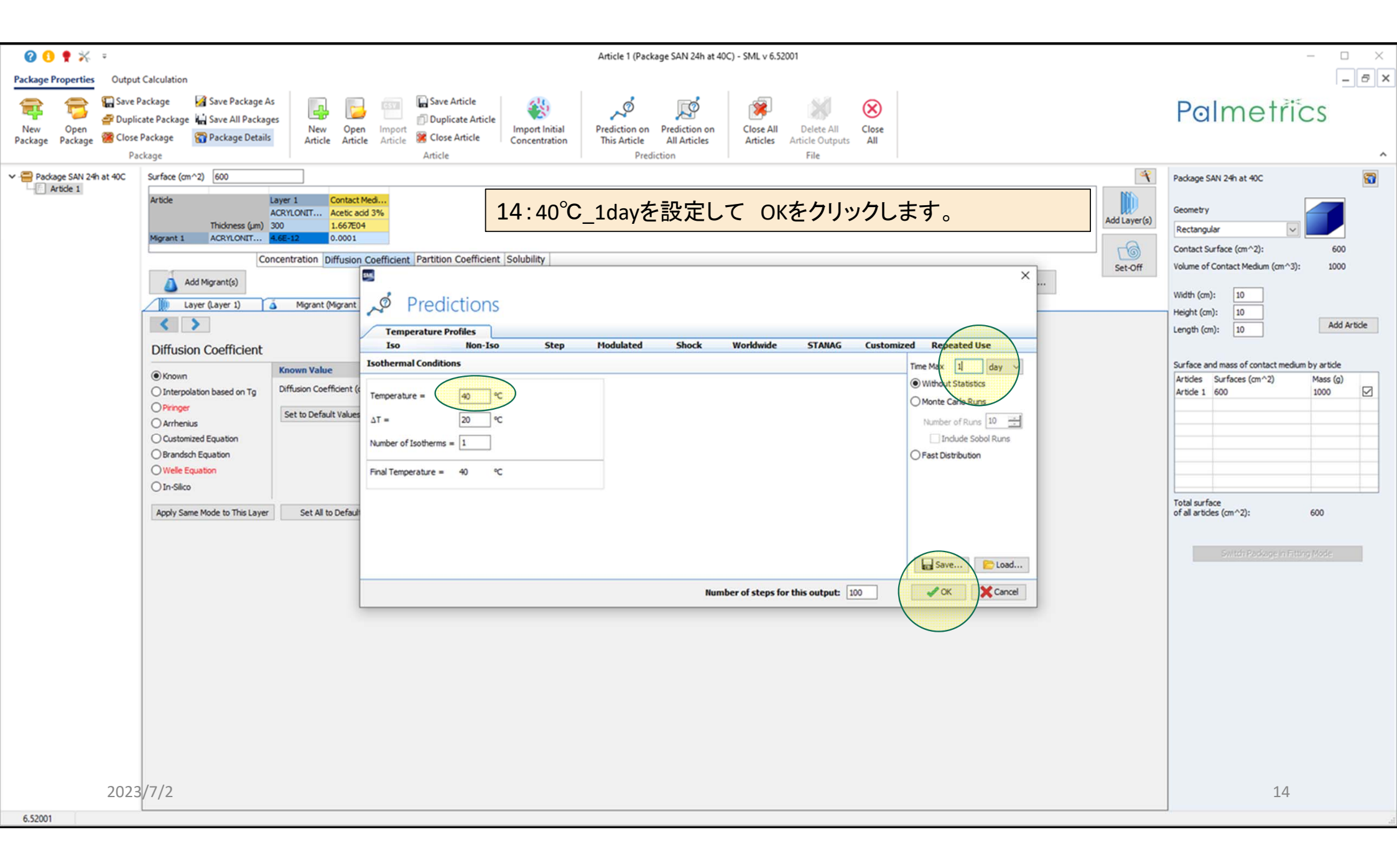

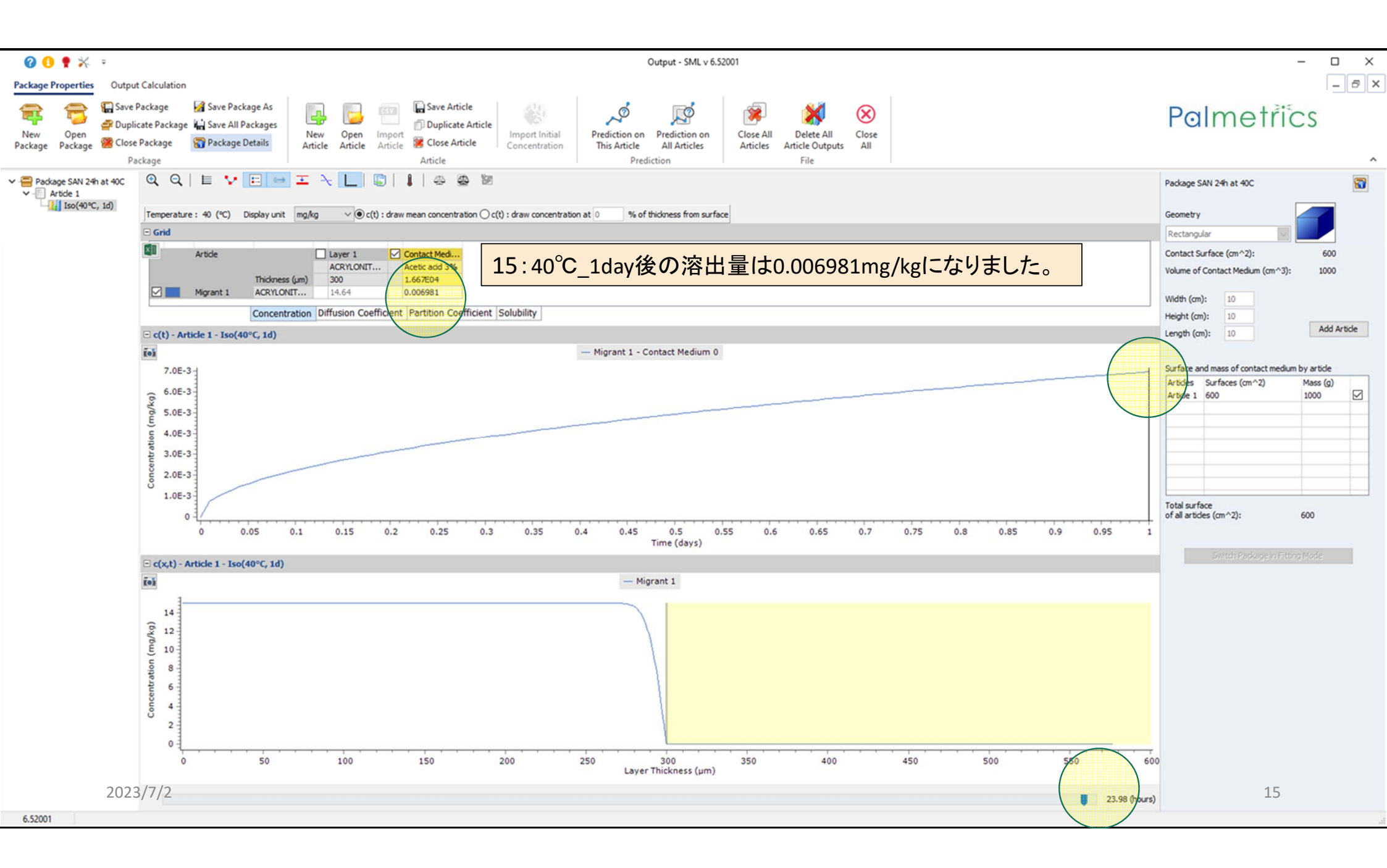

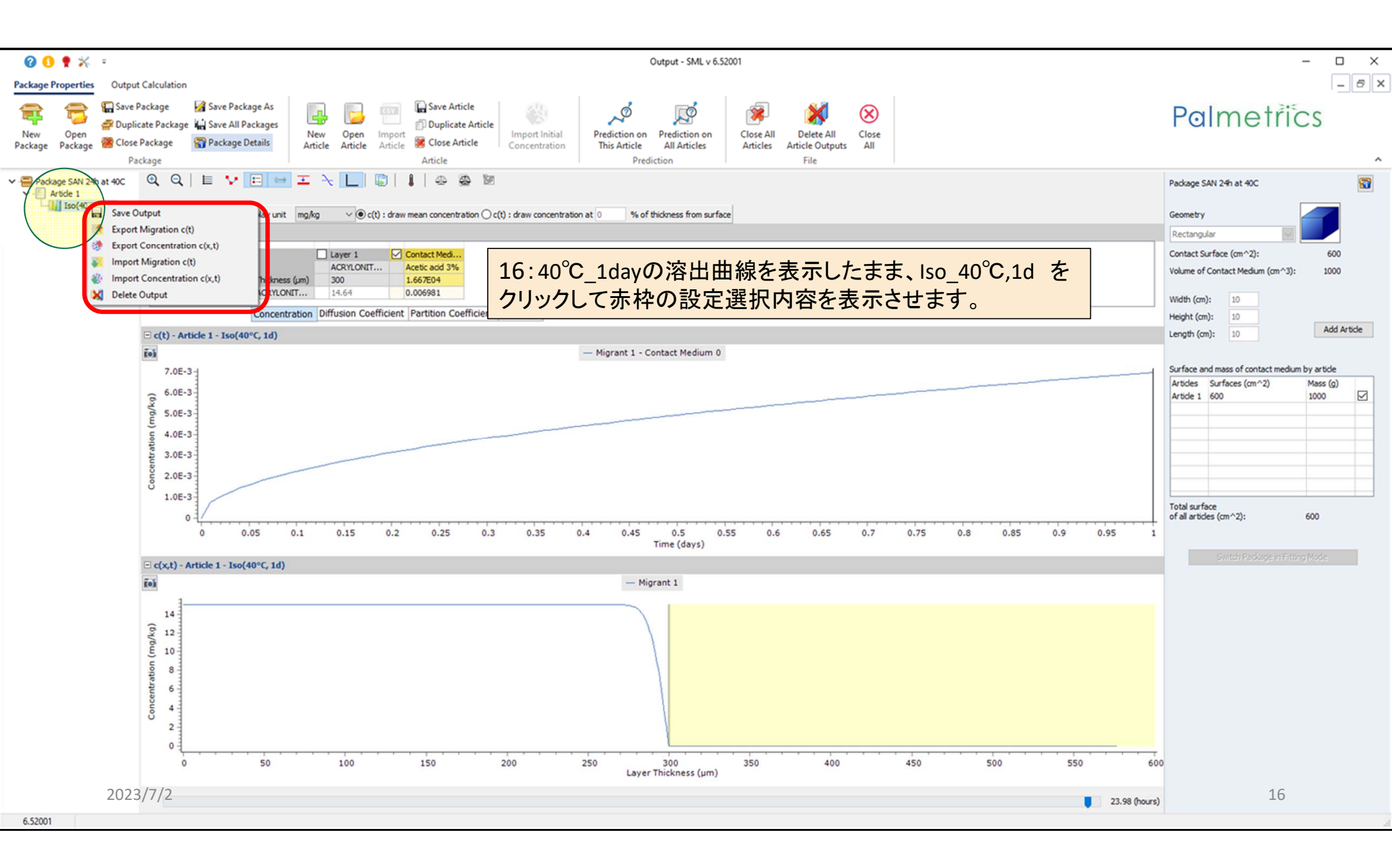

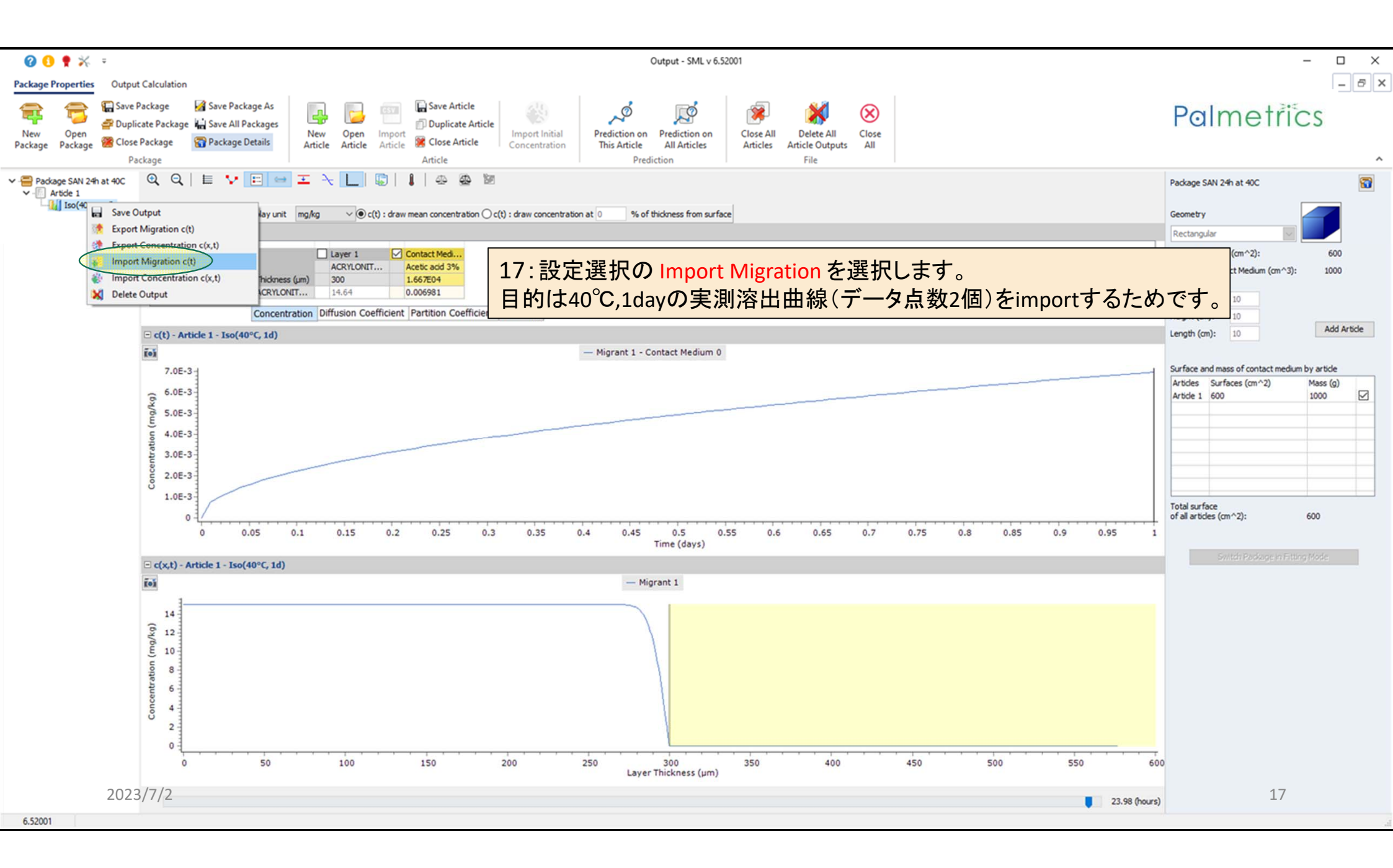

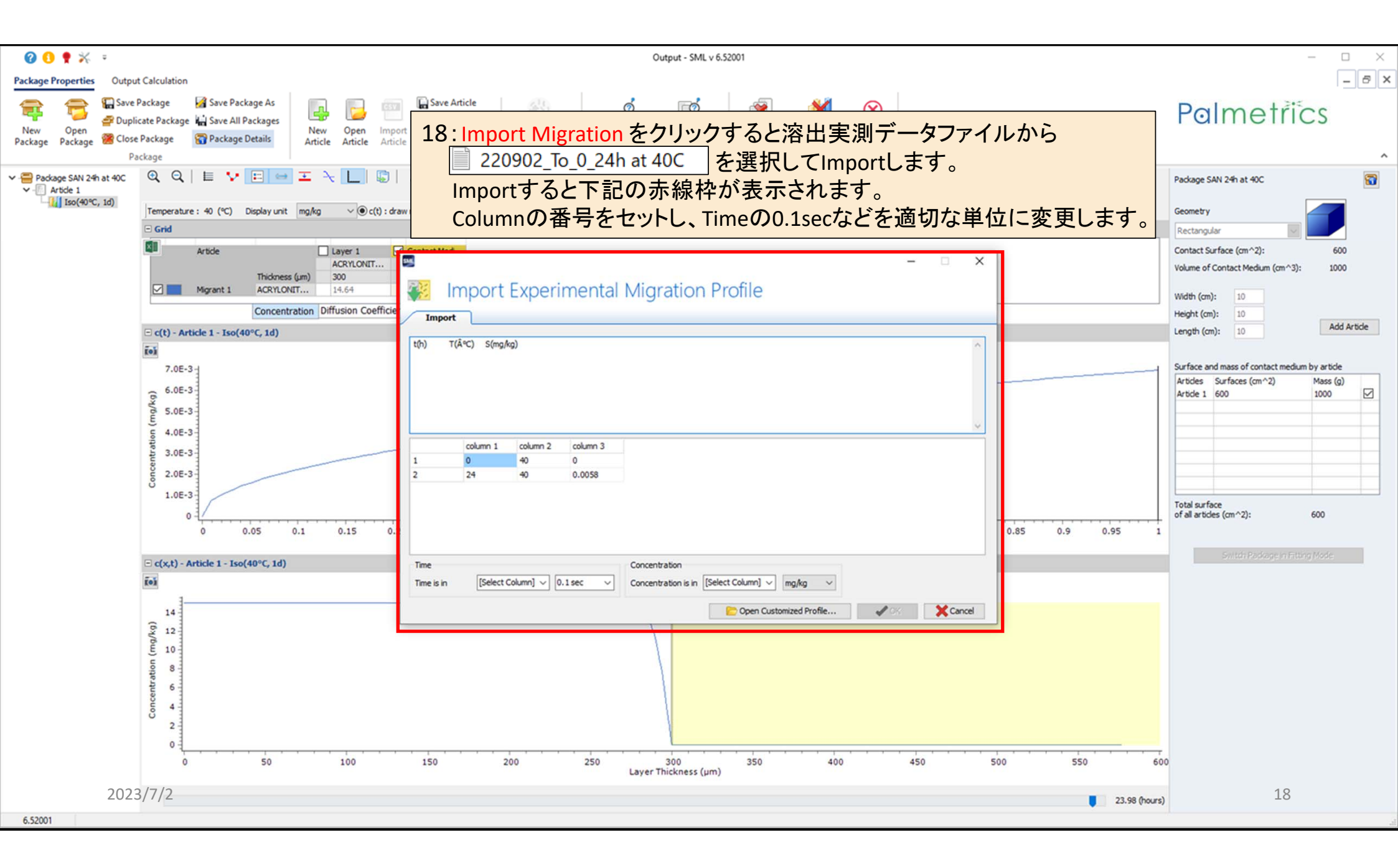

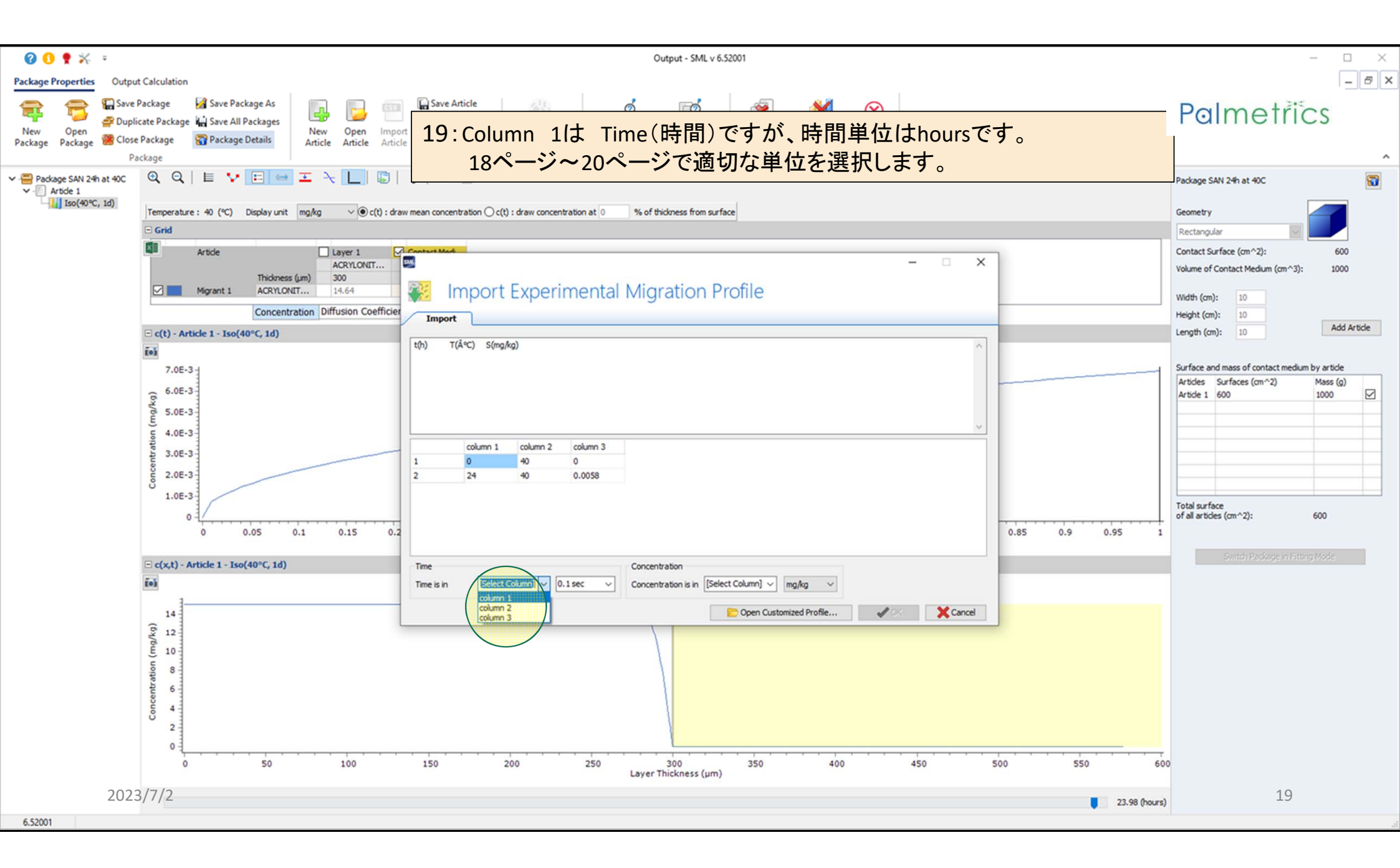

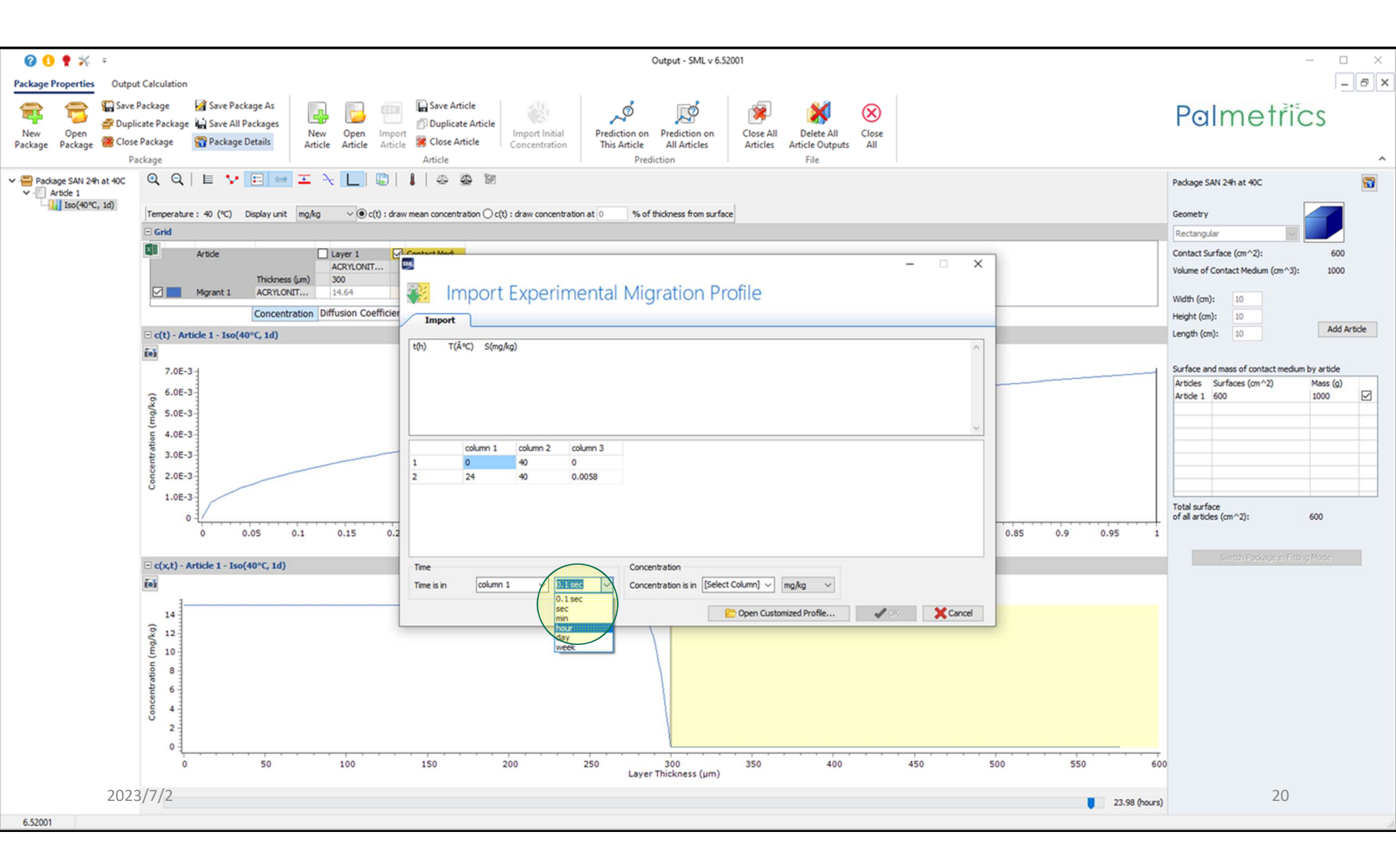

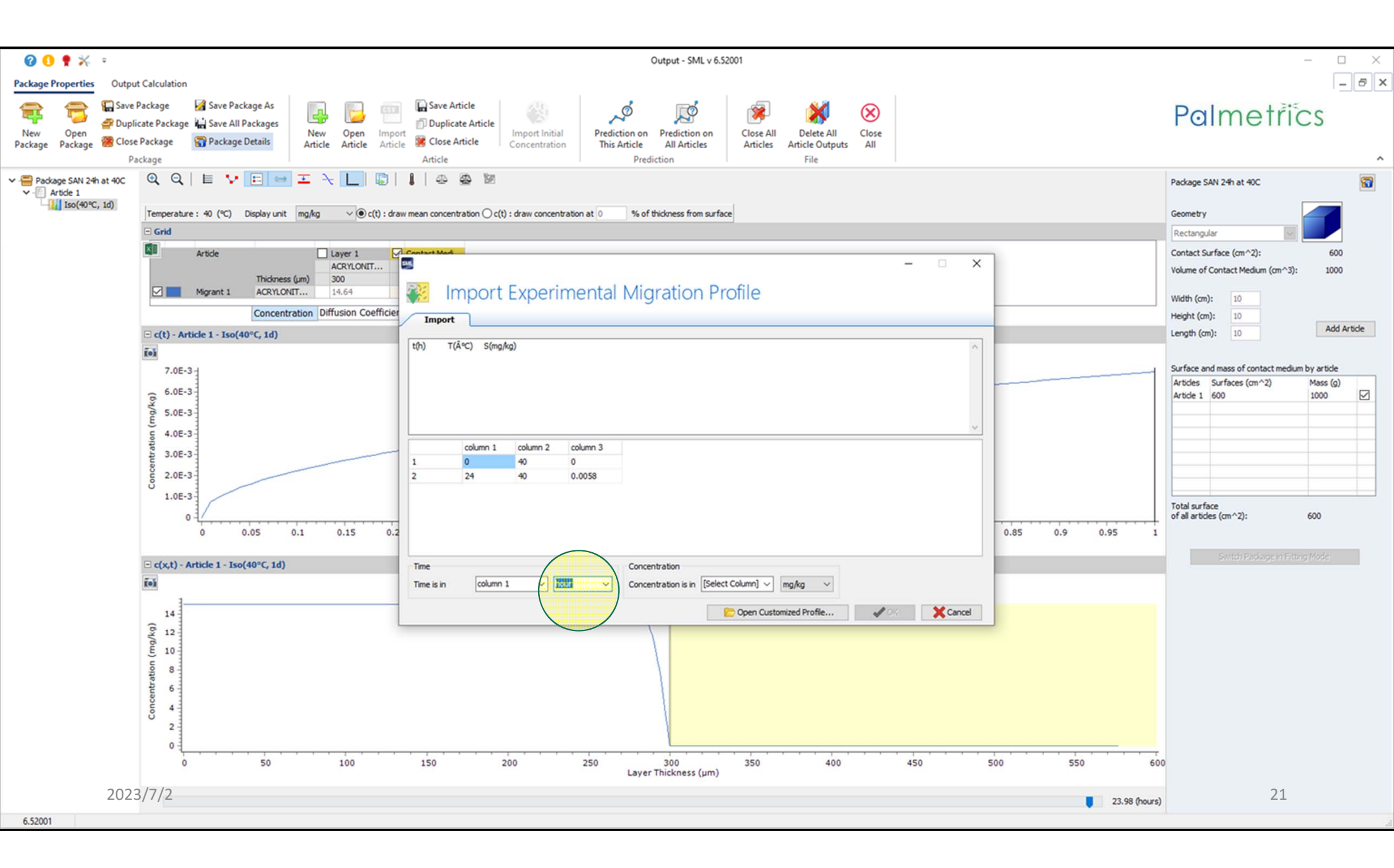

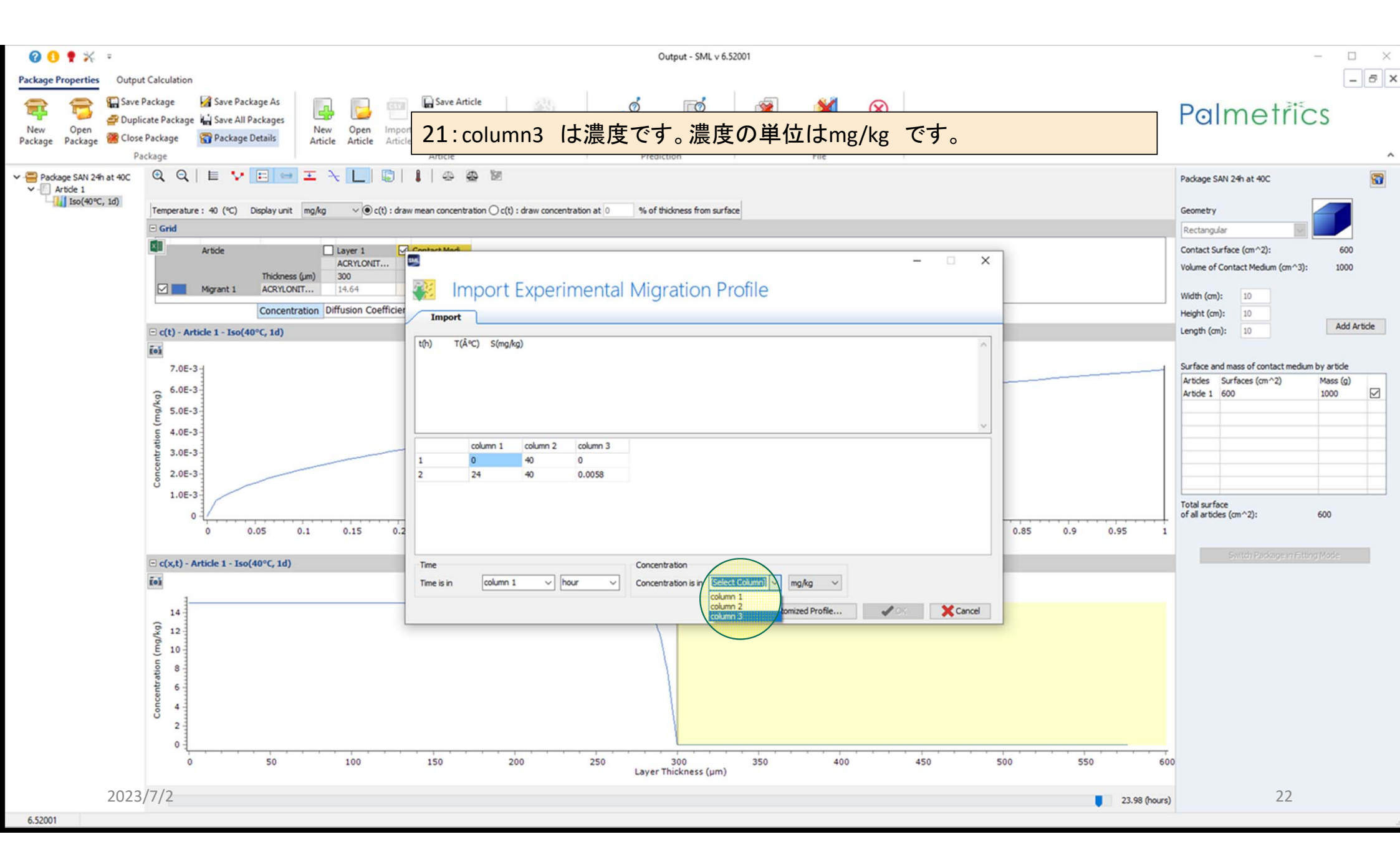

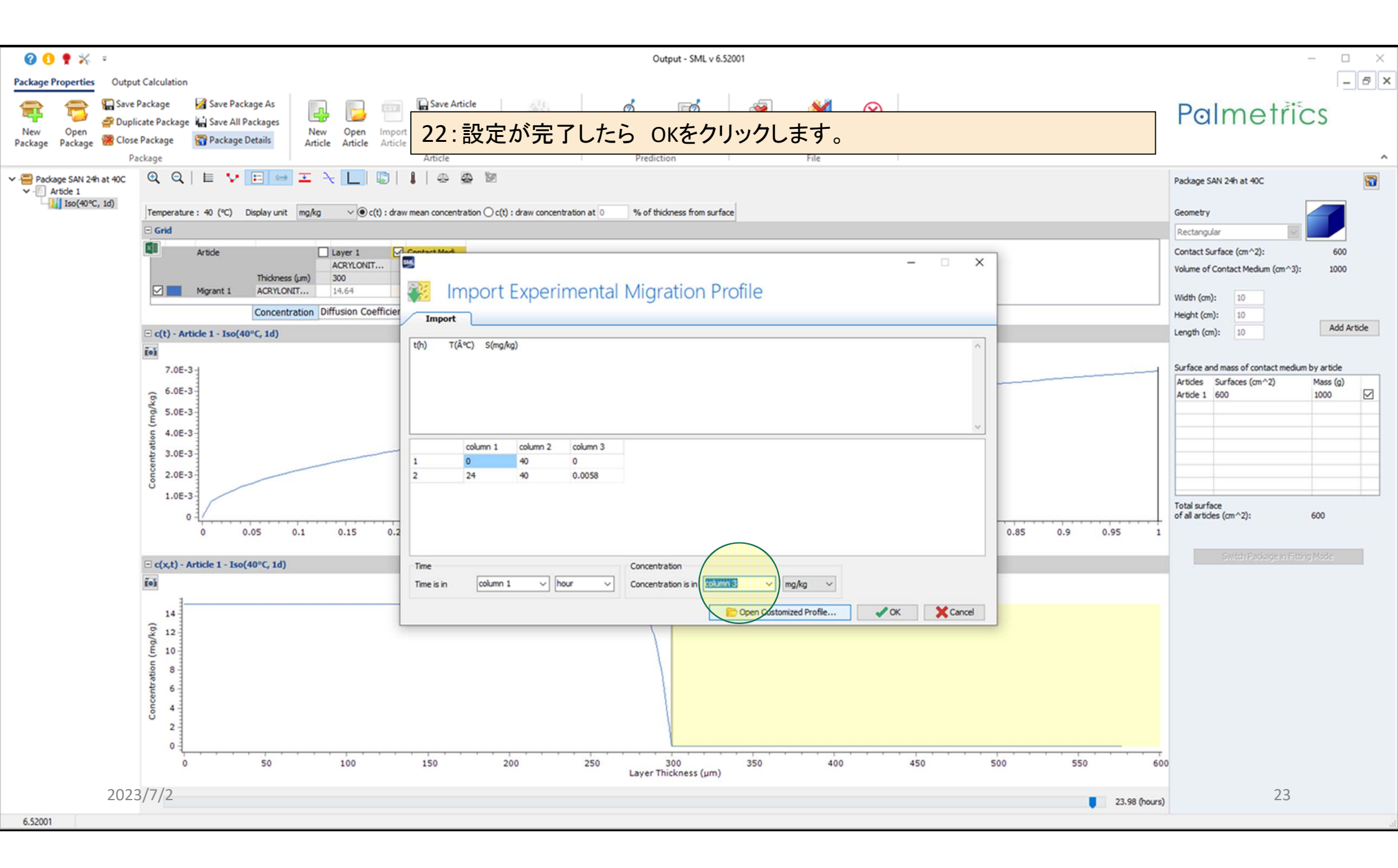

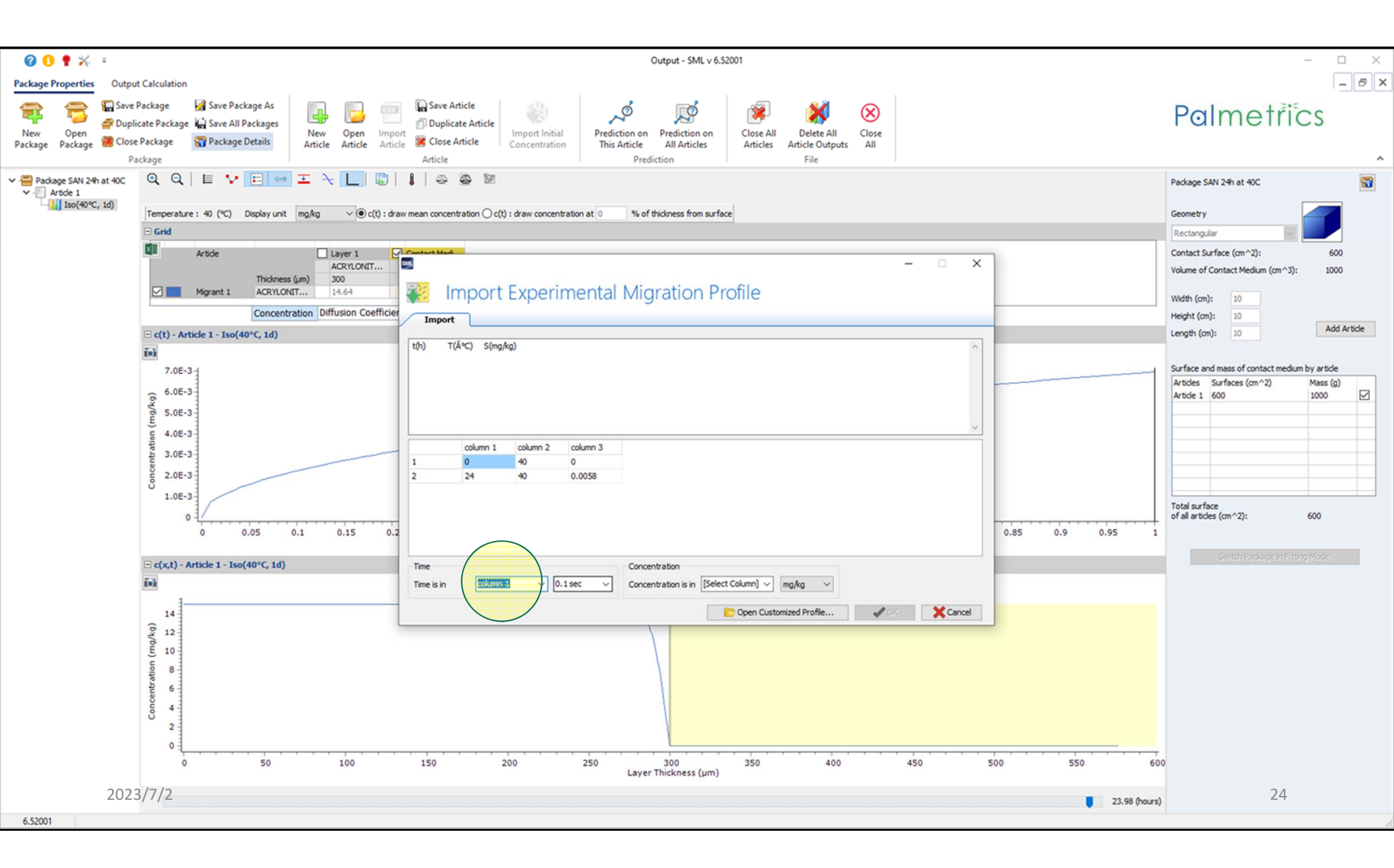

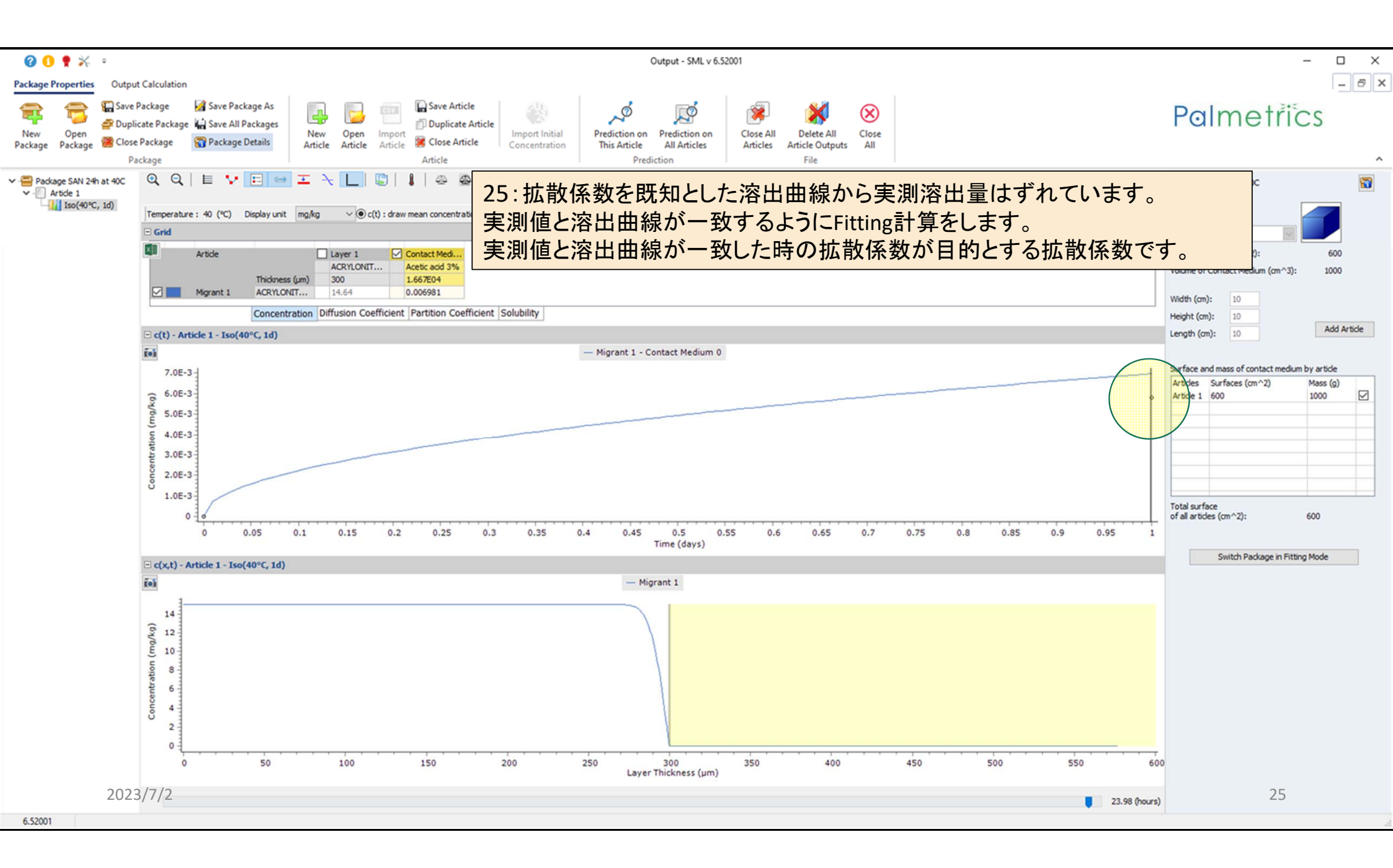

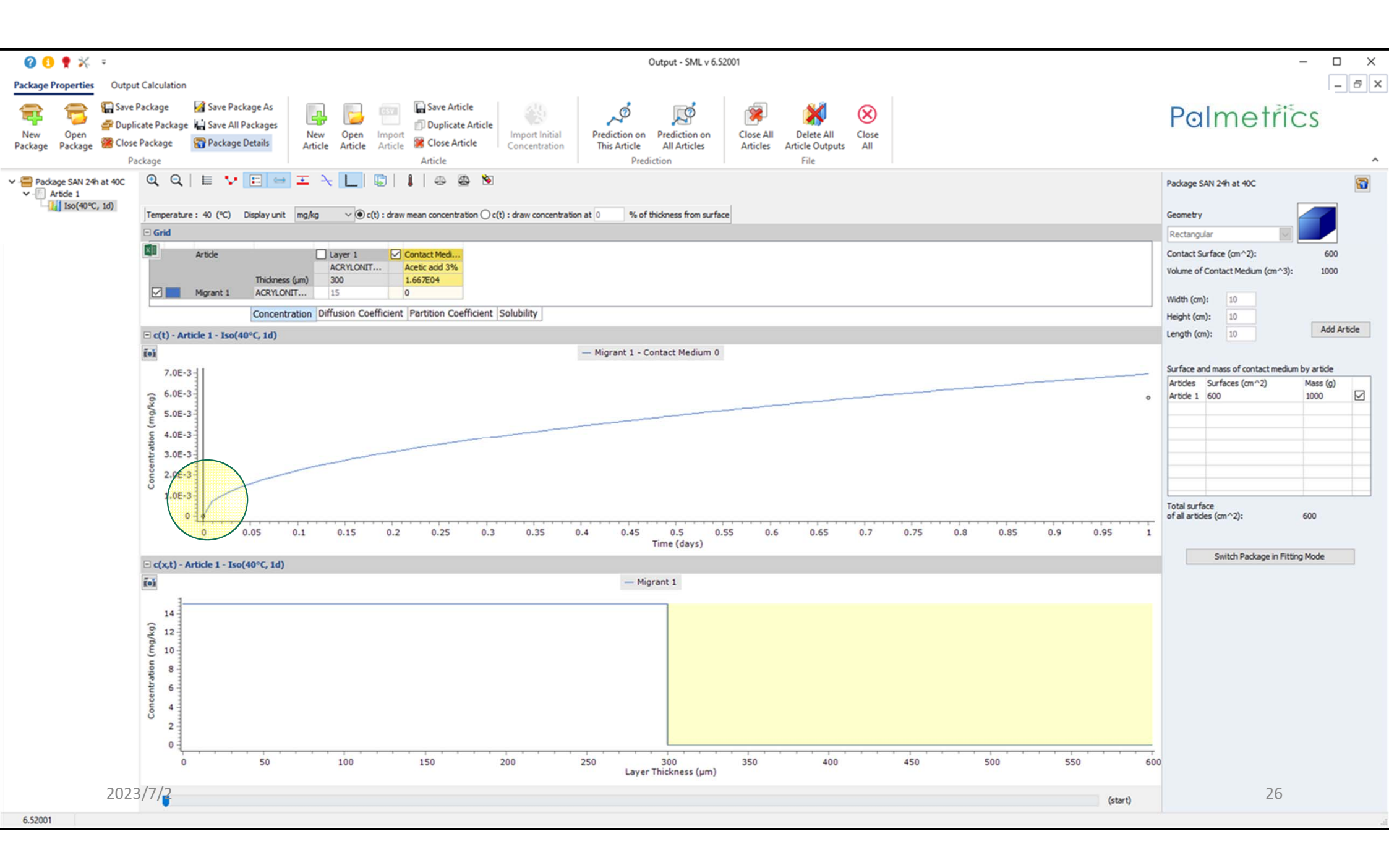

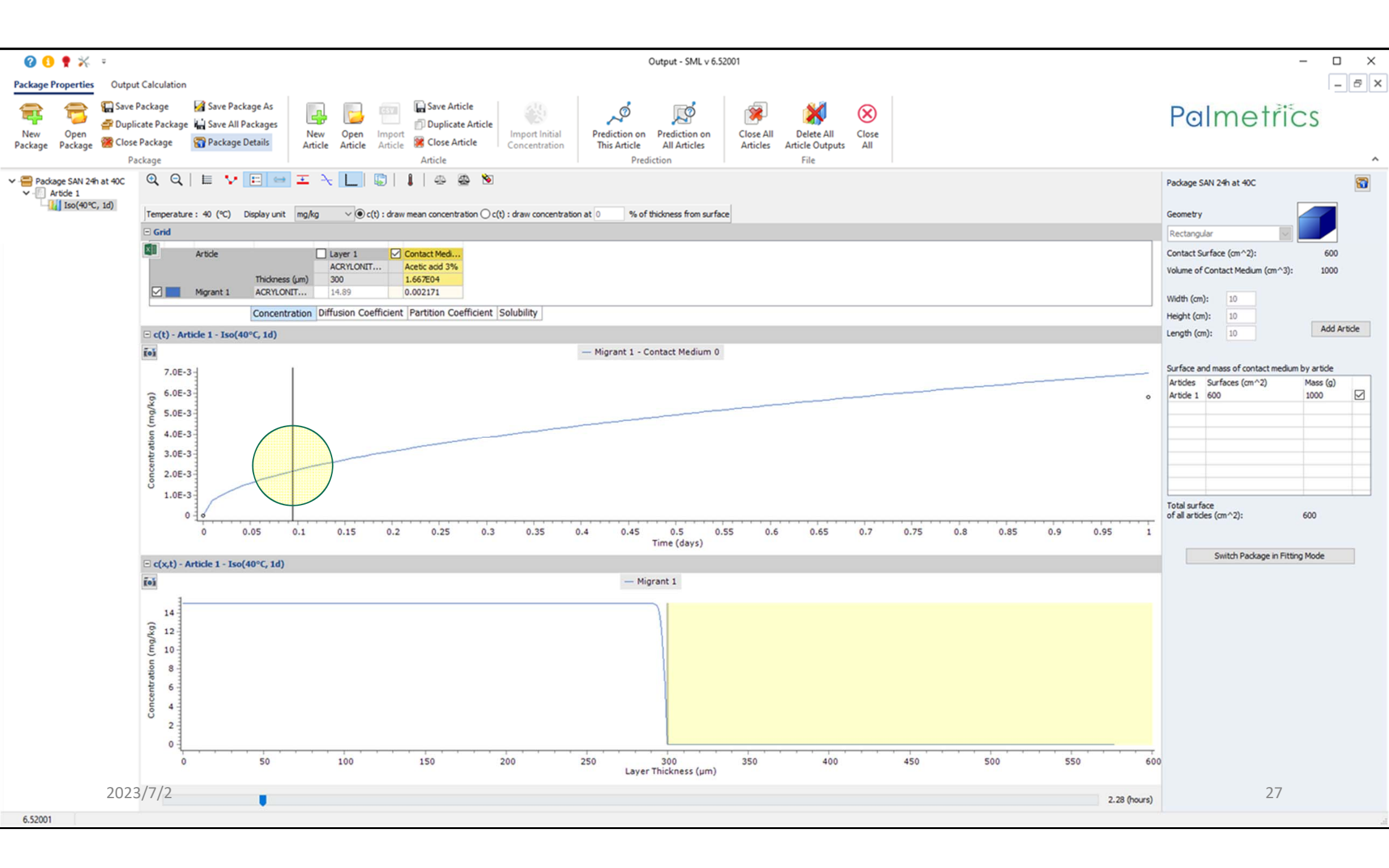

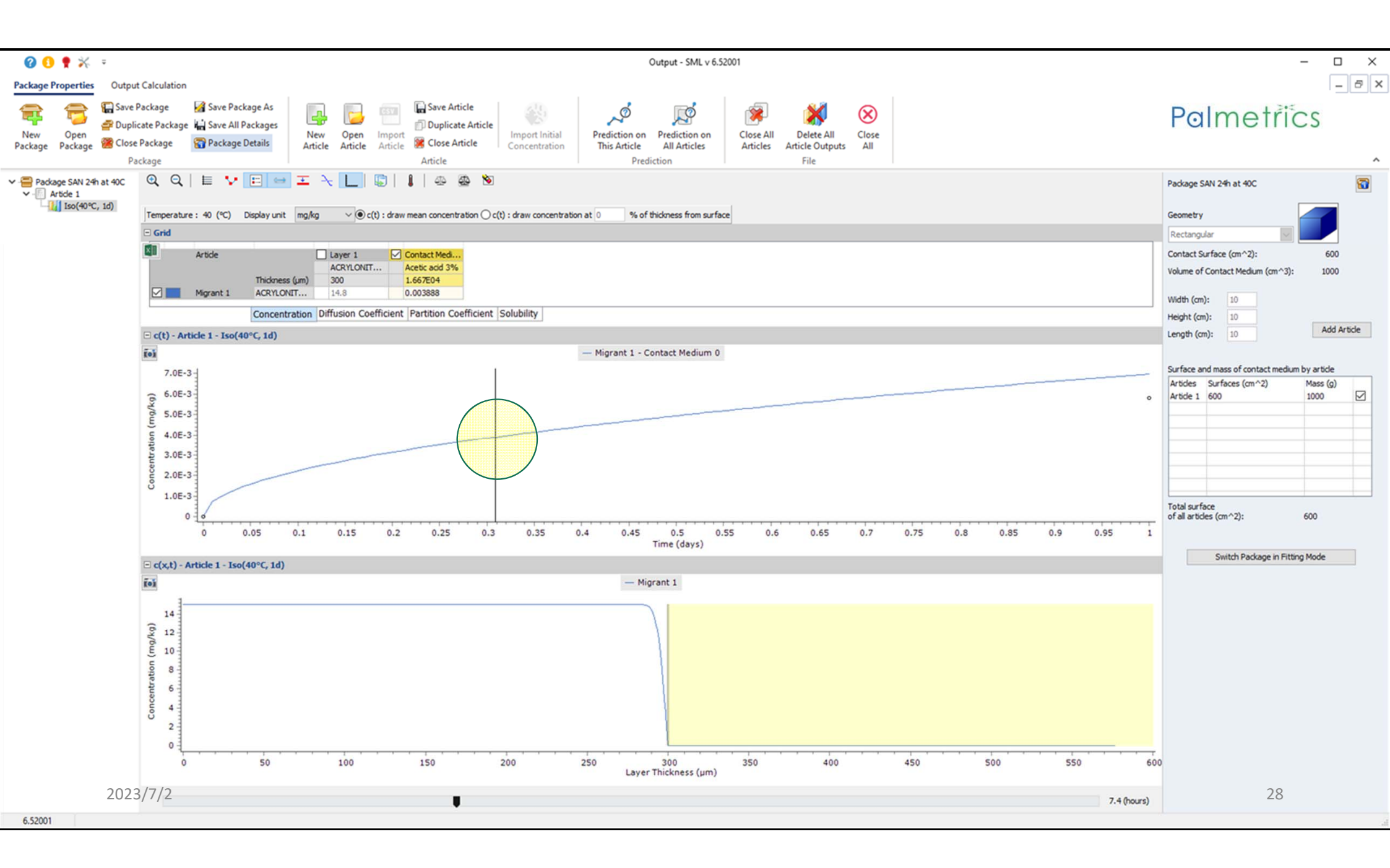

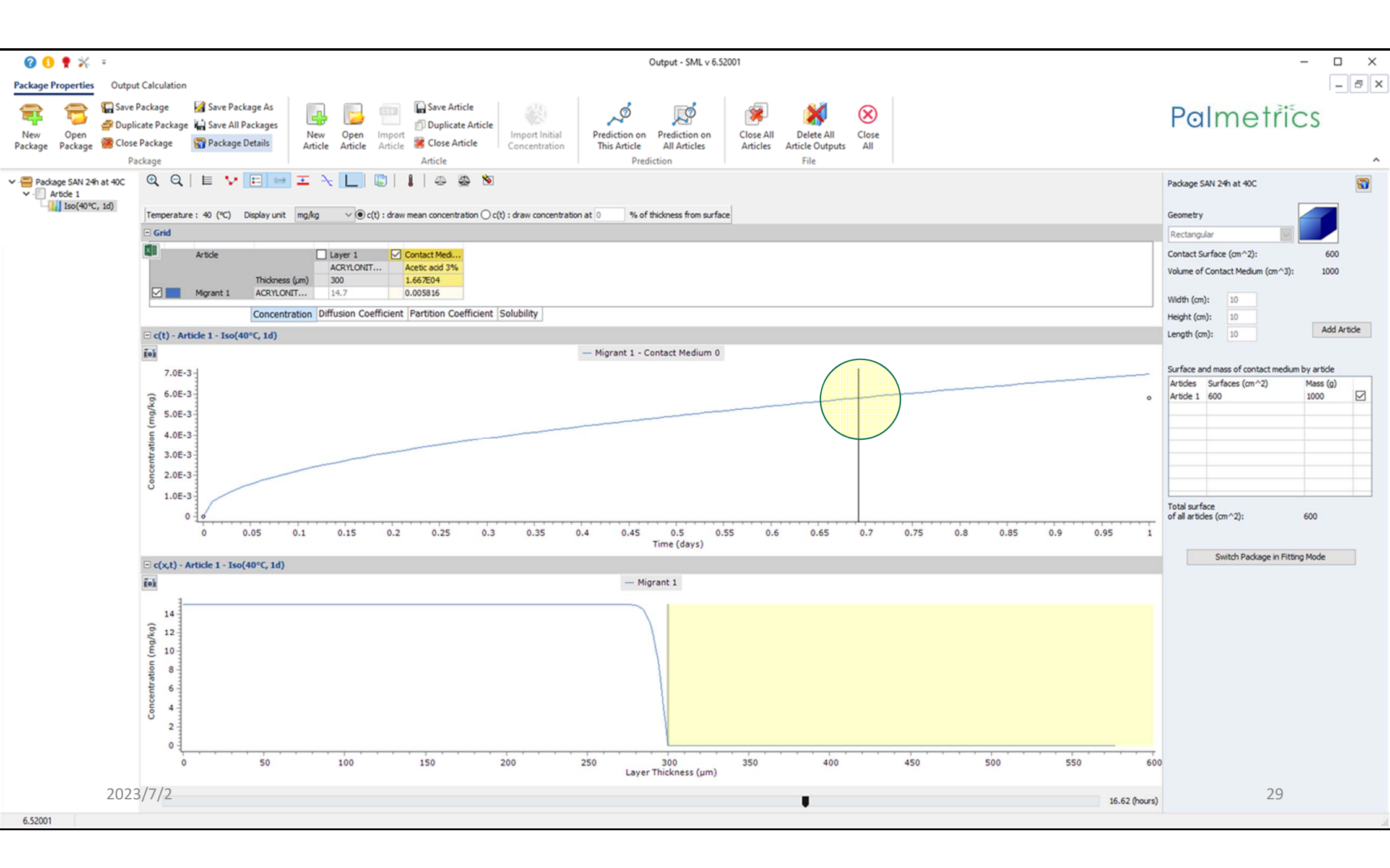

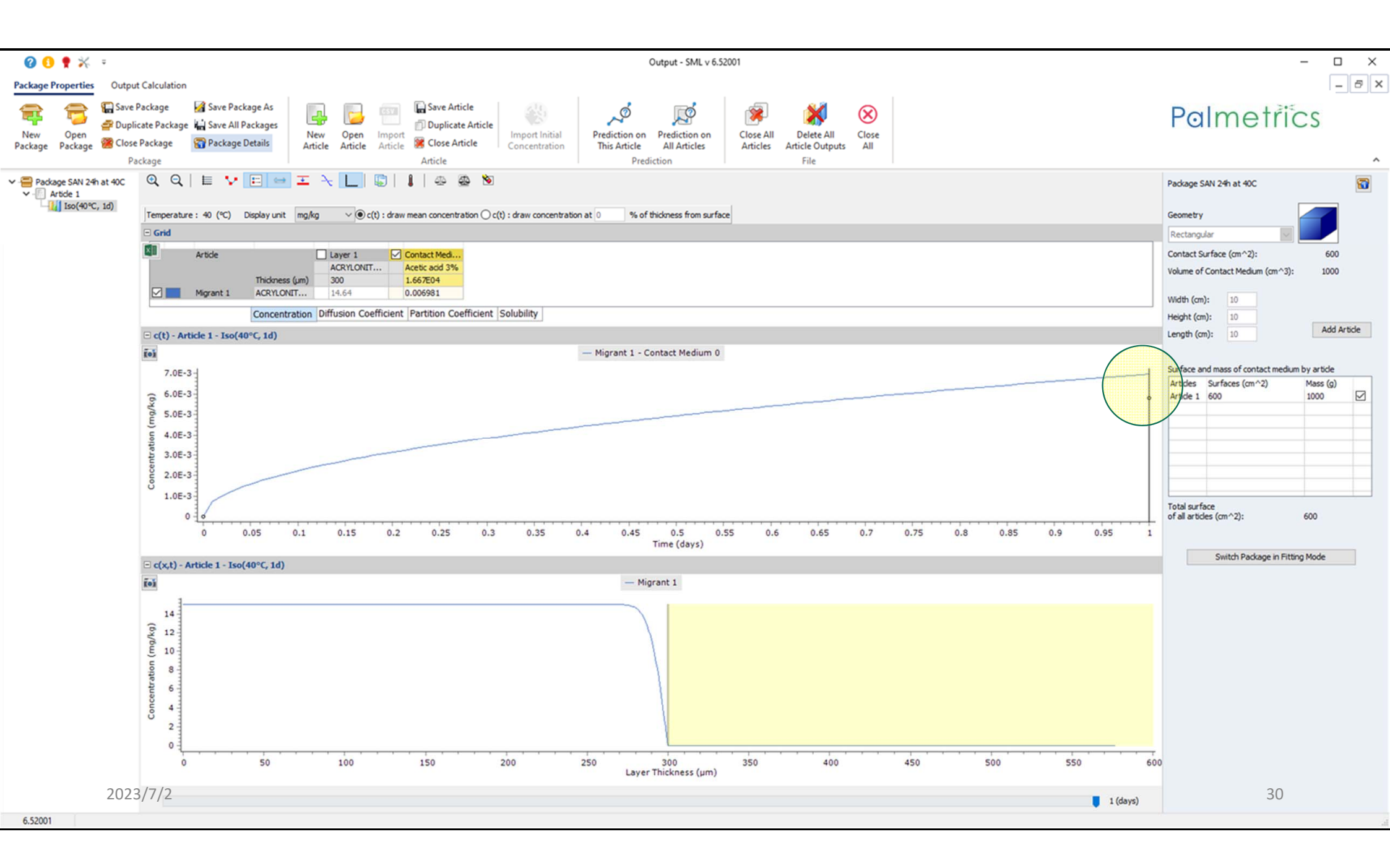

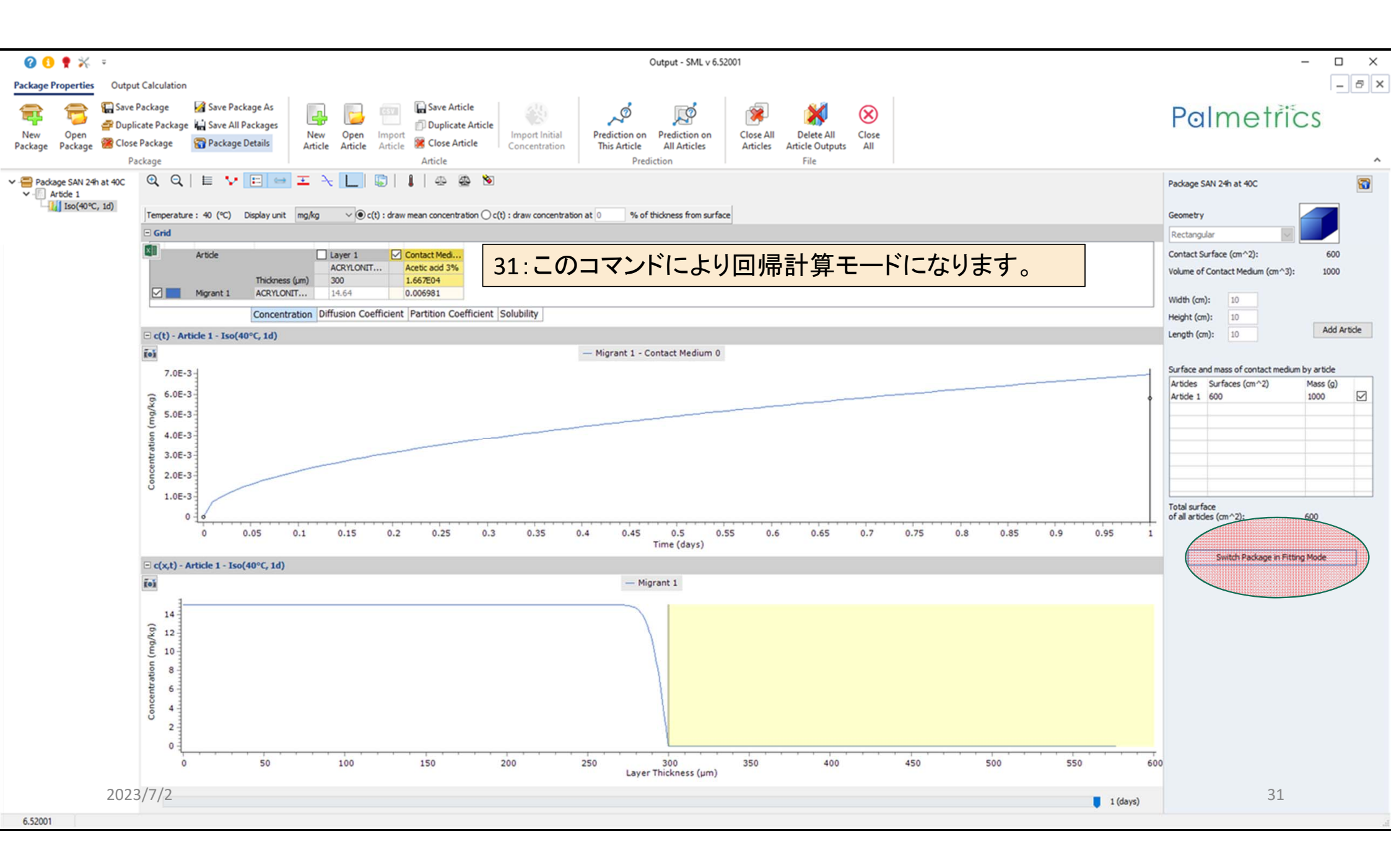

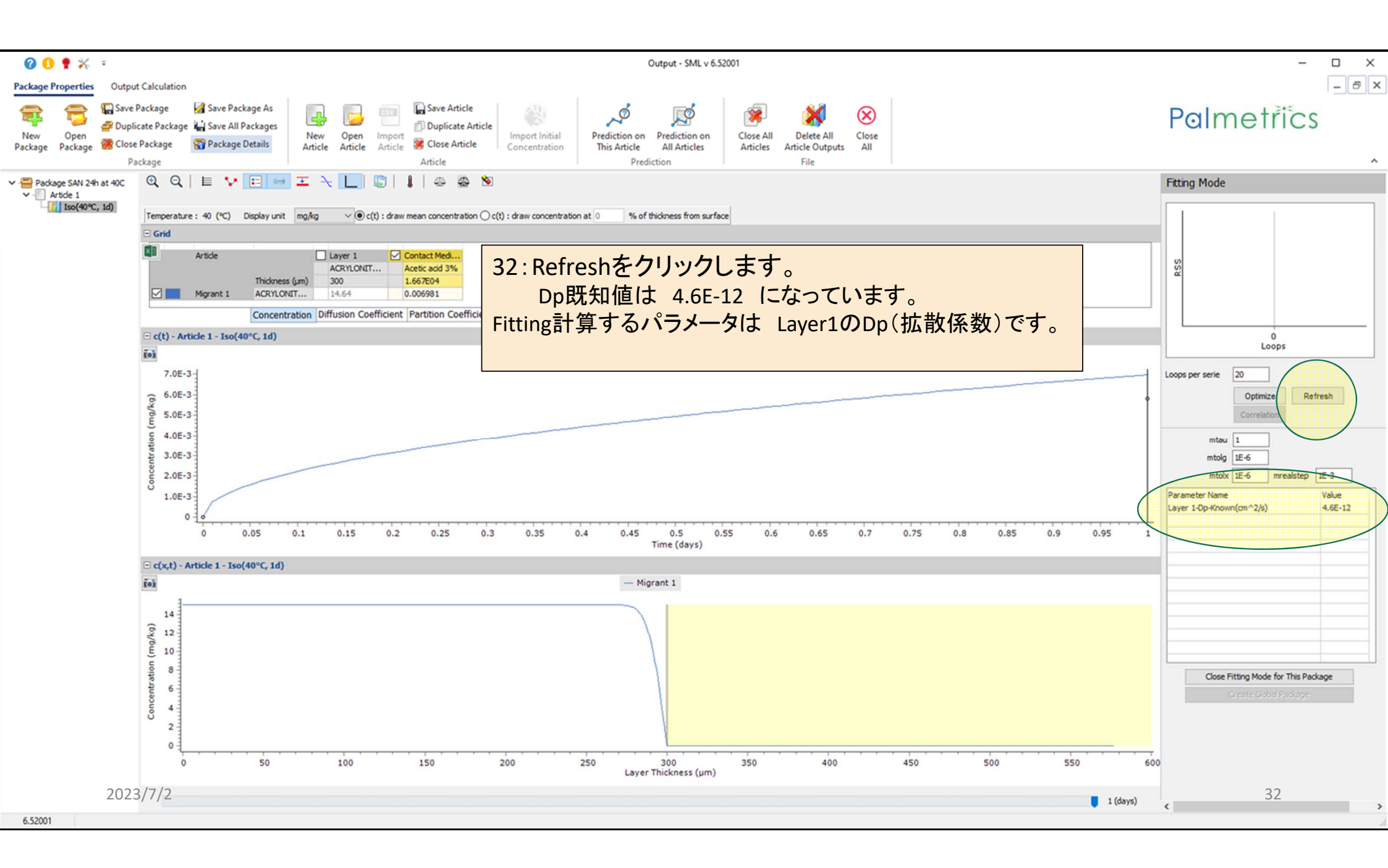

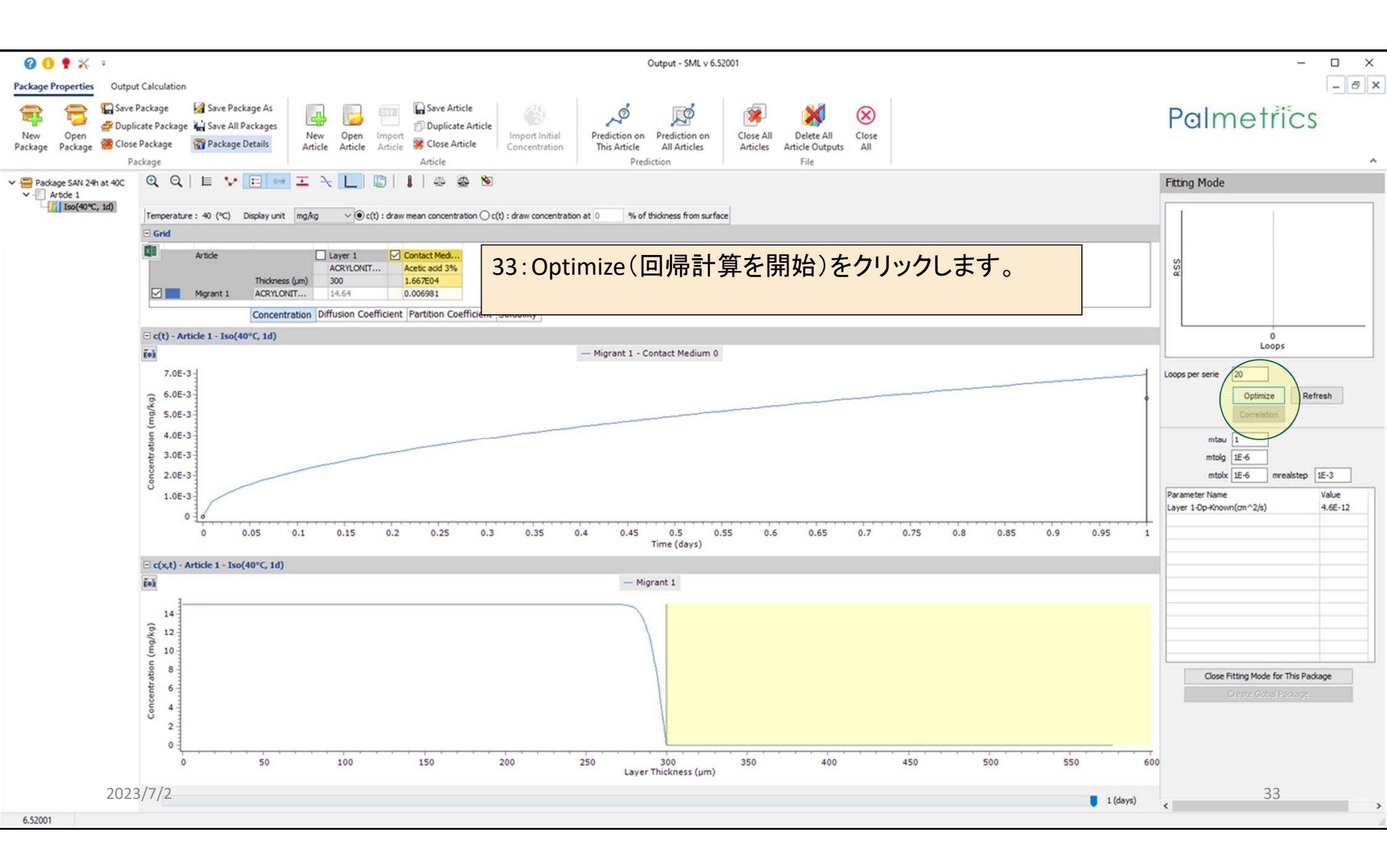

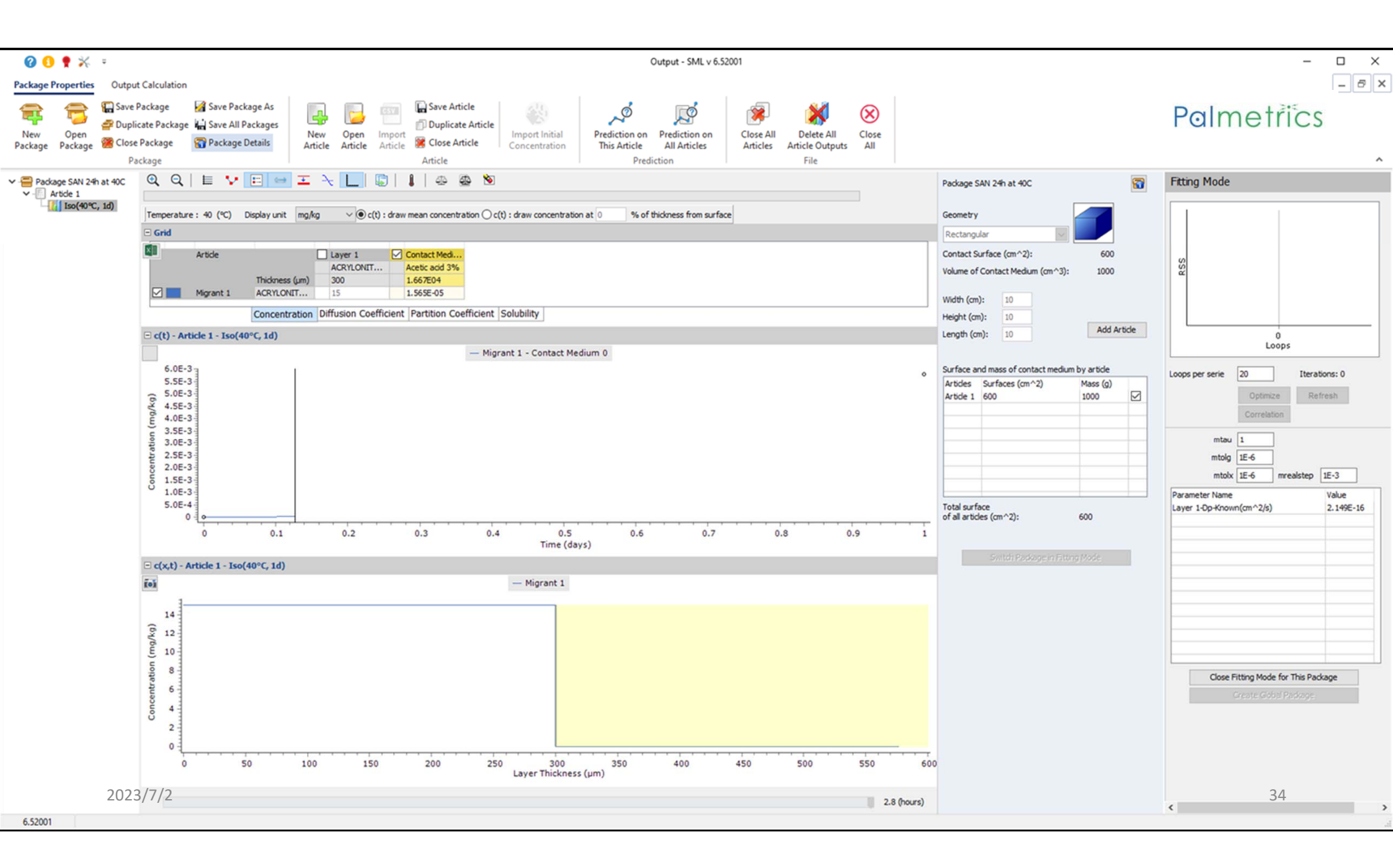

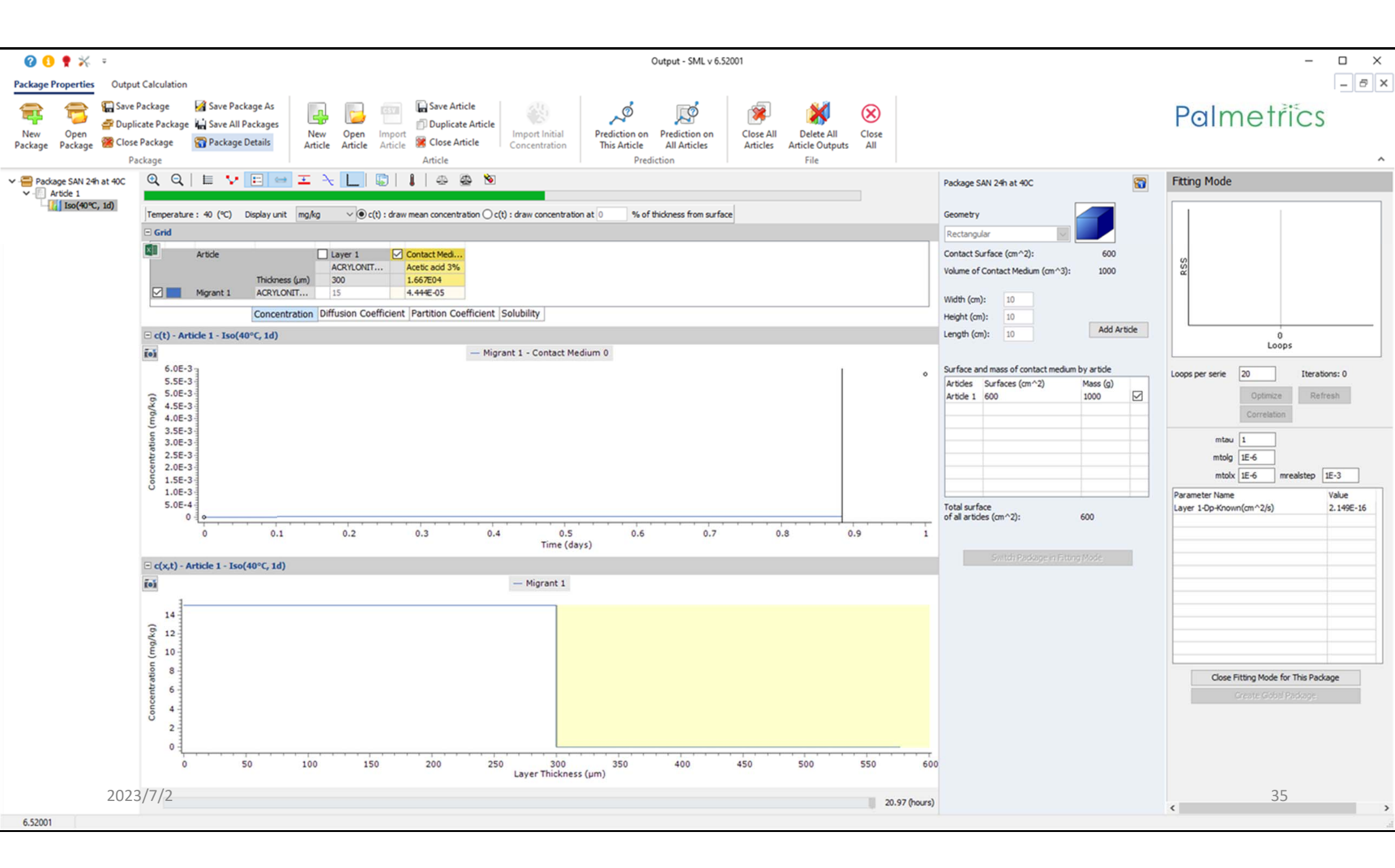

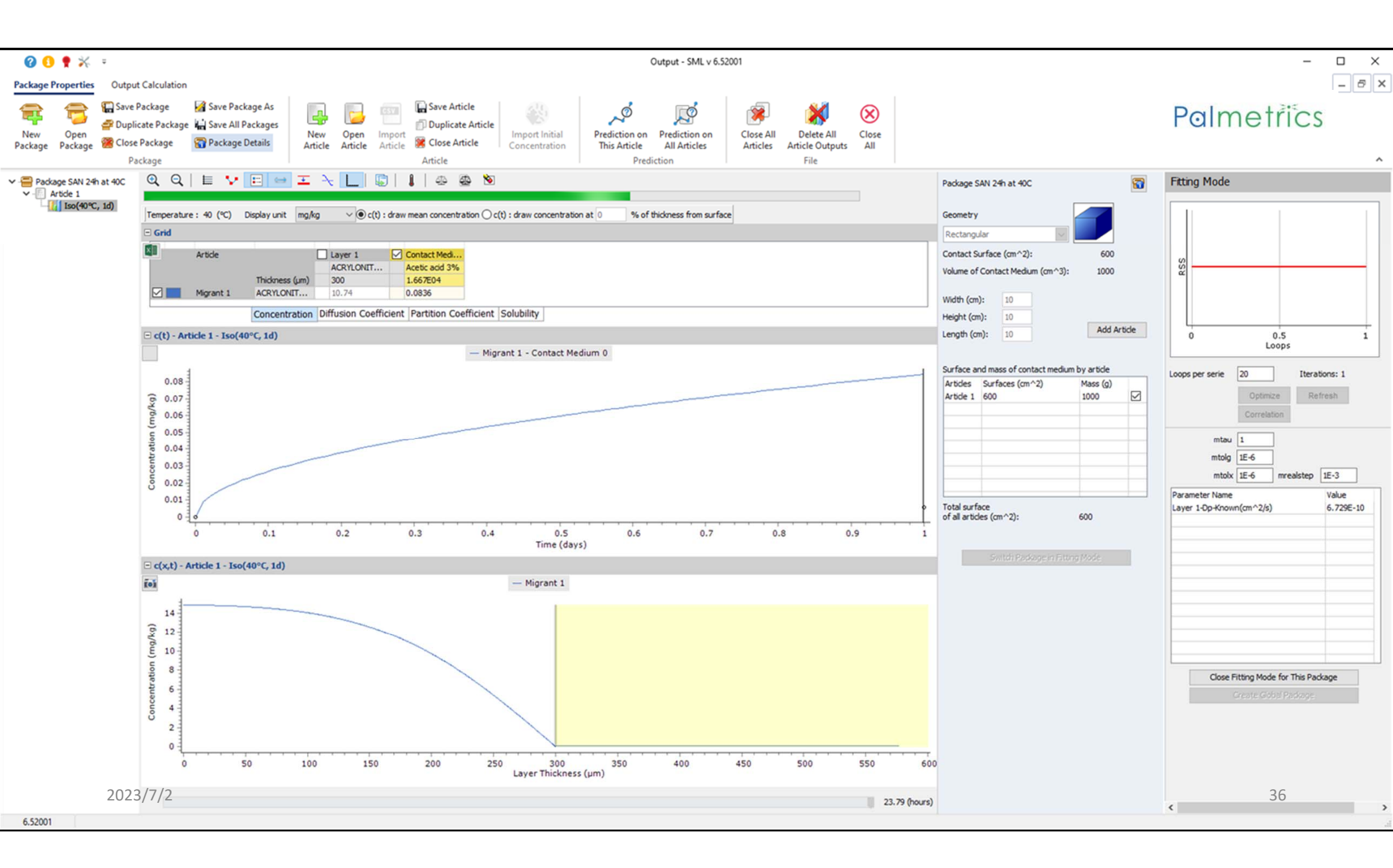
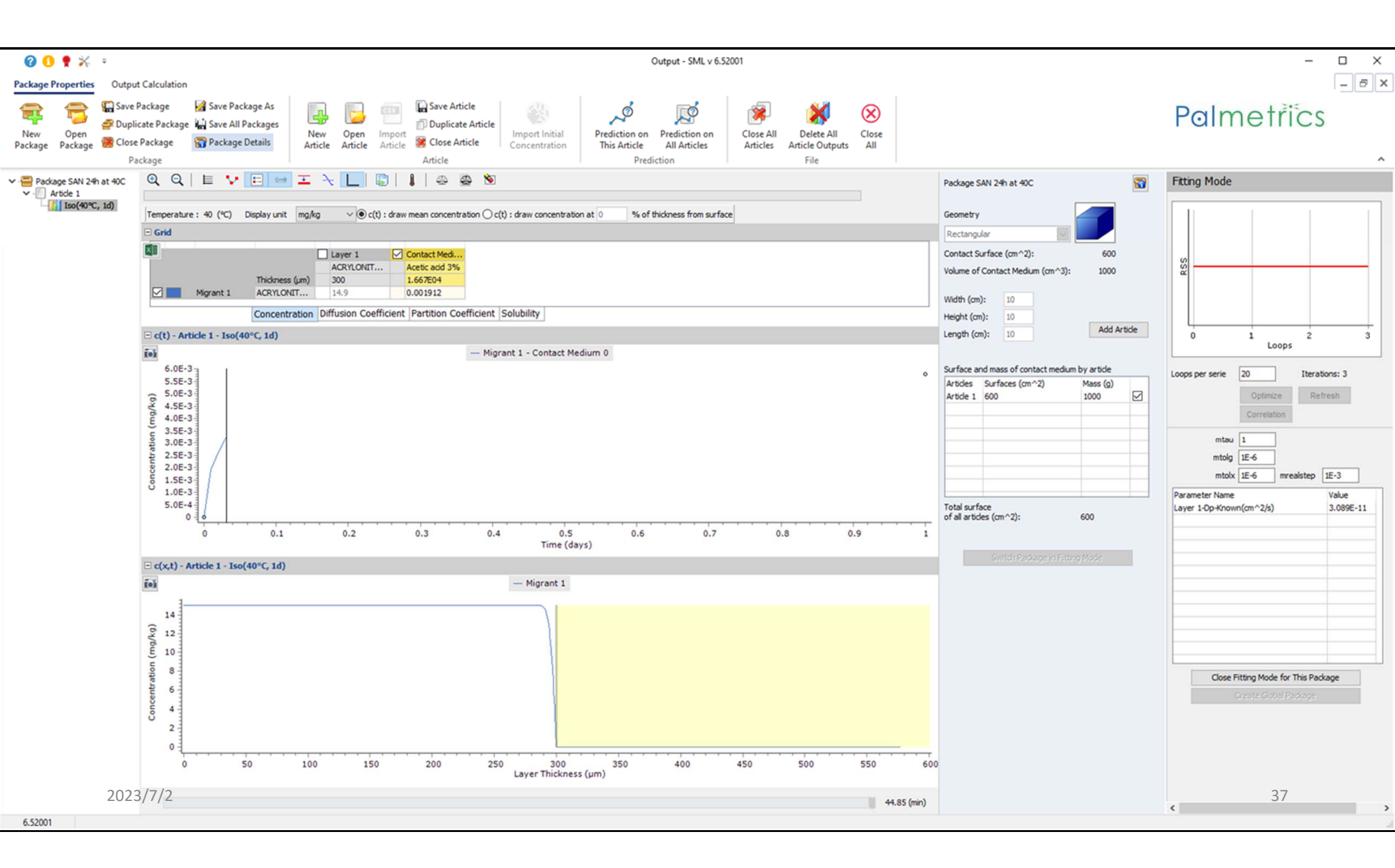

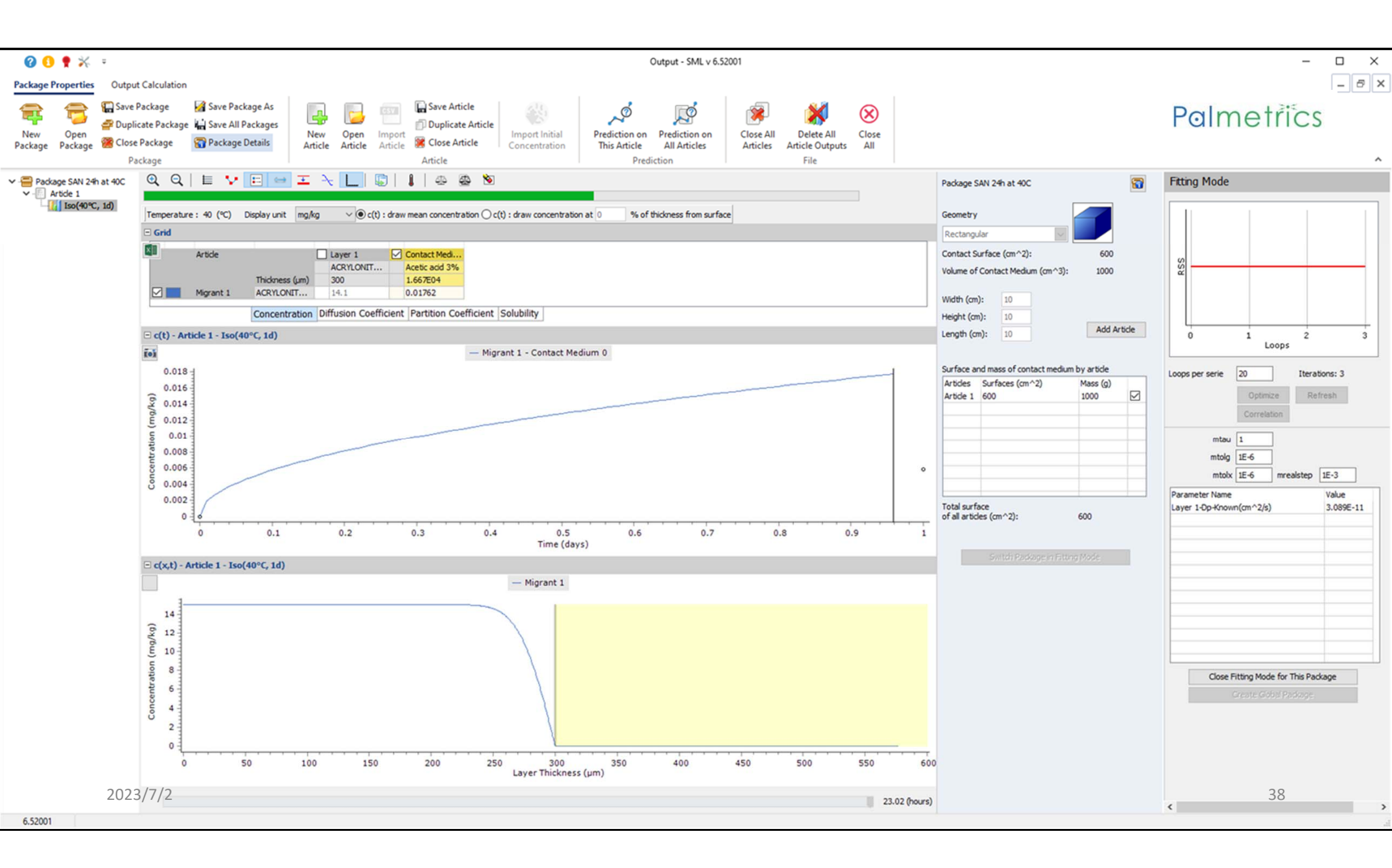

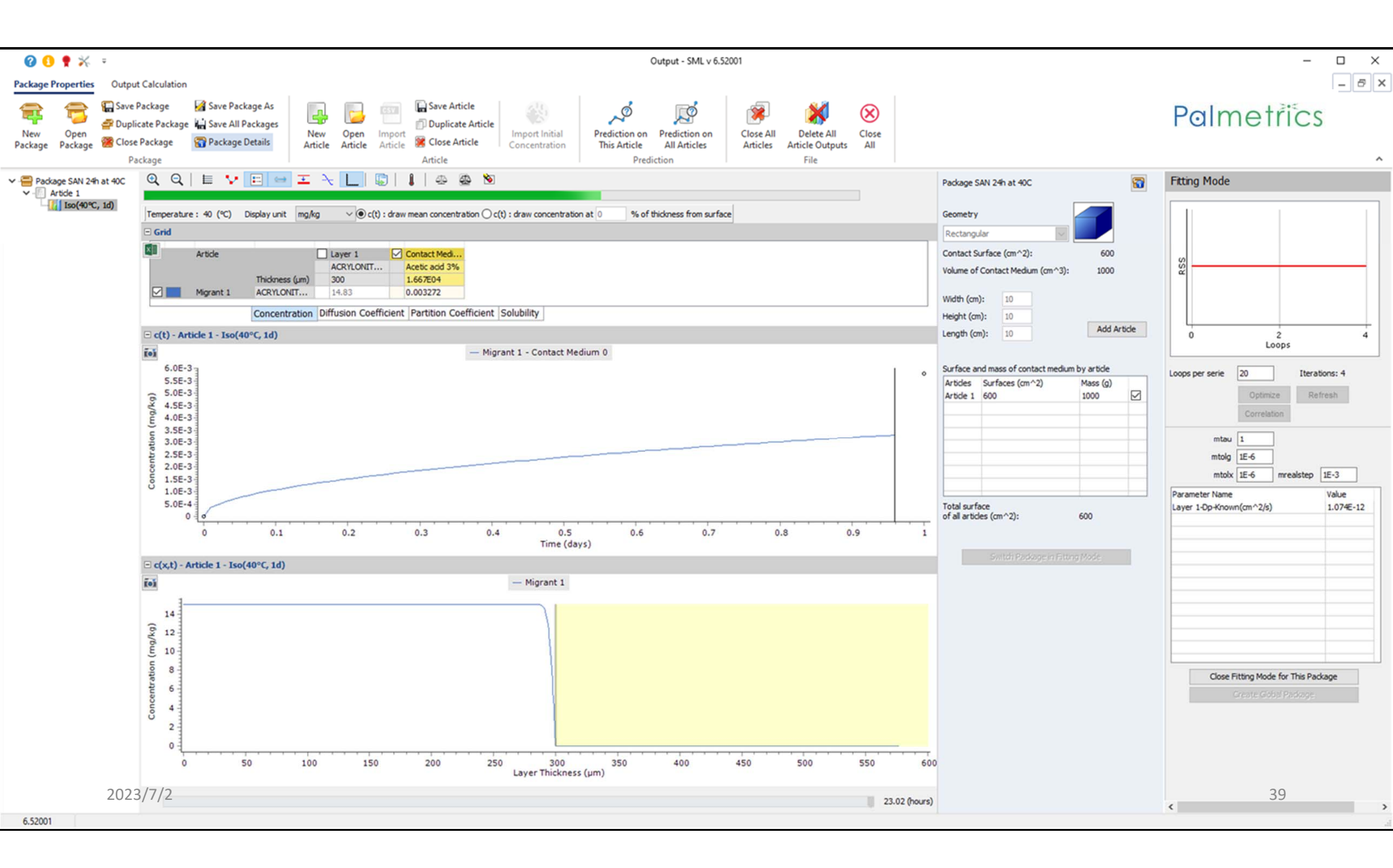

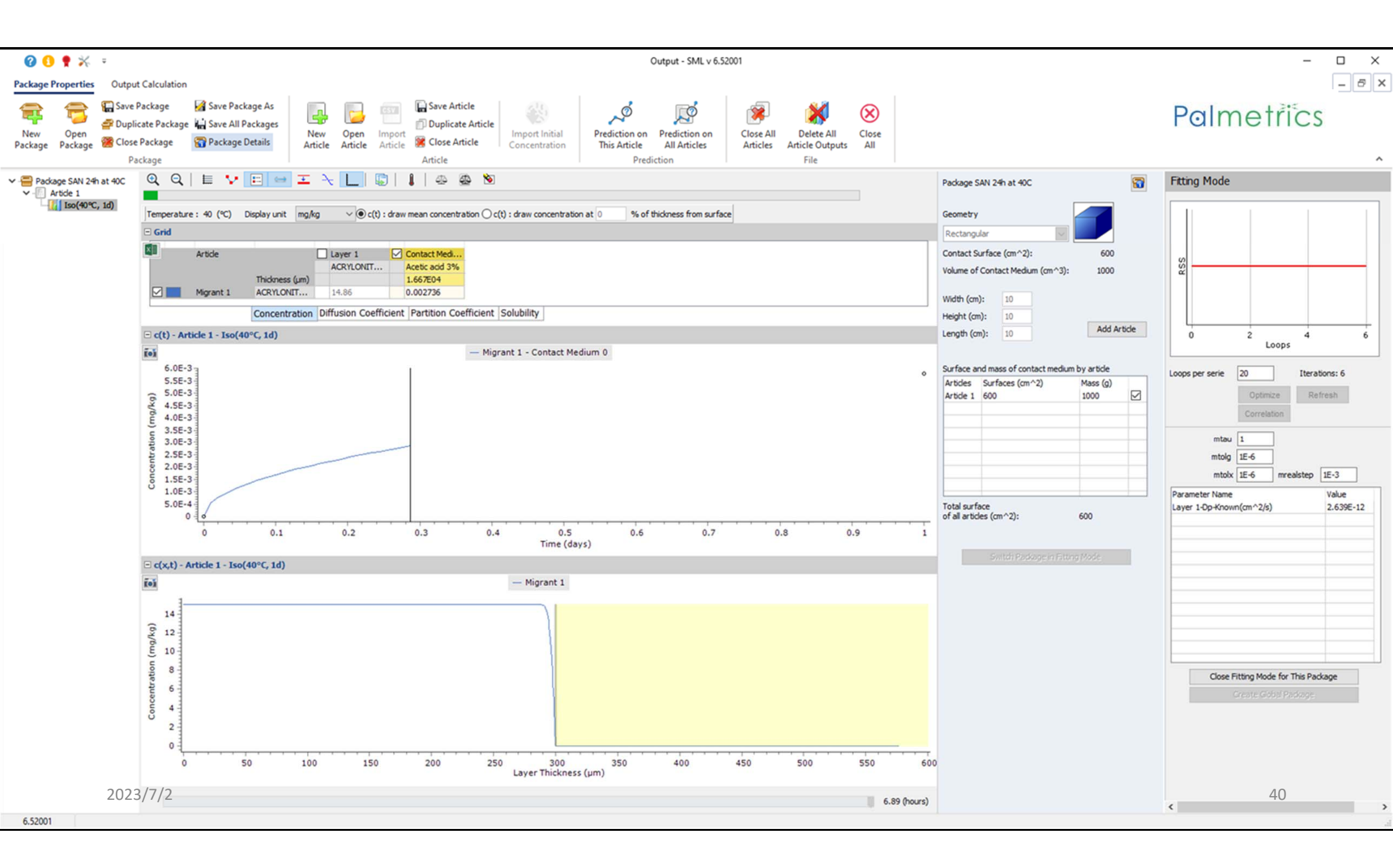

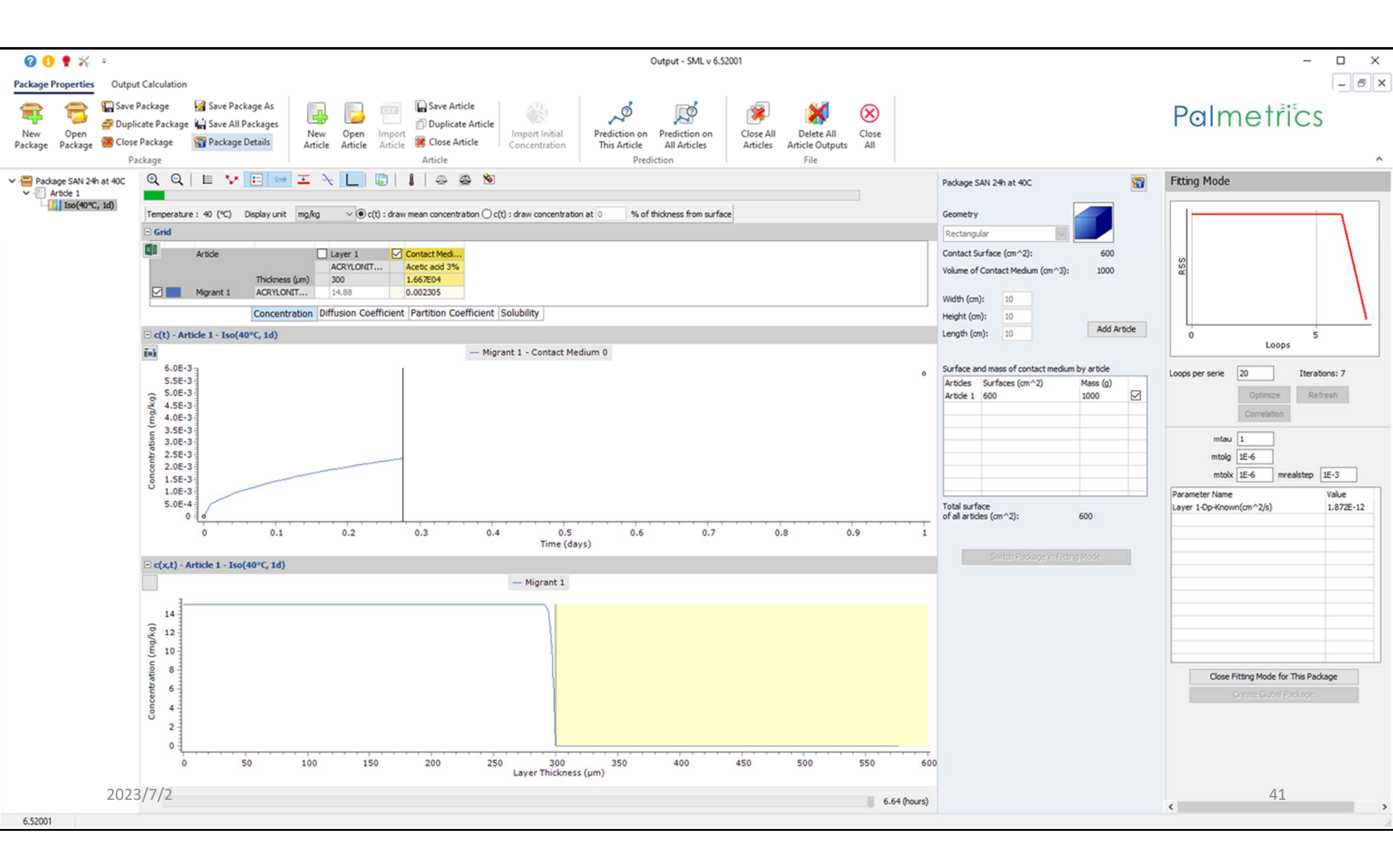

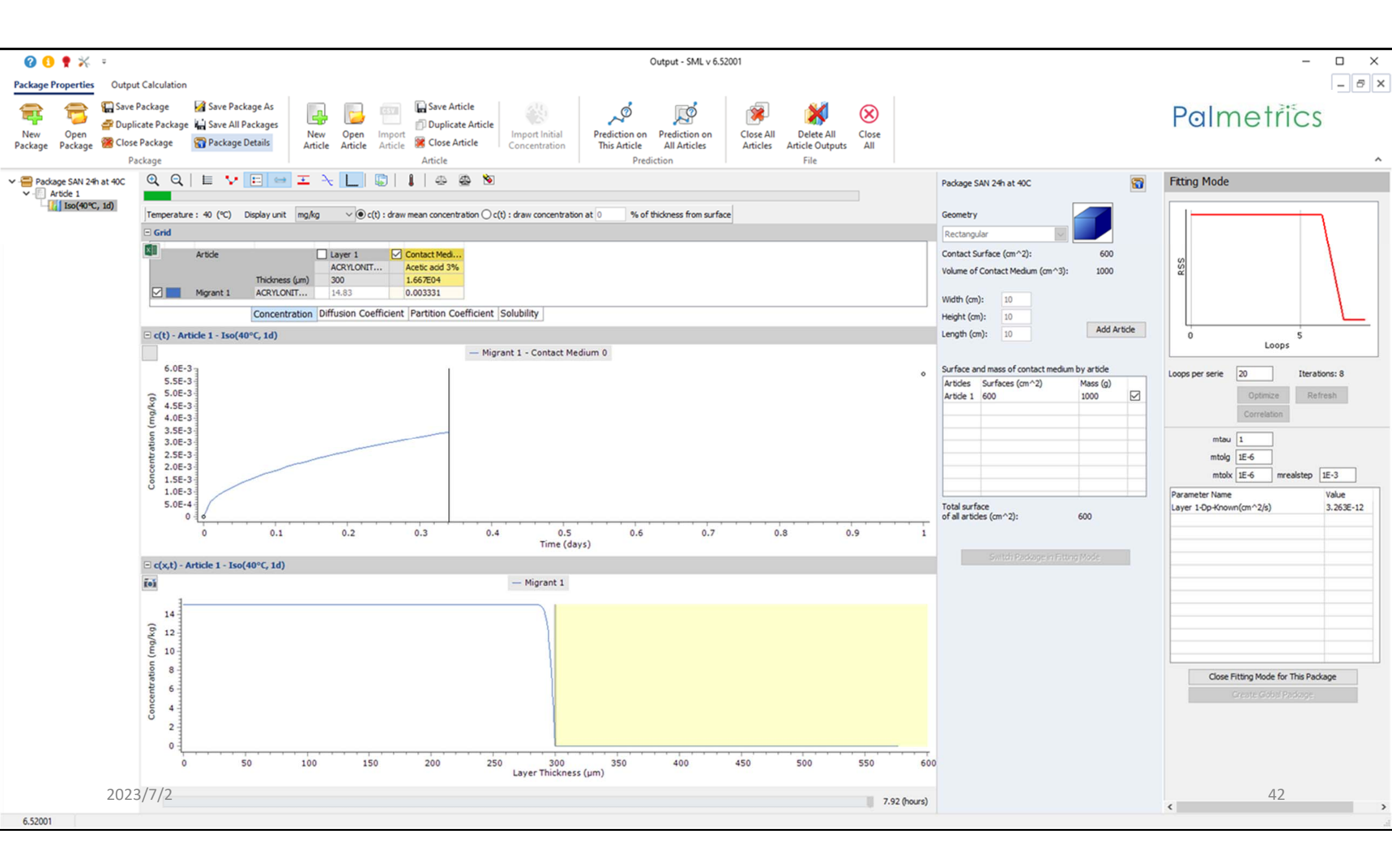

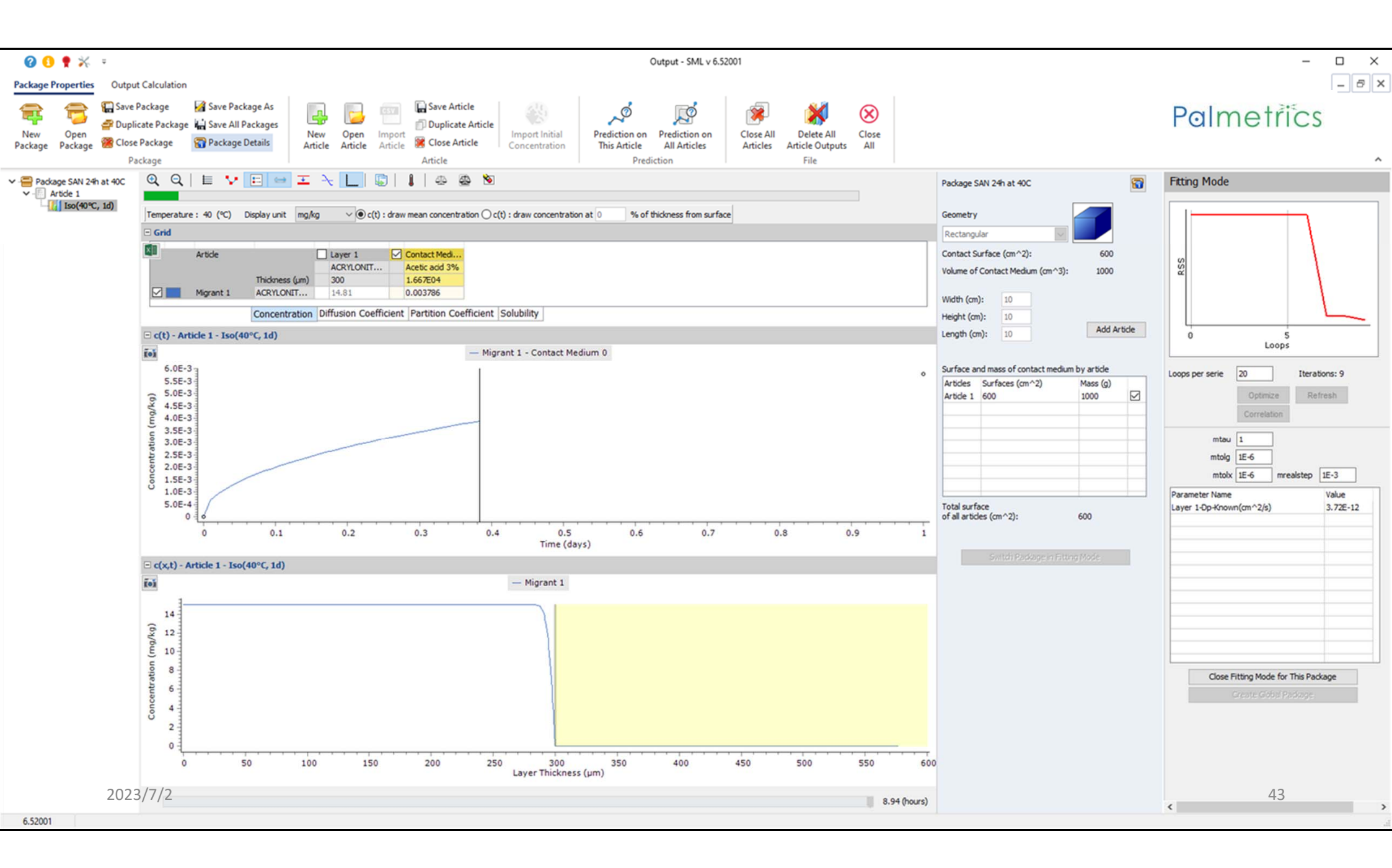

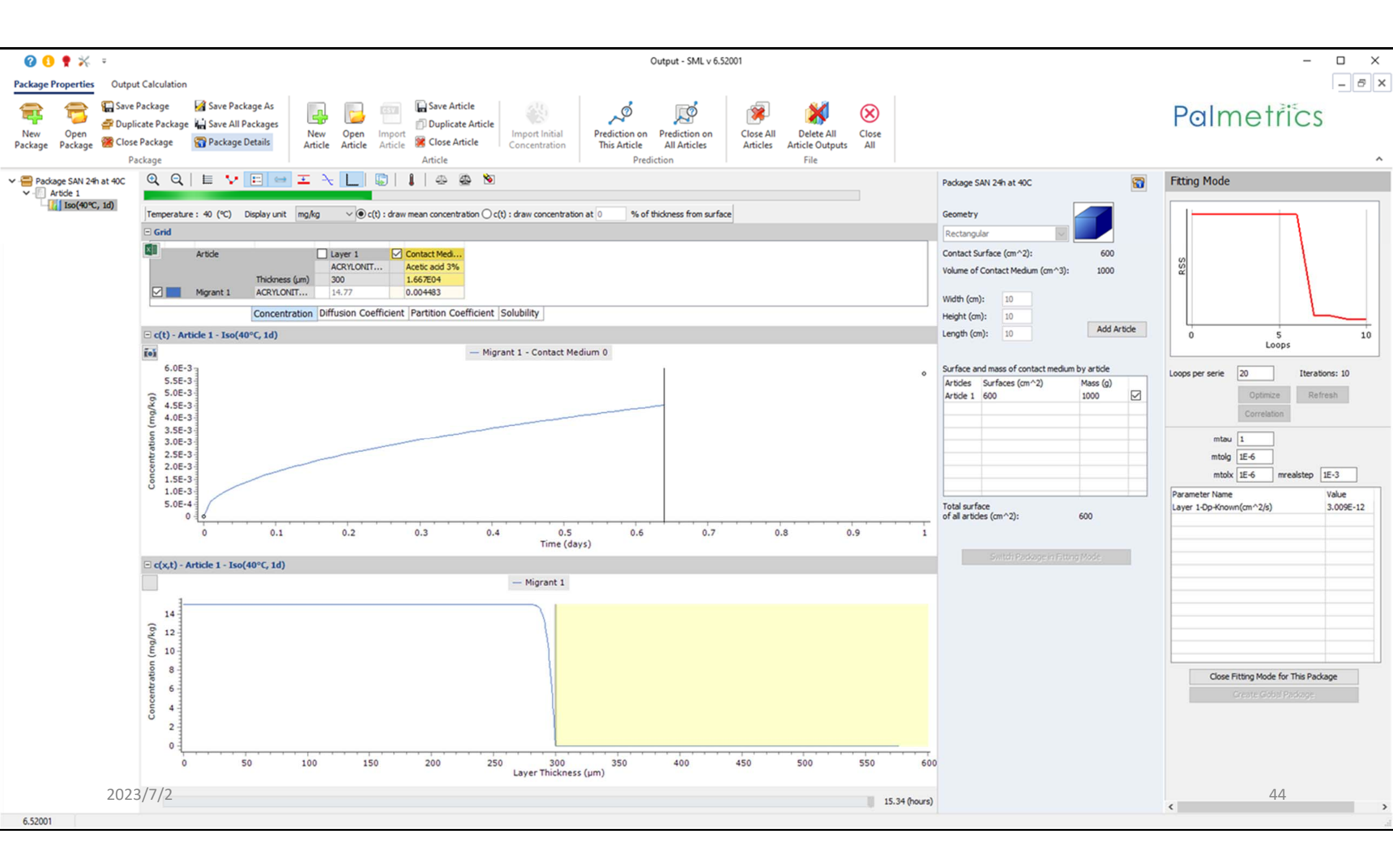

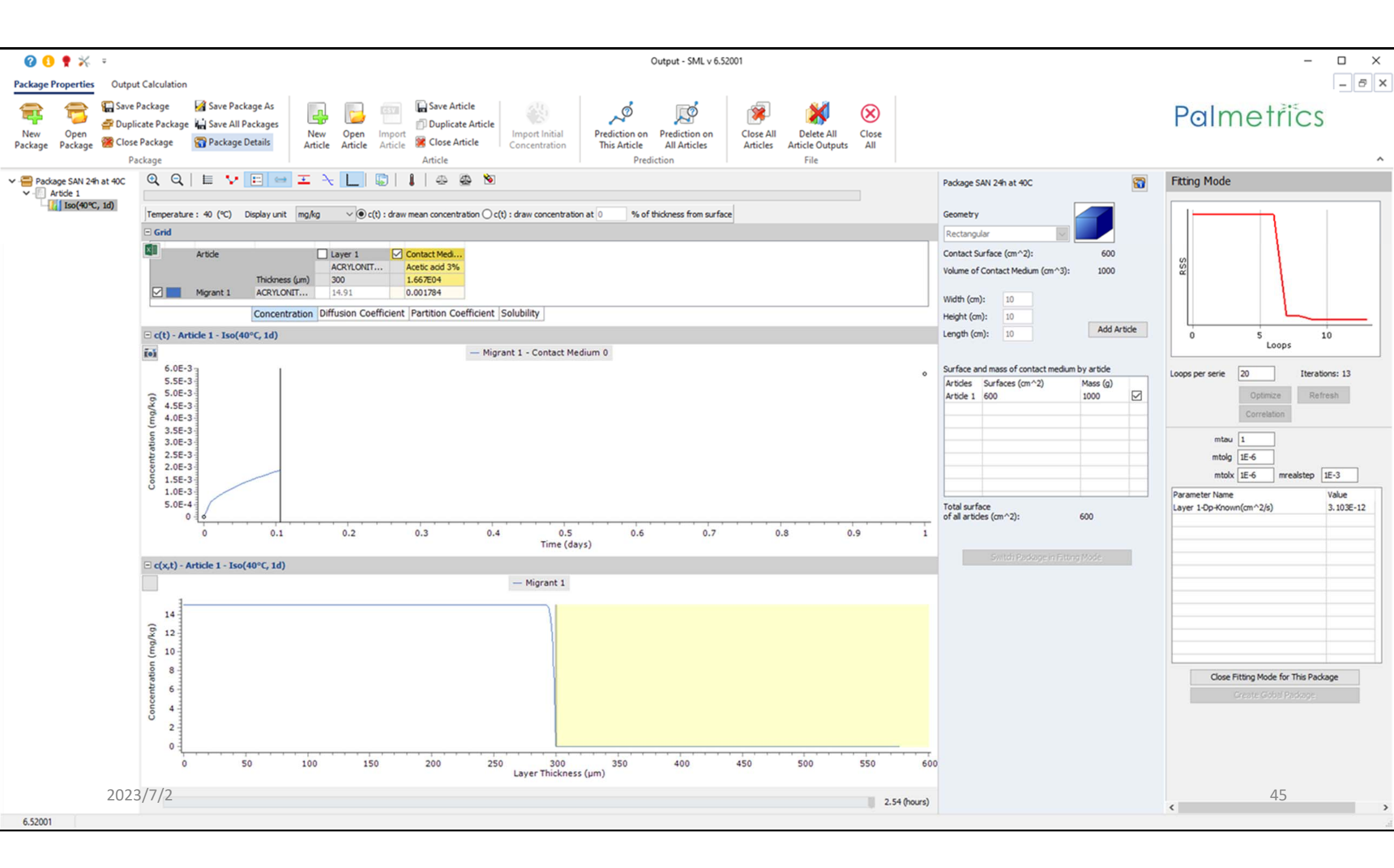

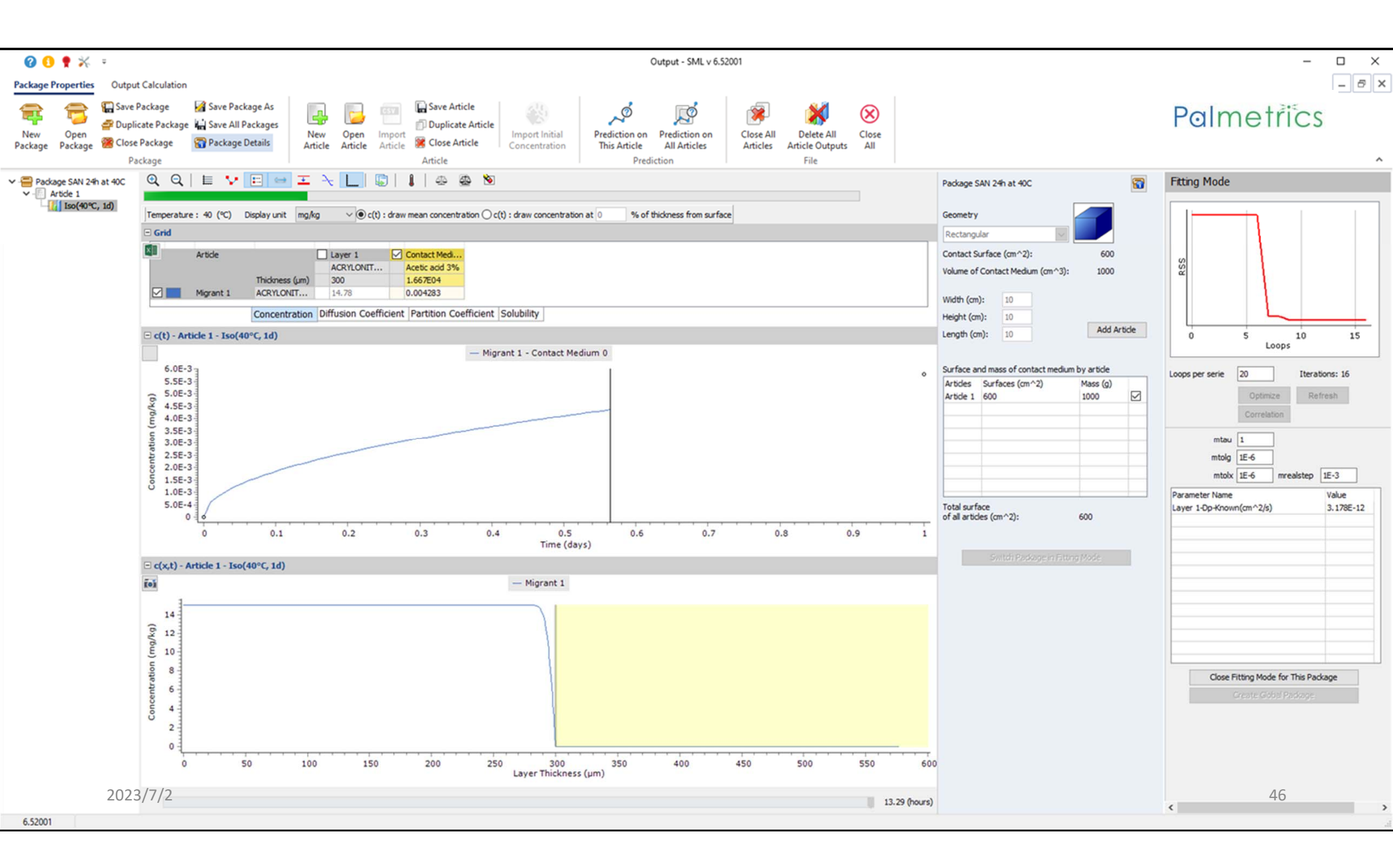

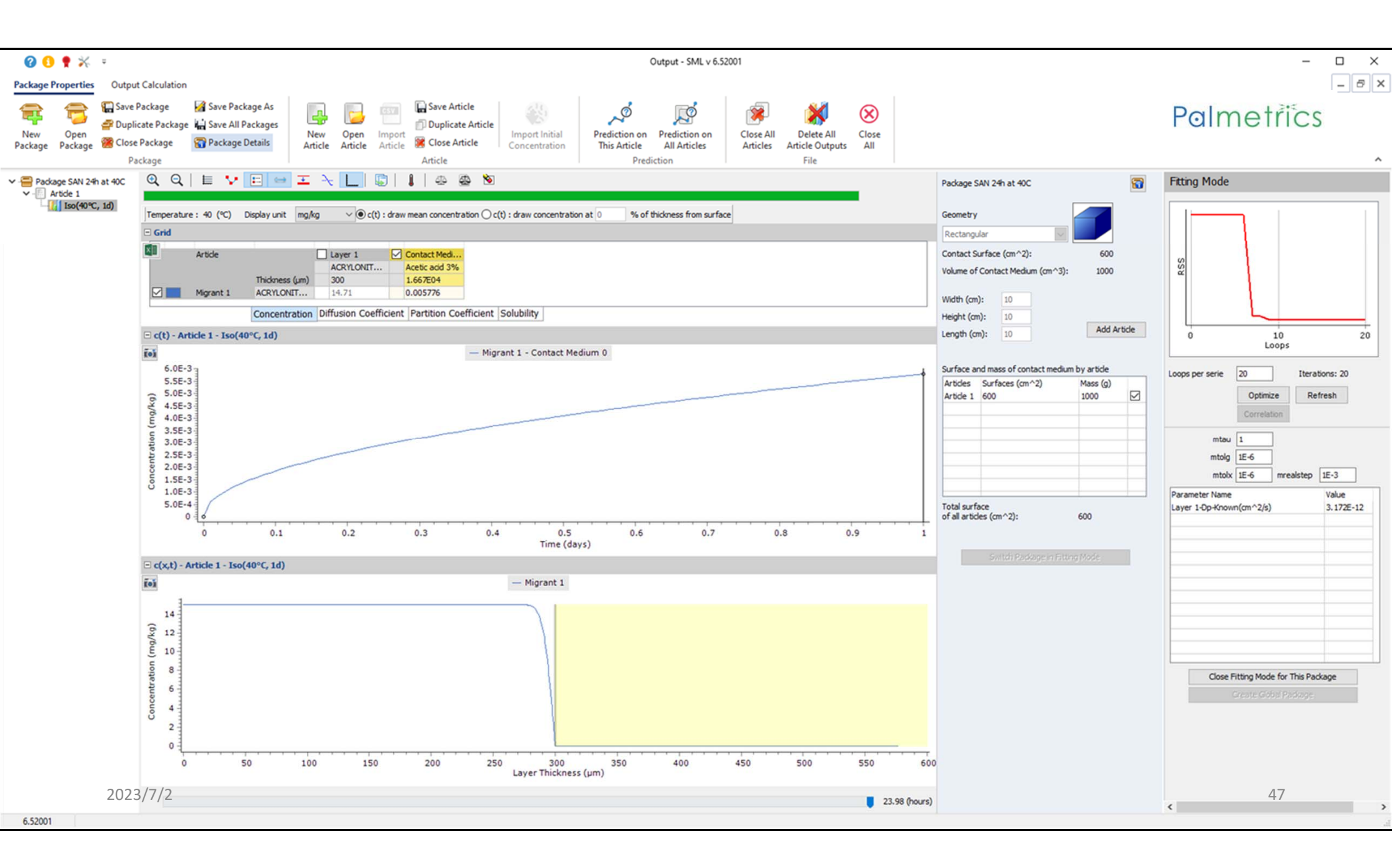

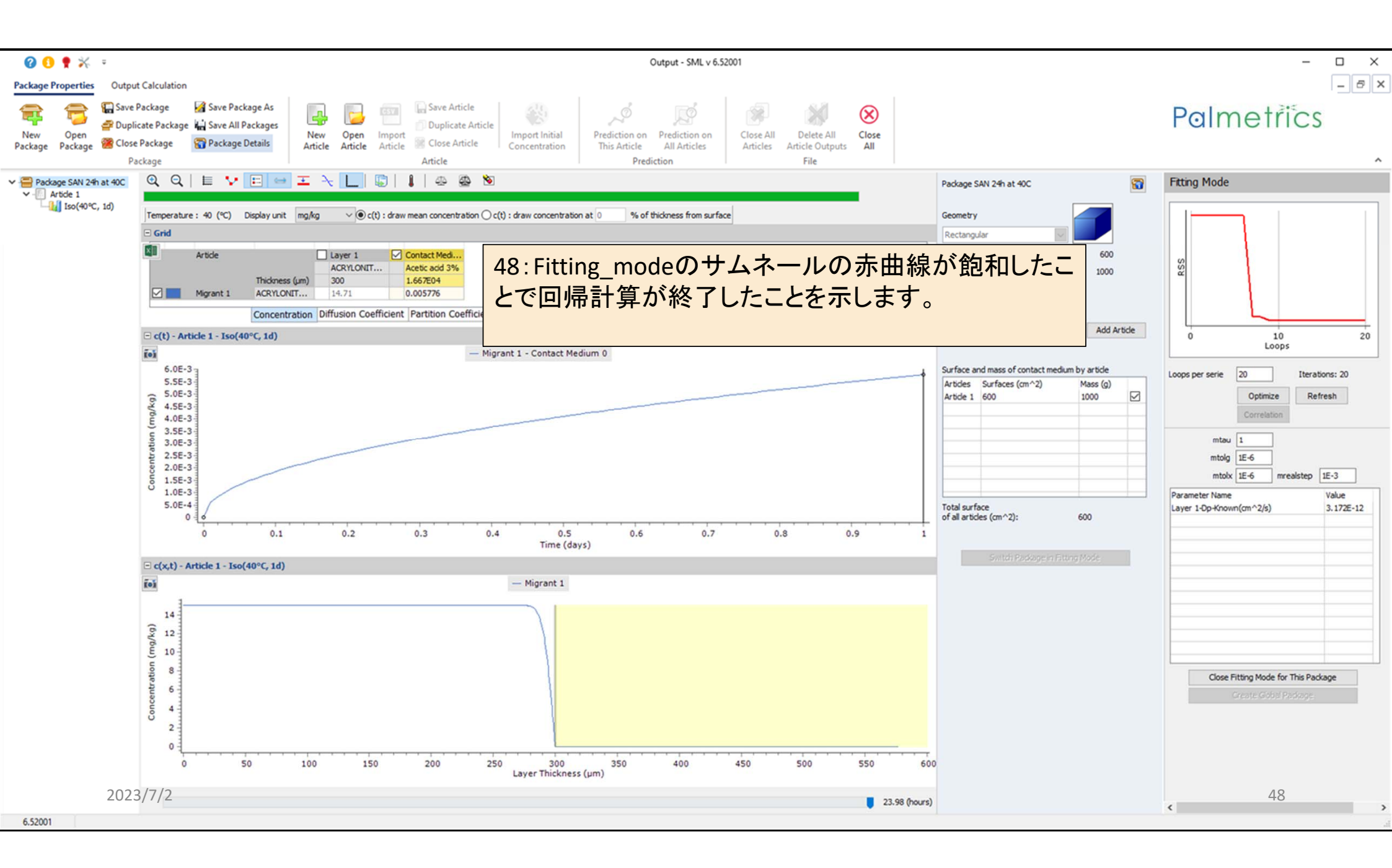

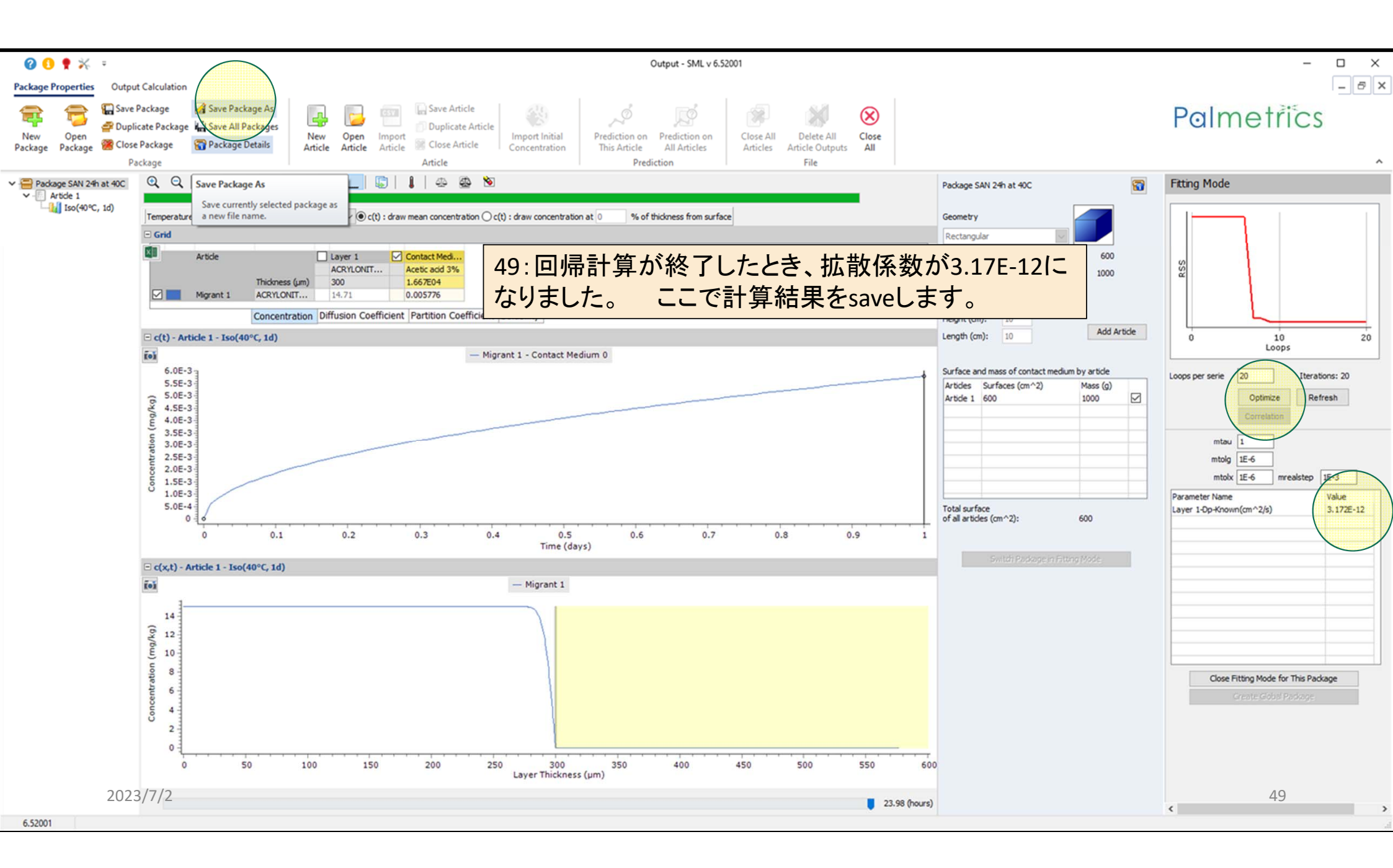

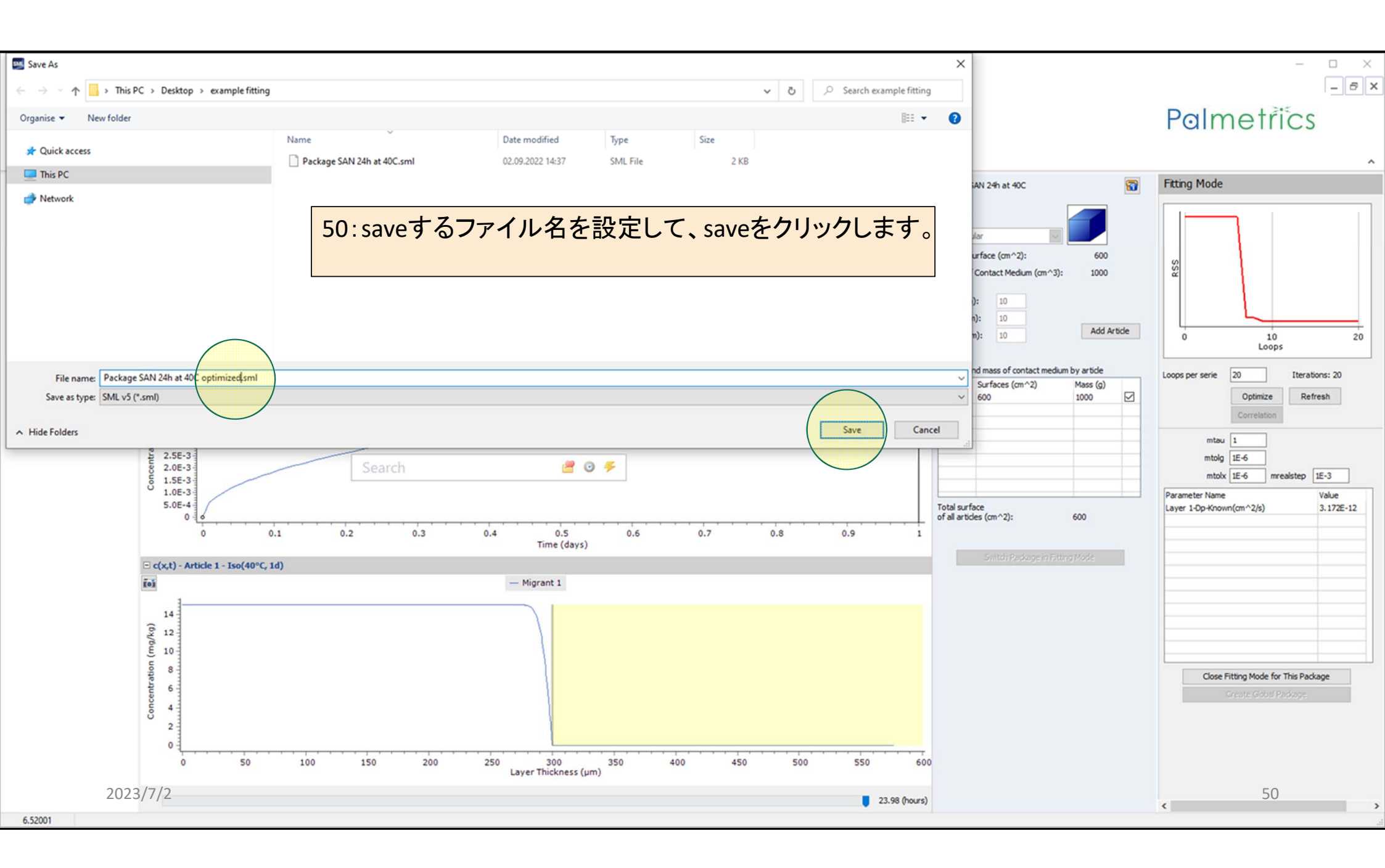

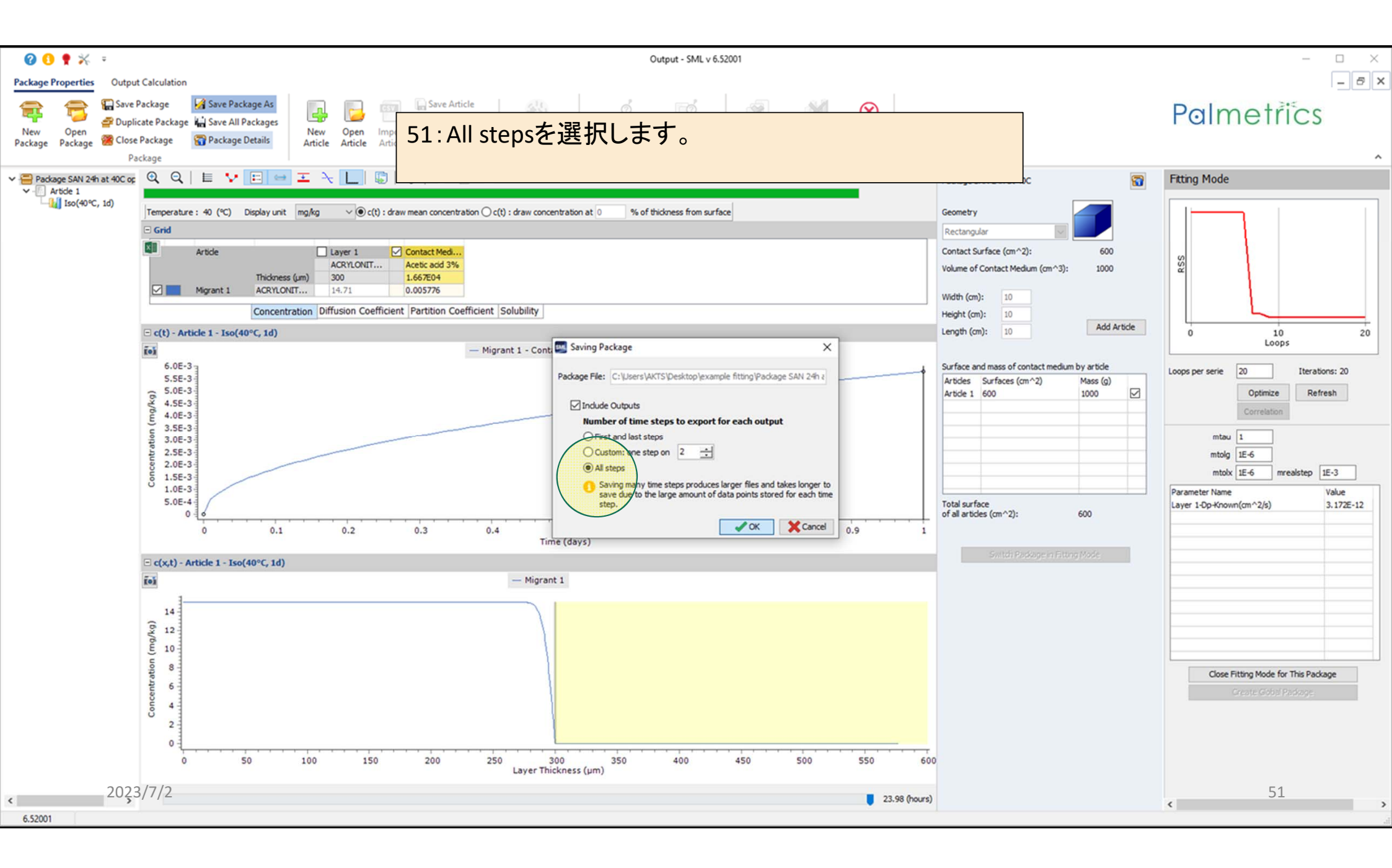

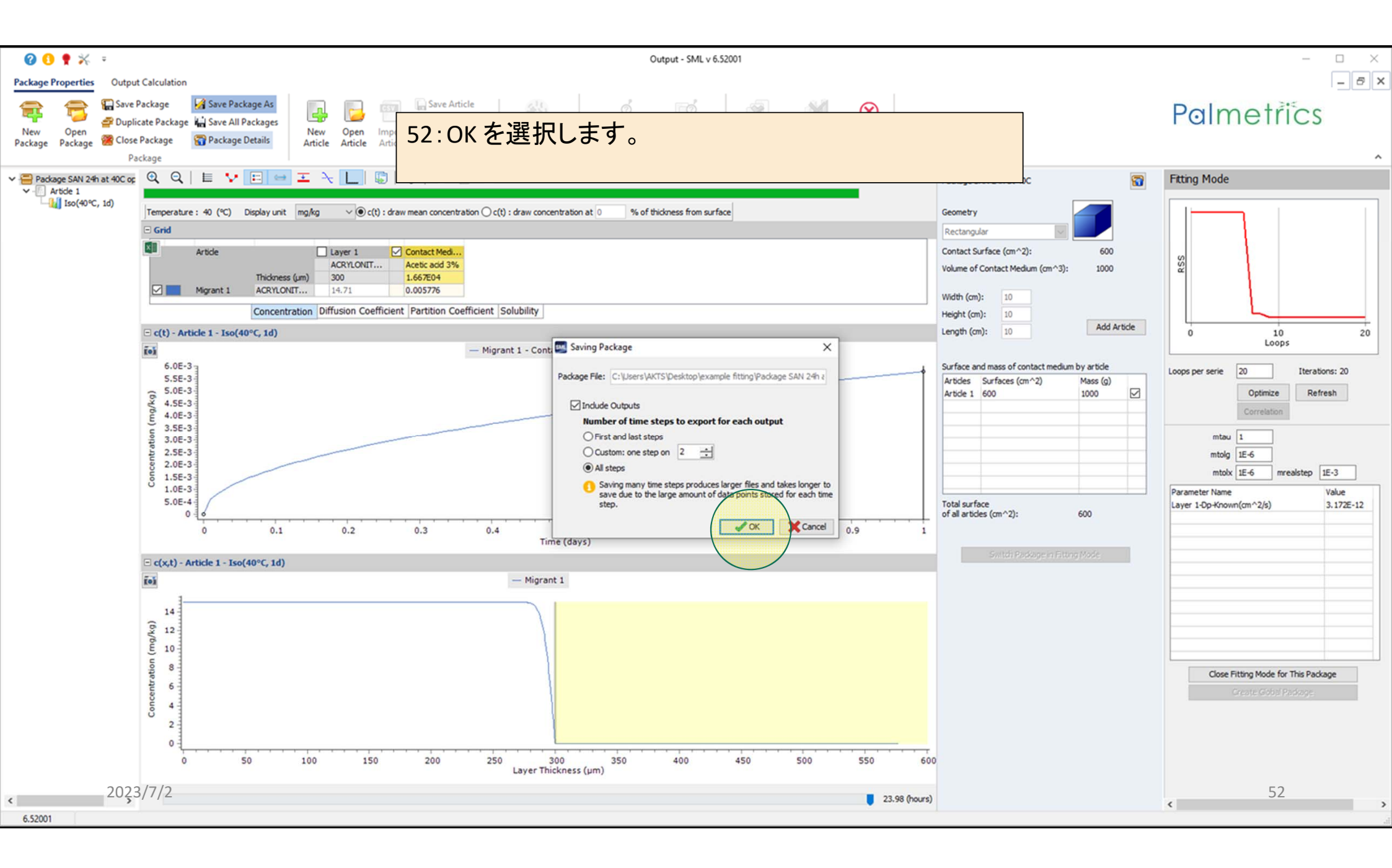

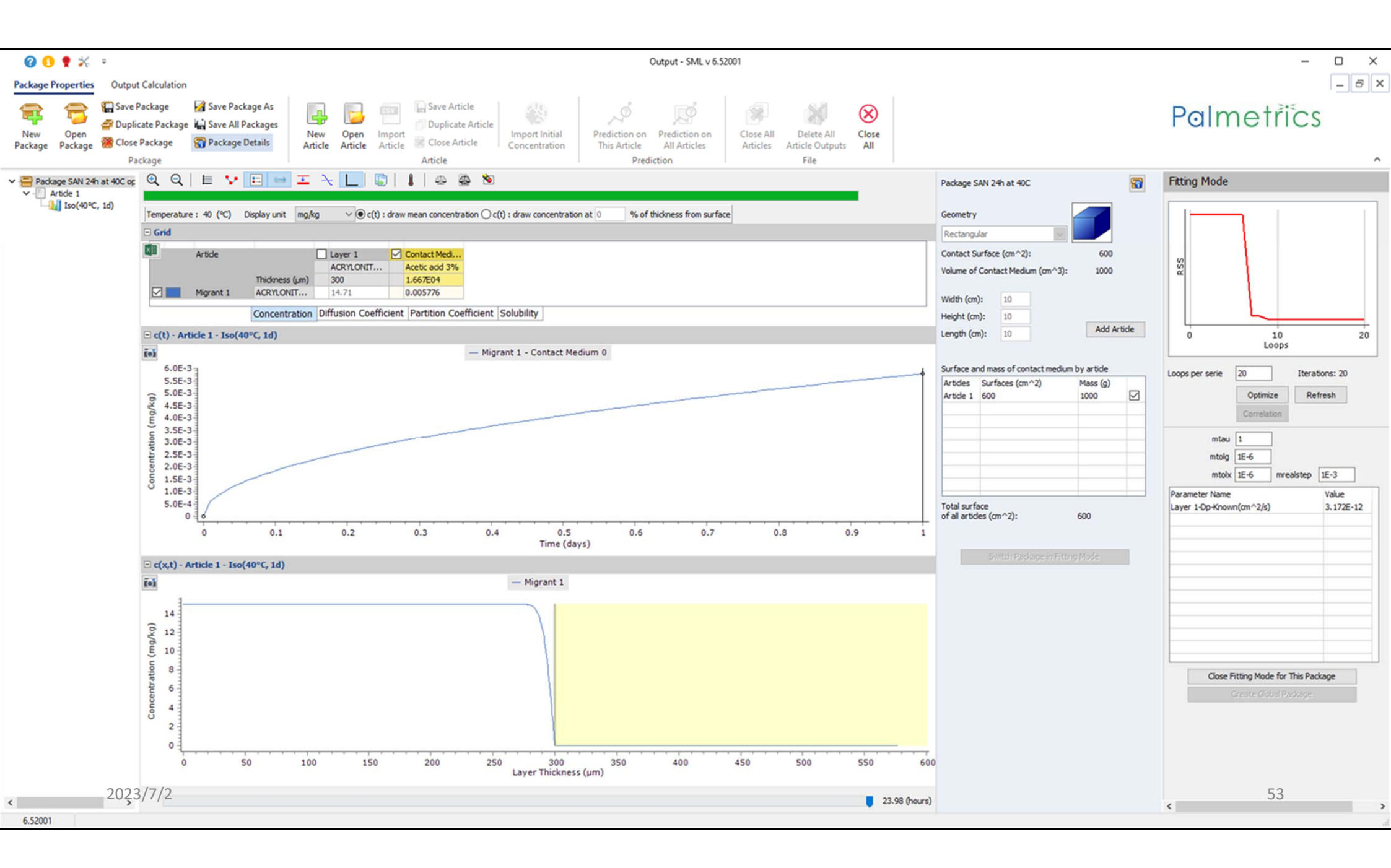

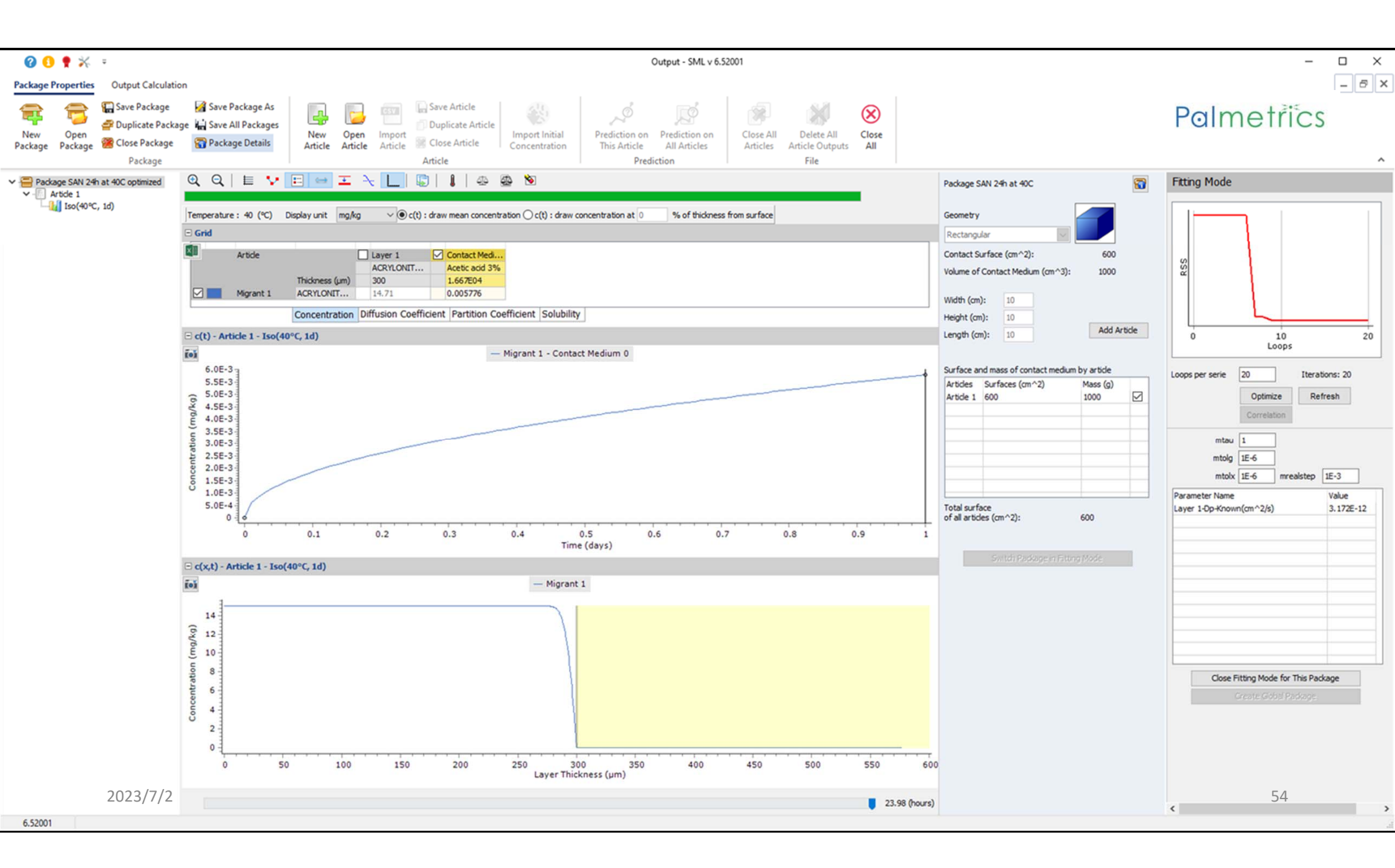

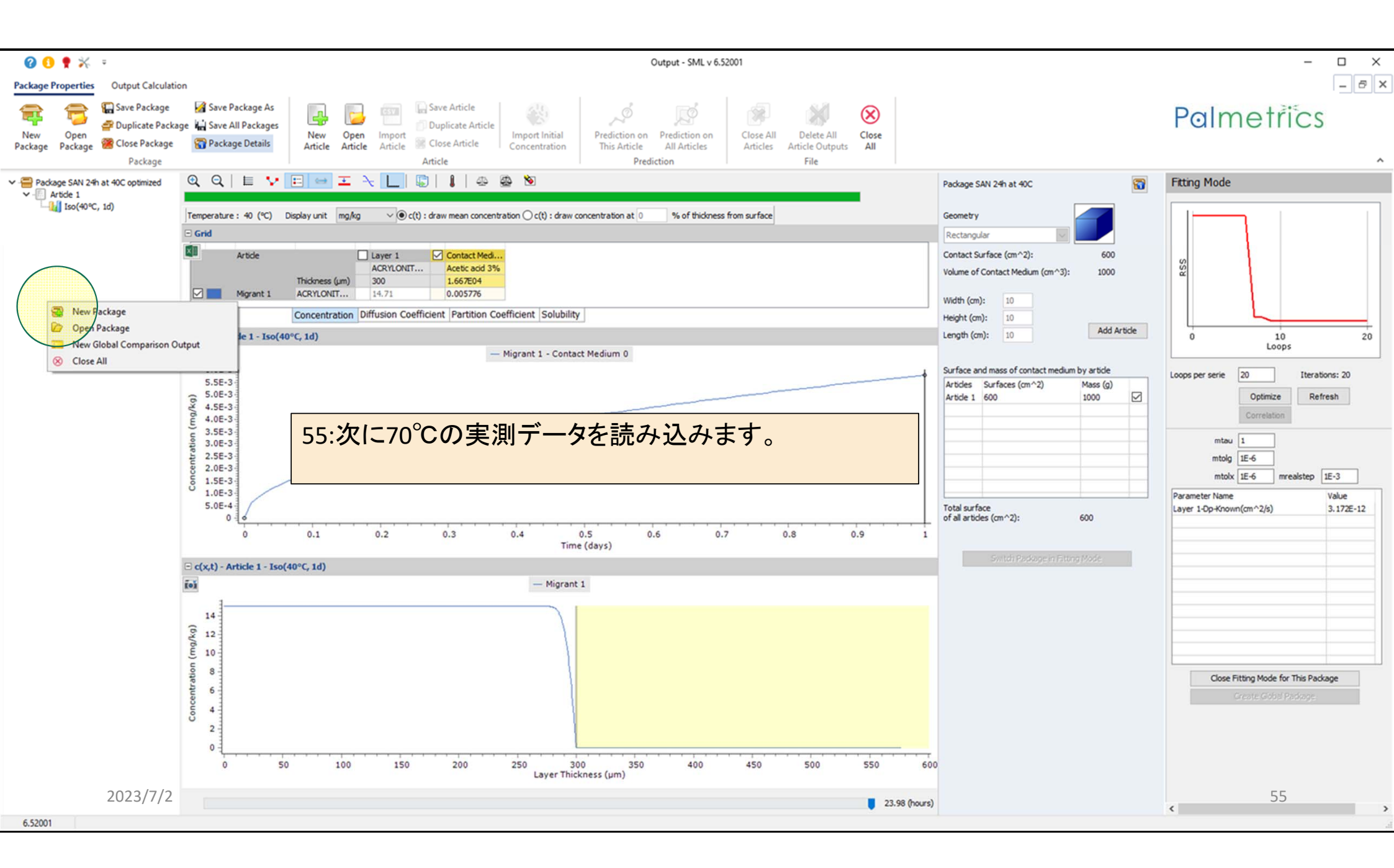

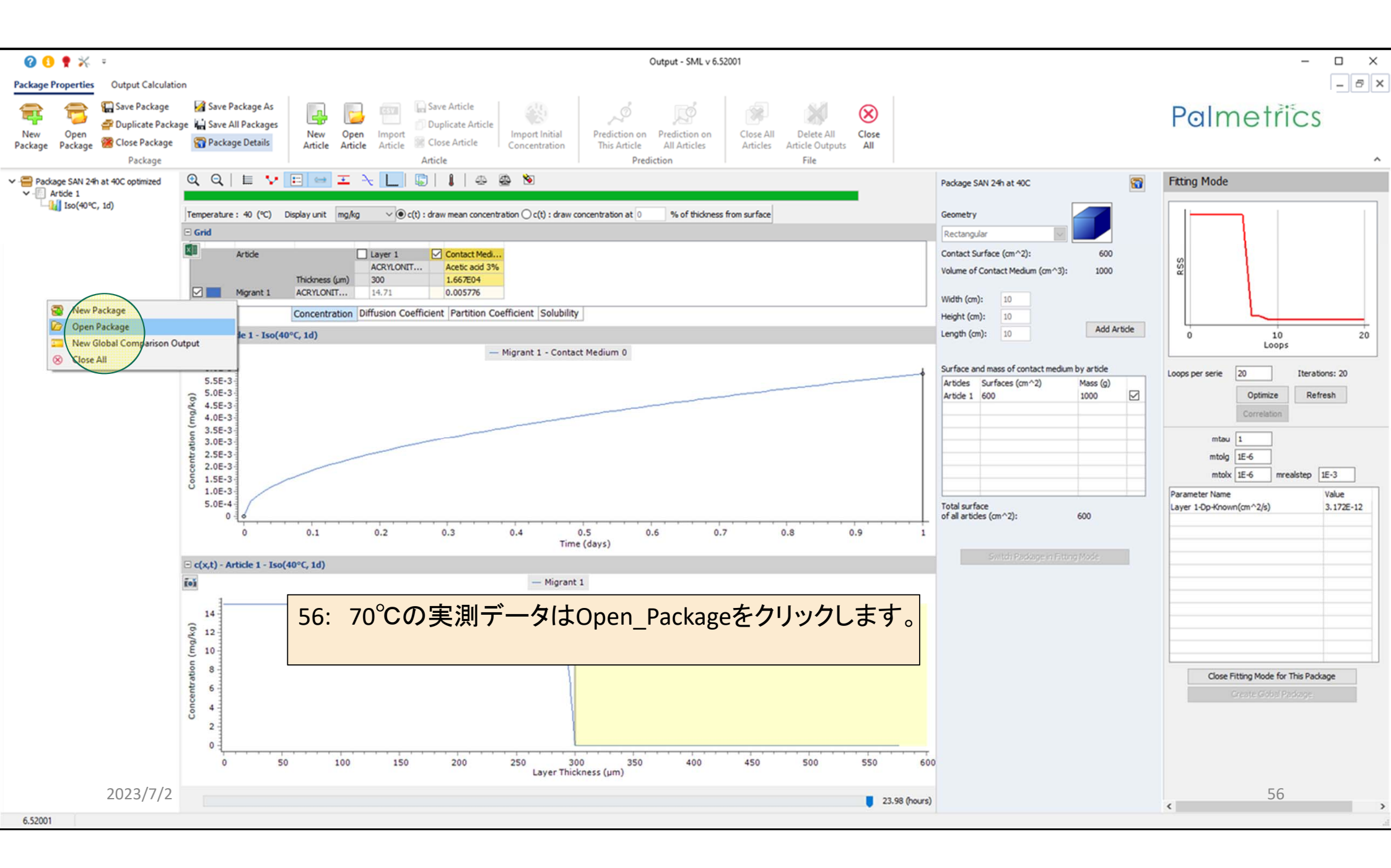

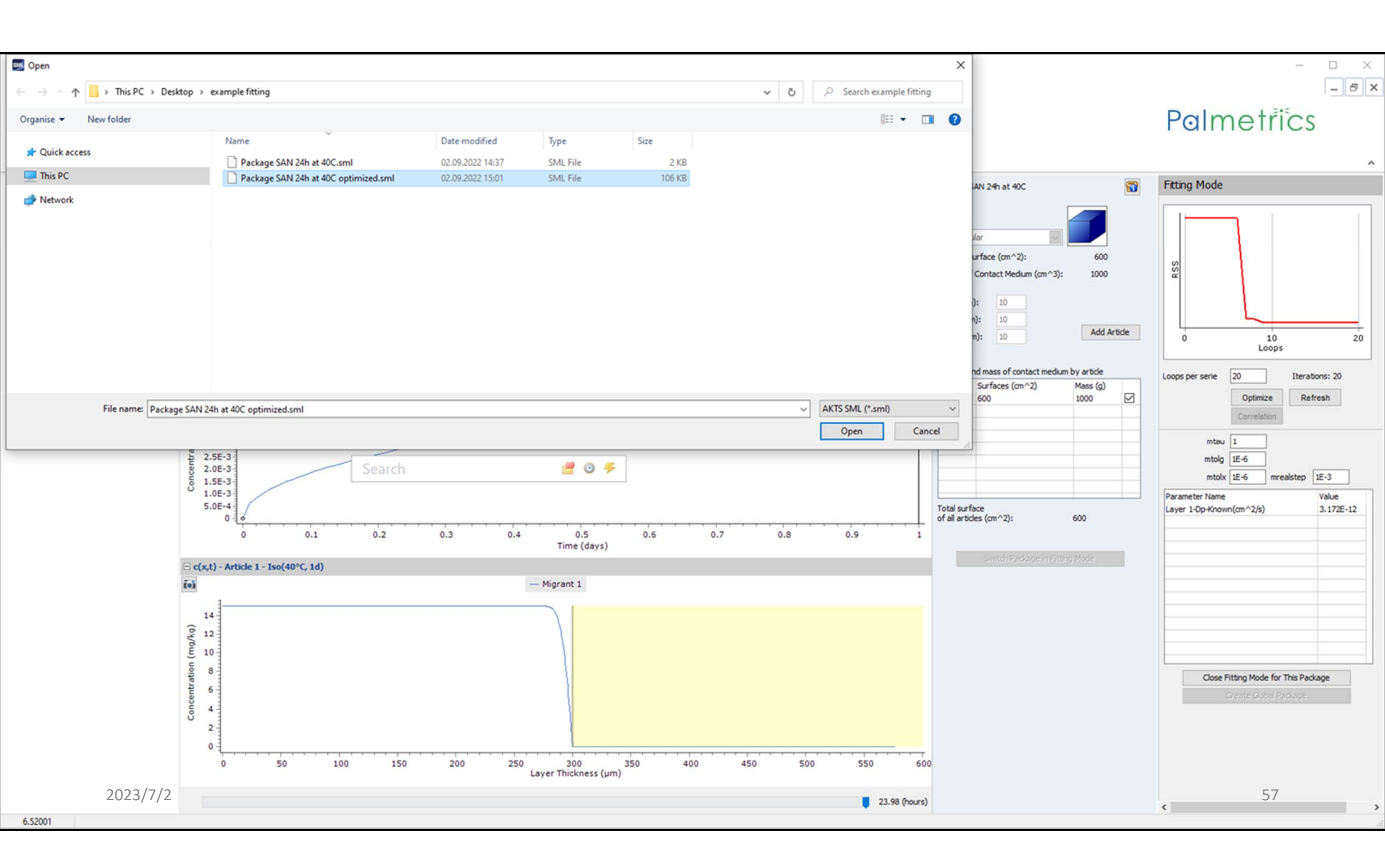

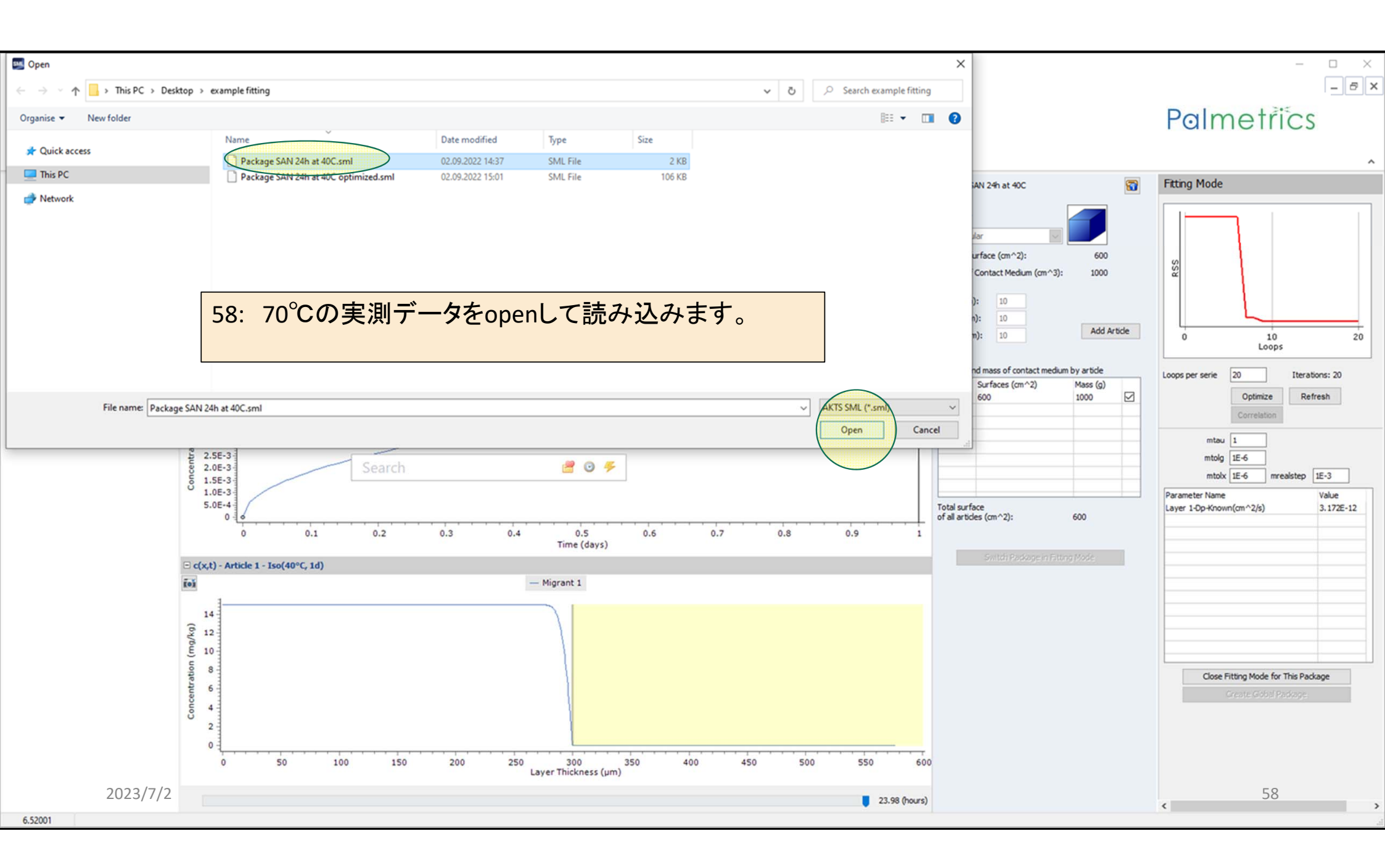

| 🕜 🚹 🍷 💥 📼                                                                                                    | SML v 6.52001                                                                                                    | – 🗆 X                                                                                                    |
|----------------------------------------------------------------------------------------------------|----------------------------------------------------------------------------------------------------|----------------------------------------------------------------------------------------------------|
| Package Properties Output Calculation                                                                                                    |                                                                                                    | _ @ ×                                                                                                    |
| New Open<br>Package Package<br>Package Package<br>Package Package<br>Package Package                                                                                                    | Image: Save Package As       Image: Save Atticle       Image: Save Atticle       Image: Save Attic                                                                                                    | Palmetřics                                                                                                    |
| ✓                                                                                                    | urface (cm^2) \$00                                                                                                    | Package SAN 24h at 40C                                                                                                    |
| Arbde 1<br>Arbde 1<br>Arb | refer The Area (Bar) The Area (Bar) (Bar) The Area (Bar) (Bar) The Area (Bar) (Bar) (Bar | Geometry   Rectangular   Contact Surface (cm^2):   600   Volume of Contact Medium (cm^3):   1000   Width (cm):   10   Height (cm):   10   Add Article   Surface and mass of contact medium by article   Articles   Surface and mass of contact medium by article   Articles   Surface and mass of contact medium by article   Add Article Surface and mass of contact medium by article   Articles   Surface and mass of contact medium by article   Articles   Surface and mass of contact medium by article   Articles   Surface and mass of contact medium by article   for all articles (cm^2):   Surface of all articles (cm^2): Surface Surface of all articles (cm^2): Surface of all articles (cm^2): Sur |
|                                                                                                    |                                                                                                    | 50                                                                                                    |
| 6.52001                                                                                                    |                                                                                                    | 59                                                                                                    |

| 😮 🟮 🍷 💥 📼                                                            | SML v 6.52001                                                                                                    | - 🗆 X                  |
|----------------------------------------------------------------------|----------------------------------------------------------------------------------------------------|------------------------|
| Package Properties Output Calculation                                | n                                                                                                    | _ 5 ×                  |
| Rackage<br>New Open<br>Package Package<br>Package Package<br>Package | Image: Save Package As e All Packages       Image: Save All Packages       Image: Save All Package       Image: Save All Package       Image: Save                                                                                                    | ~                      |
| Y 😑 Package SAN 24h at 40C optimized                                 | Surface (cm^2) 600                                                                                                    | Package SAN 24h at 40C |
| Package SAN 24h at 40C optimized                                     | Surface (m <sup>-2</sup> ) 600<br>Article MCNUTT Acete and 3%<br>Mgrant 1 ACRNONT Acete and 3%<br>Mgrant 1 ACRNONT IS 00<br>Informed (m) 300 1.66709<br>Marticle MCNUTT IS 00<br>Informed (m) 300 1.66709<br>Marticle MCNUTT IS 00<br>Informed (m) 300 1.66709<br>MCNUTT IS 00<br>Informed (m) 300 1.66709<br>MCNUTT IS 00<br>Informed (m) 300 1.66709<br>MCNUTT IS 00<br>Informed (m) 300 1.66709<br>MCNUTT IS 00<br>Informed (m) 300 1.66709<br>MCNUTT IS 00<br>Informed (m) 300 1.66709<br>MCNUTT IS 00<br>Informed (m) 300 1.66709<br>MCNUTT IS 00<br>Informed (m) 300 1.66709<br>MCNUTT IS 00<br>Informed (m) 300 1.66709<br>MC | Package SAN 24h at 40C |
| 2023/7/2                                                             | Coefficients for estimation of diffusion coefficients according to Welle           a (K~1)         N/A         c (A^3)         N/A           b (cm^2*s^-1)         N/A         d (K^-1)         N/A                                                                                                    | 60                     |
| 6.52001                                                              |                                                                                                    | 1                      |

| 🕜 🚺 🍷 🛠 🔹                                                                                                    | SML v 6.52001                                                                                                    | - 🗆 X                                                                                                    |
|----------------------------------------------------------------------------------------------------|----------------------------------------------------------------------------------------------------|----------------------------------------------------------------------------------------------------|
| Package Properties Output Calculati                                                                                          | nc                                                                                                    | _ @ ×                                                                                                    |
| New Open<br>Package Open<br>Package Package<br>Package Package<br>Package                                                    | Image: Save Package As       Image: Save All Packages       Image: Save All Packages       Image: Save All Packages       Image: Save All Packages       Image: Save All Packages       Image: Save All Package       Image: Save All Package       Image: Save All Packag                                                                                                    | Palmetřics                                                                                                    |
| Package SAN 24h at 40C optimized                                                                                             | Surface (cm^2) 600                                                                                                    | Package SAN 2h at 70C                                                                                                    |
| <ul> <li>Pockage SAN 2m of HoC optimized</li> <li>Iso(40°C, 1d)</li> <li>Package SAN 2m of HoC</li> <li>Article 1</li> </ul> | Shife of a given i wear i sounded head is<br>fiscie i wear i sounded head is<br>genet i ACRUCART Acte and 3%<br>i Source Handon Diffusion Coefficient Partition Coefficient Solubility<br>Concentration Diffusion Coefficient Partition Coefficient Solubility<br>Concentration Diffusion Coefficient Partition Coefficient Solubility<br>Concentration Diffusion Coefficient Partition Coefficient Solubility<br>Concentration Diffusion Coefficient Partition Coefficient Solubility<br>Concentration Diffusion Coefficient Partition Coefficient Solubility<br>Concentration Diffusion Coefficient Partition Coefficient Solubility<br>Concentration Diffusion Coefficient Partition Coefficient Solubility<br>Concentration Partition Coefficient Solubility<br>Partition Partition Coefficient Solubility<br>Partition Partition Partition Coefficient Solubility<br>Partition Partition Coefficient Solubility<br>Partition Partition Coefficient Solubility<br>Partition Partition Partition Coefficient Solubility<br>Partition Partition Parti | Package SAN 2h at 70C         Geometry         Rectangular         Contact Surface (cm ^2):         600         Volume of Contact Medium (cm^3):         10         Width (cm):         10         Height (cm):         10         Length (cm):         10         Add Article         Surface and mass of contact medium by article         Articles         Surface and mass of contact medium by article         Articles         Surface and mass of contact medium by article         Total surface         of all articles (cm ^2):         600         Switch Package In Etting Mode |
|                                                                                                    |                                                                                                    |                                                                                                    |
|                                                                                                    |                                                                                                    |                                                                                                    |
| 2023/7/2                                                                                                    |                                                                                                    | 61                                                                                                    |

| 🕜 🚯 🍷 💥 🔹                                                                                            | SML v 6.52001                                                                                                    | – 🗆 X                                                                                                    |
|----------------------------------------------------------------------------------------------------|----------------------------------------------------------------------------------------------------|----------------------------------------------------------------------------------------------------|
| Package Properties Output Calculat                                                                   | on                                                                                                    | _ @ ×                                                                                                    |
| New Open Package Package Package Package Package Package Package Package Package Package Package     | Image Washing Save All Packages       Image Washing Save All Packages       Image Washing Save All Packages | Palmetrics                                                                                                    |
| Package SAN 24h at 40C optimized                                                                     | Surface (cm^2) 600                                                                                                    | Package SAN 2h at 70C                                                                                                    |
| <ul> <li>Artide 1</li> <li>Iso(40°C, 1d)</li> <li>Package SAN 2h at 70C</li> <li>Artide 1</li> </ul> | Protect       Rest Not Not Not Not Not Not Not Not Not No                                                                                                    | Geometry          Rectangular       600         Volume of Contact Medium (cm^3):       1000         Width (cm):       10         Height (cm):       10         Add Article         Surface and mass of contact medium by article         Articles       Surfaces (cm^2)         Mass (g)       0         Article 1       600         Total surface       m^2):         Switch Package in Fitting Mode |
|                                                                                                    |                                                                                                    |                                                                                                    |
| 2023/7/2                                                                                             |                                                                                                    | 62                                                                                                    |

| 🕜 📵 🌹 💥 📼                                                                                                    | SML v 6.52001                                                                                                    | – 🗆 X                                                                                                    |
|----------------------------------------------------------------------------------------------------|----------------------------------------------------------------------------------------------------|----------------------------------------------------------------------------------------------------|
| Package Properties Output Calculation                                                                                                    | n                                                                                                    | _ @ ×                                                                                                    |
| New Open<br>Package Package 20 Duplicate Package 20 Close Package Package Package 20 Package 20 Packag | Image: Save Package As le I Packages       Image: Save All Packages       Image: Save All Packages       Image: Save All Packages       Image: Save All Packages       Image: Save All Packages       Image: Save All Packages       Image: Save All Packages       Image: Save All Packages       Image: Save All Packages       Image: Save All Packages       Image: Save All Packages       Image: Save All Package       Image: Save All Package       Im                                                                                                    | Palmetrics                                                                                                    |
| ✓                                                                                                    | Surface (cm^2) 600                                                                                                    | Package SAN 2h at 70C                                                                                                    |
| Artide 1<br>Iso(40°C, 1d)<br>Package SAN 2h at 70C<br>Artide 1                                                                                                    | Image: Statute Header of Statute Header of Statute | Geometry          Rectangular       600         Contact Surface (cm^2):       600         Volume of Contact Medium (cm^3):       1000         Width (cm):       10         Height (cm):       10         Length (cm):       10         Add Article         Surface and mass of contact medium by article         Article 1       600         Jono       ✓         Article 1       600         Total surface       mass (g)         of all articles (cm^2):       600         Switch Package in Fitting Mode |
|                                                                                                    |                                                                                                    |                                                                                                    |
| 2023/7/2                                                                                                    |                                                                                                    | 63                                                                                                    |
| 6.52001                                                                                                    |                                                                                                    |                                                                                                    |

| 🕜 📵 🕈 🔆 =                                                                                                    | SML v 6.52001                                                                                                    | – 🗆 X                                                                                                    |
|----------------------------------------------------------------------------------------------------|----------------------------------------------------------------------------------------------------|----------------------------------------------------------------------------------------------------|
| Package Properties Output Calculation                                                                               |                                                                                                    | – & ×                                                                                                    |
| Image: Package     Image: Package       New     Open       Package     Package       Package     Package            | Image: Save Package As e High Save All Packages       Image: Save All Package Details       Image: Save Article Article Article Concentration Article       Image: Save Article Article Article Article Concentration Article       Image: Save Article Article Article Article Article Article Article Article       Image: Save Article Article Article Article Article Article Article Article       Image: Save Article Article Artic                                                                                                    | Palmetřics                                                                                                    |
| Package SAN 24h at 40C optimized                                                                                    | Surface (cm^2) 600                                                                                                    | Package SAN 2h at 70C                                                                                                    |
| <ul> <li>Package SAN 2<sup>th</sup> at 70C</li> <li>Package SAN 2<sup>th</sup> at 70C</li> <li>Article 1</li> </ul> | and the first y concentration infinition Coefficient Solubily<br>Were 1 Concentration infinition Coefficient Solubily<br>Concentration Infinition Coefficient Portition Coefficient Solubily<br>Concentration Infinition Coefficient Portition Coefficient Solubily<br>Concentration Infinition Coefficient Portition Coefficient Solubily<br>Concentration Infinition Coefficient Portition Coefficient Solubily<br>Concentration Infinition Coefficient Portition Coefficient Solubily<br>Concentration Infinition Coefficient Portition Coefficient Solubily<br>Concentration Infinition Coefficient Portition Coefficient Solubily<br>Concentration Tempolation Rawson of regratulation Parameters<br>Layer data Transform Tempolation Rawson Solubility<br>Portion Solubility Some Mode to All Layers<br>Concentration Tempolation Rawson Solubility Solubility | Package SAN 2h at 70C Geometry Rectangular Contact Surface (cm^2): 600 Volume of Contact Medium (cm^3): 100 Width (cm): 10 Height (cm): 10 Add Article Surface and mass of contact medium by article Articles Surface and mass of contact medium by article Articles Surface (cm^2) Mass (g) Article 1 600 Surface of all articles (cm^2): 600 Switch Package In Fitting Mode |
|                                                                                                    |                                                                                                    |                                                                                                    |
|                                                                                                    |                                                                                                    |                                                                                                    |
| 2023/7/2                                                                                                    |                                                                                                    | 64                                                                                                    |
| 6.52001                                                                                                    |                                                                                                    |                                                                                                    |

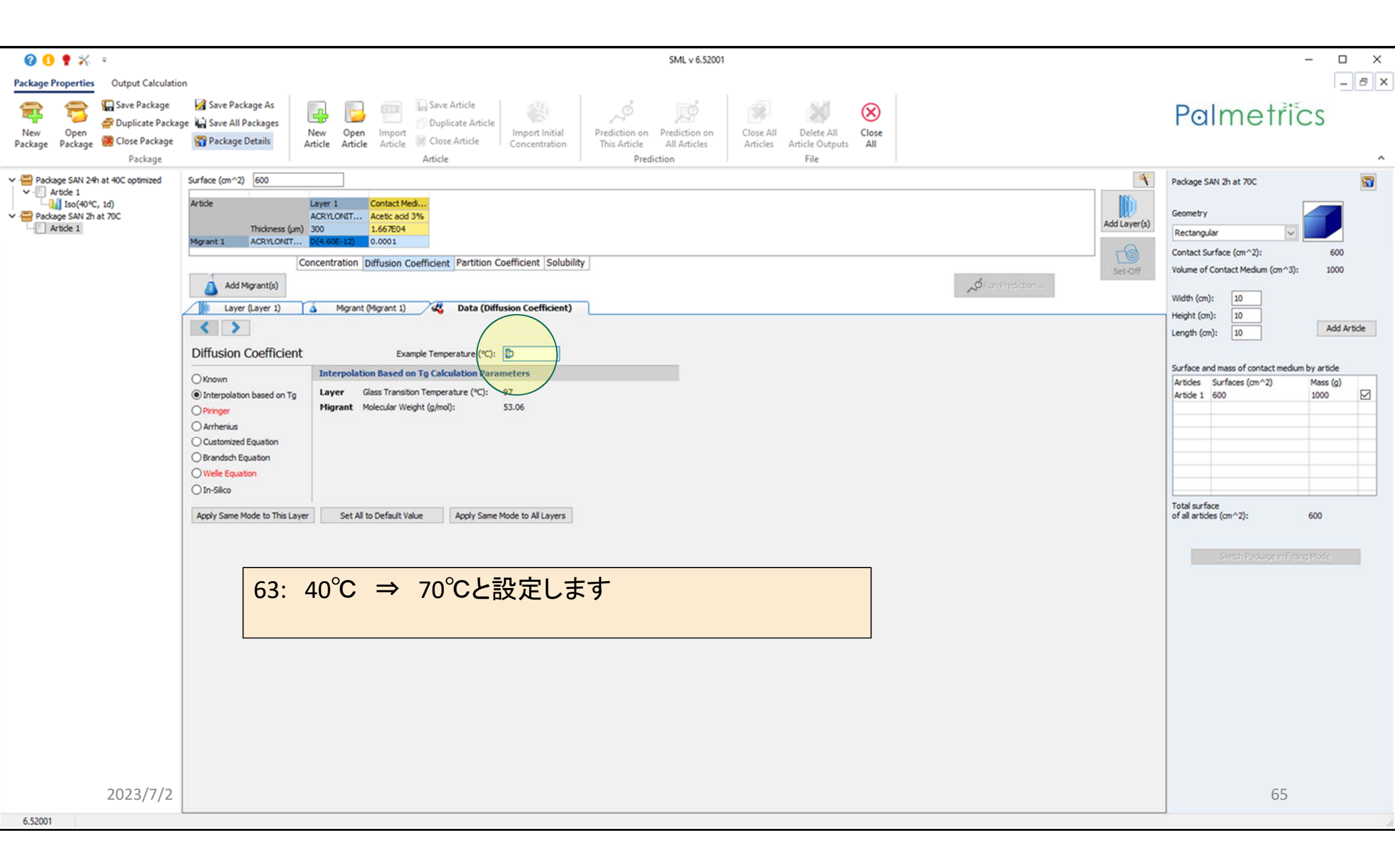

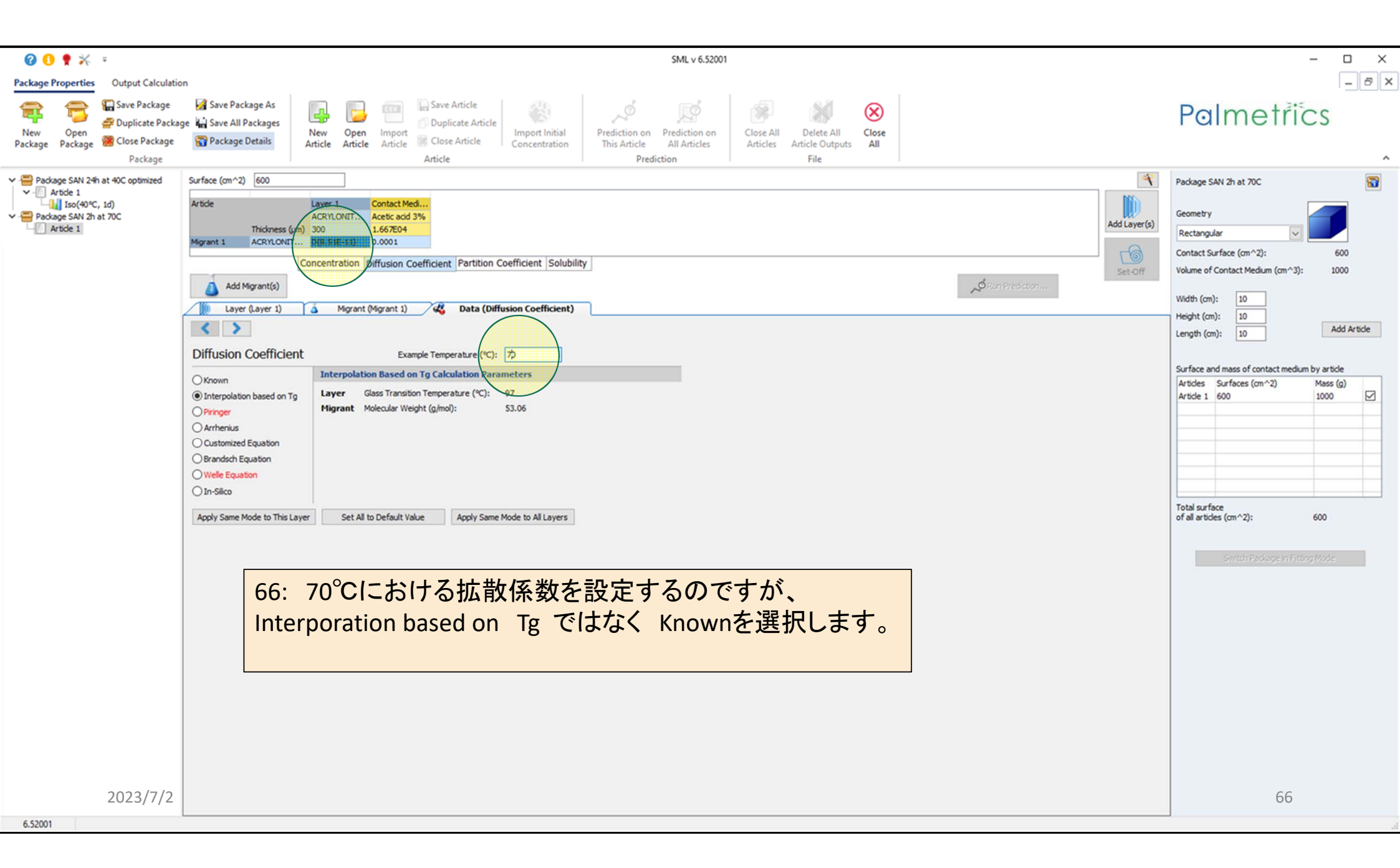

| 🕜 🚺 🌹 💥 📼                                                                                                | SML v 6.52001                                                                                                    | - 🗆 X                                                                                                    |
|----------------------------------------------------------------------------------------------------|----------------------------------------------------------------------------------------------------|----------------------------------------------------------------------------------------------------|
| Package Properties Output Calculation                                                                    | n                                                                                                    | _ @ ×                                                                                                    |
| Image: Package     Image: Package       New     Open       Package     Package       Package     Package | Image: Save Package As e All Packages       Image: Save All Package All Packages       Image: Save All Package All Package       Image: Save All Package All Package All Package Details       Image: Save All Package All Package All Package All Package All Package All Package All Package All Package Details       Image: Save All Package All Package All Package All Package All Package All Package All Package All Package All Package All Package All Package Details       Image: Save All Package All Package Al                                                                                     | Palmetrics                                                                                                    |
| Package SAN 24h at 40C optimized                                                                         | Surface (cm^2) 600                                                                                                    | Package SAN 2h at 70C                                                                                                    |
| Package SAN 2 <sup>a</sup> h at 40C optimized                                                            | sufficient (mod ) (mod ) (mod | Package SAN 2h at 70C         Geometry         Rectangular         Contact Surface (cm^2):         600         Volume of Contact Medium (cm^3):         10         Height (cm):         10         Height (cm):         10         Add Article         Surface and mass of contact medium by article         Articles         Surface and mass of contact medium by article         Articles         Surface and mass of contact medium by article         Of all articles         Surface and mass of contact medium by article         Of all articles         Surface and mass of contact medium by article         Of all articles         Surface and mass of contact medium by article         Of all articles         Surface and mass of contact medium by article         Of all articles         Surface         of all articles (cm^2):         600         Switch Package in Fitting Mode |
| 2023/7/2                                                                                                 |                                                                                                    | 67                                                                                                    |
| 6.52001                                                                                                  |                                                                                                    |                                                                                                    |

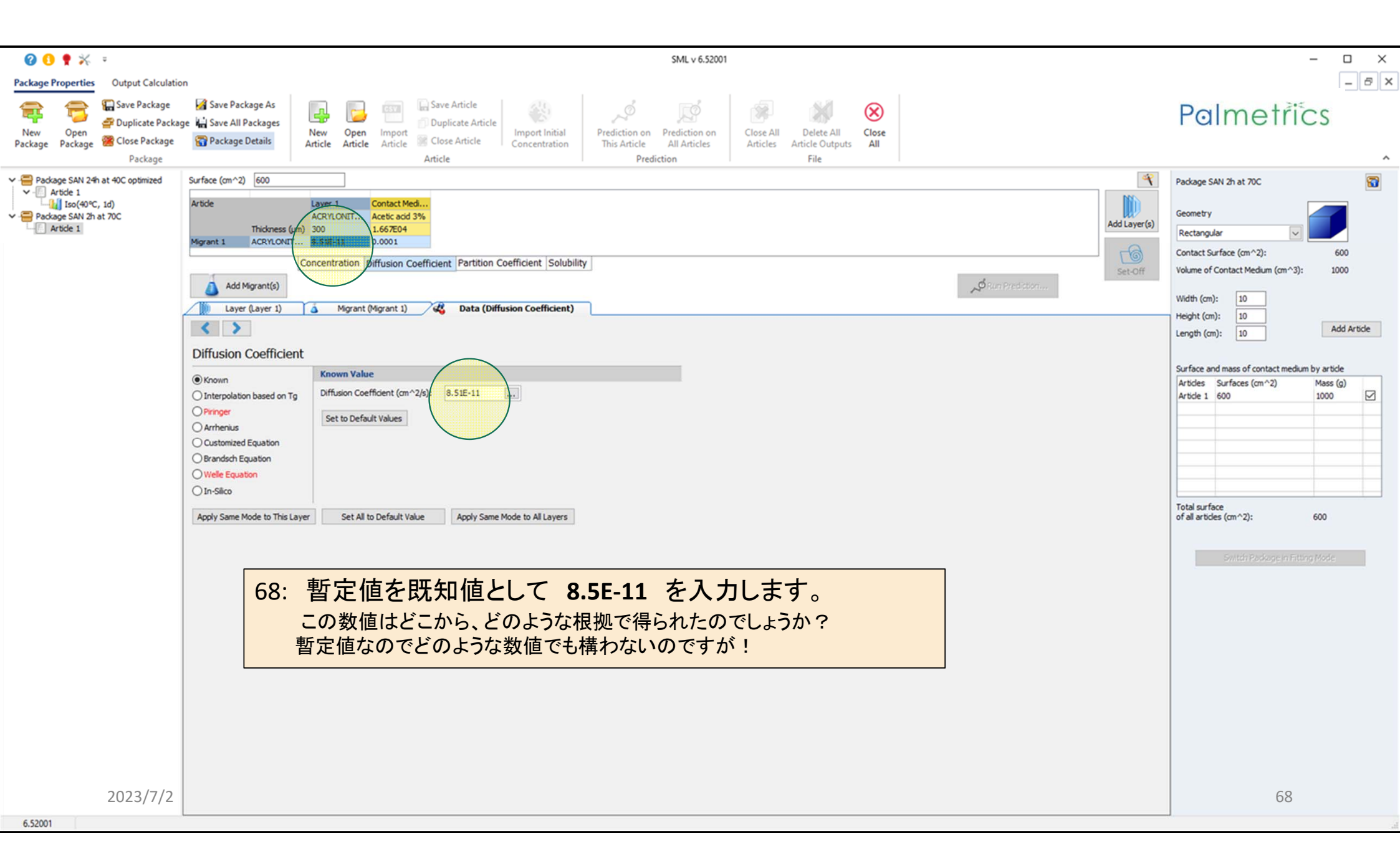

| 😮 🚺 🌻 🔆 =                                                                                                    | SML v 6.52001                                                                                                    | – 🗆 X                                                                                                    |
|----------------------------------------------------------------------------------------------------|----------------------------------------------------------------------------------------------------|----------------------------------------------------------------------------------------------------|
| Package Properties Output Calculation                                                                                                    |                                                                                                    | – & ×                                                                                                    |
| New Open Package Open Package Open Package Open Package Package Package Package Package Package Package Package                                                                                                    | age As<br>ackages<br>New Open Import<br>Article Article Article Article Import Initial<br>Article Article Article Import Initial<br>Article Article Article Import Initial<br>Article Article Prediction on Prediction on<br>Article Prediction on Prediction on<br>File                                                                                                    | Palmetřics                                                                                                    |
| Package SAN 2th at 40C optimized Surface (cm^2)                                                                                                    | 600                                                                                                    | Package SAN 2h at 70C                                                                                                    |
| Surface (dir'z)<br>Article 1<br>Article 1<br>Artic | correctivation Contract Medicing   Activation Activation   Activation Diffusion   Concentivation Diffusion   Concentivation Diffusion   Concentivation Diffusion   Conflicient Diffusion   Conflicient Apply Same Mode to All Layers | Package SAN 2h at 70C         Geometry         Rectangular         Contact Surface (cm ^2):       600         Volume of Contact Medium (cm ^3):       1000         Width (cm):       10         Length (cm):       10         Add Article         Surface and mass of contact medium by article         Articles       Surfaces (cm ^2)         Mass (g)       Image: Contact medium by article         Total surface       1000         of all articles (cm ^2):       600         Surface and mass of contact medium by article       Image: Contact medium by article         Articles       Surfaces (cm ^2)         Mass (g)       Image: Contact medium by article         Surface and mass of contact medium by article       Image: Contact medium by article         Articles       Surfaces (cm ^2)       Mass (g)         Total surface       600       1000       Image: Contact medium by article         Switch Package in Fitting Model       Switch Package in Fitting Model       Image: Contact medium package in Fitting Model |
| 2023/7/2                                                                                                    |                                                                                                    | 69                                                                                                    |

| 🛿 🕄 🍷 🔆 😐                                                                                                    | SML v 6.52001                                                                                                    | – 🗆 ×                                                                                                    |
|----------------------------------------------------------------------------------------------------|----------------------------------------------------------------------------------------------------|----------------------------------------------------------------------------------------------------|
| Package Properties Output Calculation                                                                                                    |                                                                                                    | - 8 ×                                                                                                    |
| Image: Package     Image: Package     Image: Packa | arge As<br>ackages<br>New Open Import<br>Article Article Art | Palmetrics                                                                                                    |
| Package SAN 24h at 40C optimized     Surface (cm^2)                                                                                                    | 600                                                                                                    | Package SAN 2h at 70C                                                                                                    |
| Article Migrant 1                                                                                                    | Layer 1 Contact Med<br>ACRYLONIT Acetic acid 3%<br>ACRYLONIT 8.512-11 0.0001<br>Concentration Diffusion Coefficient Partition Coefficient Solubility<br>grant(s)<br>Layer 1) Migrant (Migrant 1) Coefficient)<br>Add Layer(s)<br>Set-Off                                                                                                    | Geometry       Rectangular     600       Contact Surface (cm ^2):     600       Volume of Contact Medium (cm ^3):     1000       Width (cm):     10       Height (cm):     10       Length (cm):     10                                                                                                    |
| Diffusion 0                                                                                                    | Coefficient                                                                                                    | Surface and mare of contact medium by article                                                                                                    |
| Known     Interpolation     Pringer     Arrhenius     Customized     Brandsch Eq     Wele Equati     In-Silco     Apply Same M                                                                                                    | based on Tg Diffusion Coefficient (m <sup>-</sup> 2/p): 8.51E-11 (m) Set to Default Values  de to This Layer Set All to Default Value Apply Same Mode to All Layers                                                                                                    | Articles       Surfaces (cm^2)       Mass (g)         Article 1       600       1000       Image: Comparison of the second second s |
| 2022/7/2                                                                                                    |                                                                                                    | 70                                                                                                    |
| 652001                                                                                                    |                                                                                                    | 70                                                                                                    |

| 🛿 🕄 🕈 🔆 =                                                                                                    | SML v 6.52001                                                                                                    | - 🗆 X                 |
|----------------------------------------------------------------------------------------------------|----------------------------------------------------------------------------------------------------|-----------------------|
| Package Properties Output Calculation                                                                                                    |                                                                                                    | _ @ ×                 |
| Image: New Package     Image: Save Package     Image: Save Package As     Image: Save Package As       New Package     Open Package     Image: Save Package     Image: Save Package As       Package     Open Package     Image: Save Package As     Image: Save Package As       Package     Open Package     Image: Save Package As     Image: Save Package As       Package     Package     Image: Save Package As     Image: Save Package As                                                                                                    | Import at a concentration       Import Initial Concentration       Import Initial Concentration | Palmetrics            |
| Package SAN 24h at 40C optimized<br>Article 1<br>Package SAN 22h at 70C          Article 1<br>Article 1       Layer 1<br>ACRYLONIT         Article 1       ACRYLONIT         Article 1       Concentration         Add Migrant(s)       Migrant         Diffusion Coefficient       Concentration         Original Contraction       Offusion Coefficient         Wele Equation       Offusion         O Interpolation based on Tg       Offusion         O Interpolation based on Tg       Offusion         O Interpolation based on Tg       Offusion         O Interpolation based on Tg       Set to De         O Interpolation based on Tg       Set to De         O Arrhenius       Customized Equation         O In-Silco       Apply Same Mode to This Layer | Contract Model<br>18 000 2000 2000 2000 2000 2000 2000 200                                                                                                    | Package SAN 2h at 70C |
| 6.52001                                                                                                    |                                                                                                    | 71                    |

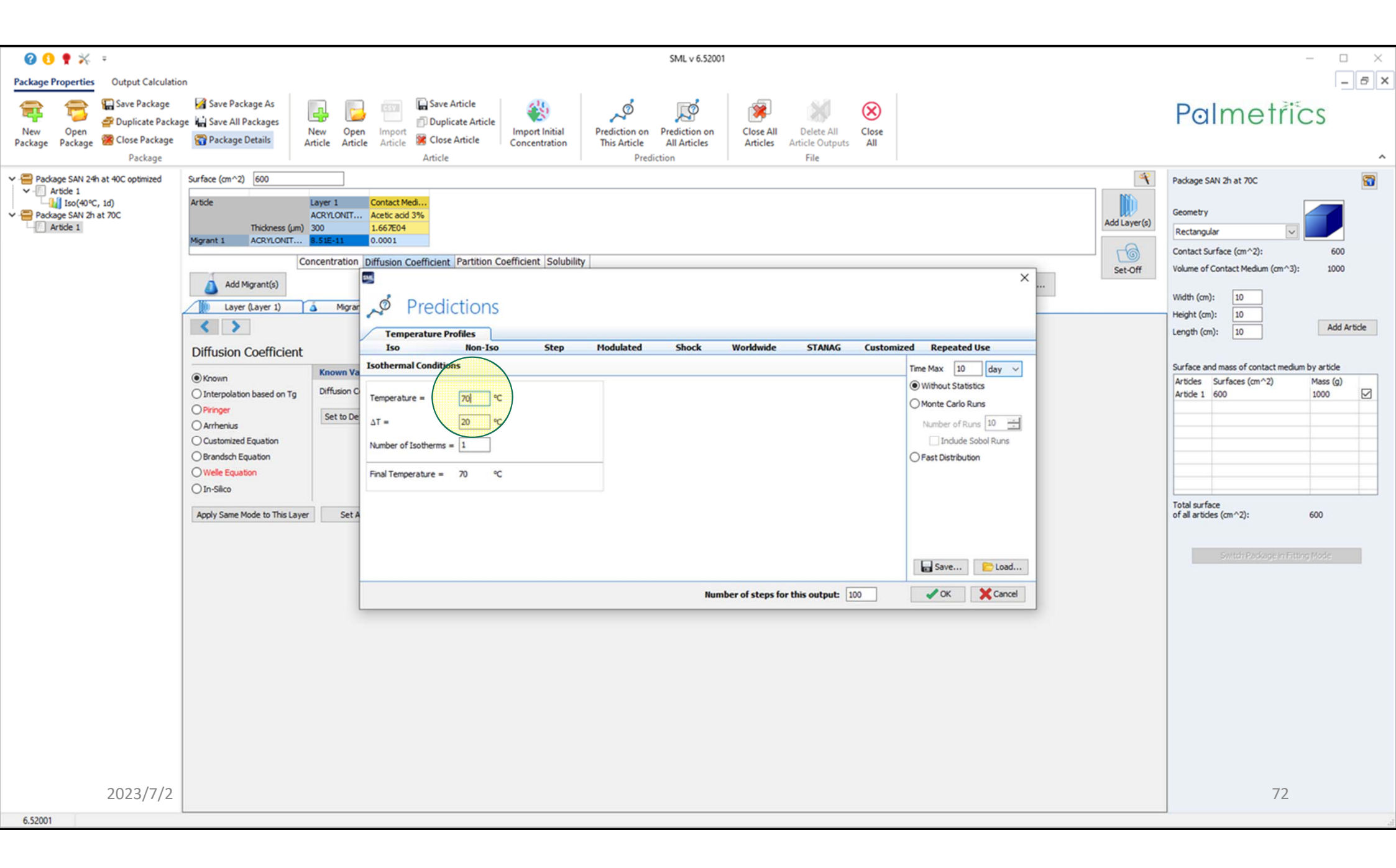
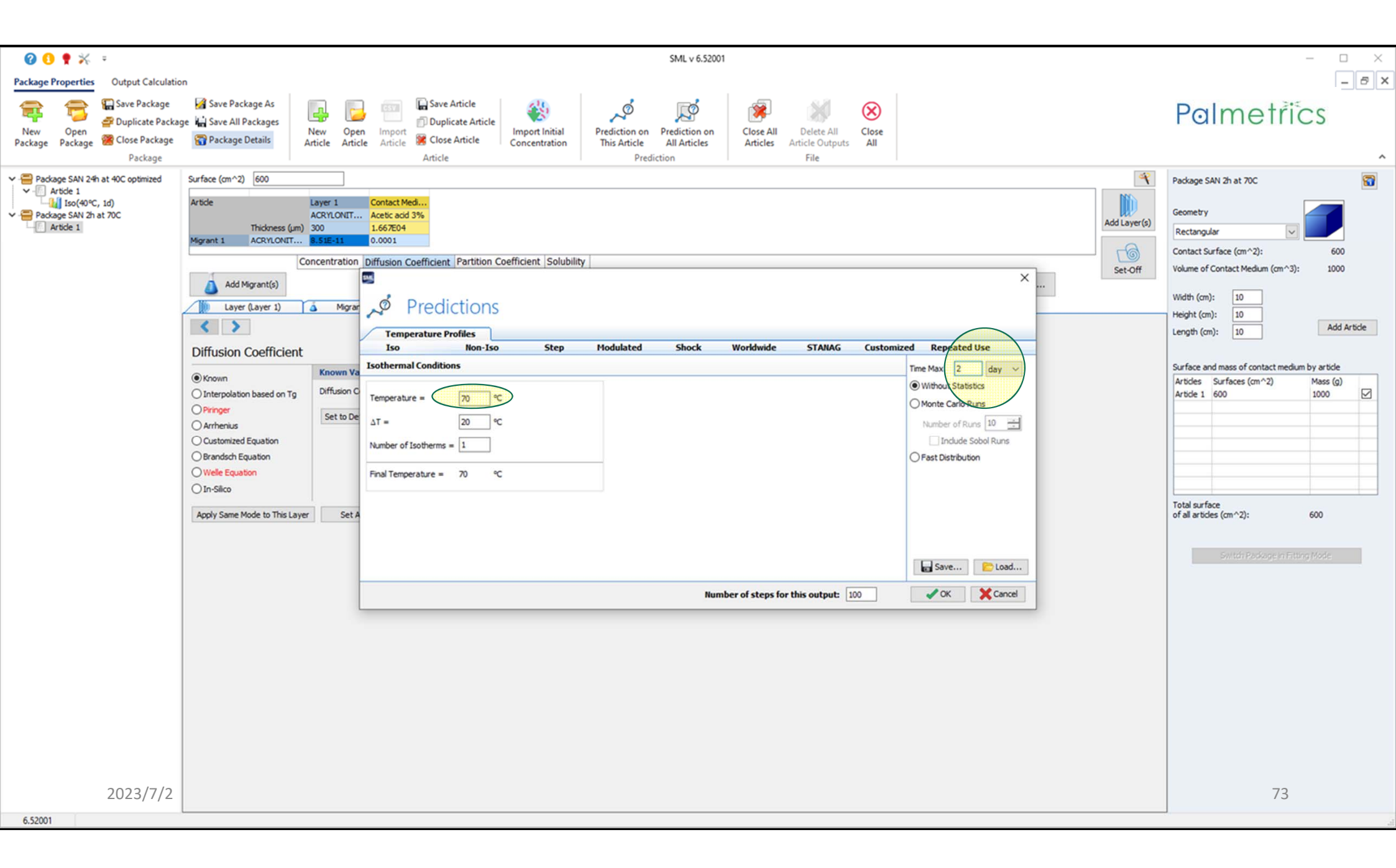

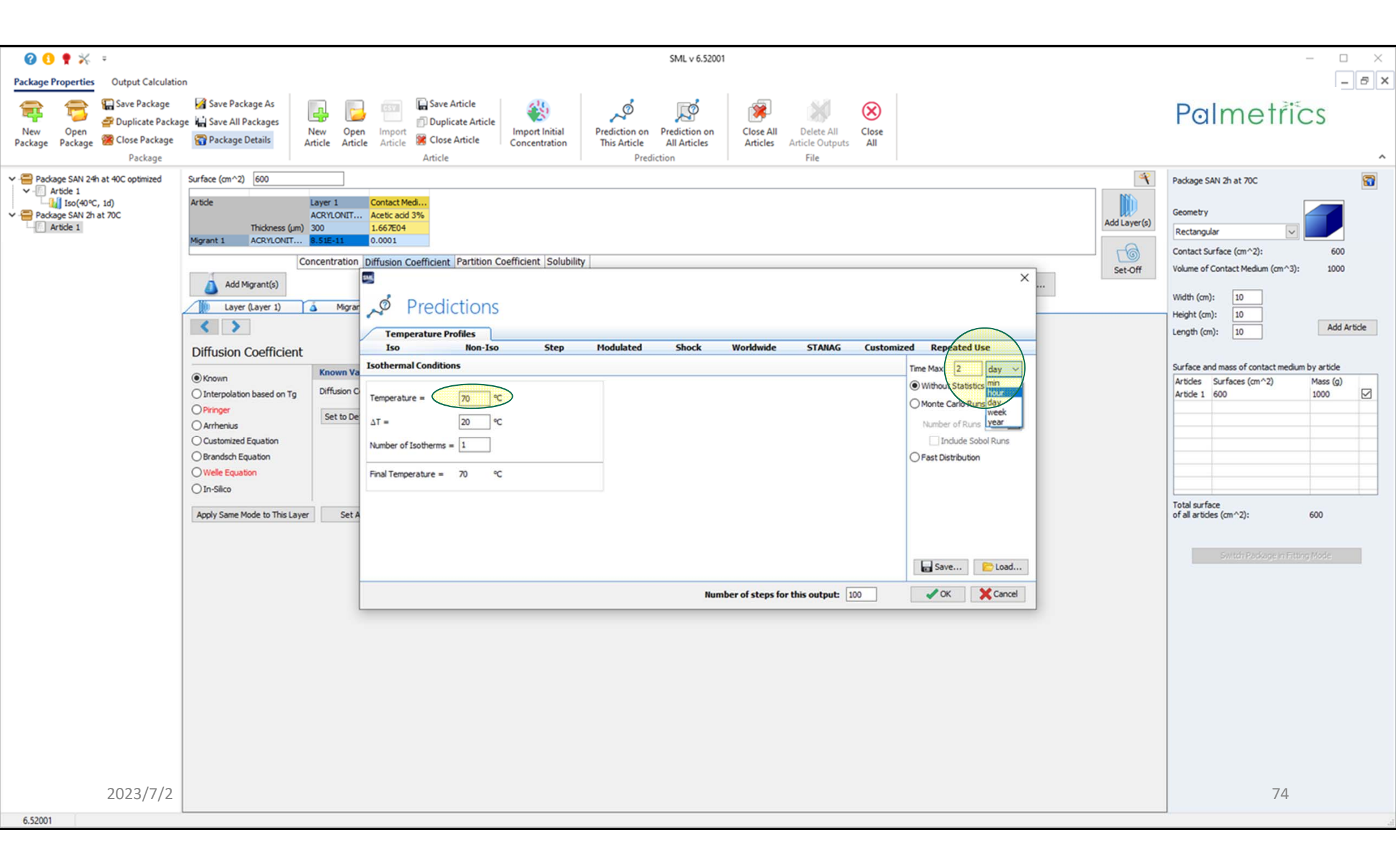

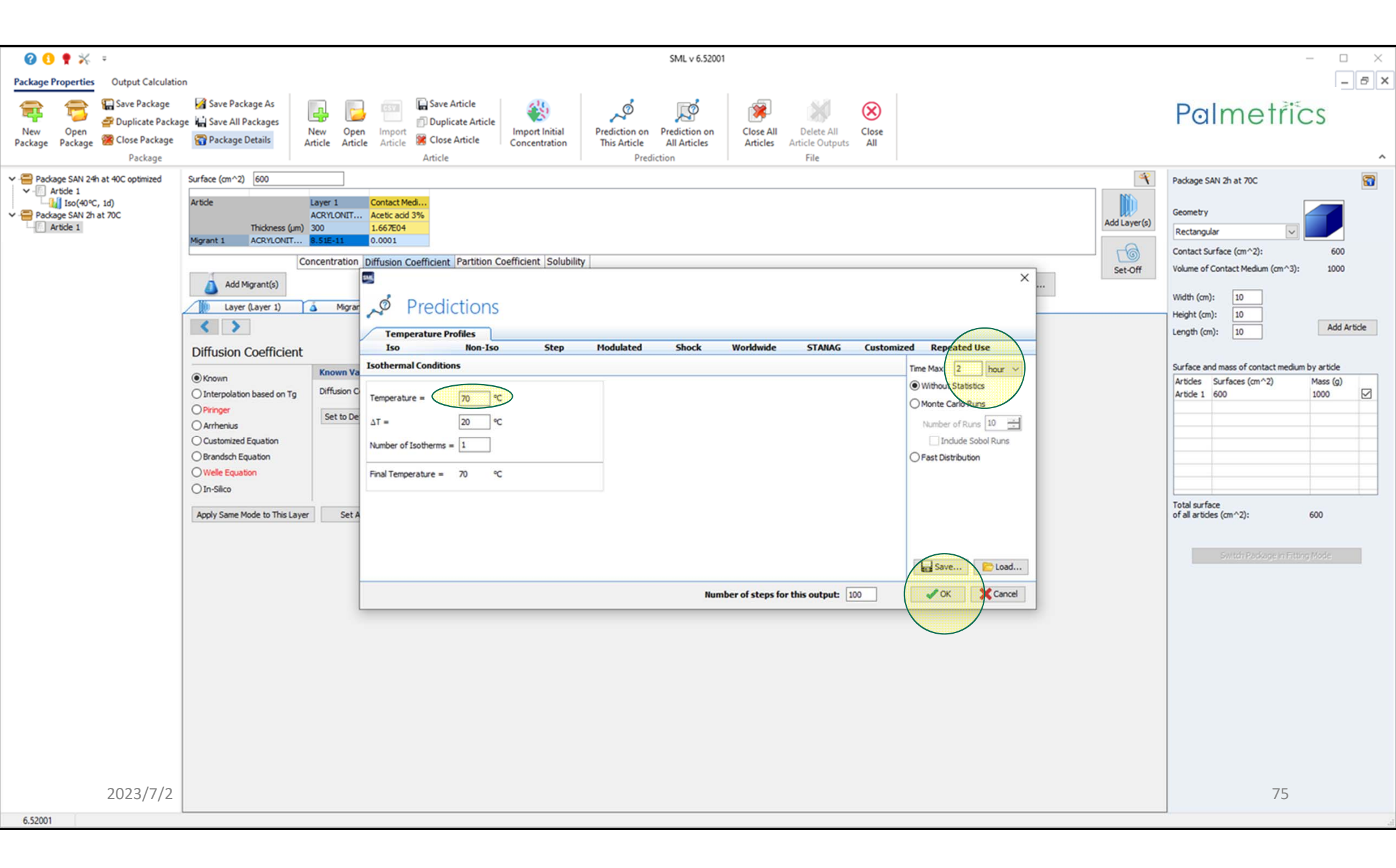

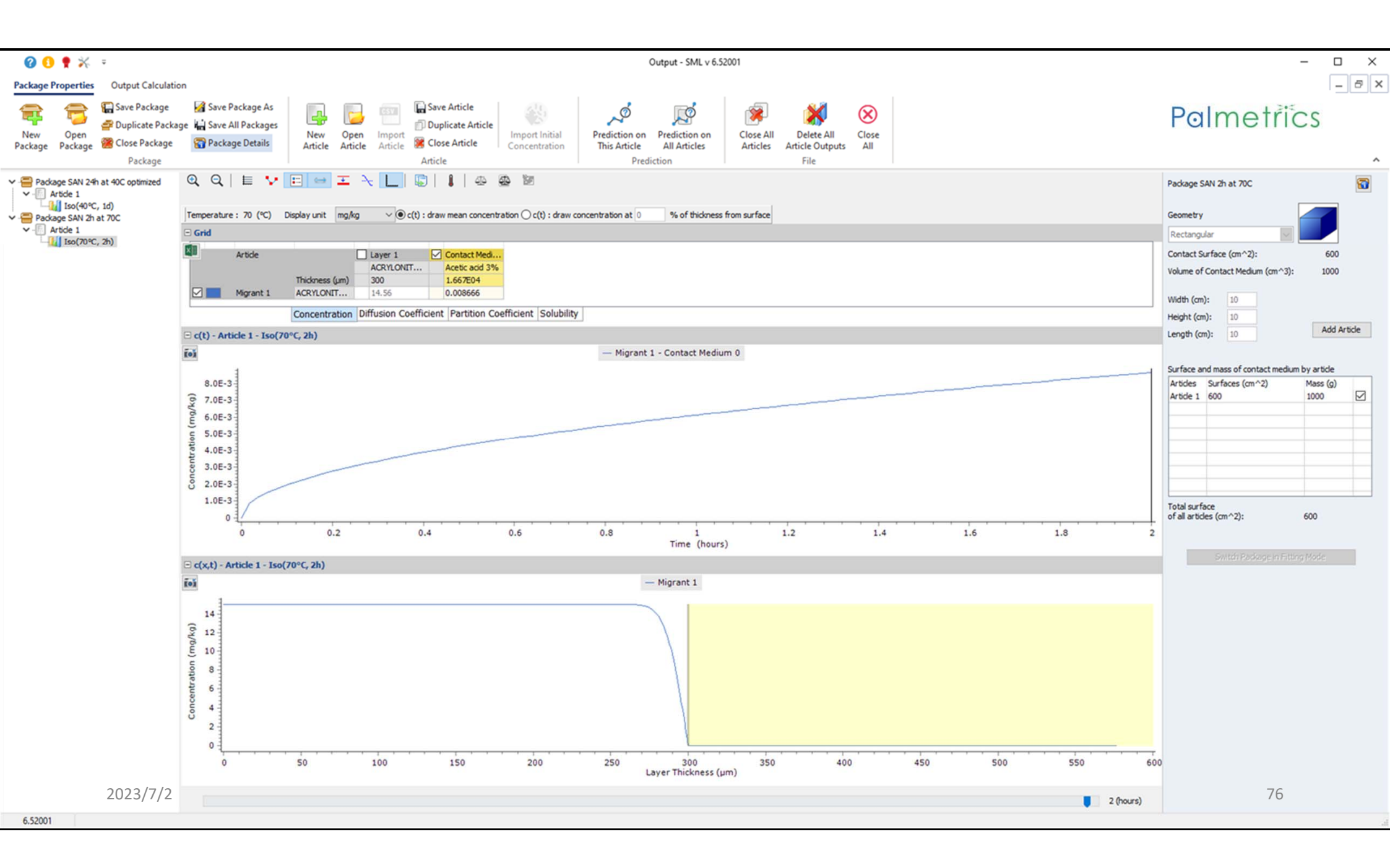

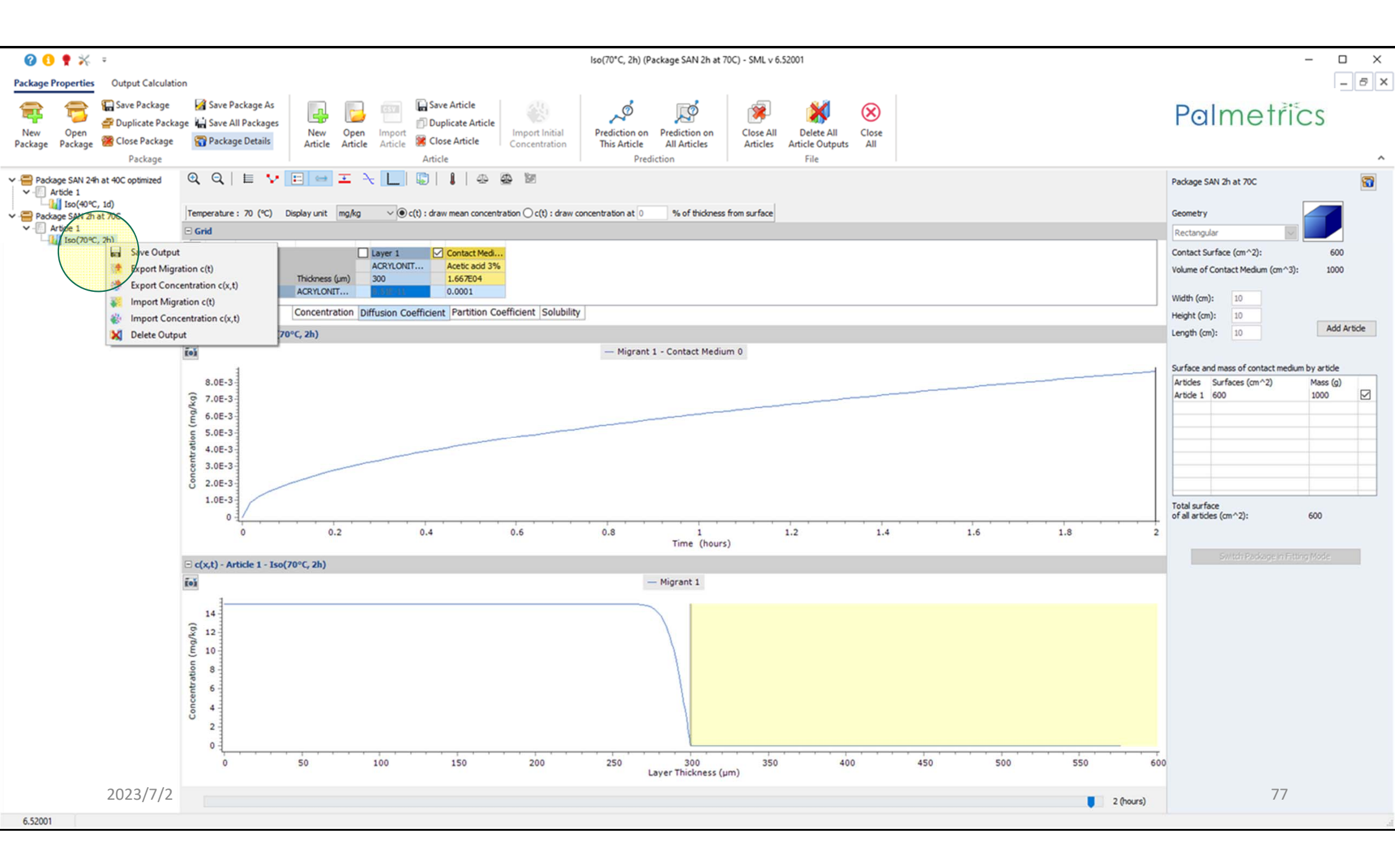

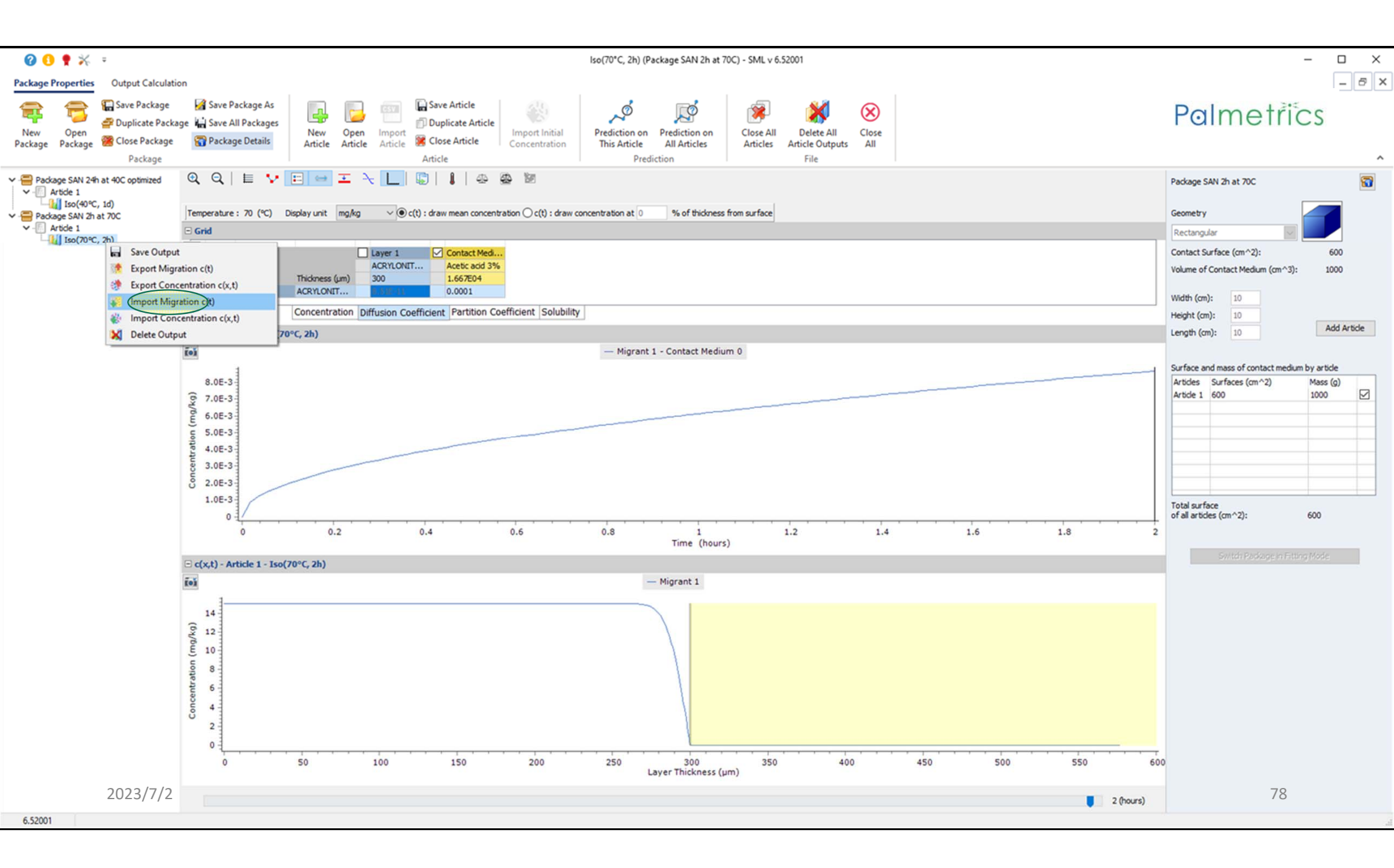

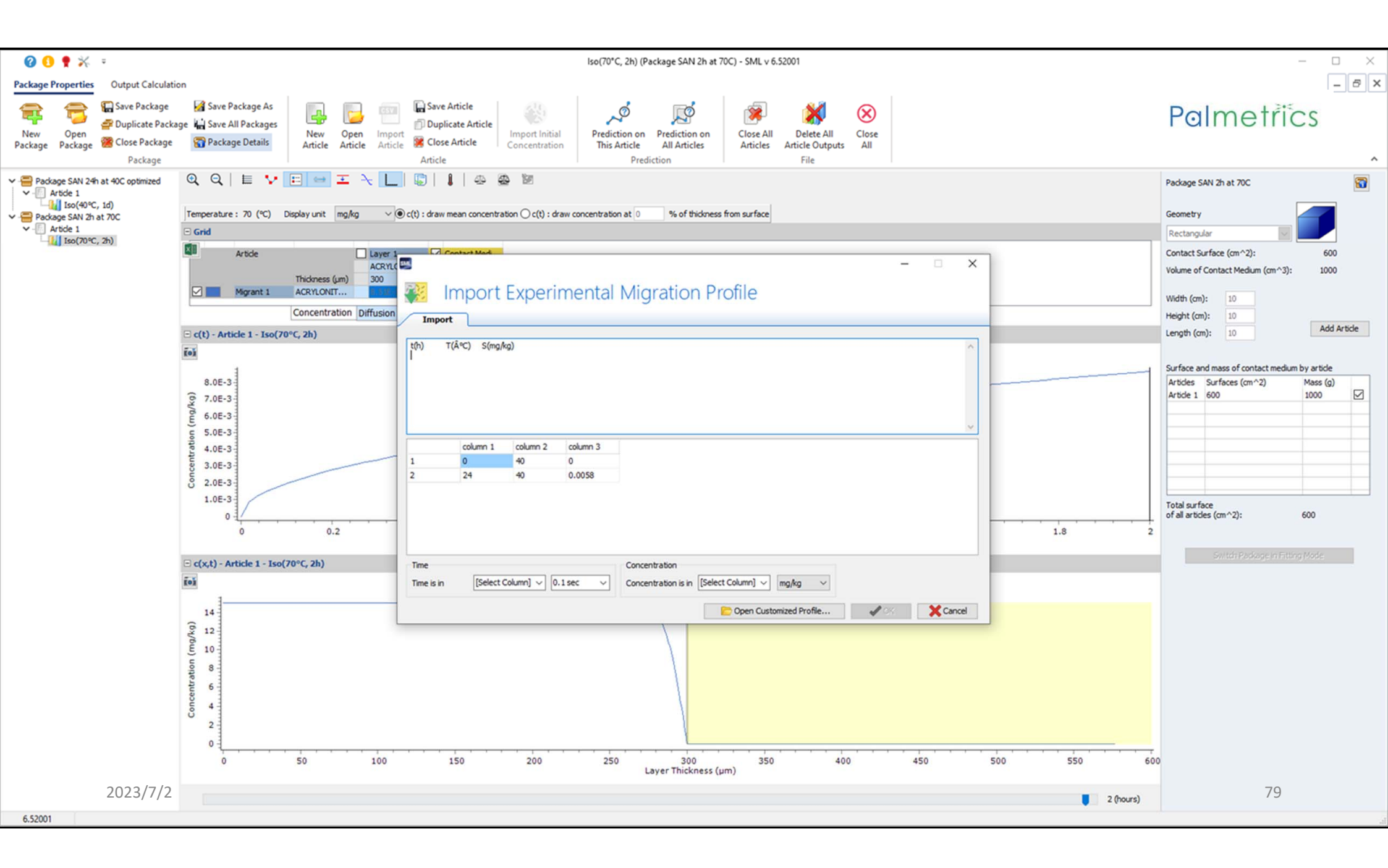

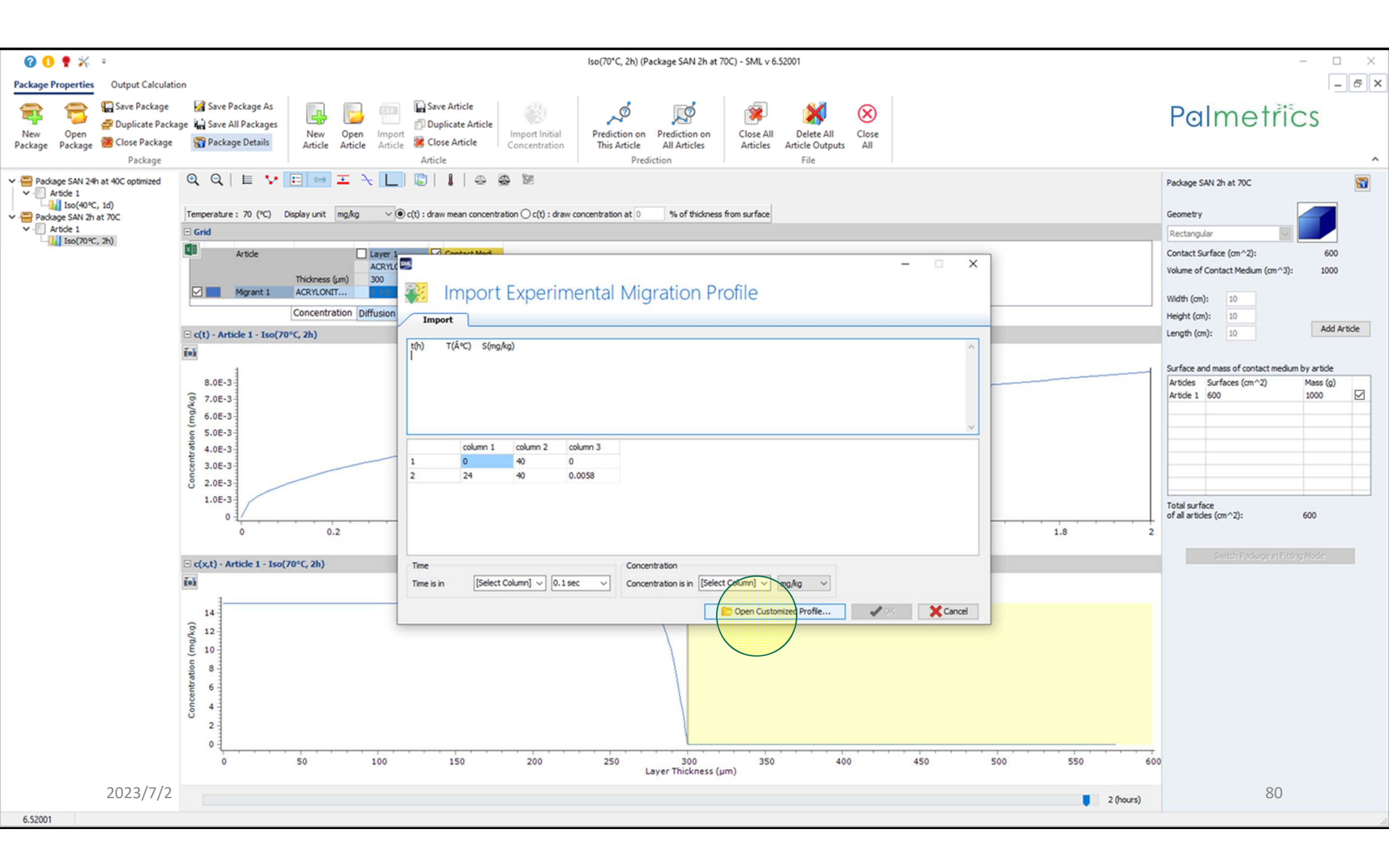

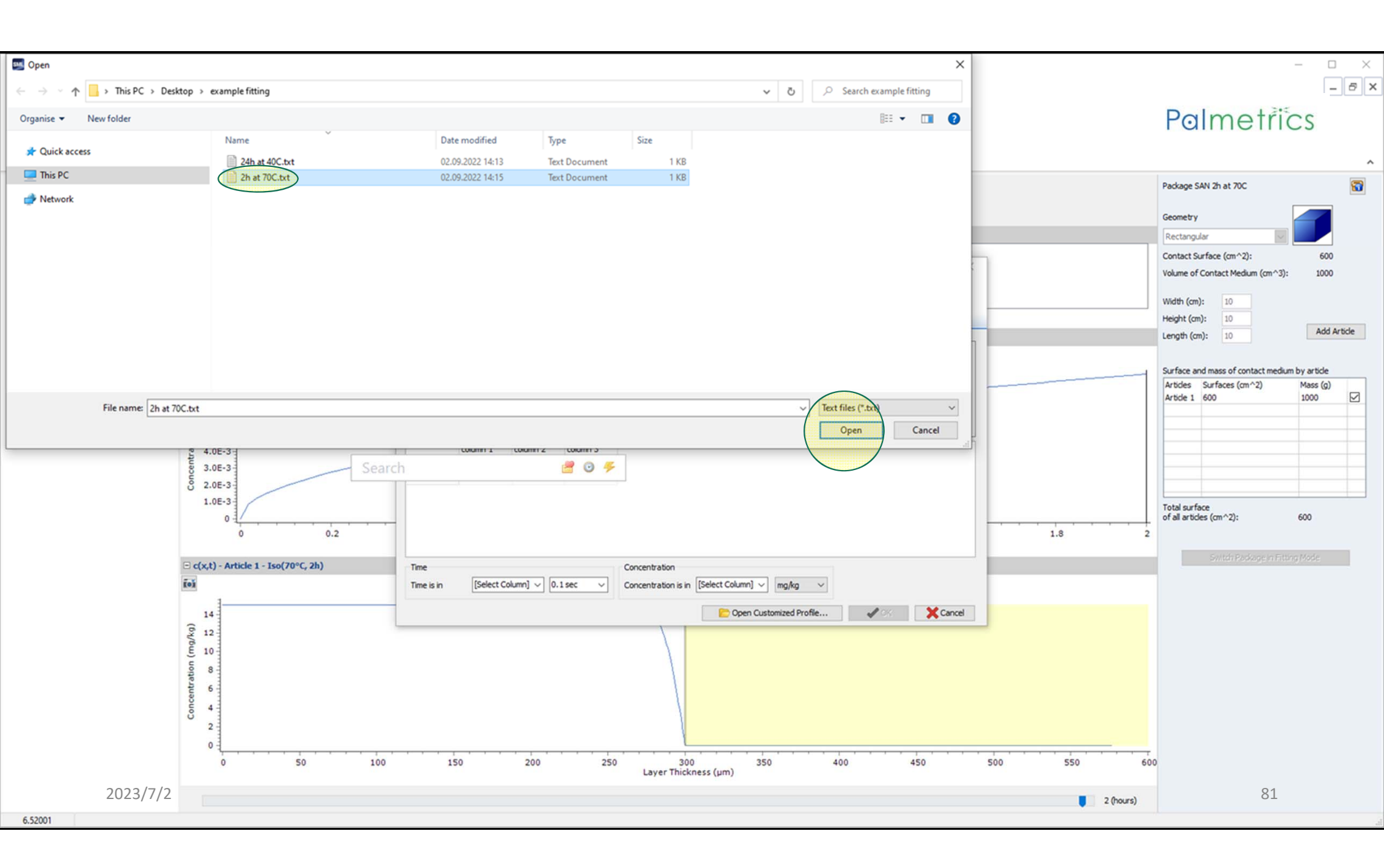

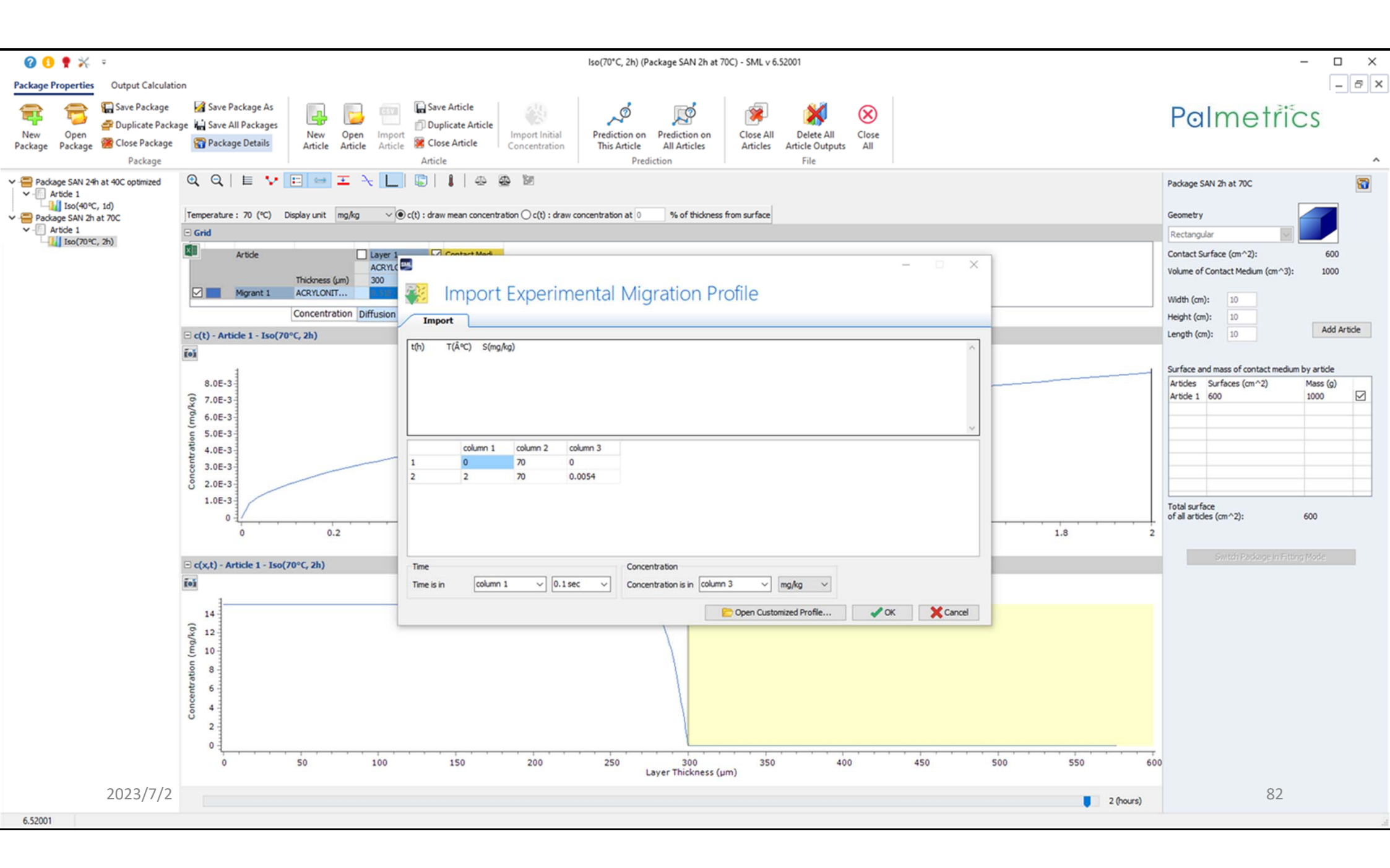

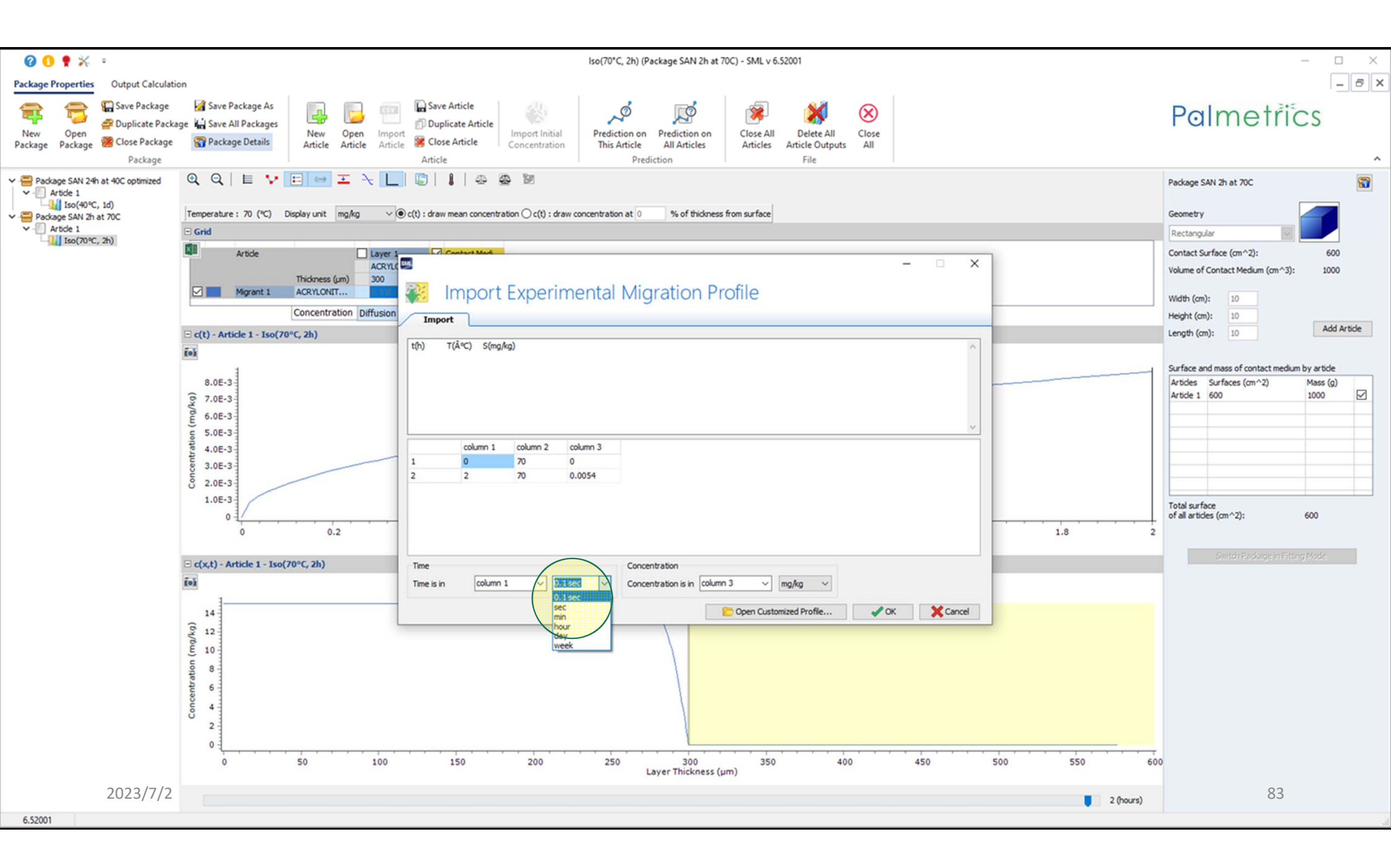

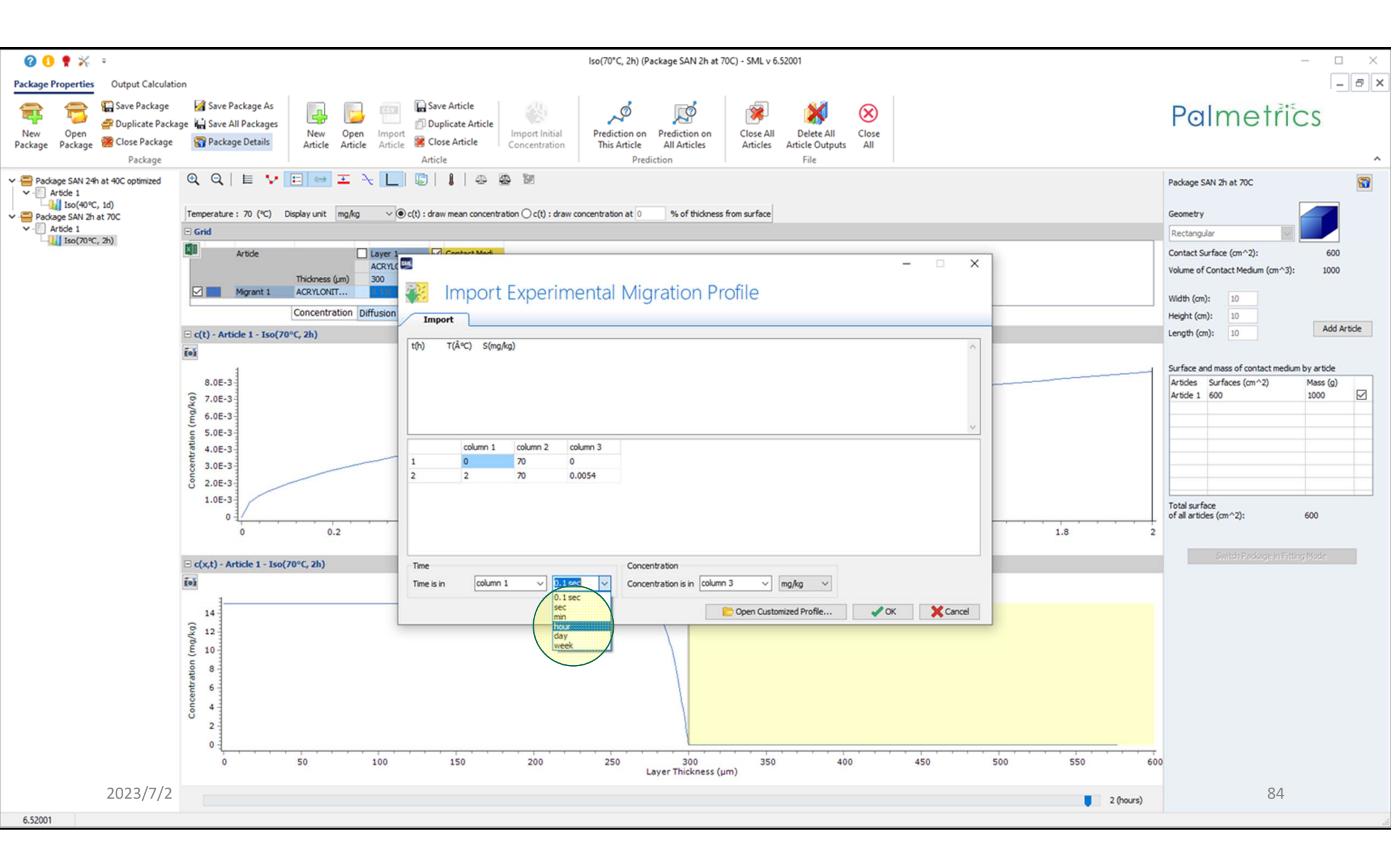

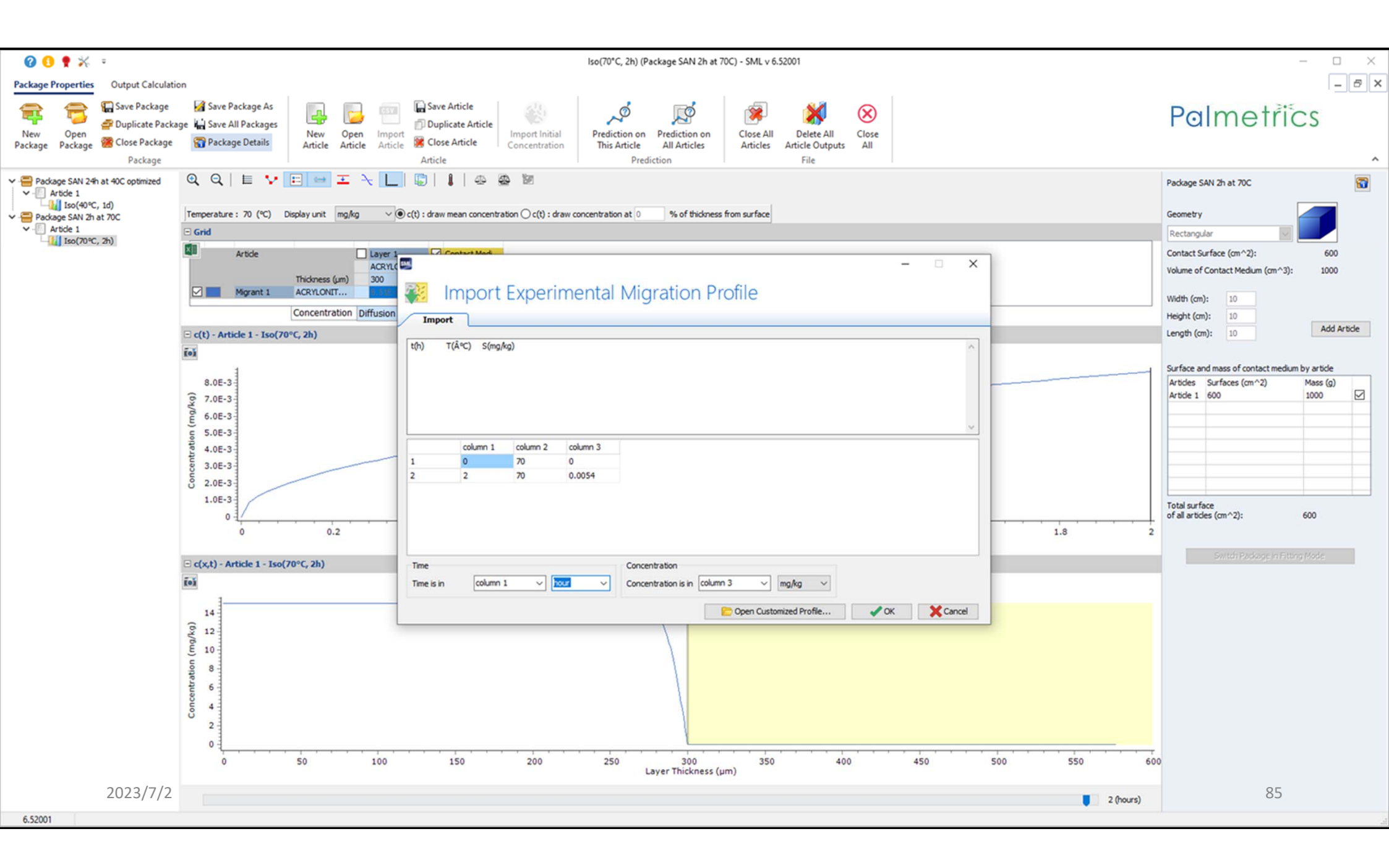

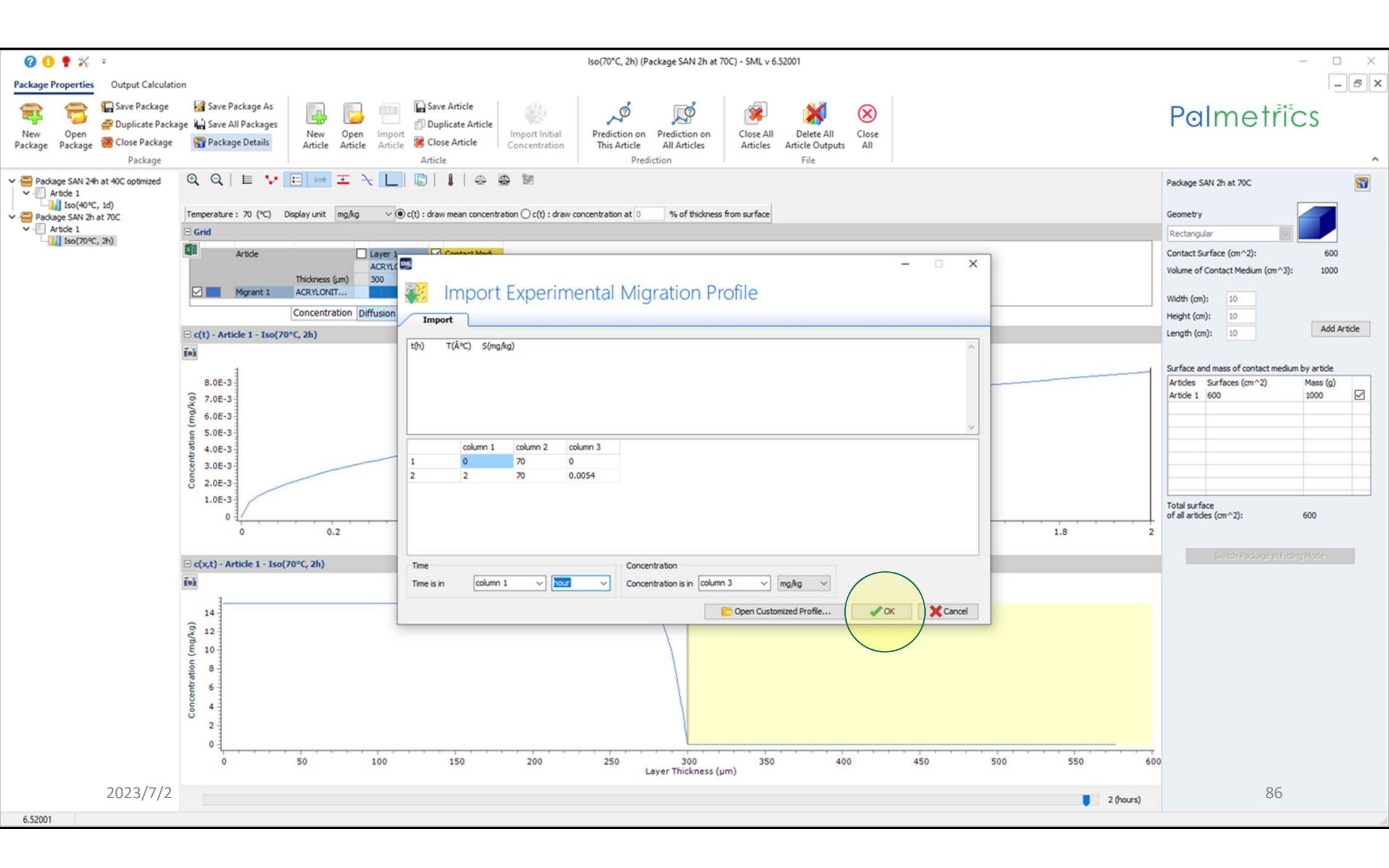

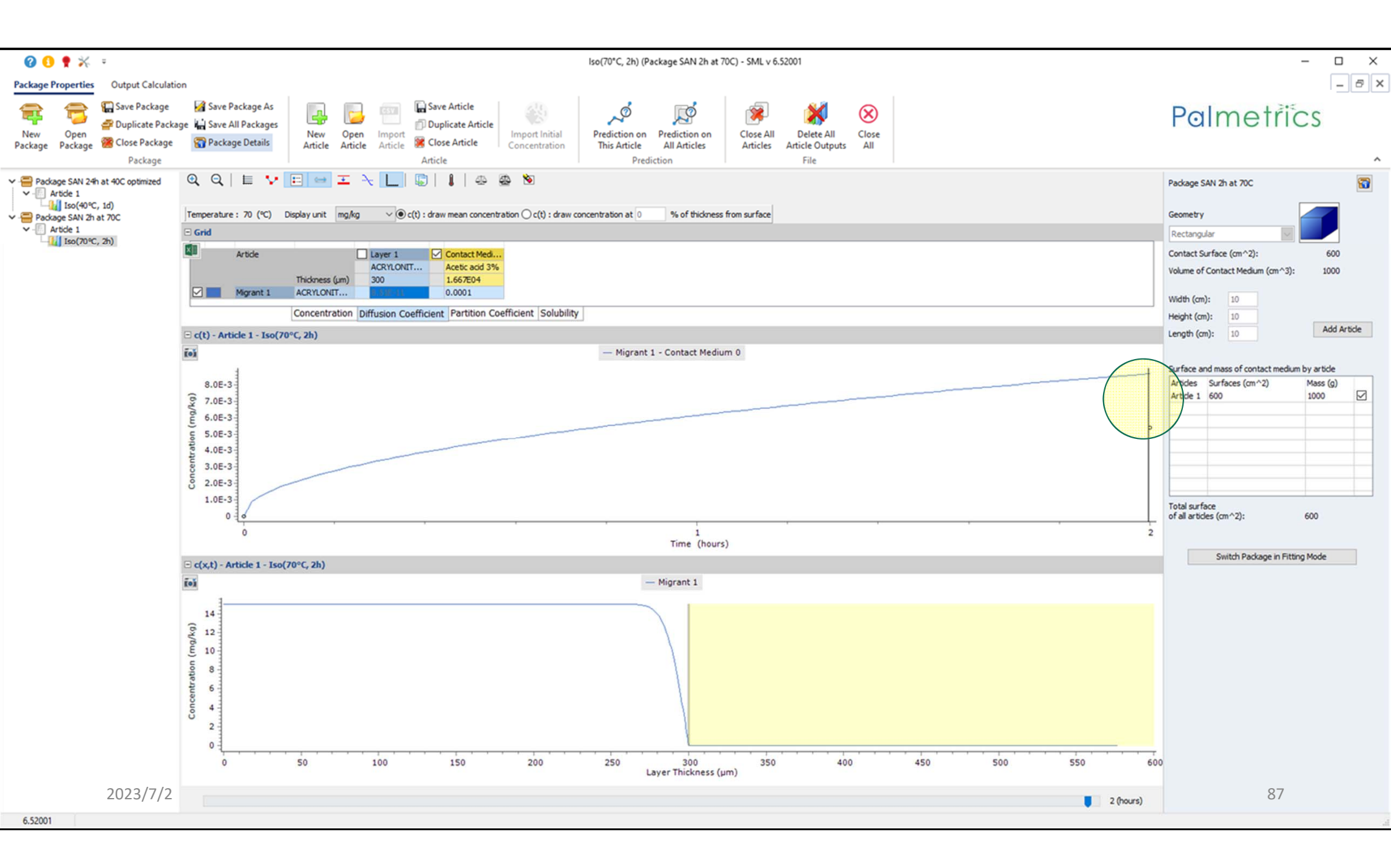

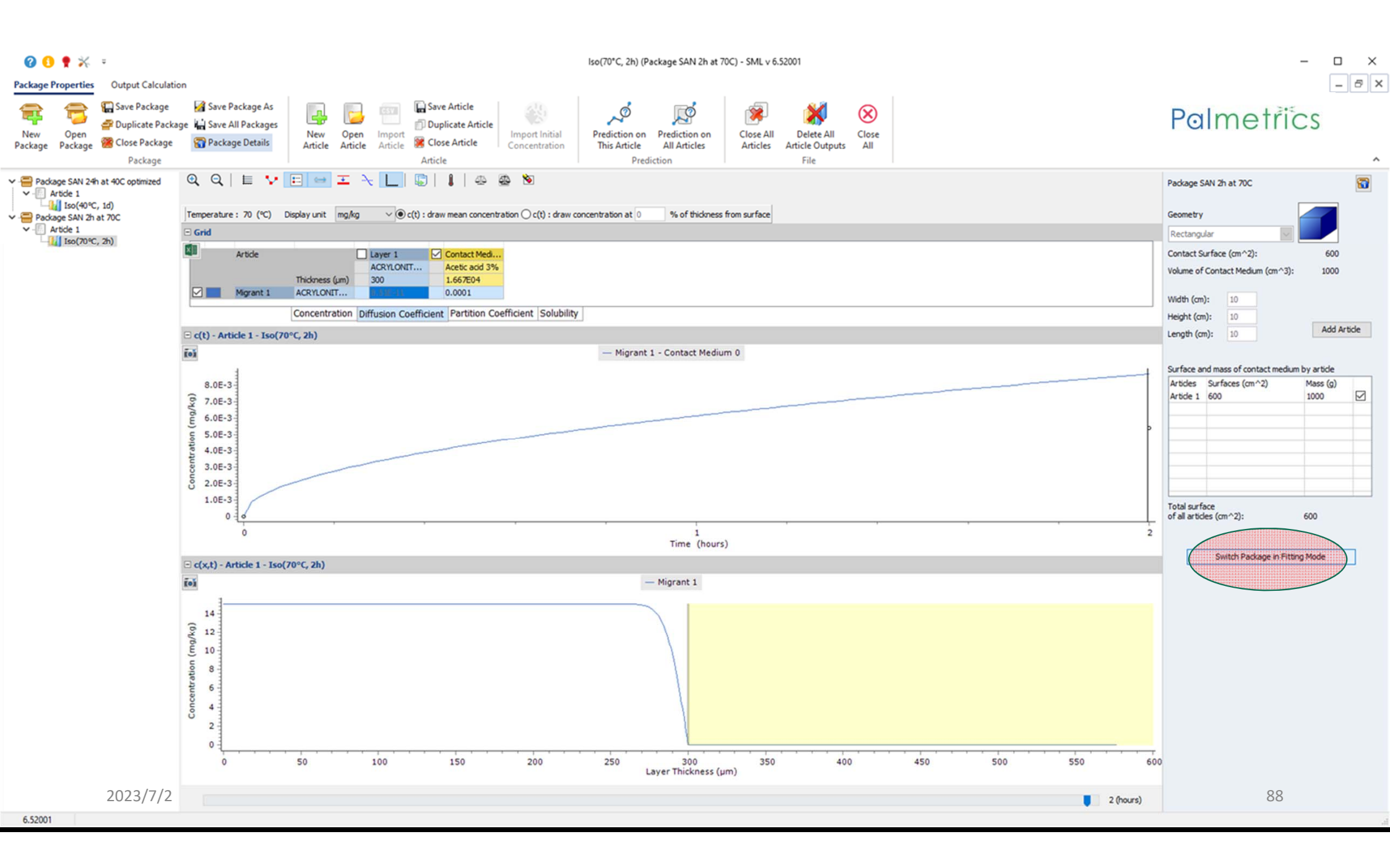

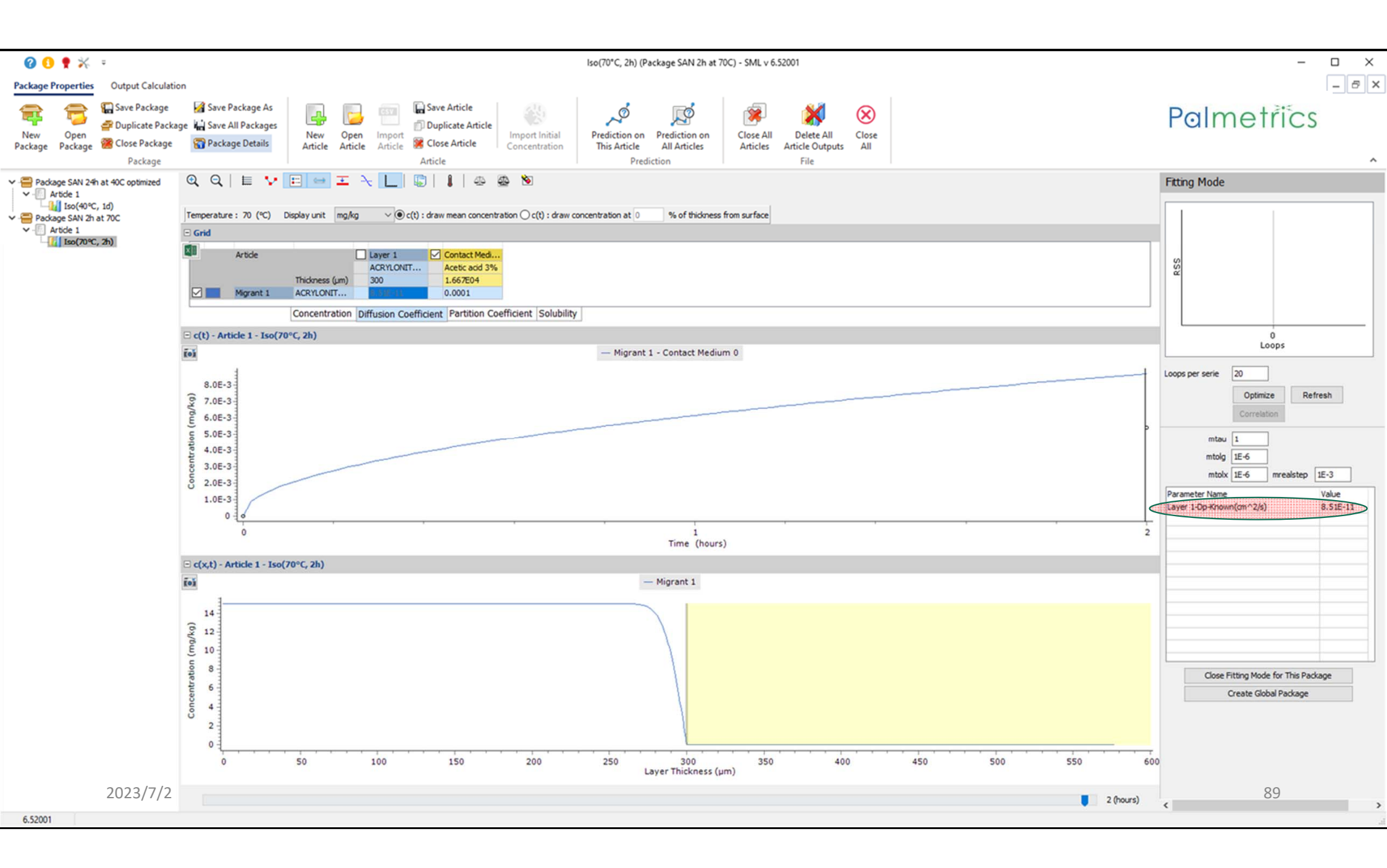

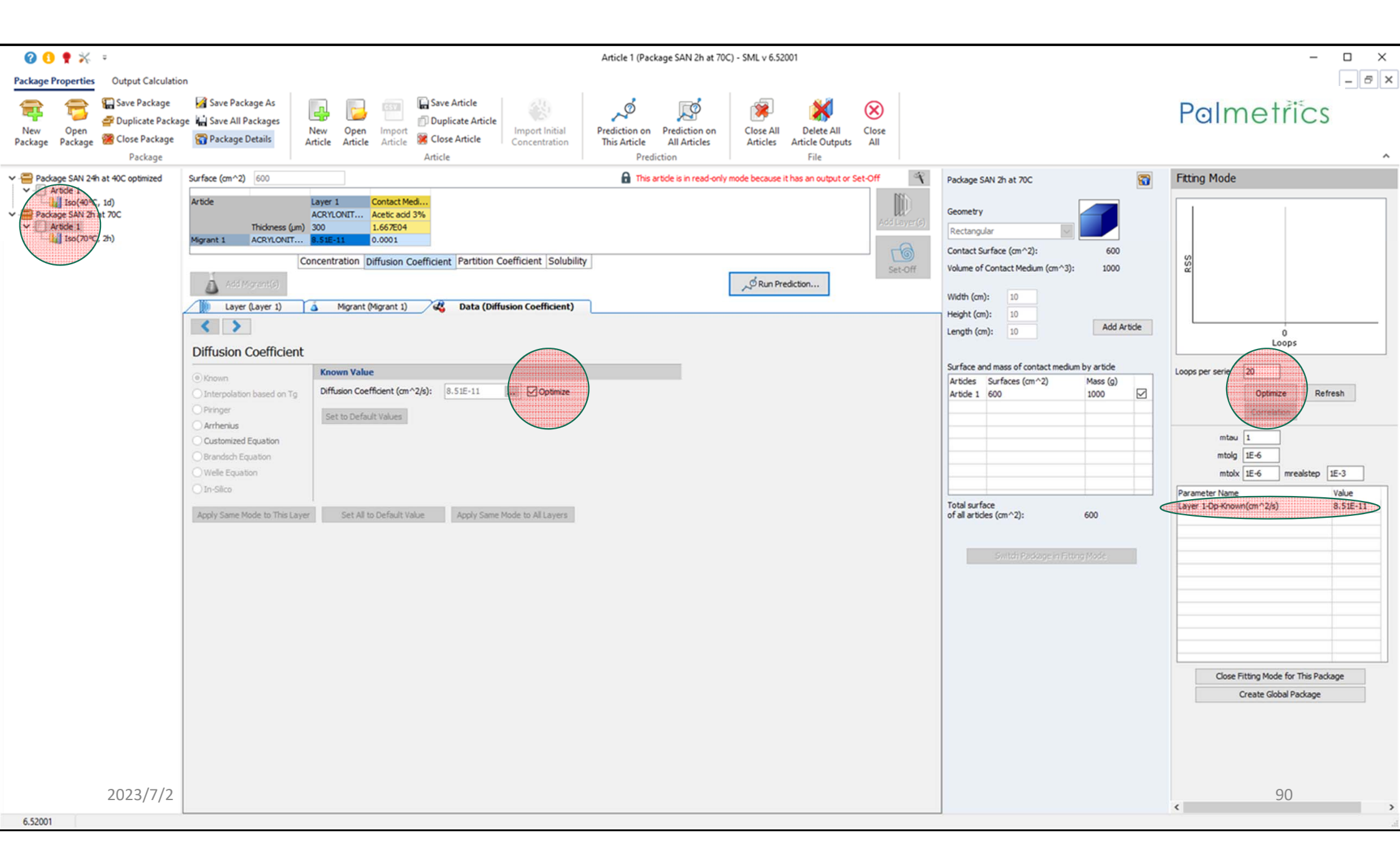

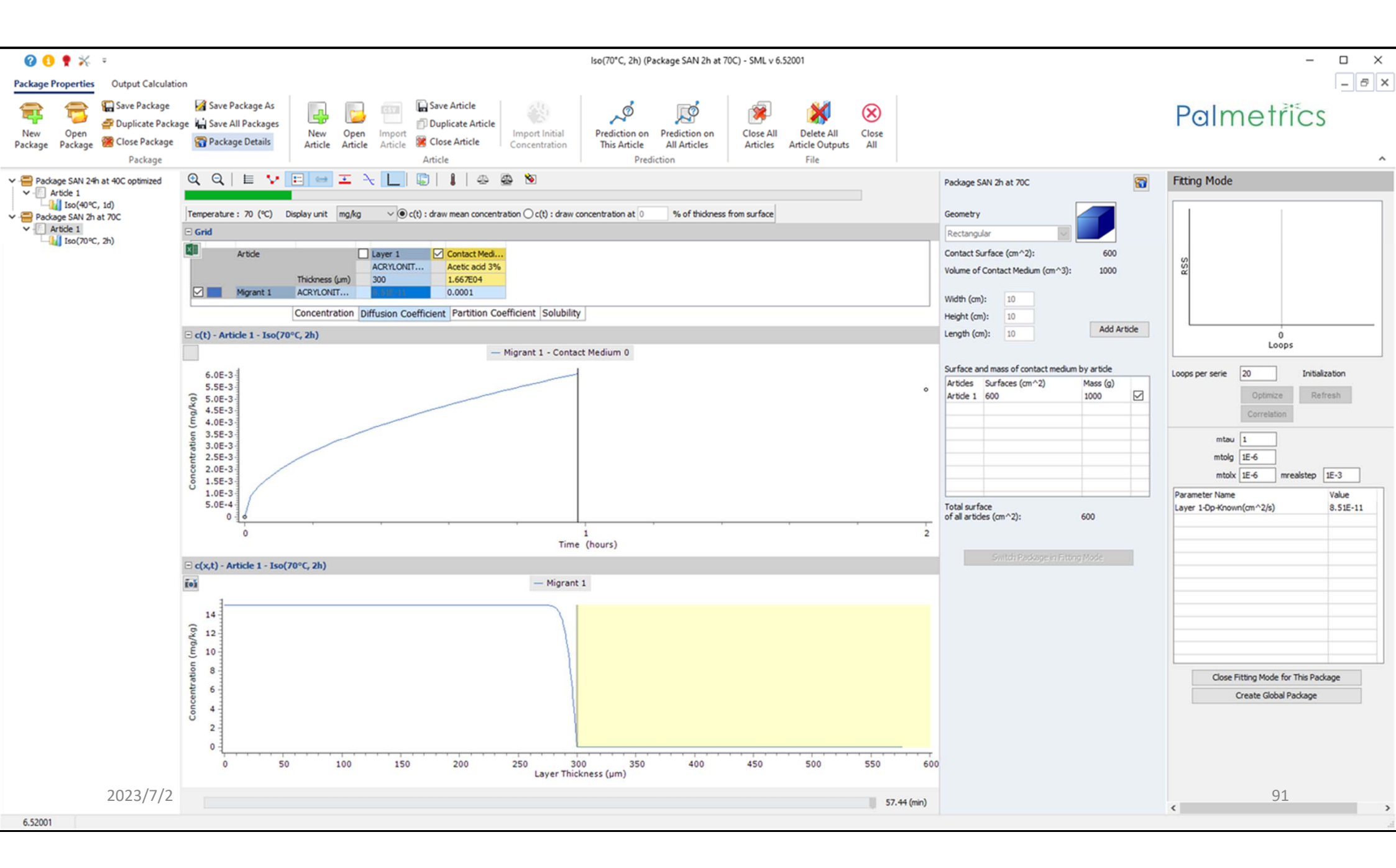

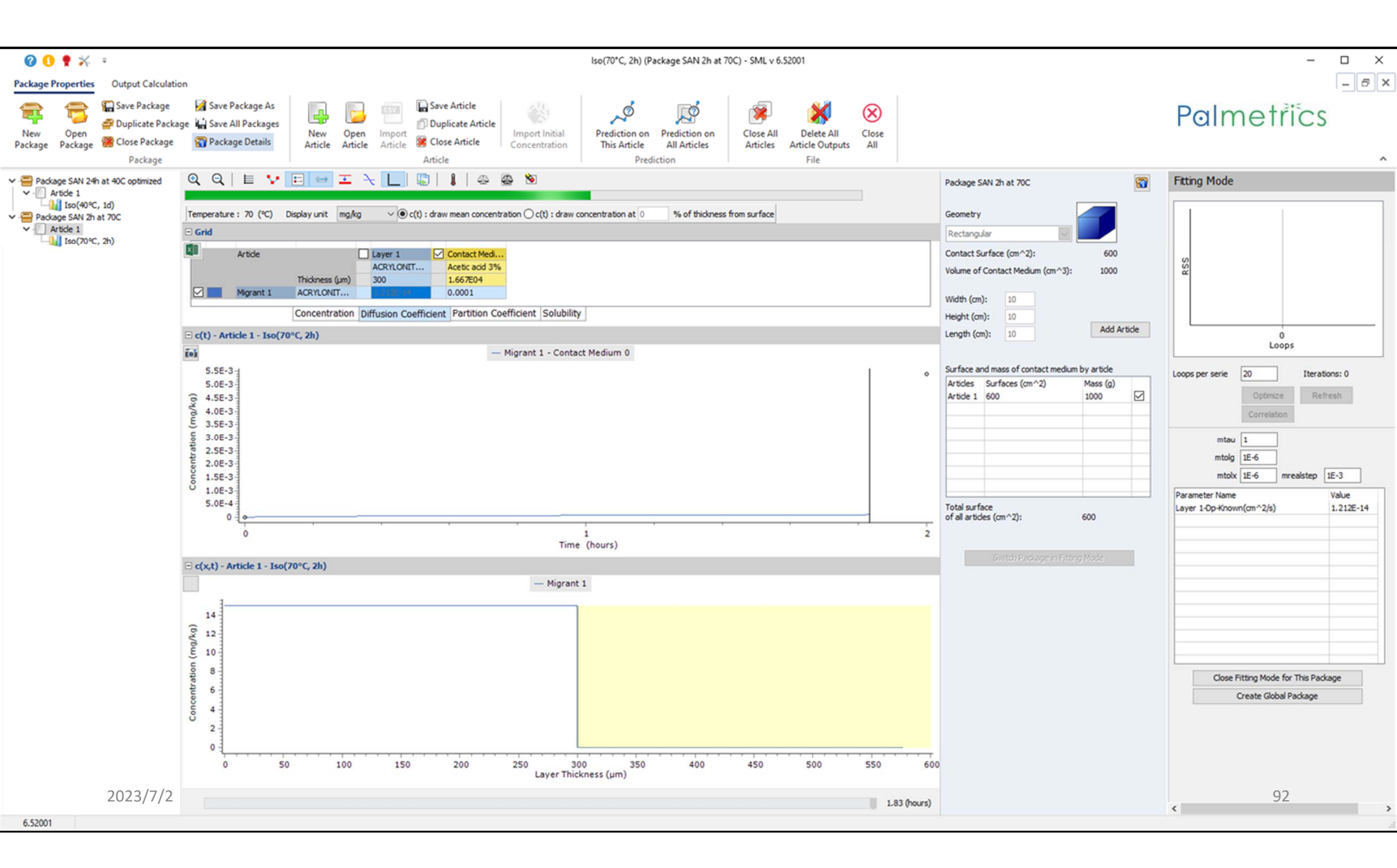

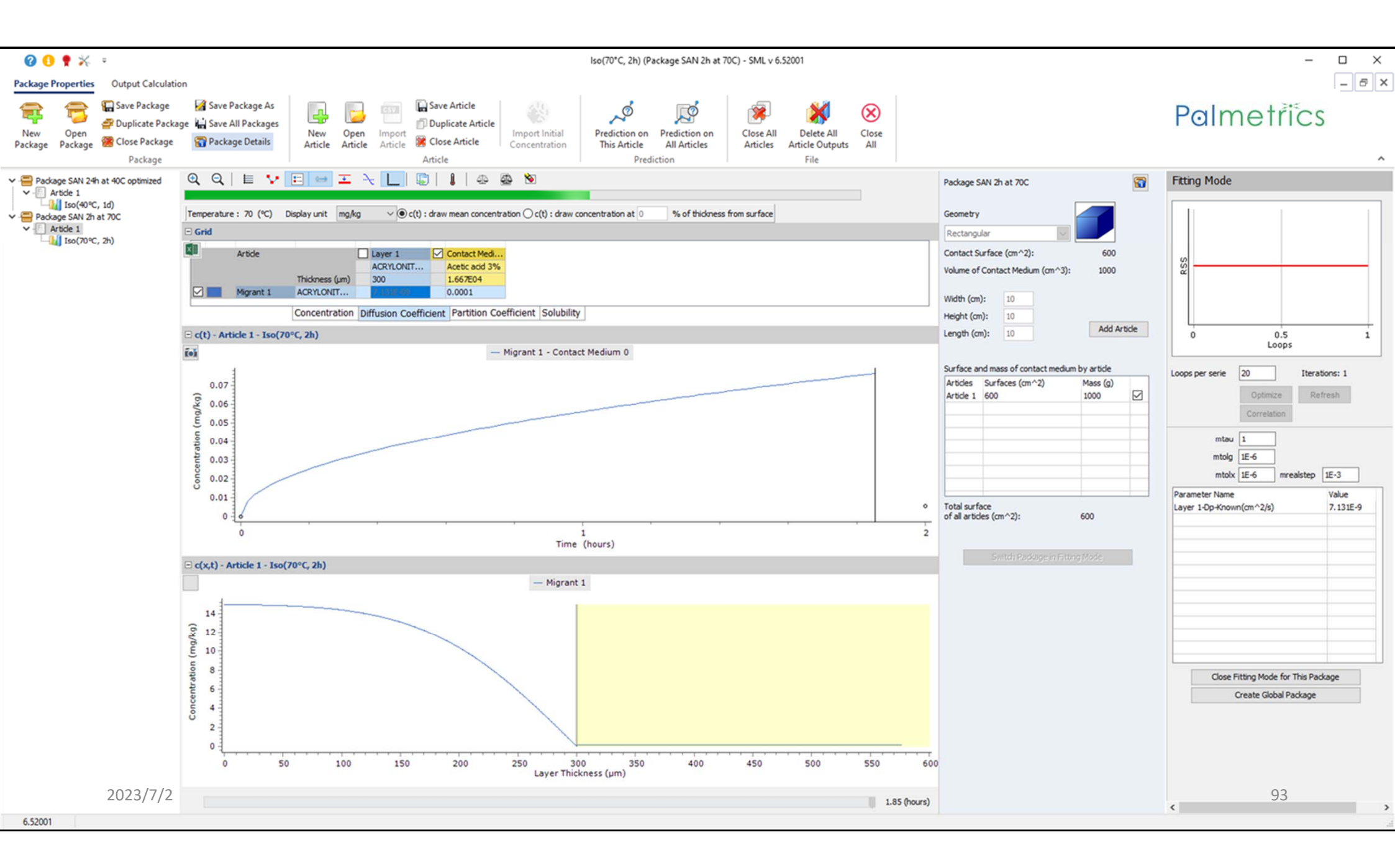

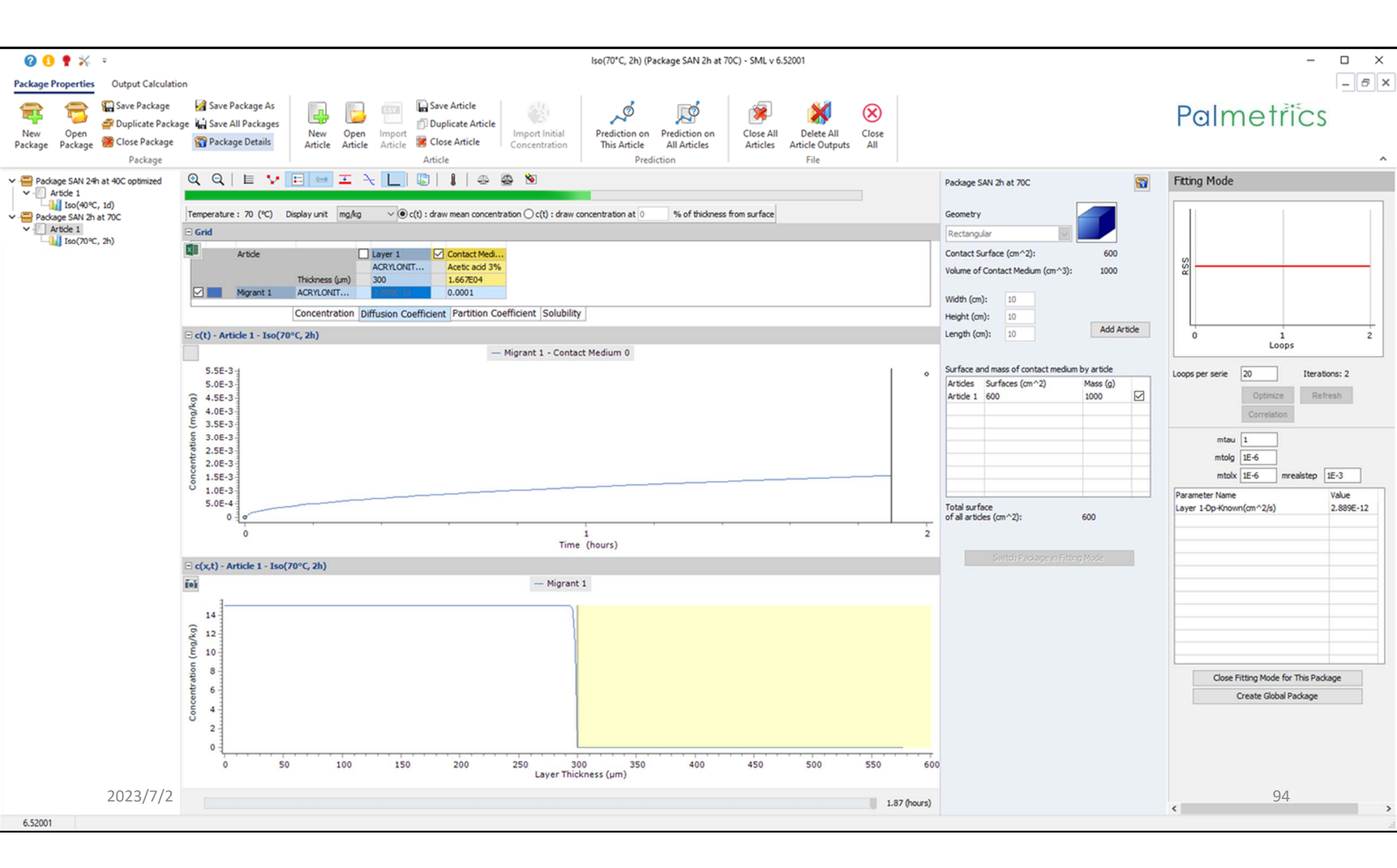

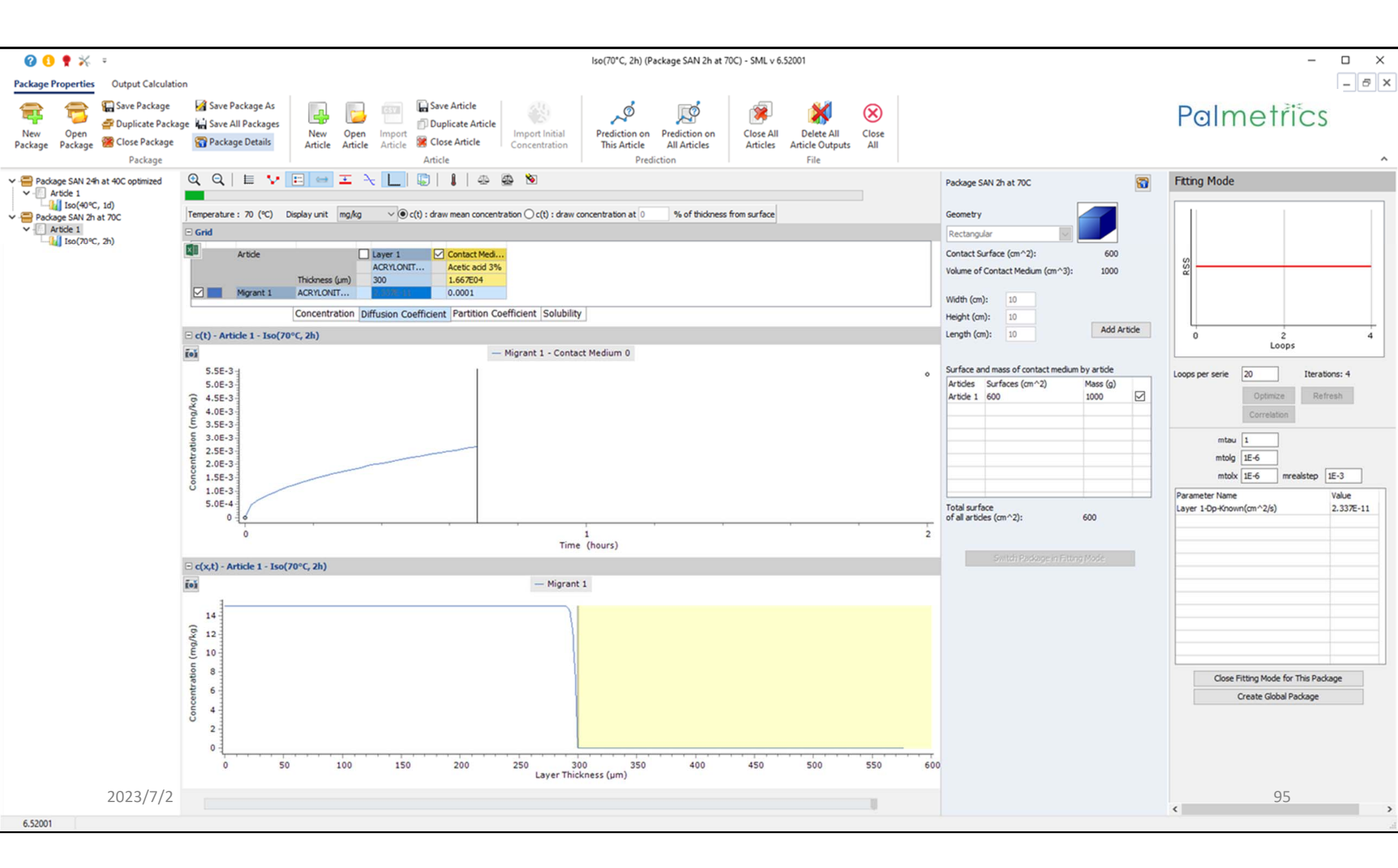

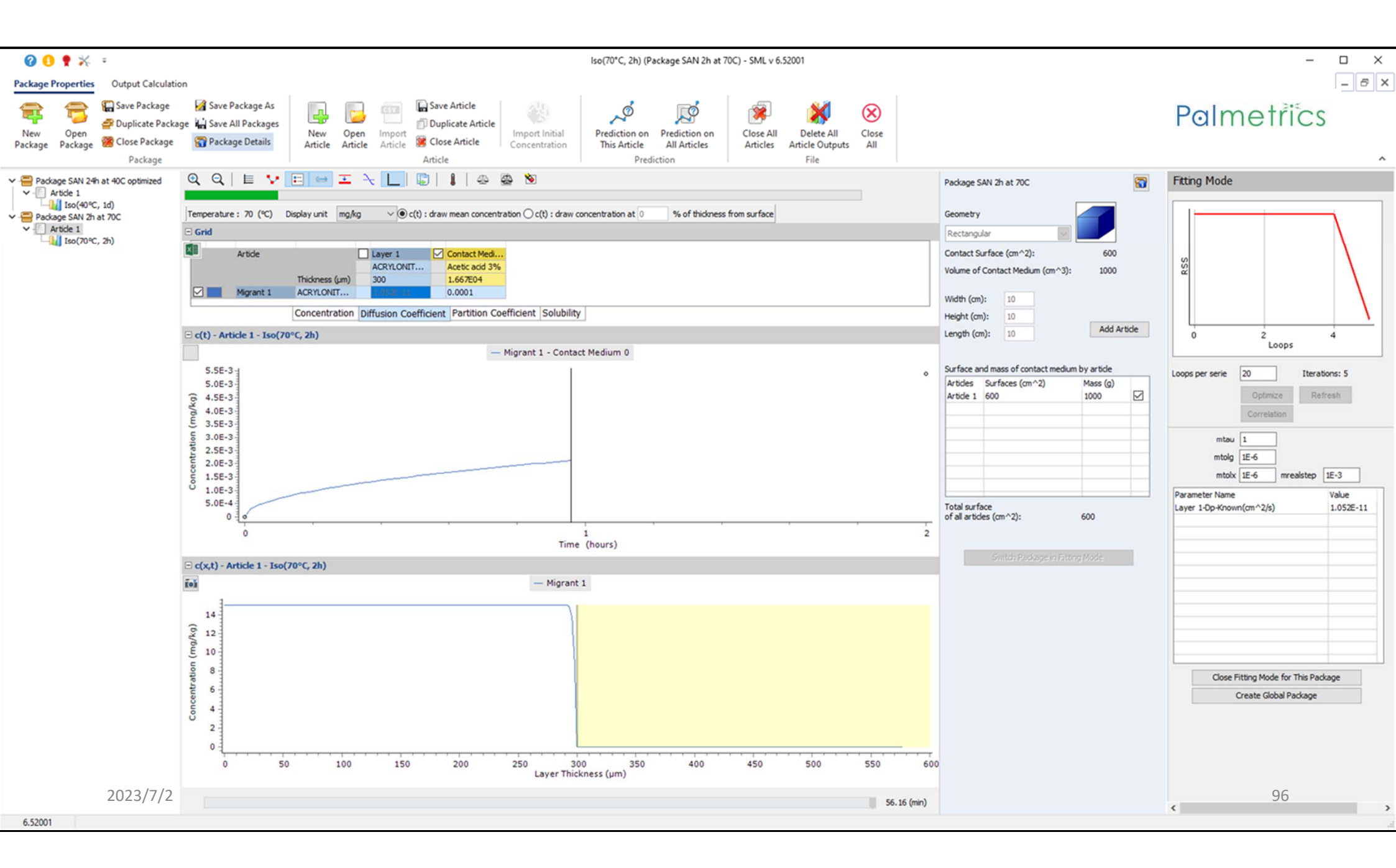

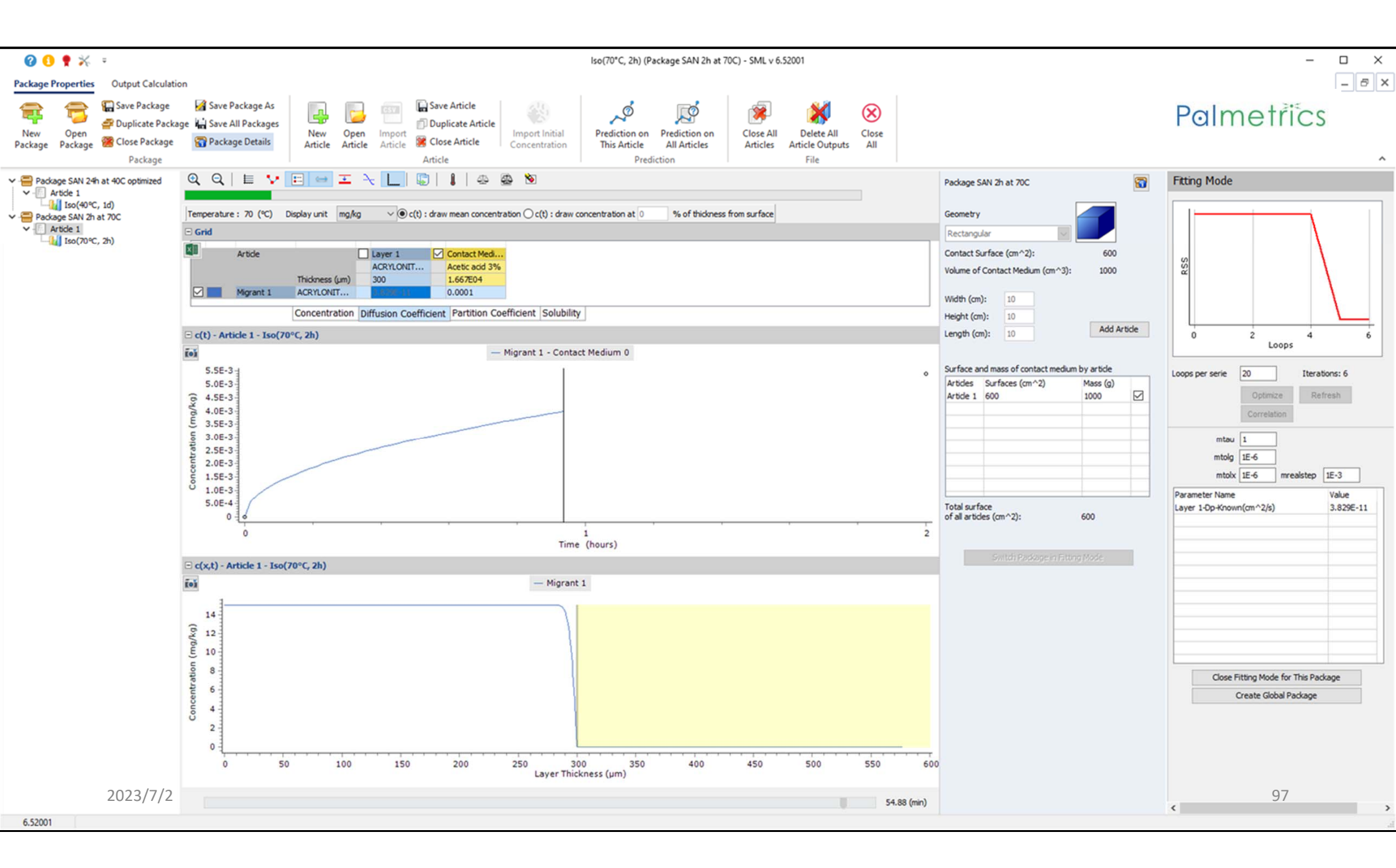

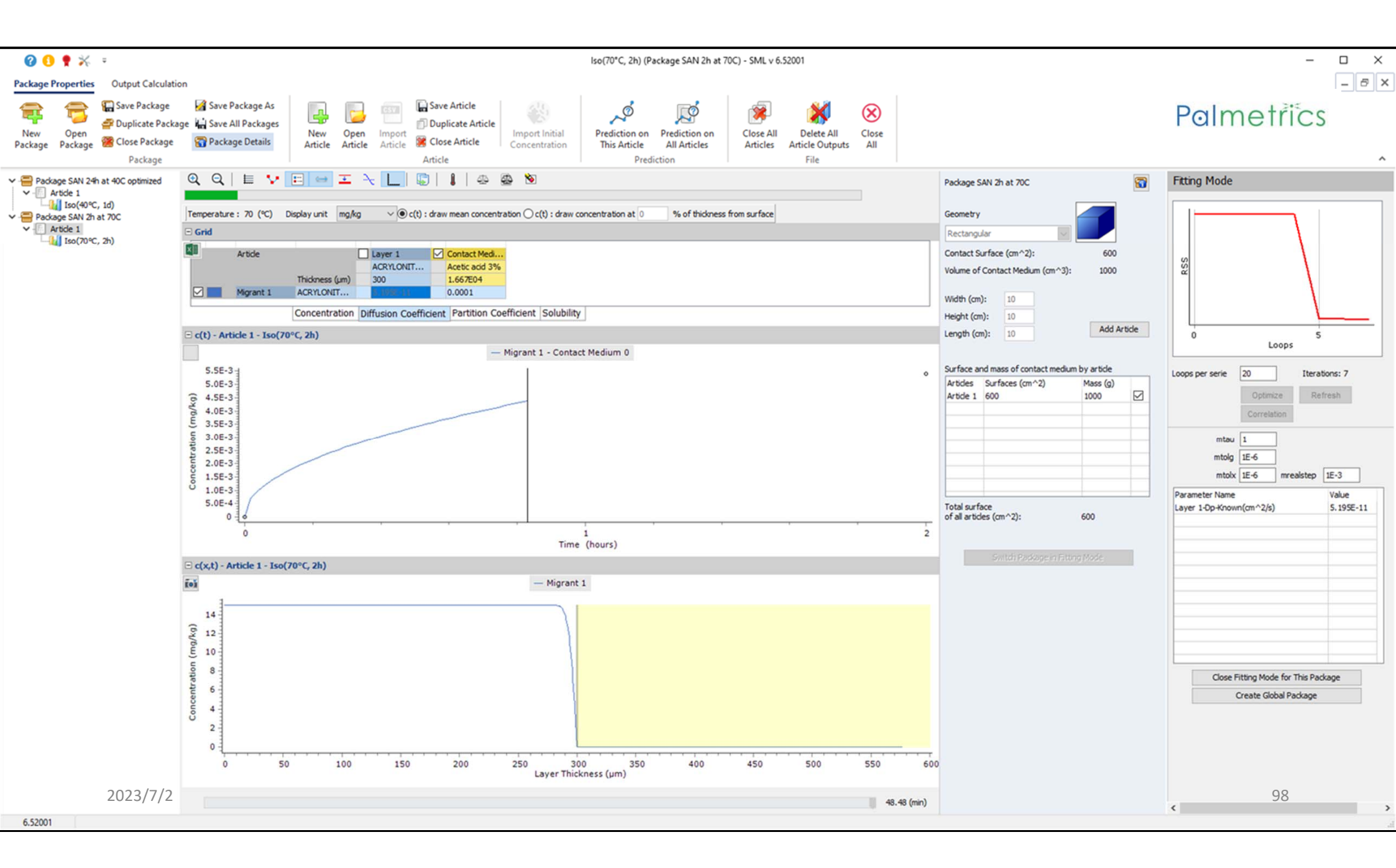

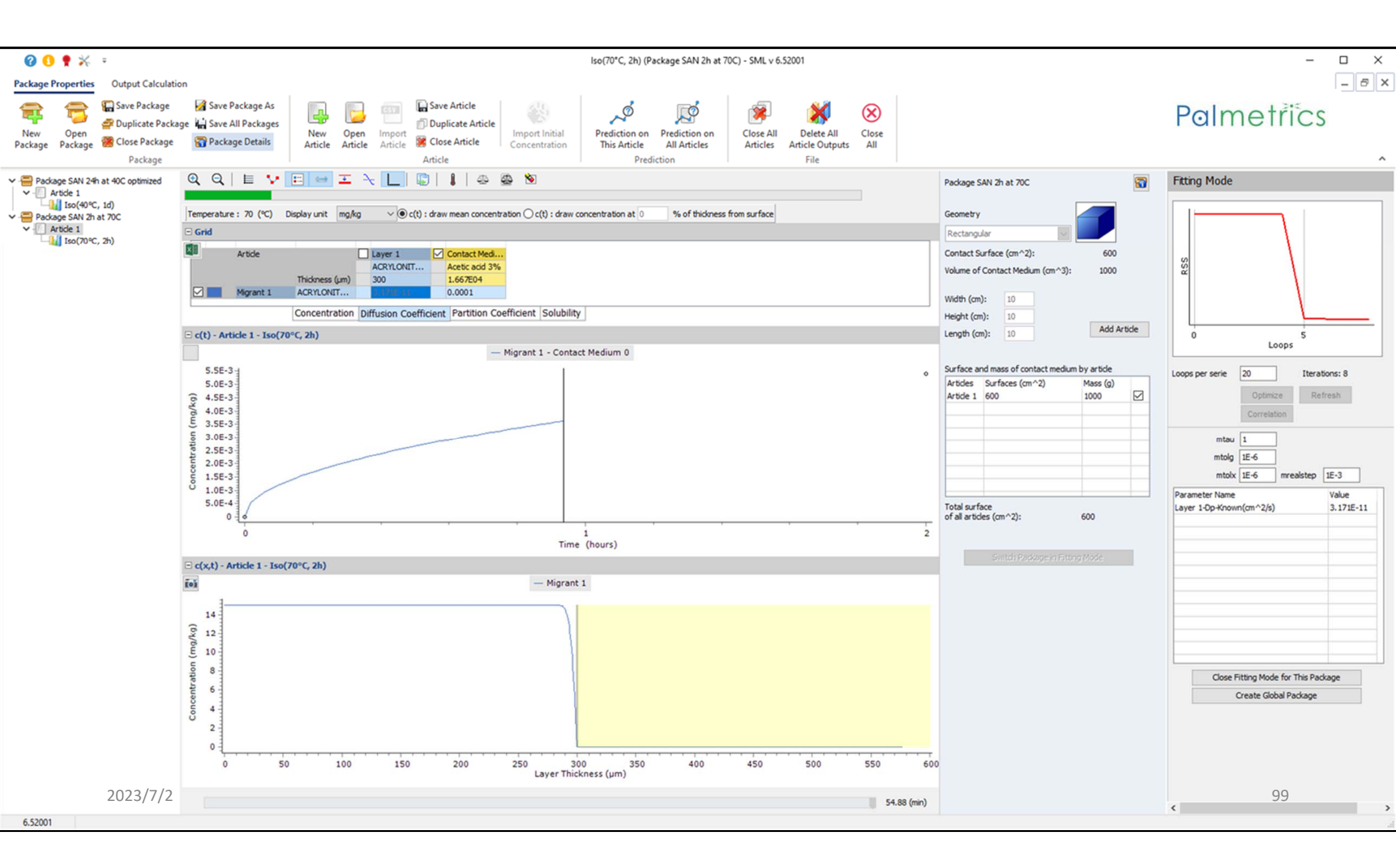

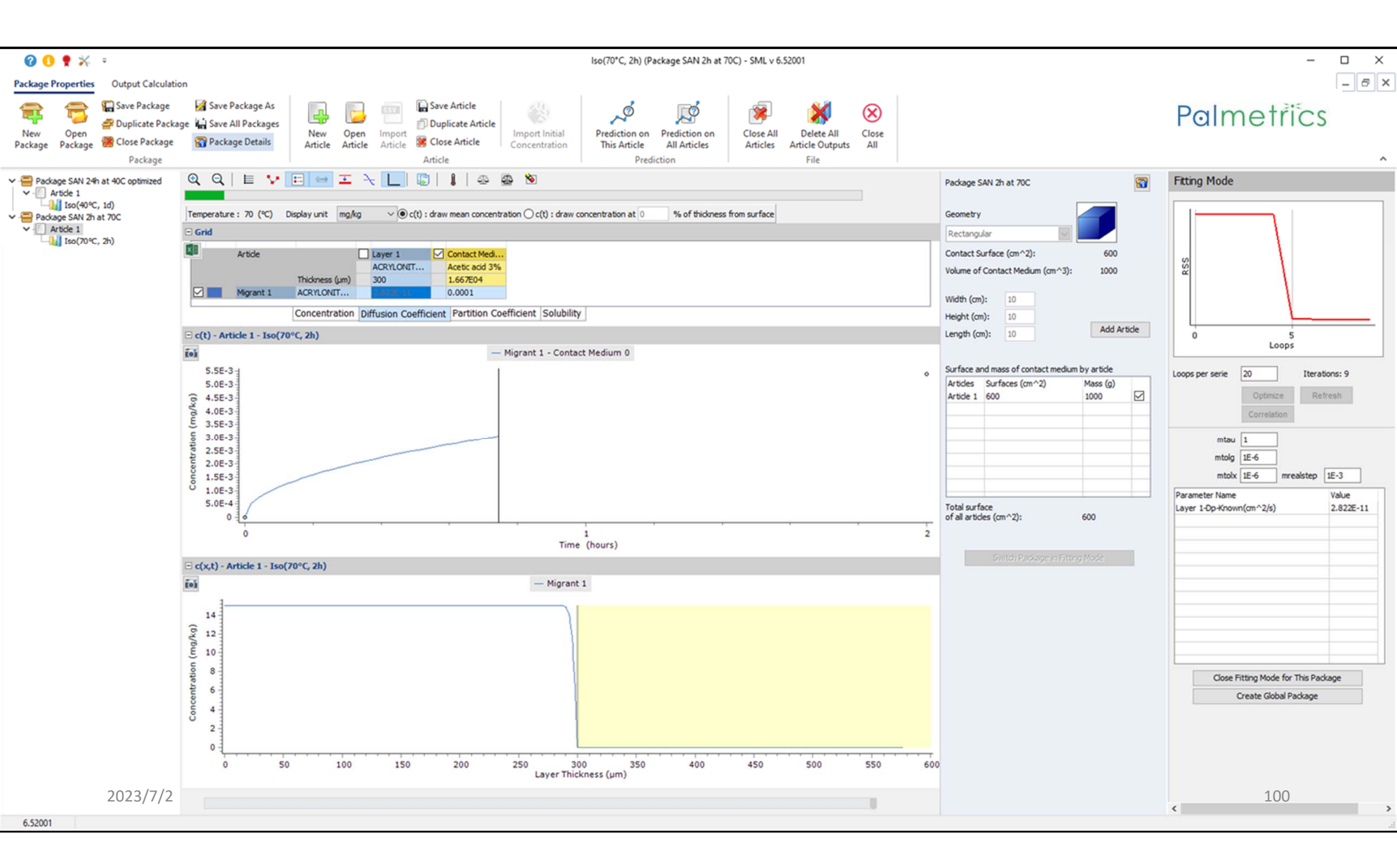

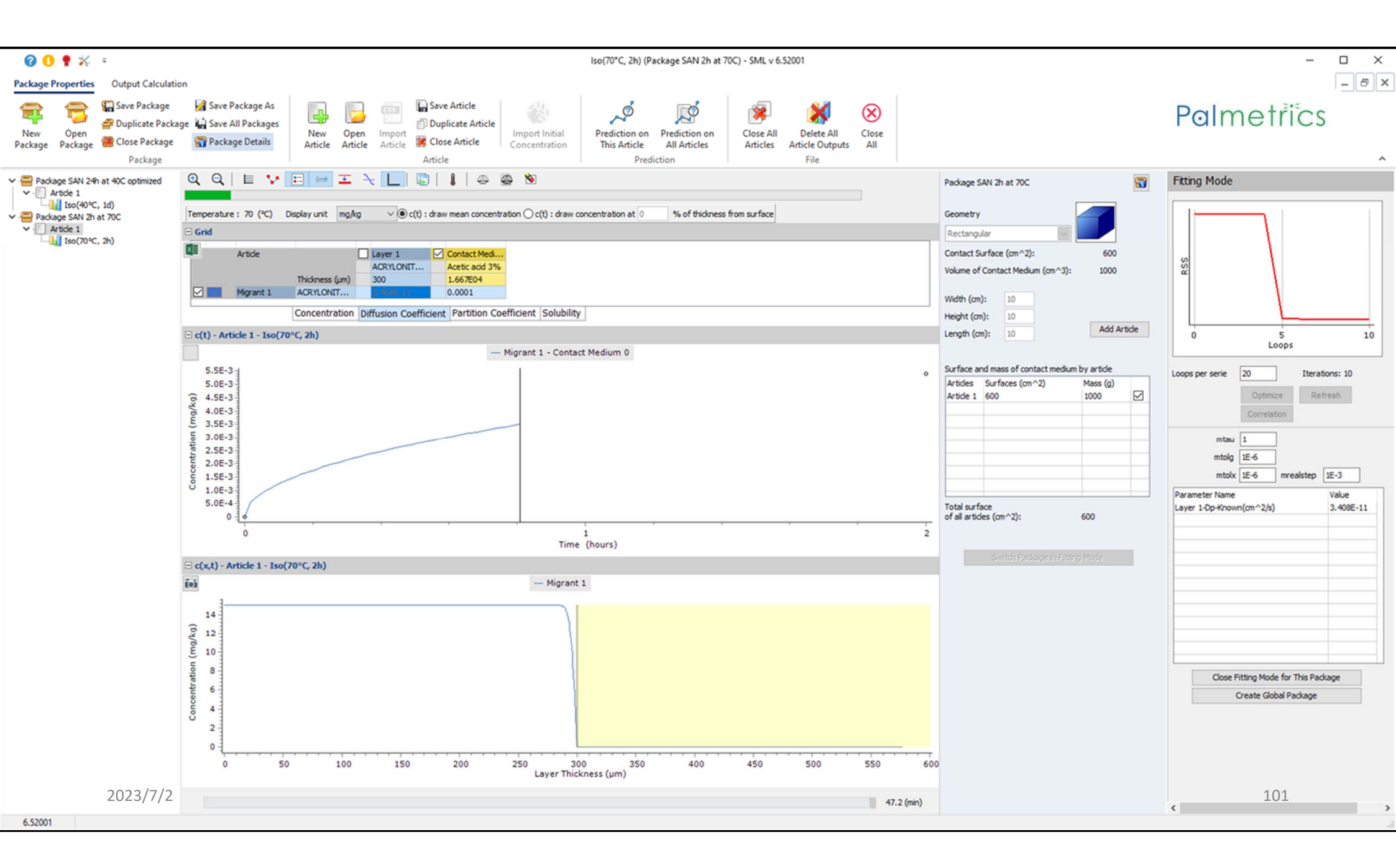

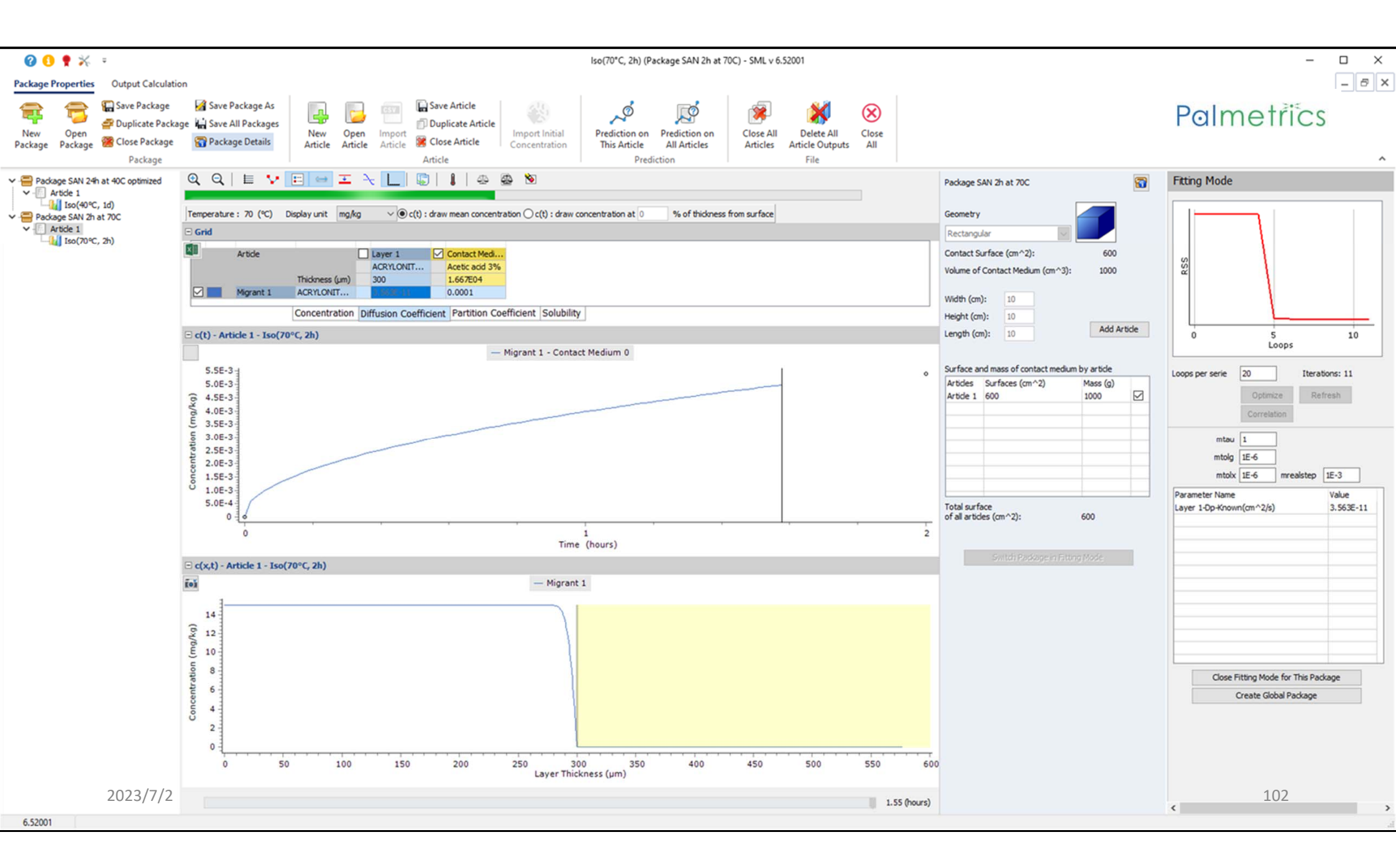

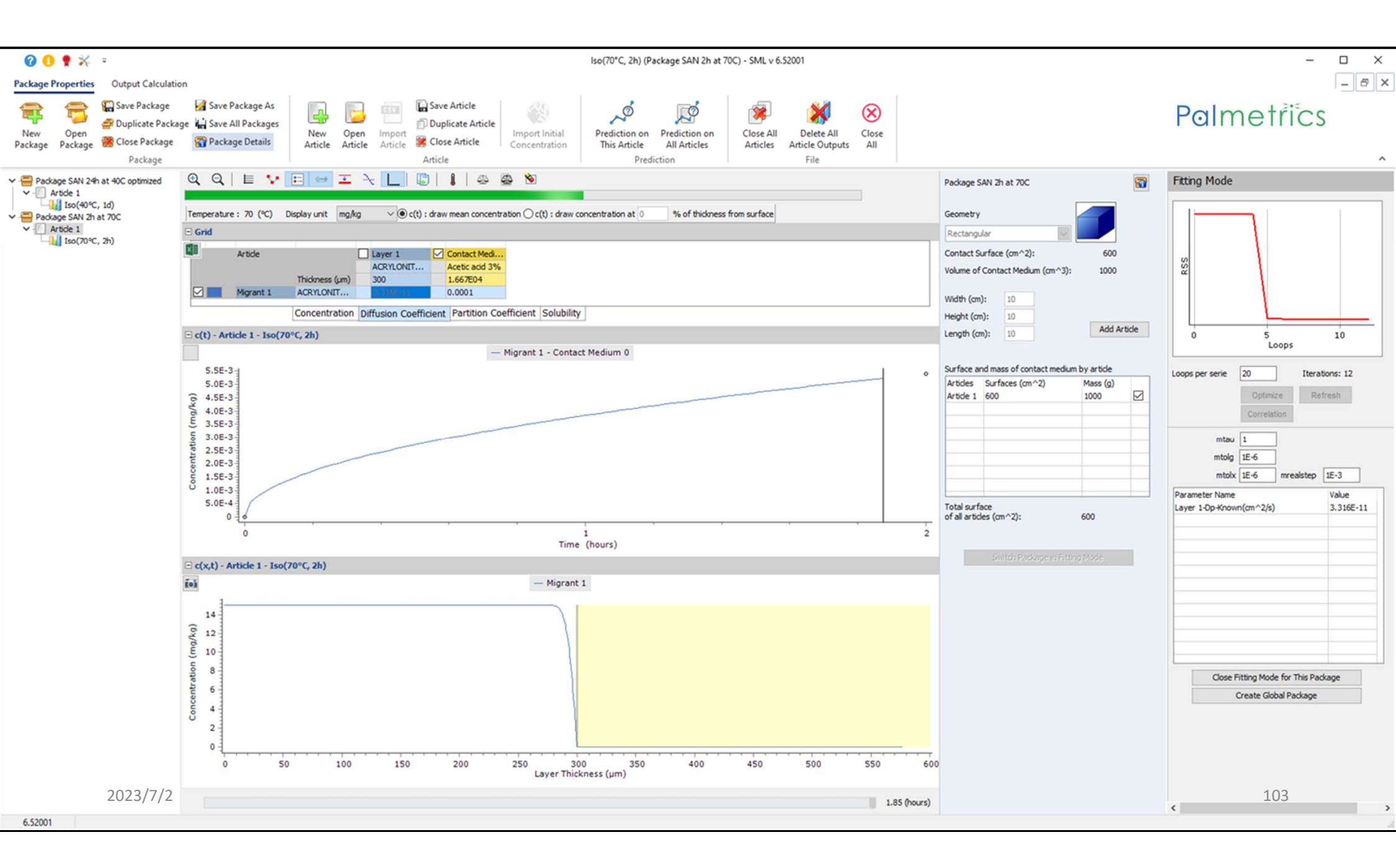

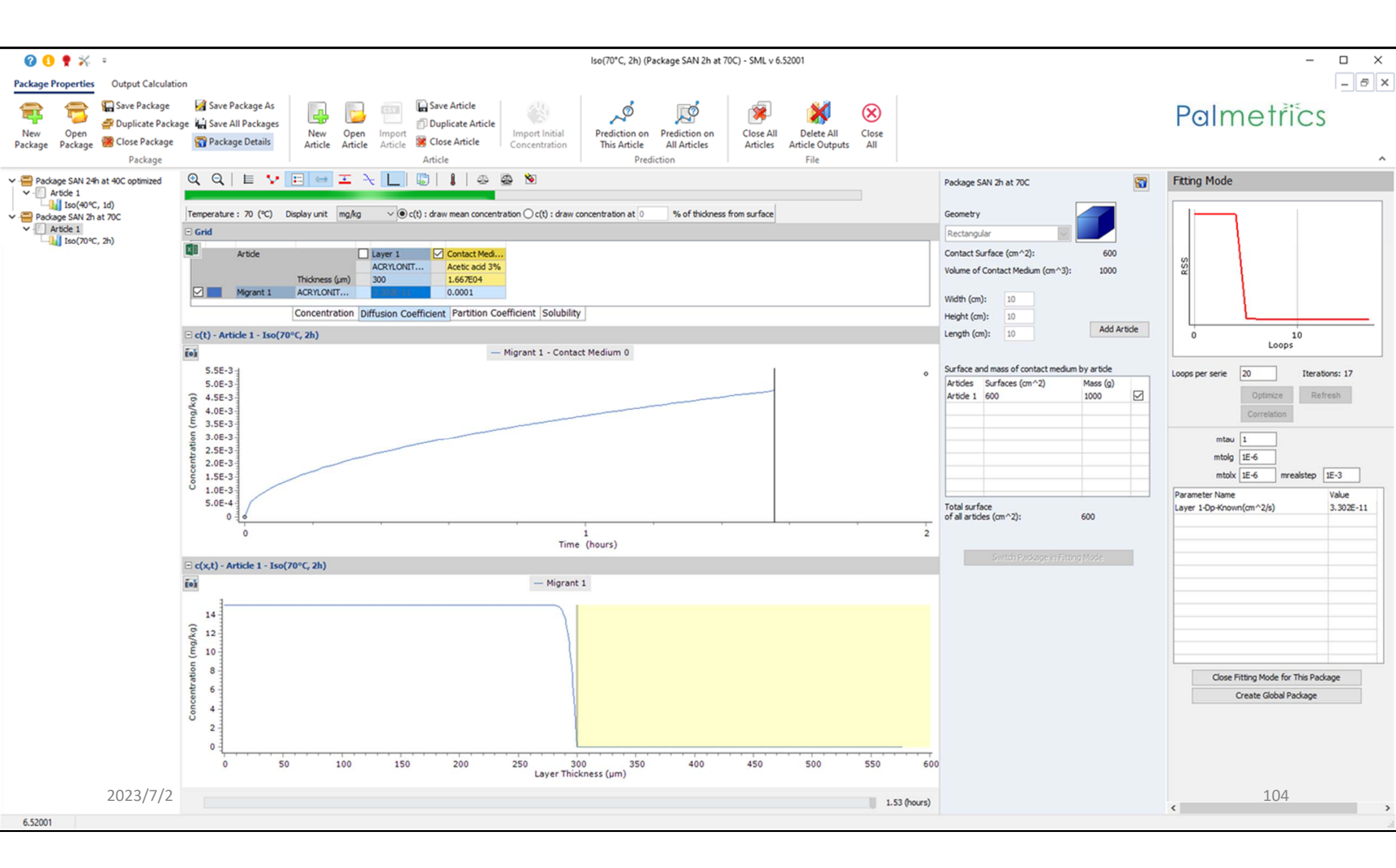

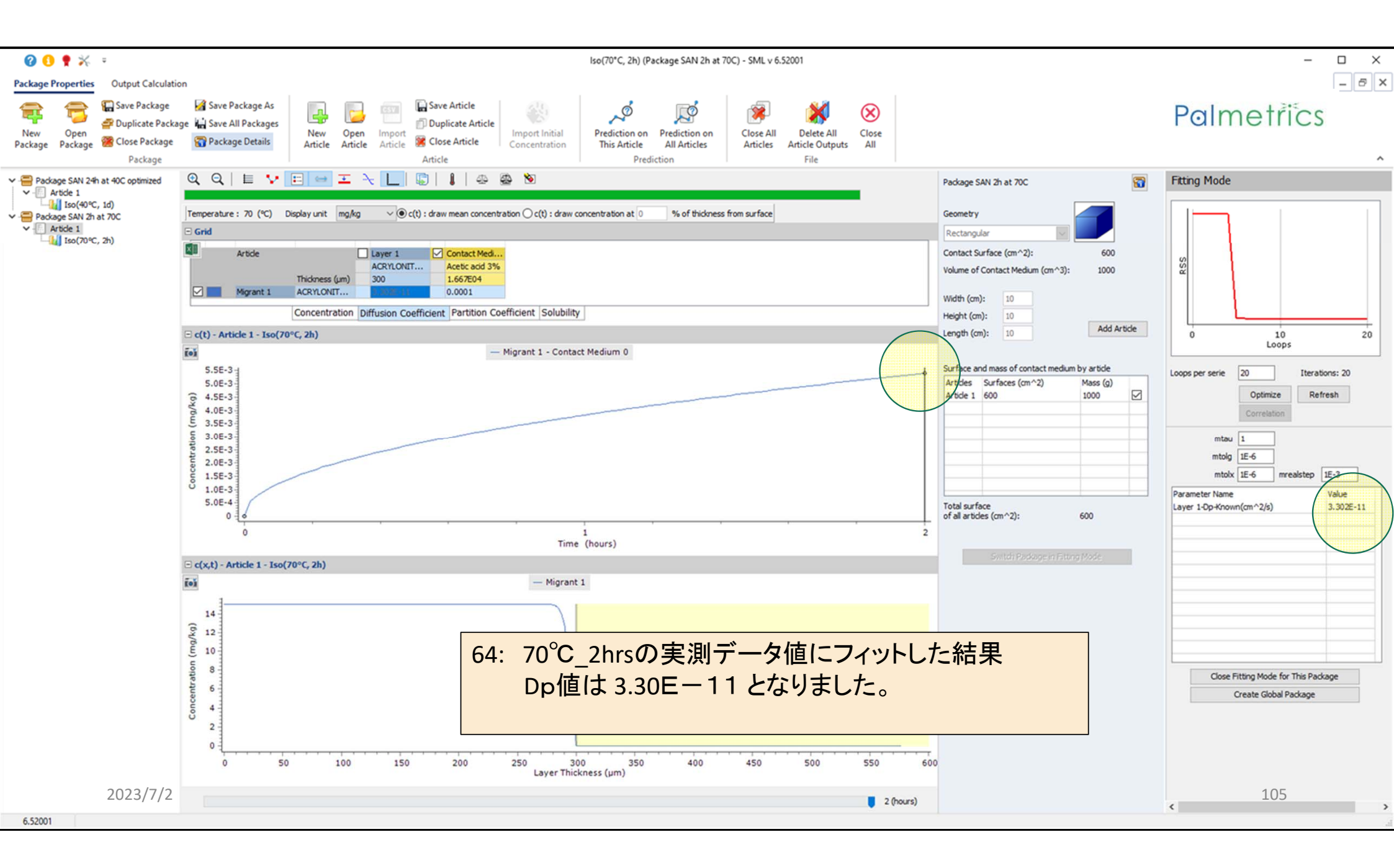

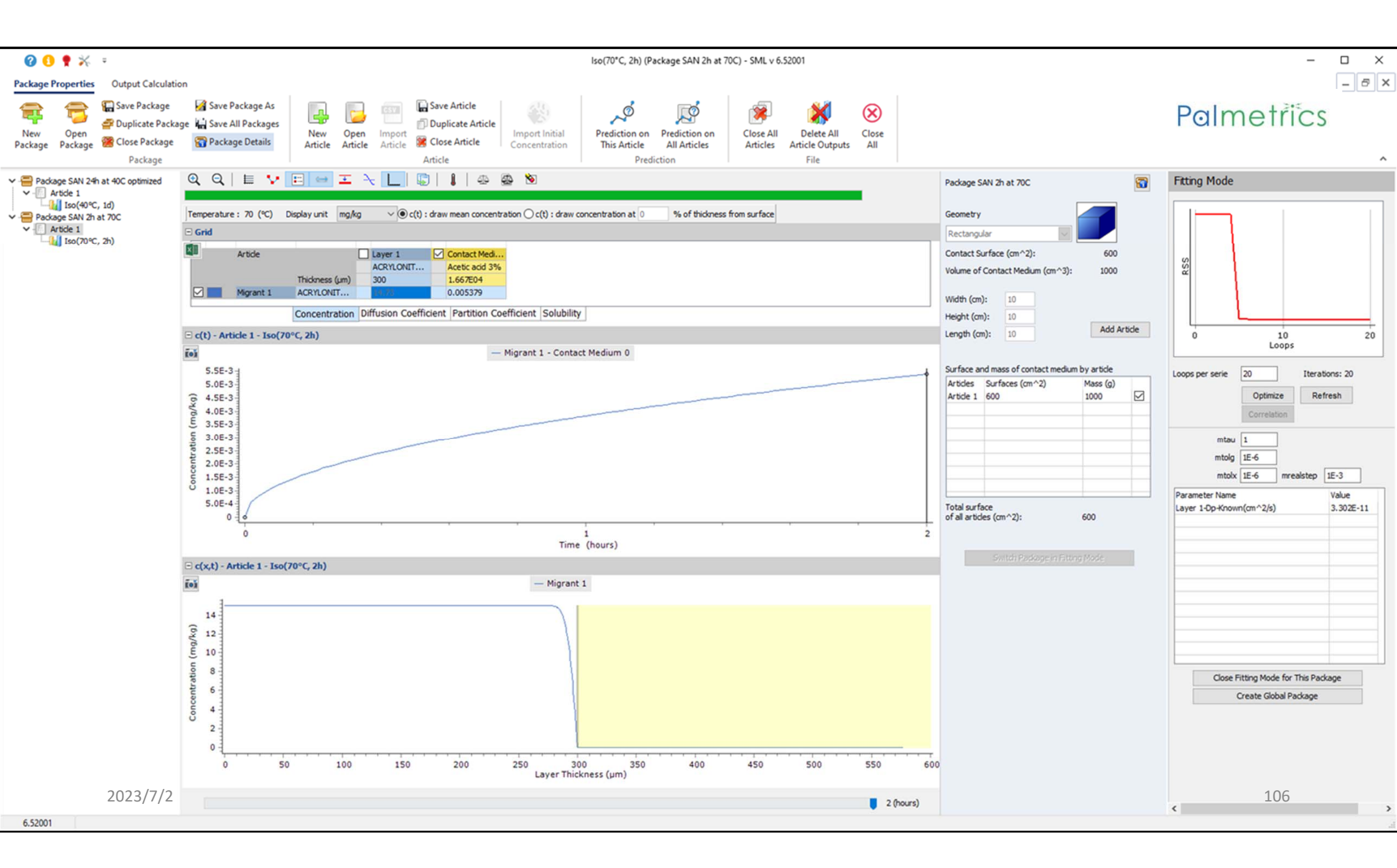

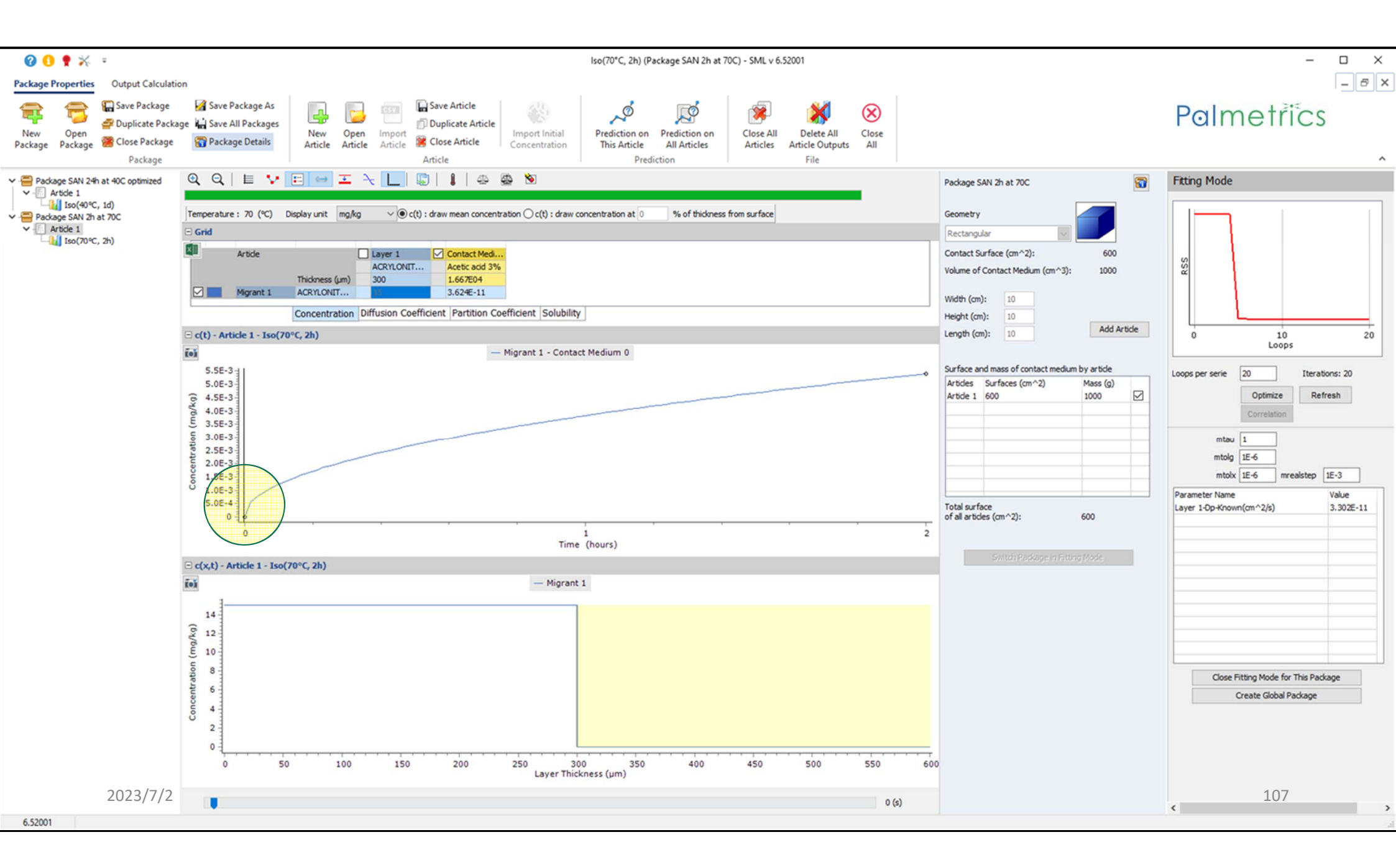

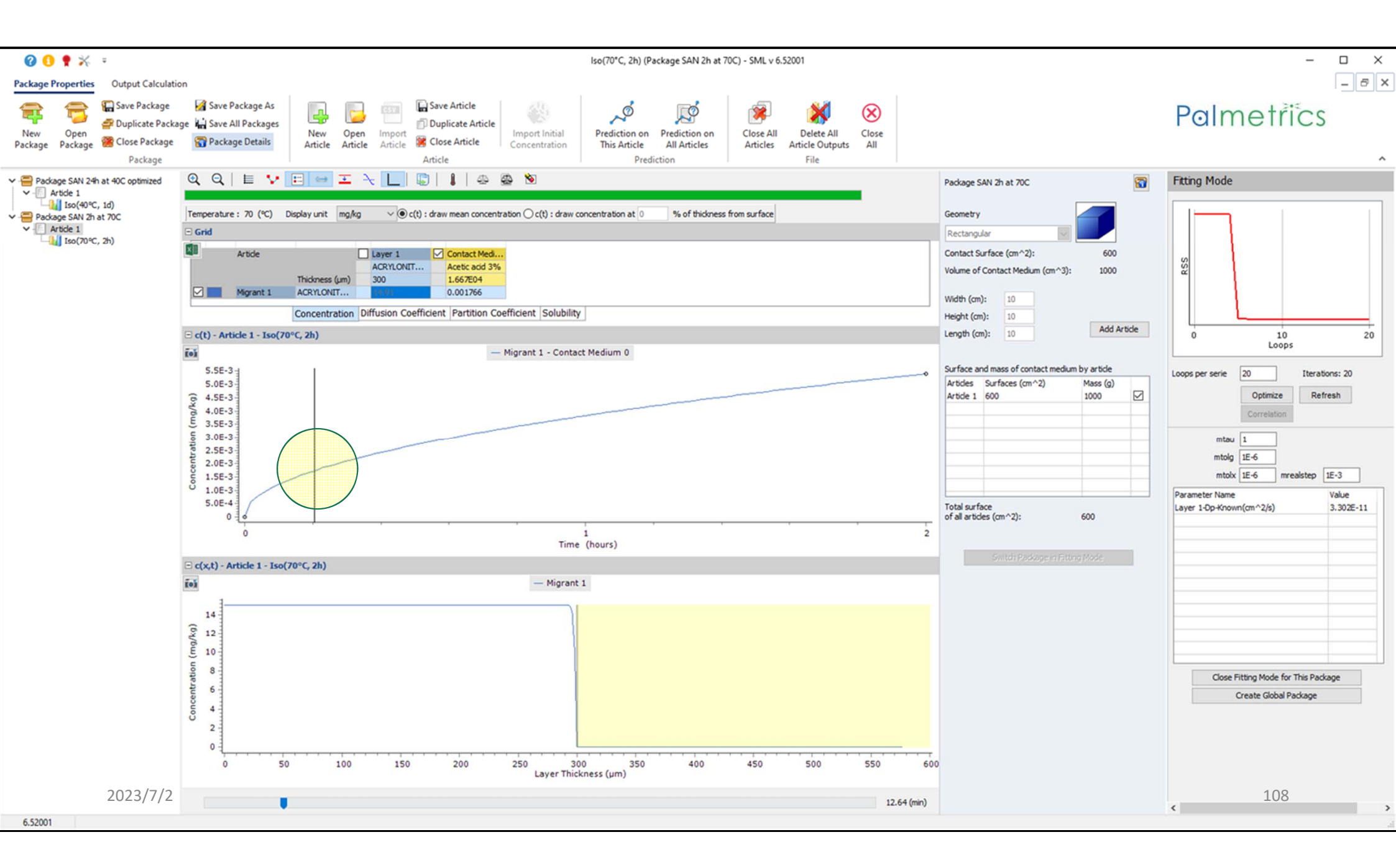
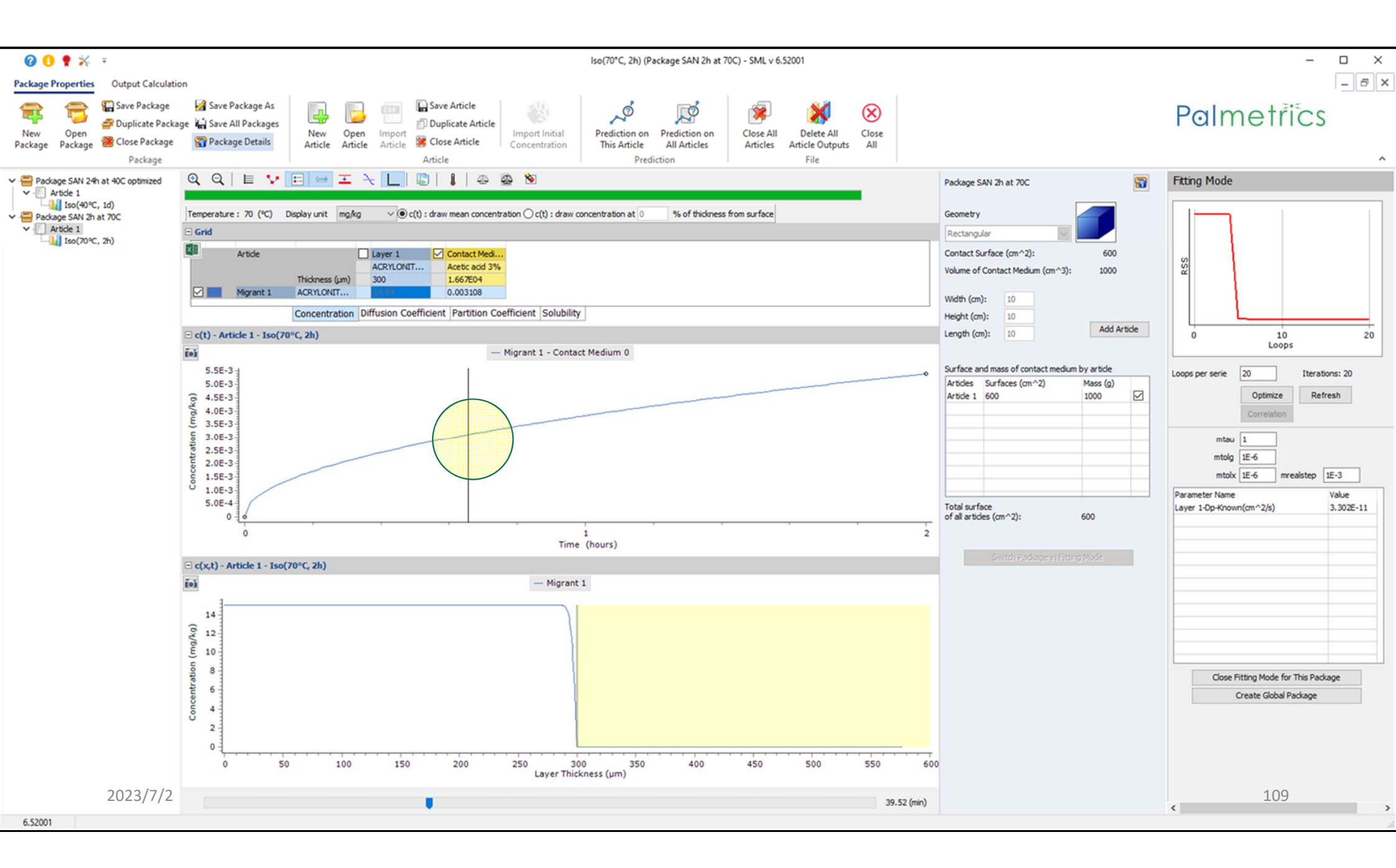

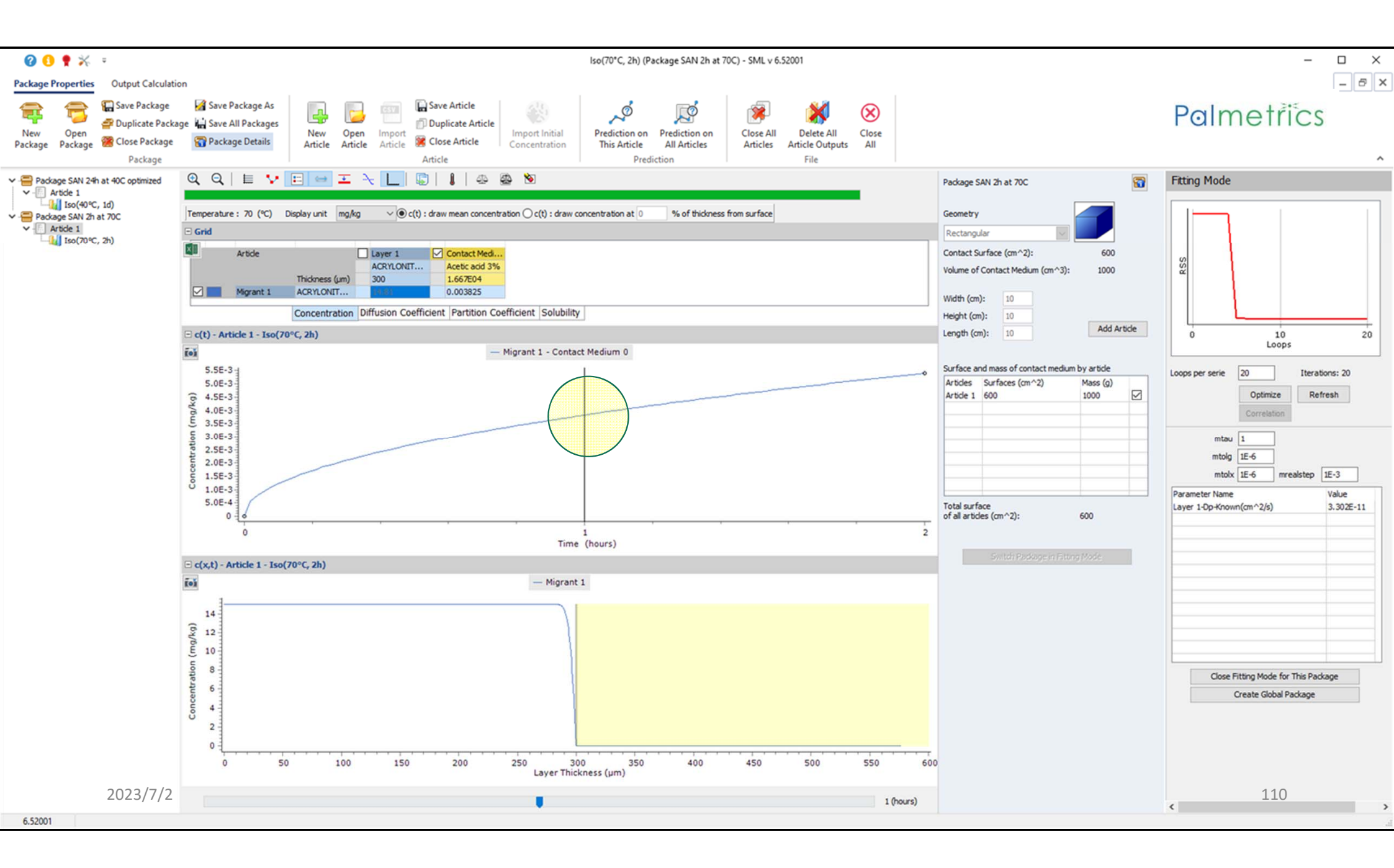

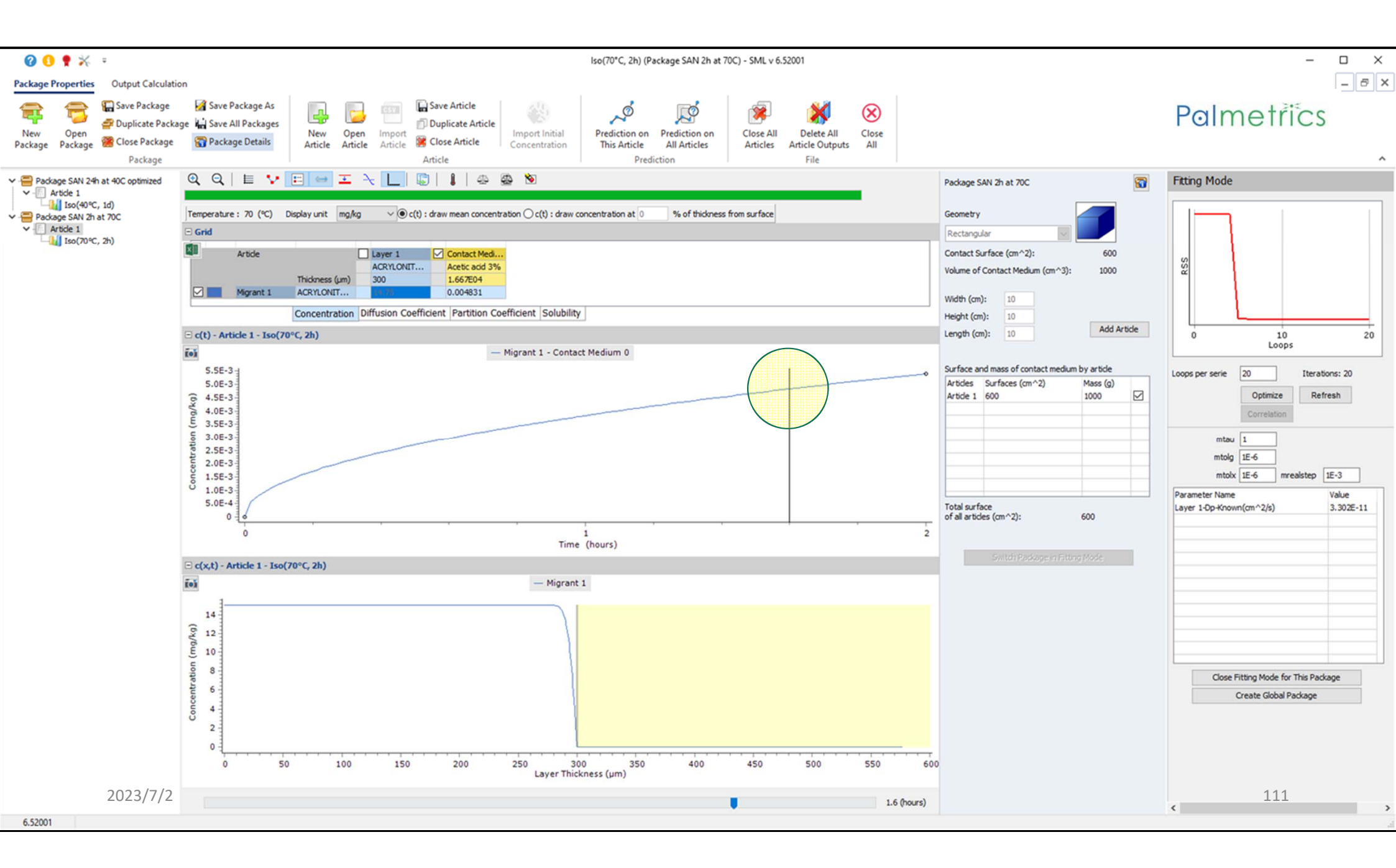

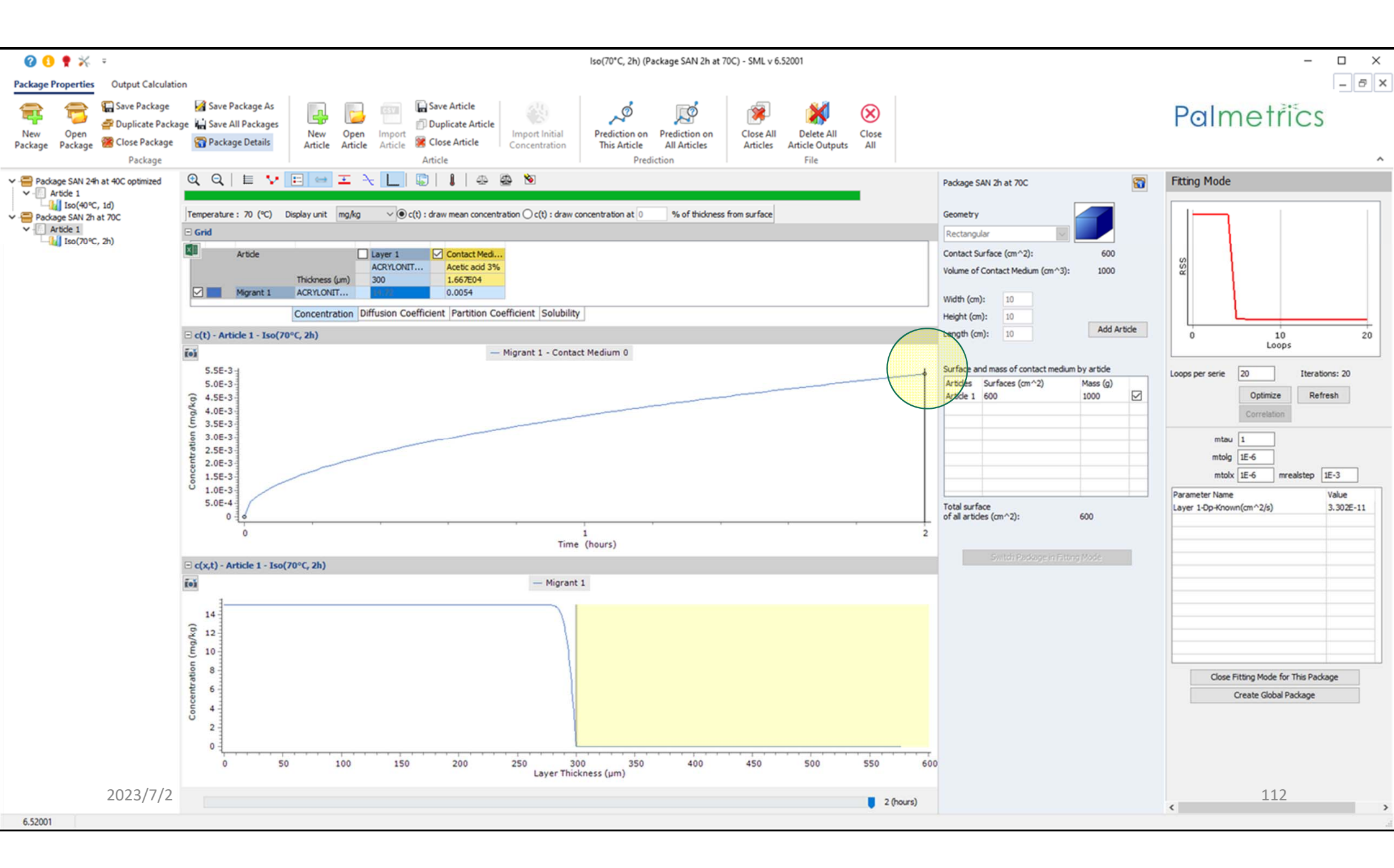

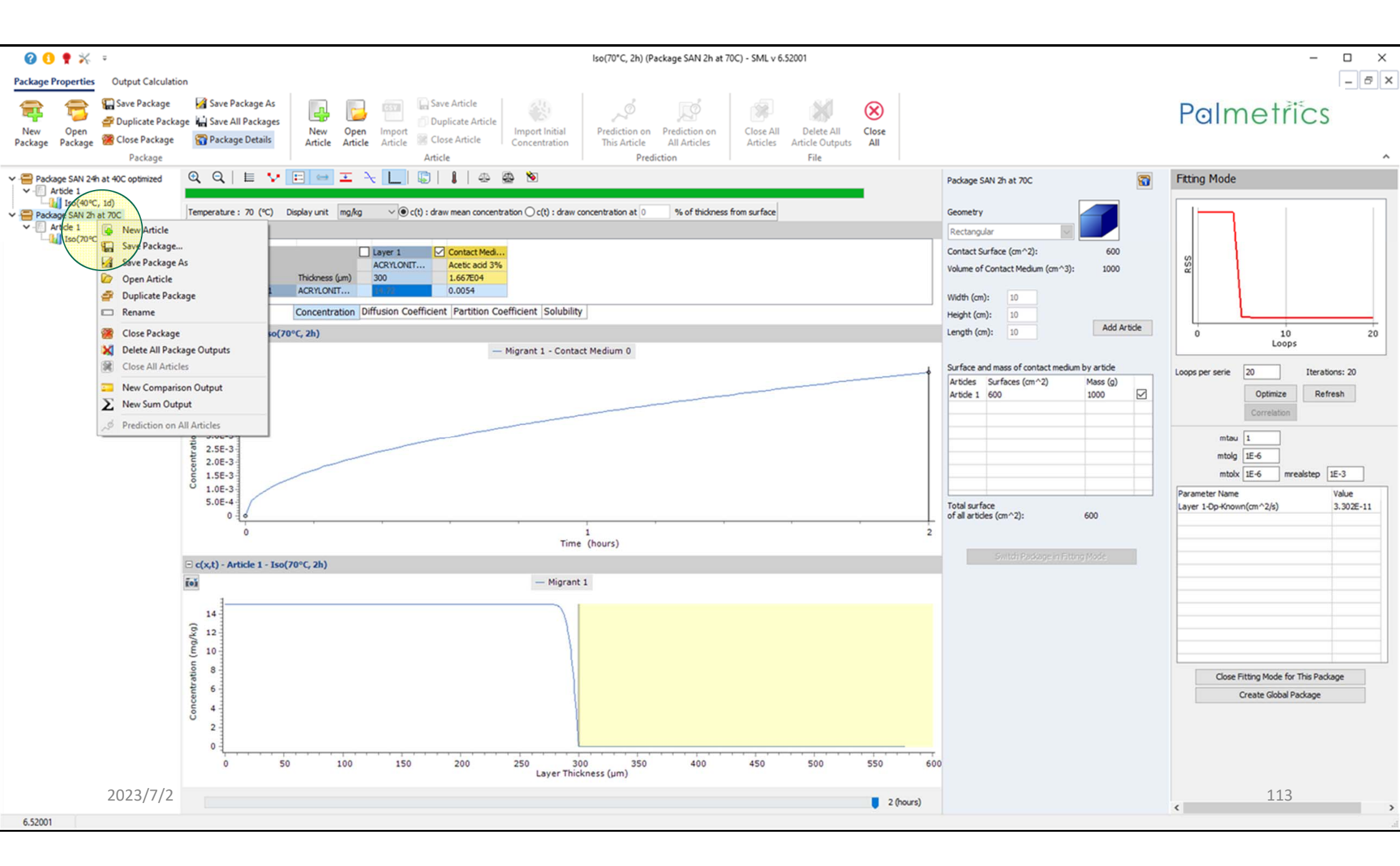

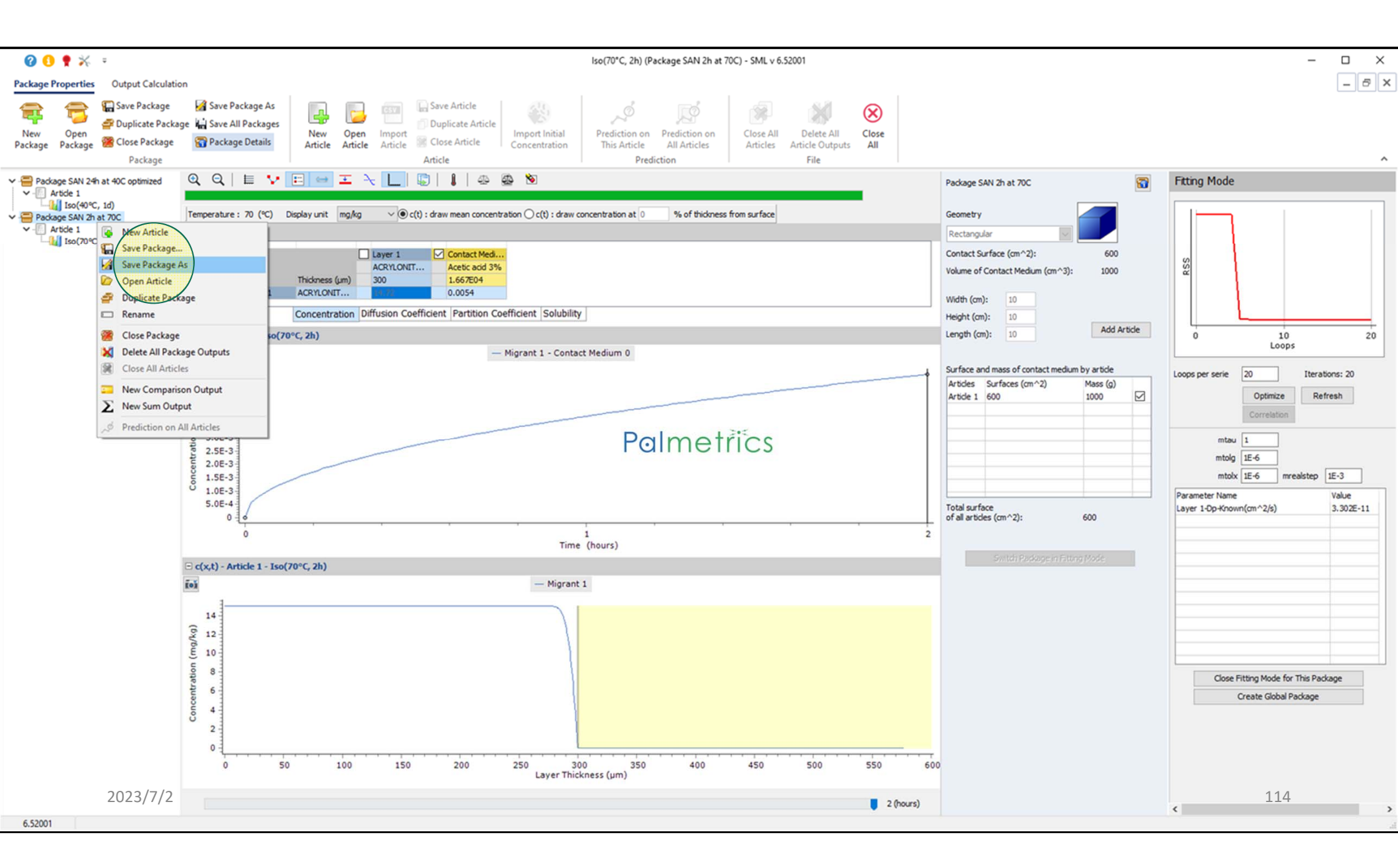

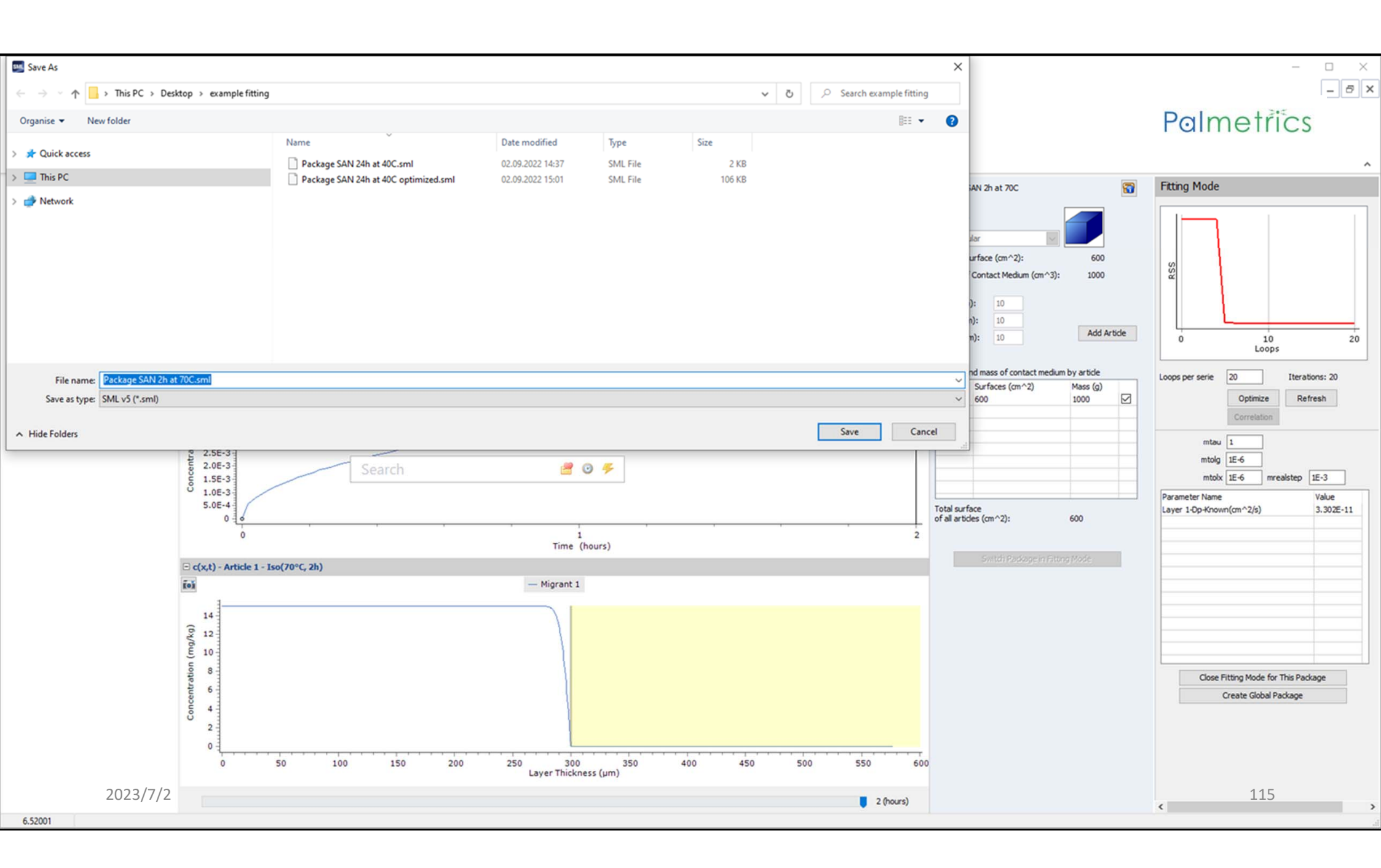

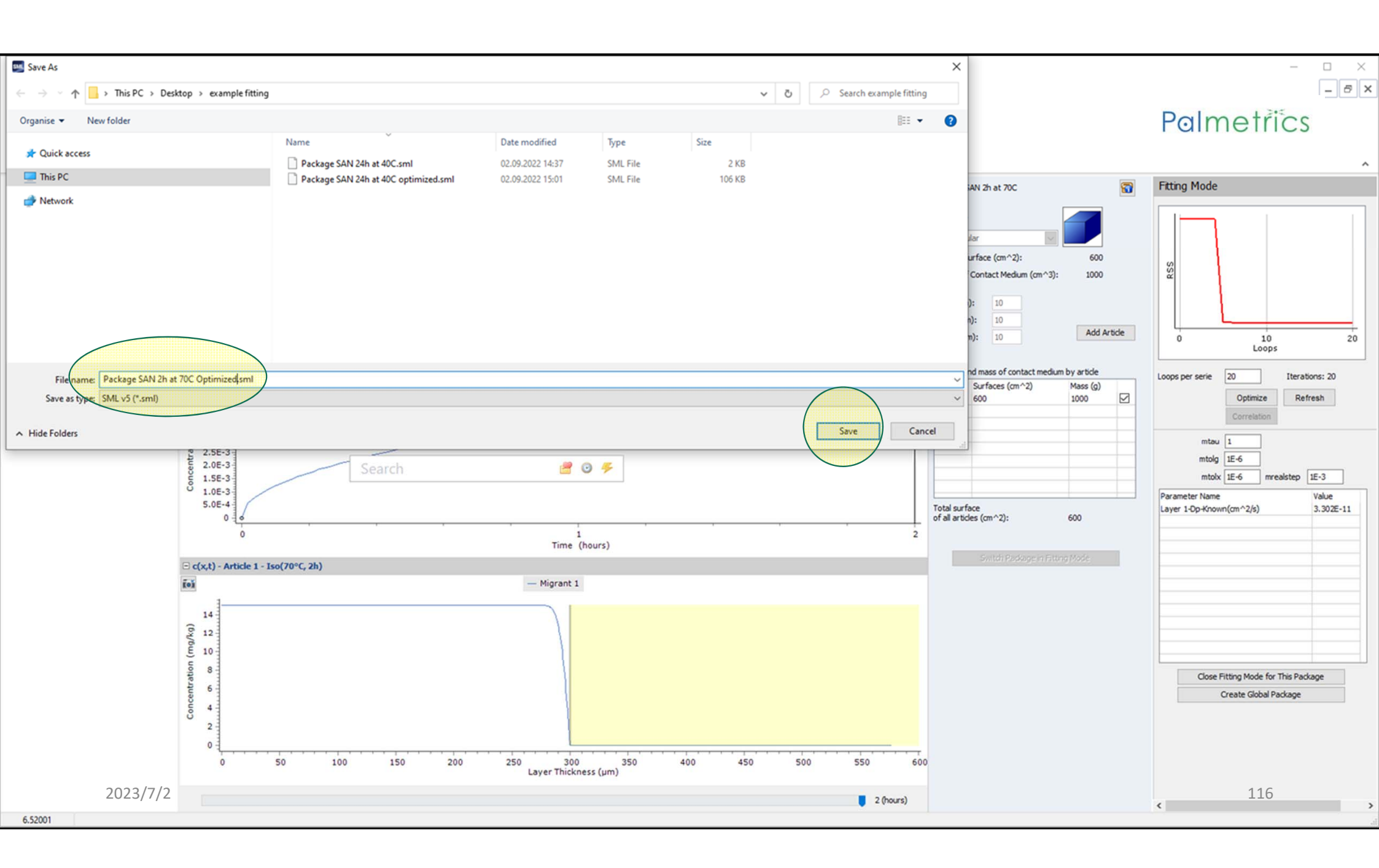

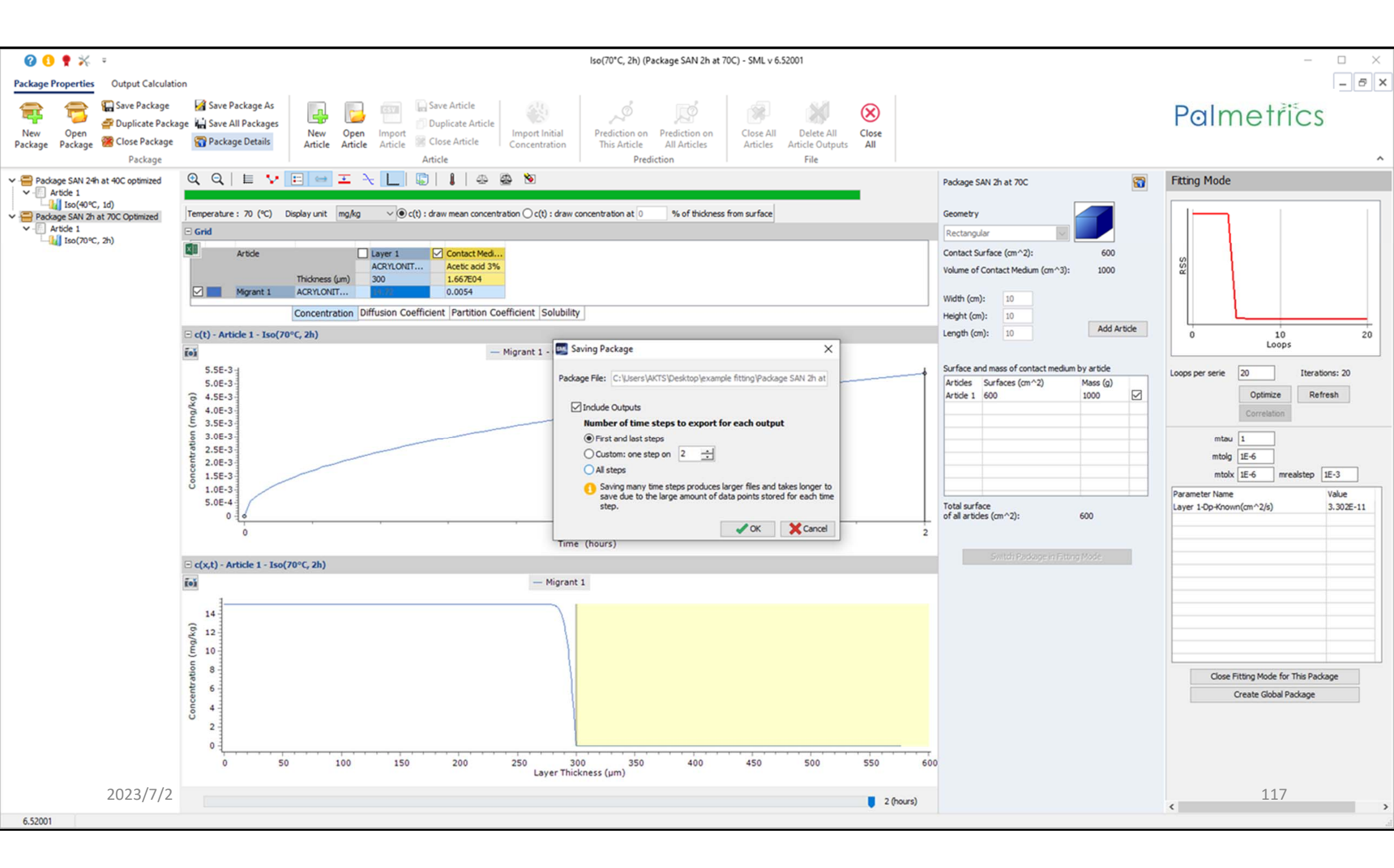

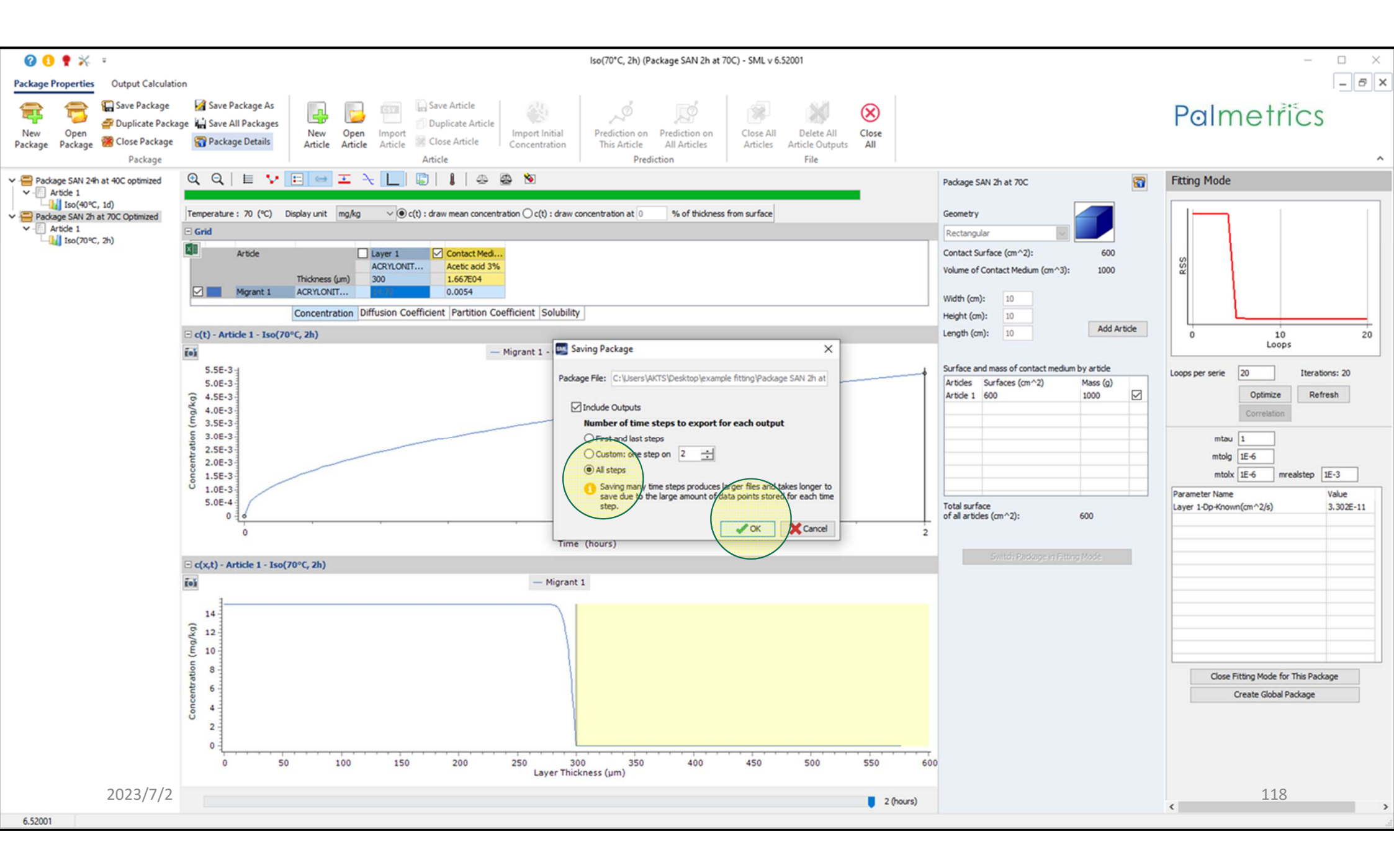

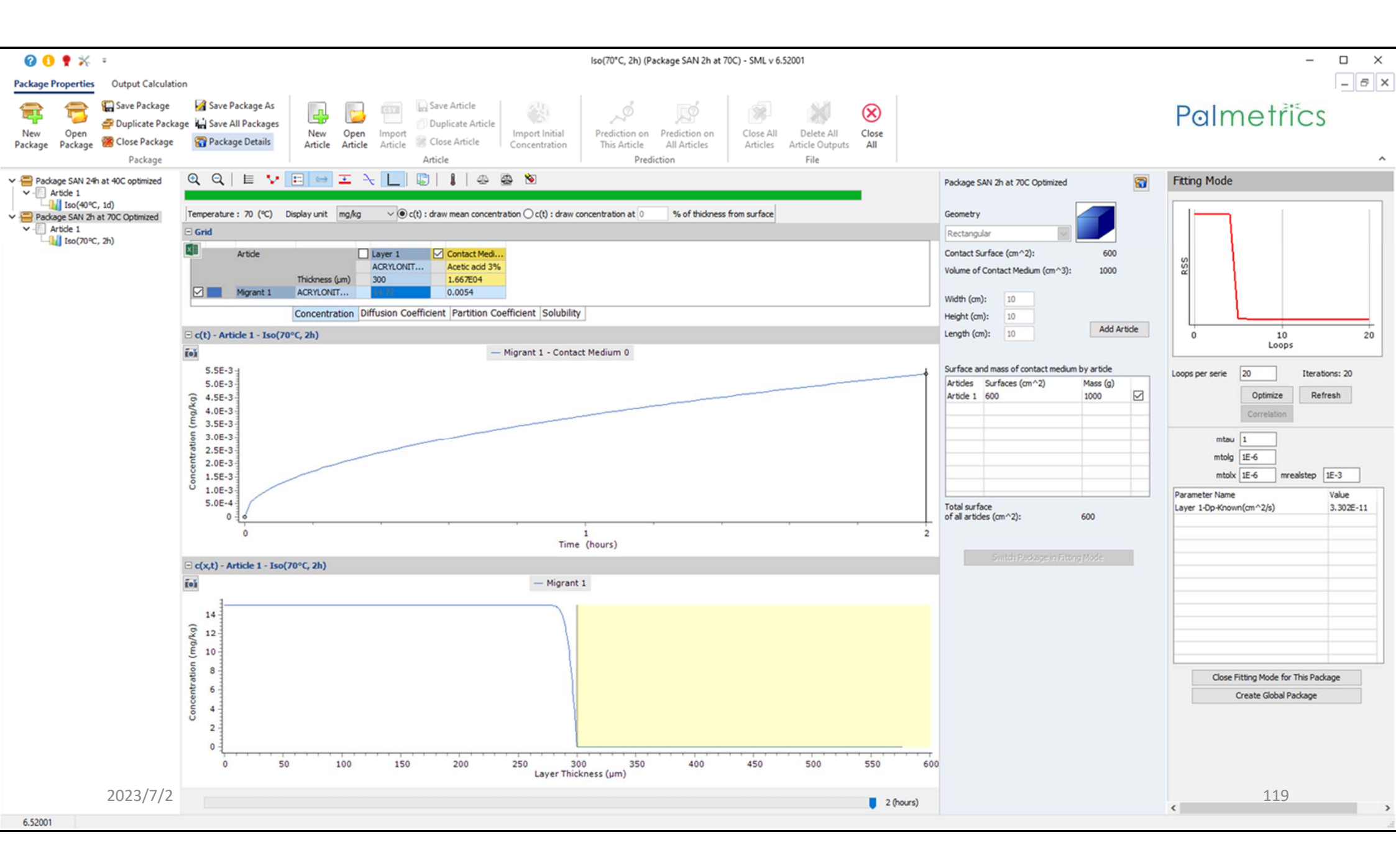

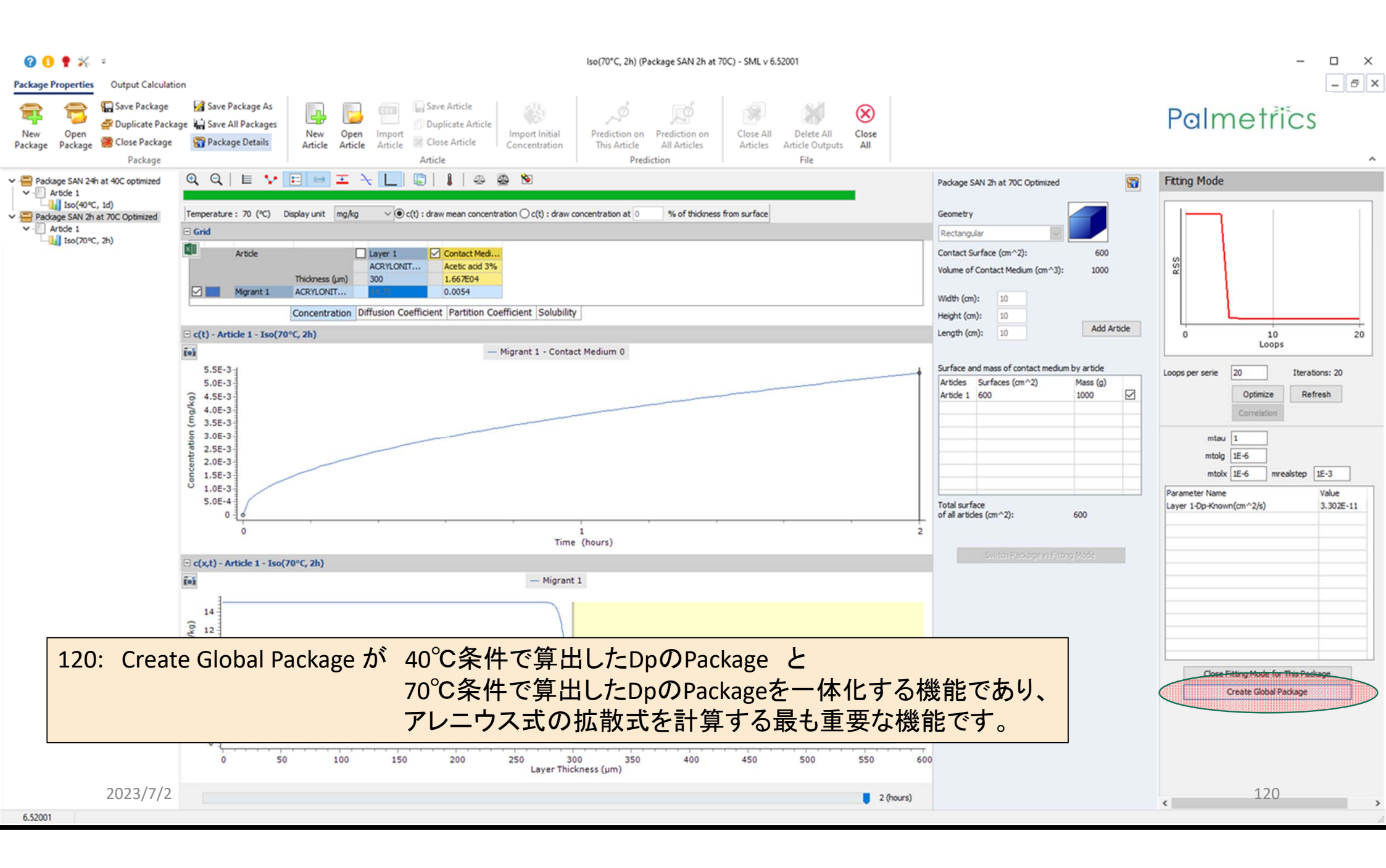

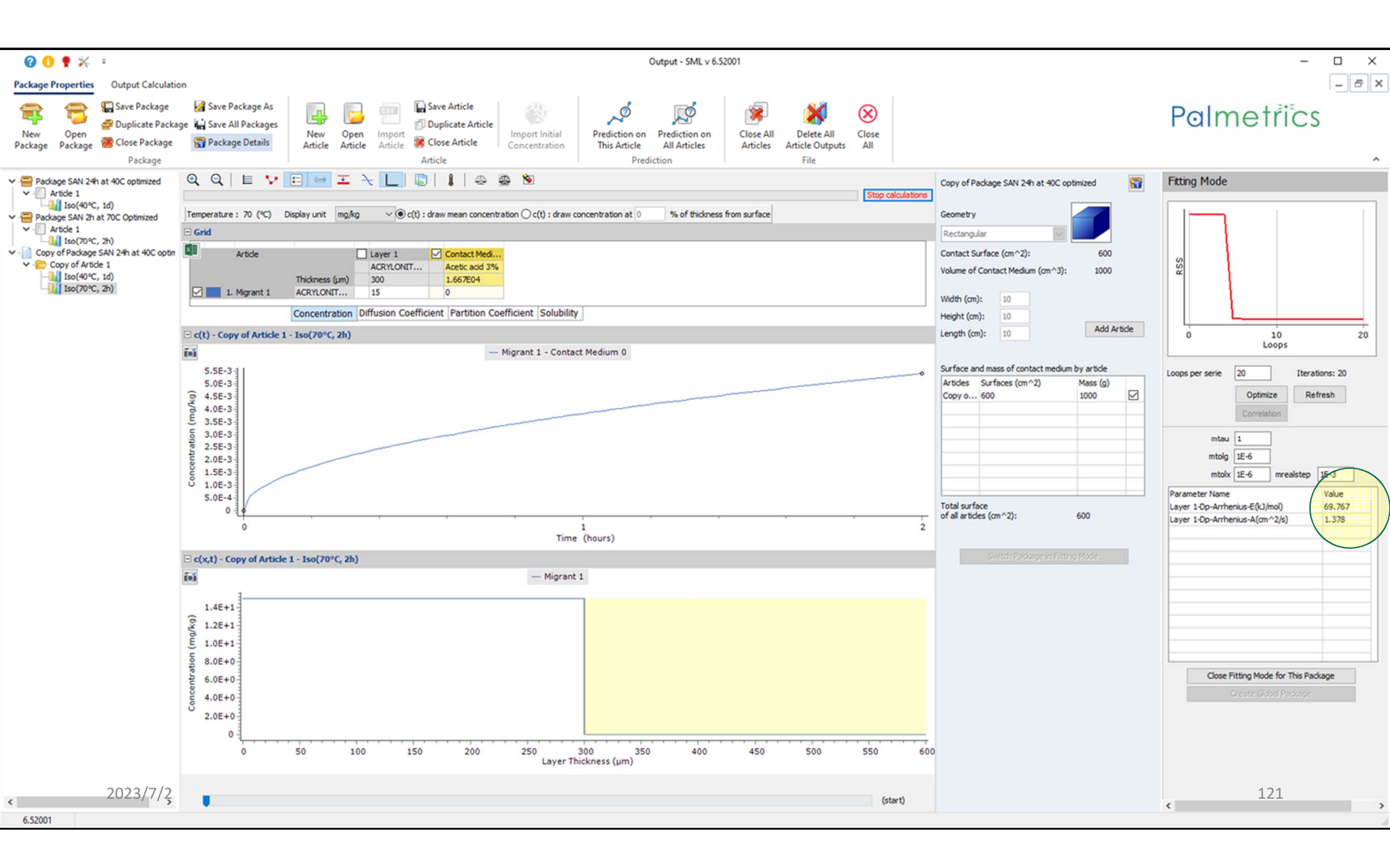

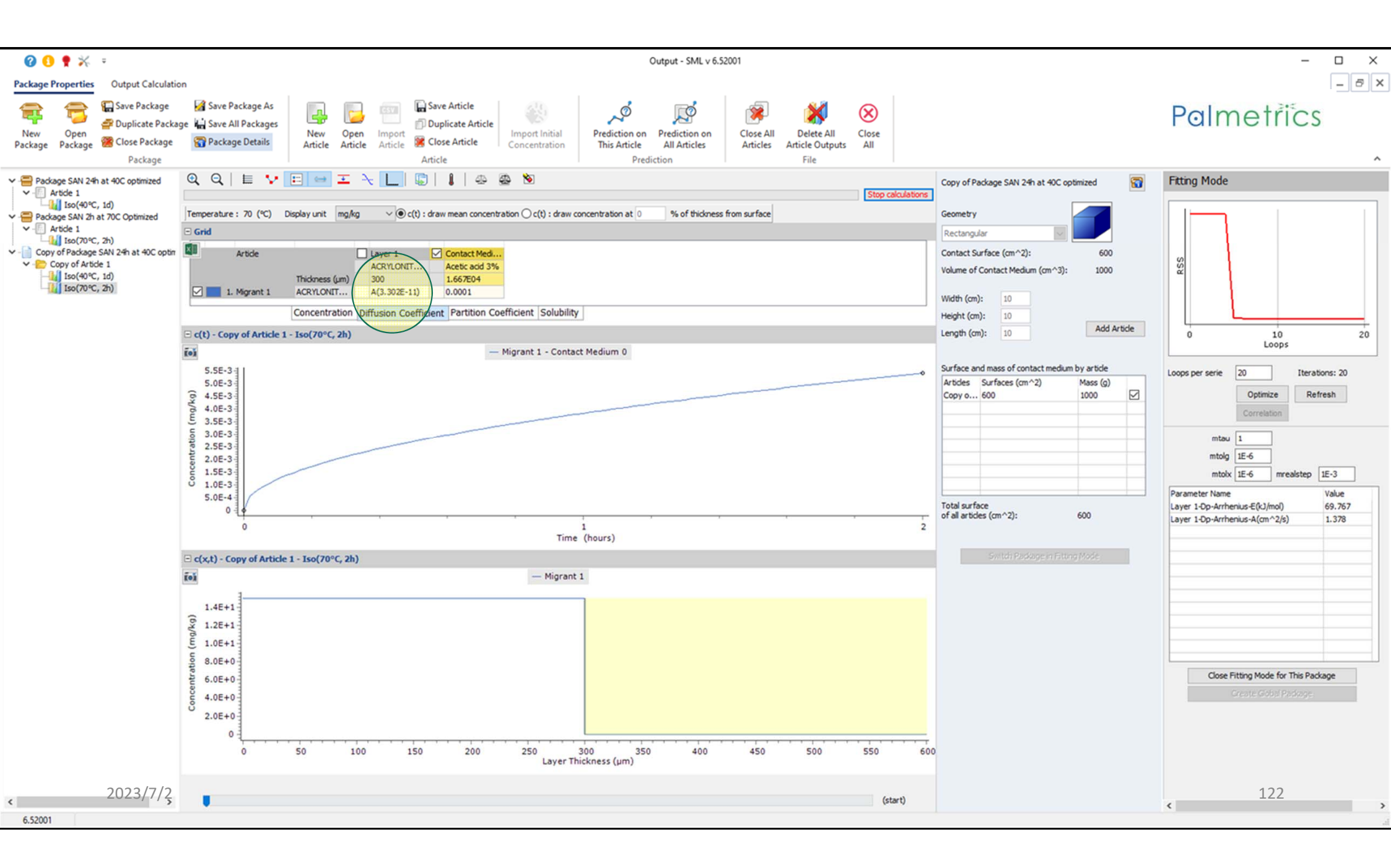

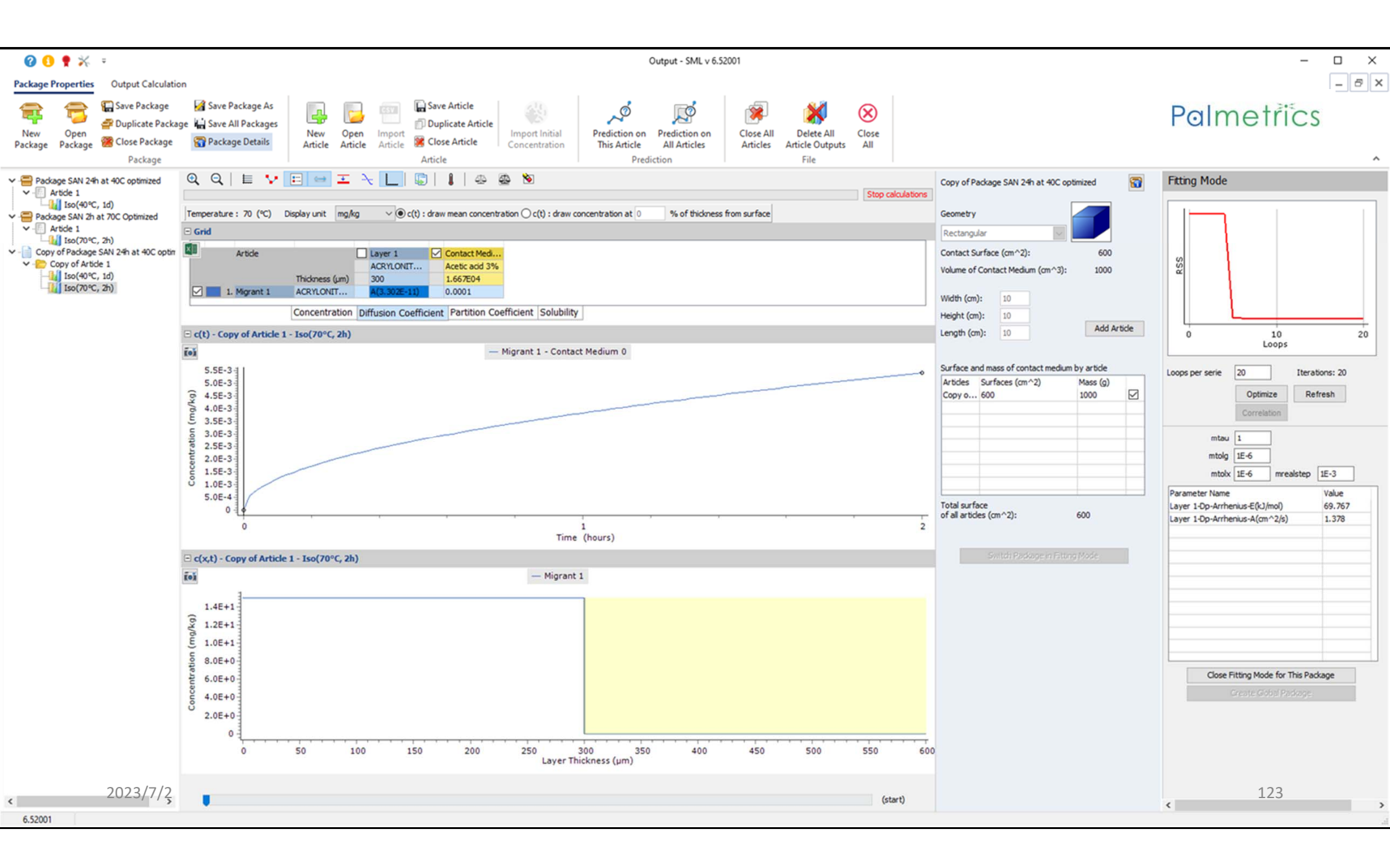

| 🕜 🟮 🍷 💥 🔹                                                                                                    | Copy of Article 1 (Copy of Package SAN 24h at 40C optimized) - SML v 6.52001                                                                                                    |                                                                                                    | - 🗆 X                                                                                                    |
|----------------------------------------------------------------------------------------------------|----------------------------------------------------------------------------------------------------|----------------------------------------------------------------------------------------------------|----------------------------------------------------------------------------------------------------|
| Package Properties Output Calculat                                                                                                    | on                                                                                                    |                                                                                                    | _ <i>8</i> ×                                                                                                    |
| New Open Package Open Package Package Package Package Package Package Package Package Package Package Package                                                                                                    | Image Hard Save Package As       Image Hard Save All Packages       Image Hard Save All Packages                                                                                                    |                                                                                                    | Palmetrics                                                                                                    |
| ✓                                                                                                    | Surface (cm^2) 500                                                                                                    | Copy of Package SAN 24h at 40C optimized                                                                                                    | Fitting Mode                                                                                                    |
| <ul> <li>Package SAN 24h at 40C optimized</li> <li>Iso(40°C, 1d)</li> <li>Package SAN 2h at 70C Optimized</li> <li>Article 1</li> <li>So(70°C, 2h)</li> <li>Copy of Package SAN 24h at 40C optin</li> <li>Copy of Package SAN 24h at 40C optin</li> <li>So(70°C, 2h)</li> <li>Iso(70°C, 2h)</li> </ul> | Surface (m^2) 500<br>Article<br>Article<br>Article<br>ACR/LONUT<br>Contact Mediu,<br>Acte: acd 3%<br>Magent 1<br>Concentration Officient Partition Coefficient Solubility<br>Concentration Officient Partition Coefficient Solubility<br>Concentration Officient Partition Coefficient Solubility<br>Competition<br>Concentration Officient Partition Coefficient Solubility<br>Competition<br>Competition<br>Competit | Copy of Package SAN 24h at 40C optimized  Geometry  Rectangular  Contact Surface (cm^2): 600  Volume of Contact Medium (cm^3): 1000  Width (cm): 10 Height (cm): 10 Height (cm): 10 Add Article  Surface and mass of contact medium by article  Articles Surfaces (cm^2) Mass (g) Copy 0 600  Total surface of all articles (cm^2): 600  Surticli Package in Fitting Mode | Fitting Mode         Image: Second state state stat |
| 2023/7/2                                                                                                    |                                                                                                    |                                                                                                    | Close Fitting Mode for This Package<br>Create Gobist Package                                                                                                    |

| 🛛 🕄 🅈 🛠 📼                                                                           | Copy of Article 1 (Copy of Package SAN 24h at 40C optimized) - SML v 6.52001                                                                                                    |                                                                      | – 🗆 X                                                                         |
|-------------------------------------------------------------------------------------|----------------------------------------------------------------------------------------------------|----------------------------------------------------------------------|-------------------------------------------------------------------------------|
| Package Properties Output Calculatio                                                | n                                                                                                    |                                                                      | - 8 ×                                                                         |
| New Open<br>Package Package Close Package<br>Package Package Package                | Image: Save Package As       Image: Save All Packages       Image: Save All Packages       Image: Save All Packages       Image: Save All Packages       Image: Save All Packages       Image: Save All Packages       Image: Save All Packages       Image: Save All Packages       Image: Save All Packages       Image: Save All Packages       Image: Save All Packages       Image: Save All Package       Image: Save All Package       Image: Save All |                                                                      | Palmetrics                                                                    |
| Package SAN 24h at 40C optimized     Article 1     Iso(40°C, 1d)                    | Surface (cm^2)     600       Article     Layer 1       Contact Med                                                                                                    | Copy of Package SAN 24h at 40C optimized                             | Fitting Mode                                                                  |
| Iso(40°C, 1d)     Package SAN 2h at 70C Optimized     V-    Article 1               | Article Layer 1 Contact Med<br>ACRYLONIT Acets and 325<br>Thickness (um) 300 1/67E04                                                                                                    | Geometry<br>Rectangular                                              |                                                                               |
| <ul> <li>Copy of Package SAN 24h at 40C optin</li> <li>Copy of Article 1</li> </ul> | Migrant 1 ACRYLONIT A(3.30E-11) 0.0001 Concentration Diffusion Coefficient Partition Coefficient Solubility                                                                                                    | Contact Surface (cm^2): 600<br>Volume of Contact Medium (cm^3): 1000 | 20                                                                            |
| Iso(40°C, 1d)                                                                       | Add //Sgrant(e)                                                                                                    | Width (cm): 10                                                       |                                                                               |
|                                                                                     | Copy From Reset Layer & Set to User Defined Database                                                                                                    | Height (cm): 10<br>Length (cm): 10<br>Add Article                    |                                                                               |
|                                                                                     | Type: <ul> <li>Polymer</li> <li>Contact Medium</li> </ul> Thidmess (µm):         300                                                                                                    | Surface and mass of contact medium by article                        | Loops Loops Per serie 20 Iterations: 20                                       |
|                                                                                     | Density (g/cm^3): 1.09                                                                                                    | Artides Surfaces (cm^2) Mass (g)<br>Copy o 600 1000                  | Optimize Refresh                                                              |
|                                                                                     | Material: ACRYLONITRILE-STYRENE, COPOLYMER (AS)                                                                                                    |                                                                      | Correlation                                                                   |
|                                                                                     | Layer Details                                                                                                    |                                                                      | mtolg 1E-6                                                                    |
|                                                                                     | Molecular Weight (g/mol):         471.64         Glass Transition Temperature (*C):         97           Log Pow:         N/A                97                                                                                                    |                                                                      | mtolx 1E-6 mrealstep 1E-3                                                     |
|                                                                                     | Material specific constants for estimation of diffusion coefficients according to Piringer                                                                                                    | Total surface<br>of all articles (cm^2): 600                         | Layer 1-Dp-Arrhenius-E(kJ/mol) 69.767<br>Layer 1-Dp-Arrhenius-A(cm^2/s) 1.378 |
|                                                                                     | • Upper Limit:         A*p:         N/A         A*p:         N/A           Realistic Case:         A'p:         N/A         Ap:         N/A                                                                                                    | Switch Package in Fitting Mode                                       |                                                                               |
|                                                                                     | Coefficients for estimation of diffusion coefficients according to Welle                                                                                                    |                                                                      |                                                                               |
|                                                                                     | a (K^-1) N/A c (A^3) N/A<br>b (cm^2*s^-1) N/A d (K^-1) N/A                                                                                                    |                                                                      |                                                                               |
|                                                                                     |                                                                                                    |                                                                      |                                                                               |
|                                                                                     |                                                                                                    |                                                                      | Close Fitting Mode for This Package                                           |
|                                                                                     |                                                                                                    |                                                                      | Greate Gobal Package                                                          |
|                                                                                     |                                                                                                    |                                                                      |                                                                               |
|                                                                                     |                                                                                                    |                                                                      |                                                                               |
| < 2023/7/2<br>652001                                                                | <                                                                                                    | >                                                                    | 125                                                                           |

| 🕜 🚯 🌹 💥 📼                                                                                   | Copy of Article 1 (Copy of Package SAN 24h at 40C optimized) - SML v 6.52001                                                                                                    | – 🗆 ×                                                                                                    |
|---------------------------------------------------------------------------------------------|----------------------------------------------------------------------------------------------------|----------------------------------------------------------------------------------------------------|
| Package Properties Output Calculatio                                                        | n                                                                                                    | _ & ×                                                                                                    |
| New Open<br>Package Package Package Package Package Package Package Package Package Package | Image: Save Package As le I Packages       Image: Save All Packages       Image: Save All Packages       Image: Save All Packages       Image: Save All Packages       Image: Save All Packages       Image: Save All Packages       Image: Save All Packages       Image: Save All Packages       Image: Save All Packages       Image: Save All Packages       Image: Save All Packages       Image: Save All Package       Image: Save All Package       Im | Palmetrics                                                                                                    |
| ✓ ────────────────────────────────────                                                      | Surface (cm^2) 600 Copy of Package SAN 24h at 40C optimized 😭                                                                                                    | Fitting Mode                                                                                                    |
|                                                                                             | Image: Concentration   Image: Concentration                                                                                                    | Items Front         Image: Solid constraints         Image: Solid constraints         Image: Solid constrain |
| 6.52001                                                                                     |                                                                                                    | 126 ×                                                                                                    |

| 🕜 📵 🍷 🔆 🕫                                                                                                    | Copy of Article 1 (Copy of Package SAN 24h at 40C optimized) - SML v 6.52001                                                                                                    |                                                                                                    | - 🗆 X                                                                                                    |
|----------------------------------------------------------------------------------------------------|----------------------------------------------------------------------------------------------------|----------------------------------------------------------------------------------------------------|----------------------------------------------------------------------------------------------------|
| Package Properties Output Calculat                                                                                                    | n                                                                                                    |                                                                                                    | _ @ ×                                                                                                    |
| New Open Package Open Package Open Package Package Package Package                                                                                                    | Image: Save All Package As       Image: Save All Packages       Image: Save All Packages       Image: Save All Packages       Image: Save All Packages       Image: Save All Packages       Image: Save All Package       Image: Save All Packages       Image: Save All Packages       Image: Save All Packages       Image: Save All Package       Image: Save All Package       Image: Save All |                                                                                                    | ^                                                                                                    |
| ✓                                                                                                    | Surface (cm^2) 600                                                                                                    | Copy of Package SAN 24h at 40C optimized                                                                                                    | Fitting Mode                                                                                                    |
| <ul> <li>Artide 1</li> <li>Iso(40°C, 1d)</li> <li>Pakage SAN 2h at 70C Optimized</li> <li>Artide 1</li> <li>Iso(70°C, 2h)</li> <li>Copy of Pakage SAN 24h at 40C optin</li> <li>Copy of Pakage SAN 24h at 40C optin</li> <li>Iso(40°C, 1d)</li> <li>Iso(70°C, 2h)</li> </ul> | Artide Layer 1 Contact Medi<br>ACRYLONIT Acetic add 3%<br>Thidness (µm) 300 1.667E04<br>Migrant 1 ACRYLONIT A(3.30E-11) 0.0001<br>Concentration Diffusion Coefficient Partition Coefficient Solubility<br>Concentration Diffusion Coefficient Partition Coefficient Solubility<br>Add Morent(6)<br>Layer (Layer 1) Migrant (Migrant 1) Coefficient)                                                                                                    | Geometry       Rectangular       Contact Surface (cm^2):       600       Volume of Contact Medium (cm^3):       100       Width (cm):       10       Height (cm):                                                                                               | Rss                                                                                                    |
|                                                                                                    |                                                                                                    | Length (cm): 10 Add Article                                                                                                    | 0                                                                                                    |
|                                                                                                    | Diffusion Coefficient       Example Temperature (%): 70         Known       Arrhenius Calculation Parameters         Interpolation based on Tg       Activation Energy (kJ/m0): 69.767                                                                                                    | Surface and mass of contact medum by article         Articles       Surfaces (cm^2)       Mass (g)         Copy o       600       1000       Image: Copy o         Total surface       of all articles (cm^2):       600         Switch Possage in Fitting Mode | Loops per serie 20<br>Optimize<br>Correlation<br>mtau 1<br>mtoig 1E-6<br>mtoix 1E-6 mrealstep 1E-3<br>Parameter Name<br>Layer 1-Op-Arrhenius-E(kJ/mol) 69.767<br>Layer 1-Op-Arrhenius-A(cm^2/s) 1.378<br>User 1-Op-Arrhenius-A(cm^2/s) 1.378<br>Close Fitting Mode for This Package |
| < 2023/7/ <u>2</u><br>6.52001                                                                                                    |                                                                                                    |                                                                                                    | Create Gobel Padoage:                                                                                                    |

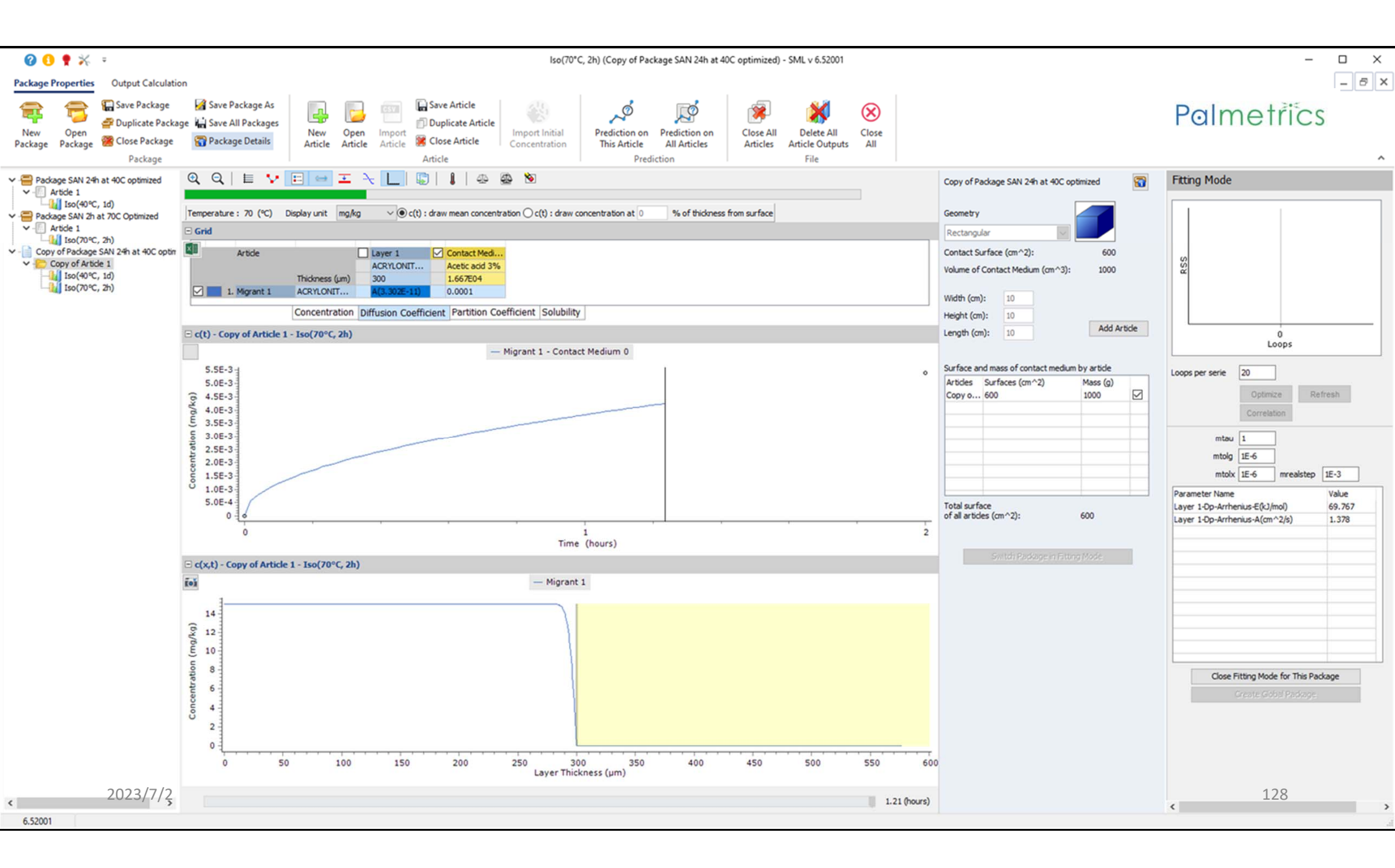

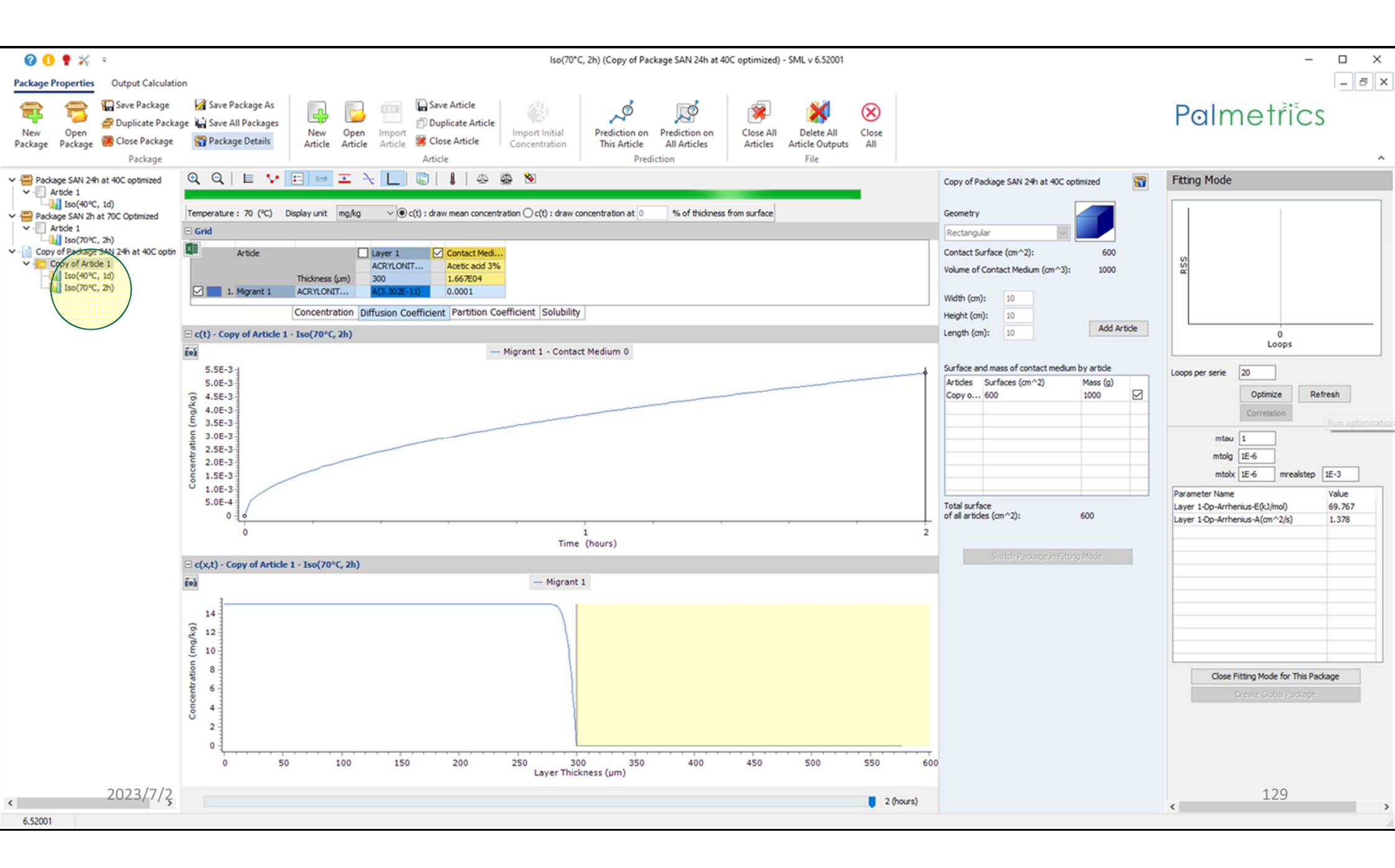

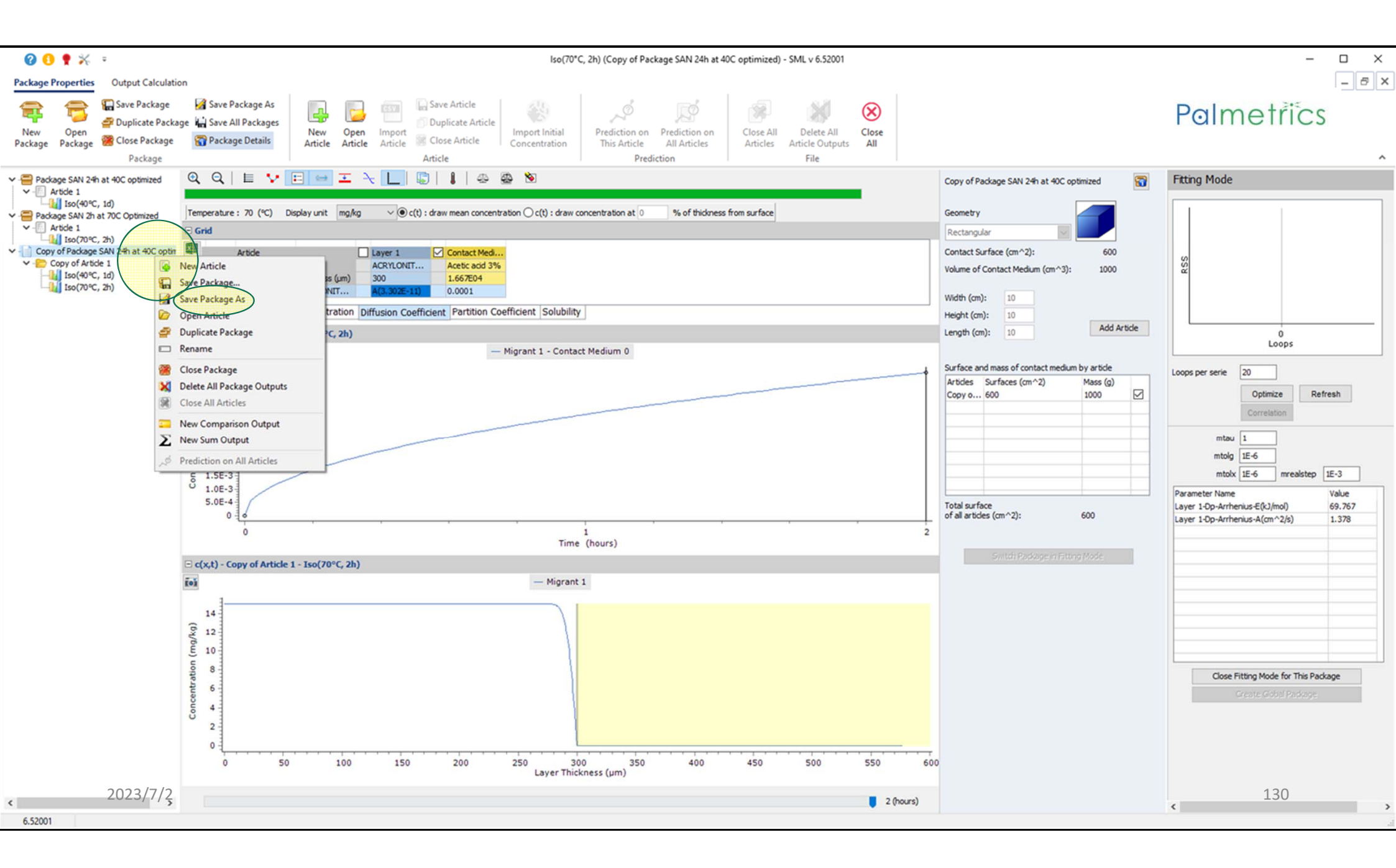

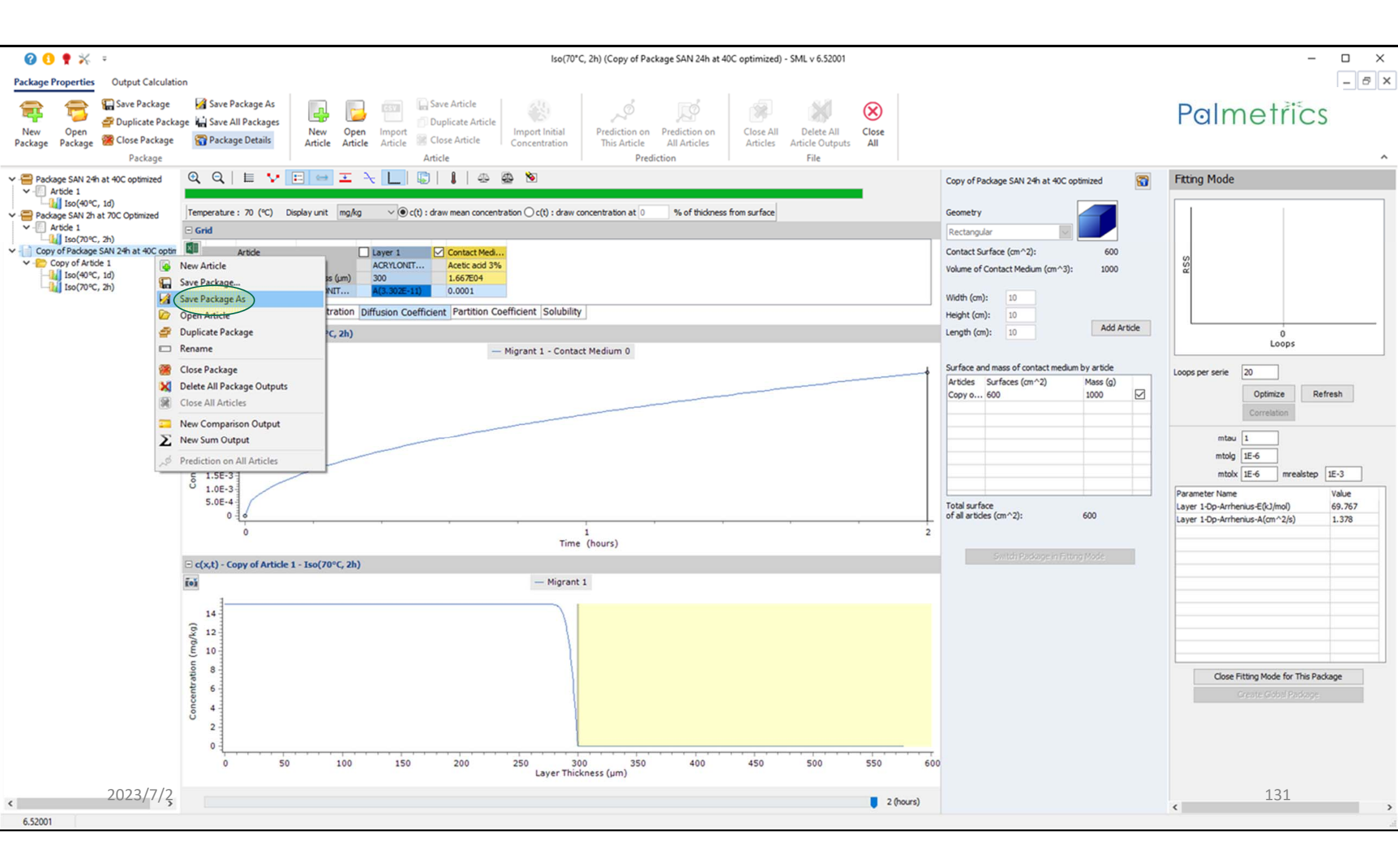

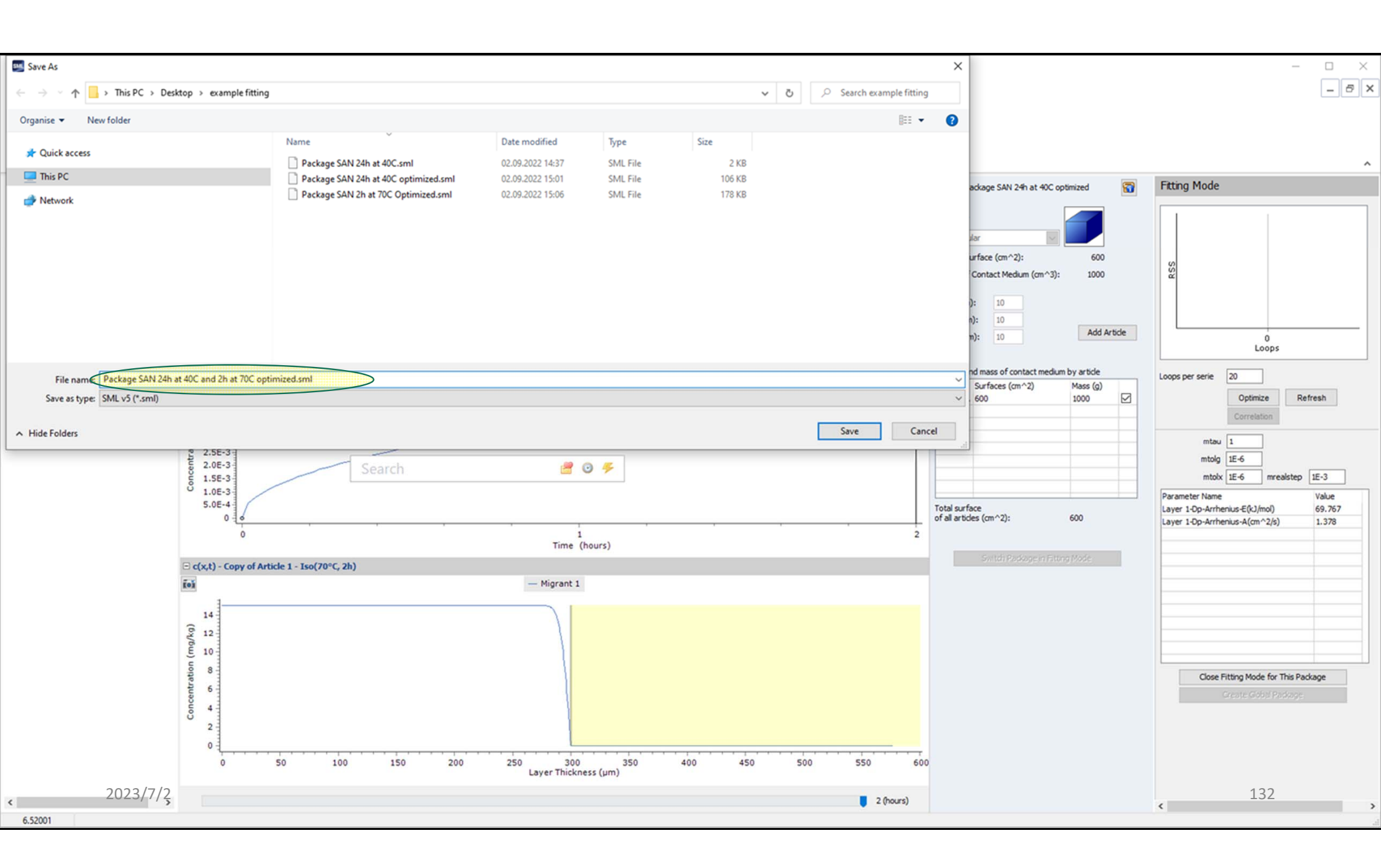

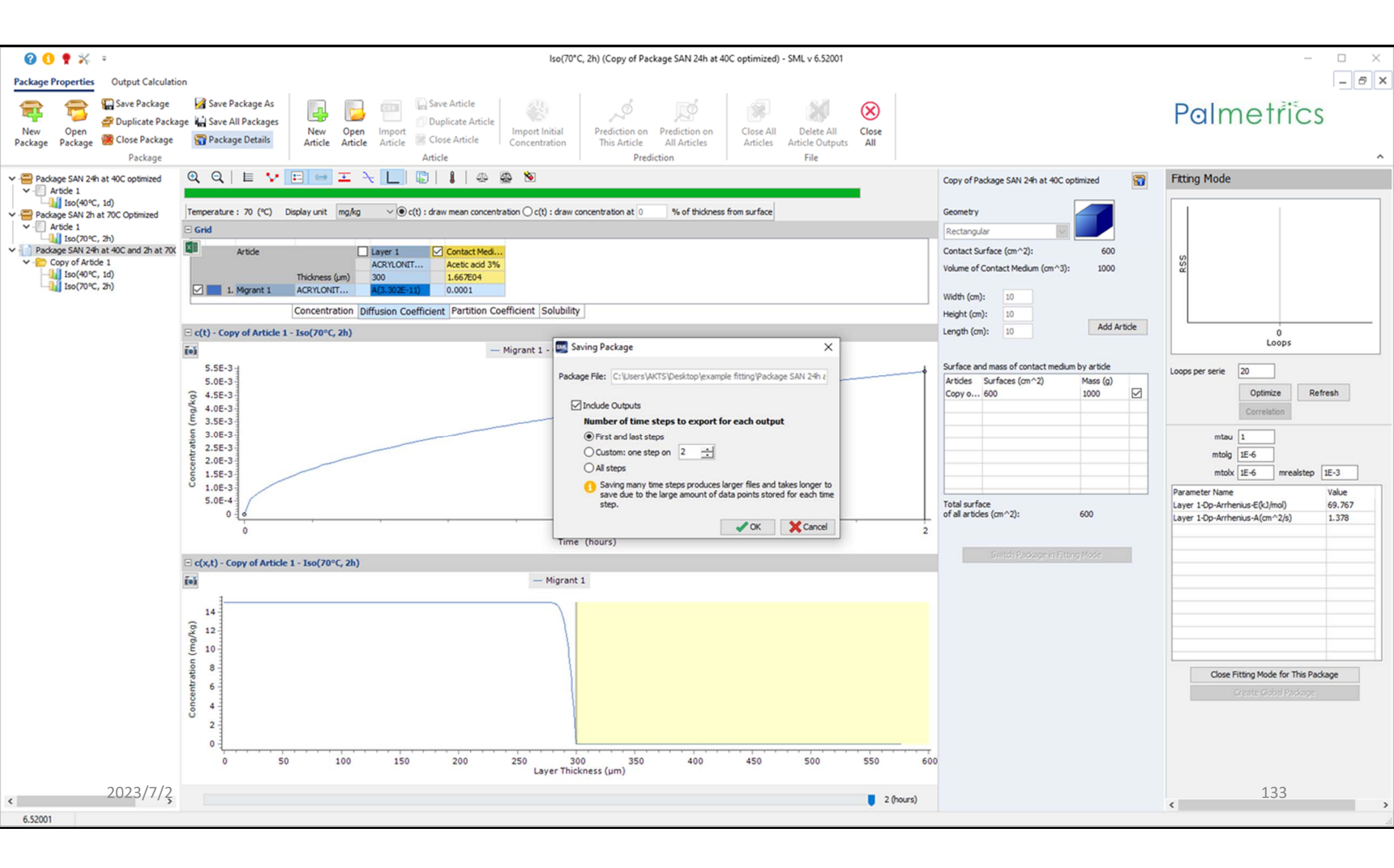

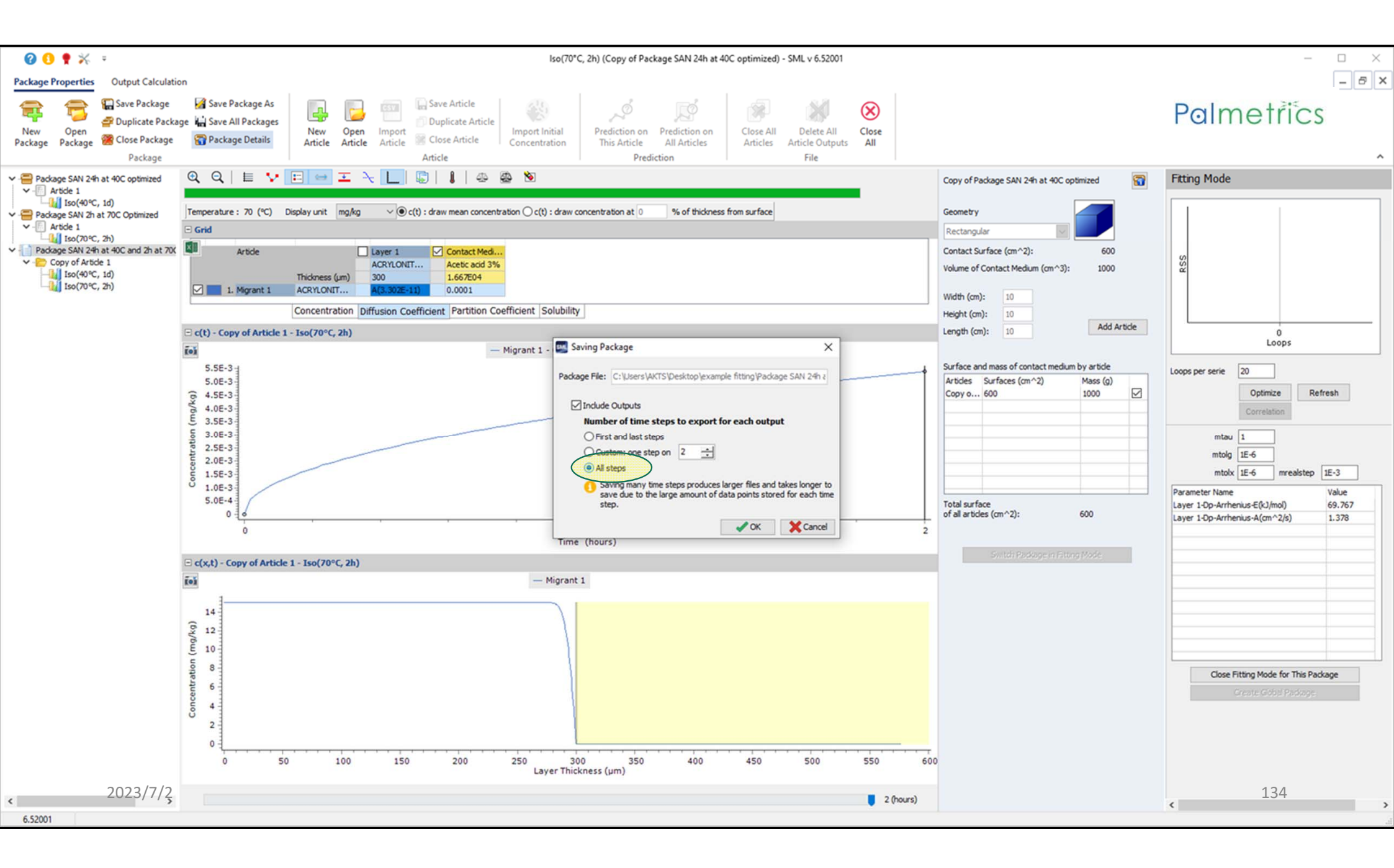

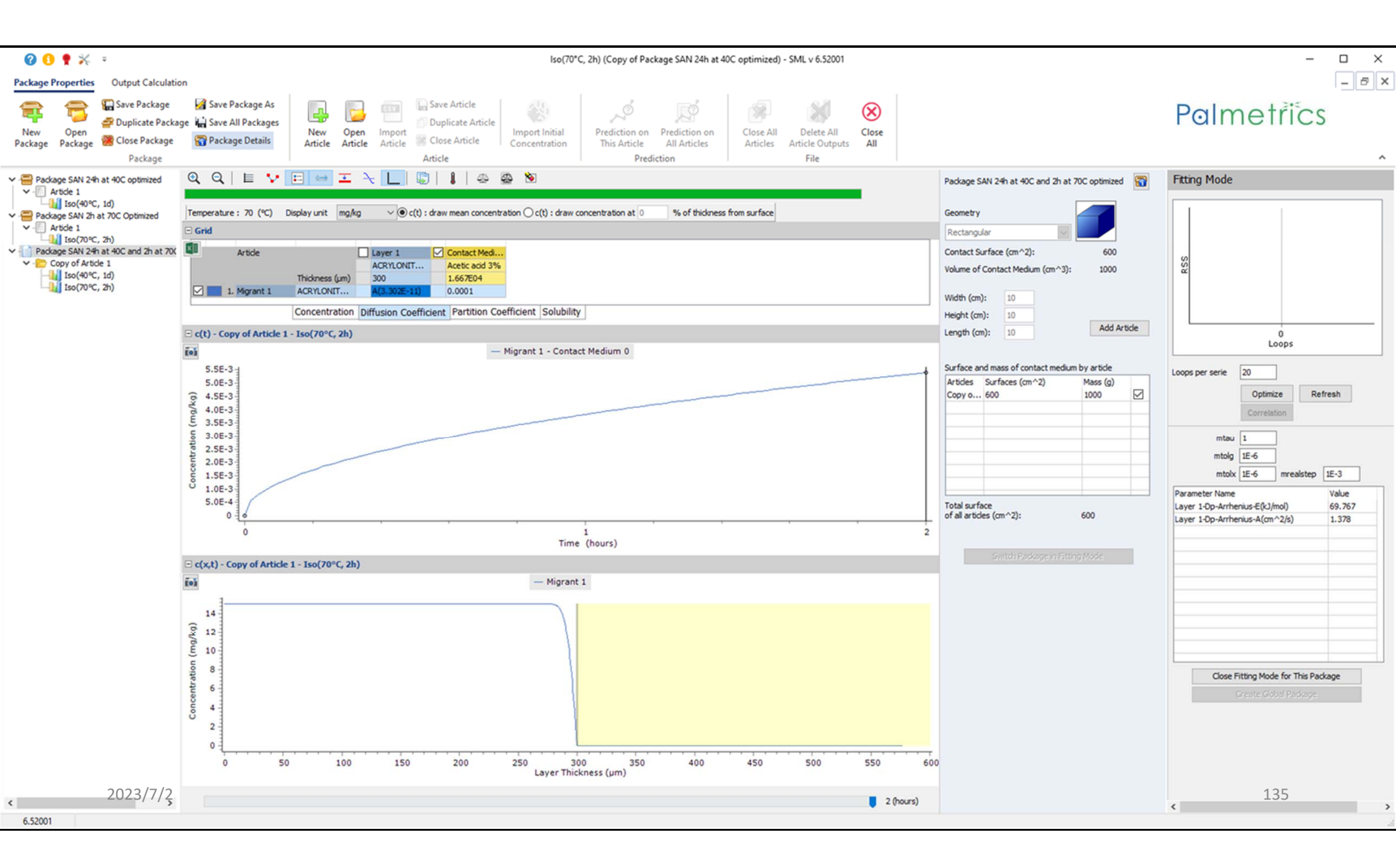

| 😮 🚯 🌻 💥 🔹                                                                                                    | Copy of Article 1 (Copy of Package SAN 24h at 40C optimized) - SML v 6.52001                                                                                                    |                                                                                                    | - 🗆 X                                                                                                    |
|----------------------------------------------------------------------------------------------------|----------------------------------------------------------------------------------------------------|----------------------------------------------------------------------------------------------------|----------------------------------------------------------------------------------------------------|
| Package Properties Output Calculatio                                                                                                    | n                                                                                                    |                                                                                                    | - 5 ×                                                                                                    |
| New Open<br>Package Package Close Package<br>Package Package                                                                                                    | Image: Save Package As le Image: Save All Packages       Image: Save All Package As le Image: Save All Package       Image: Save All Package As le Image: Save All Package       Image: Save All Package As le Image: Save All Package All Package Details       Image: Save All Package All Package All Package All Package All Package Details       Image: Save All Package All Package All Package All Package All Package All Package All Package Details       Image: Save All Package All Package All Package All Package All Package All Package All Package All Package All Package Details       Image: Save All Package All Package All Packa                                                                                              |                                                                                                    | Palmetrics                                                                                                    |
| ✓                                                                                                    | Surface (cm^2) 600                                                                                                    | Package SAN 24h at 40C and 2h at 70C optimized                                                                                                    | Fitting Mode                                                                                                    |
| <ul> <li>Package SAN 2h at 70C Optimized</li> <li>Package SAN 2h at 70C Optimized</li> <li>Package SAN 2h at 70C optimized</li> <li>Iso(70°C, 2h)</li> <li>Package SAN 2<sup>c</sup>h at 40C and 2h at 70C</li> <li>Iso(70°C, 1d)</li> <li>Iso(70°C, 2h)</li> </ul> | Active of a low a low a | Geometry         Rectangular         Contact Surface (cm^2):       600         Volume of Contact Medium (cm^3):       1000         Width (cm):       10         Height (cm):       10         Length (cm):       10         Add Article         Surface and mass of contact medium by article         Articles       Surfaces (cm^2)         Mass (g)       (g)         Copy o 600       1000         Total surface       of all articles (cm^2):         Soutich Rockape in Fitting Mode | Itting Hode         Image: Second second se |
| < 2023/7/2<br>6.52001                                                                                                    |                                                                                                    |                                                                                                    | 136                                                                                                    |

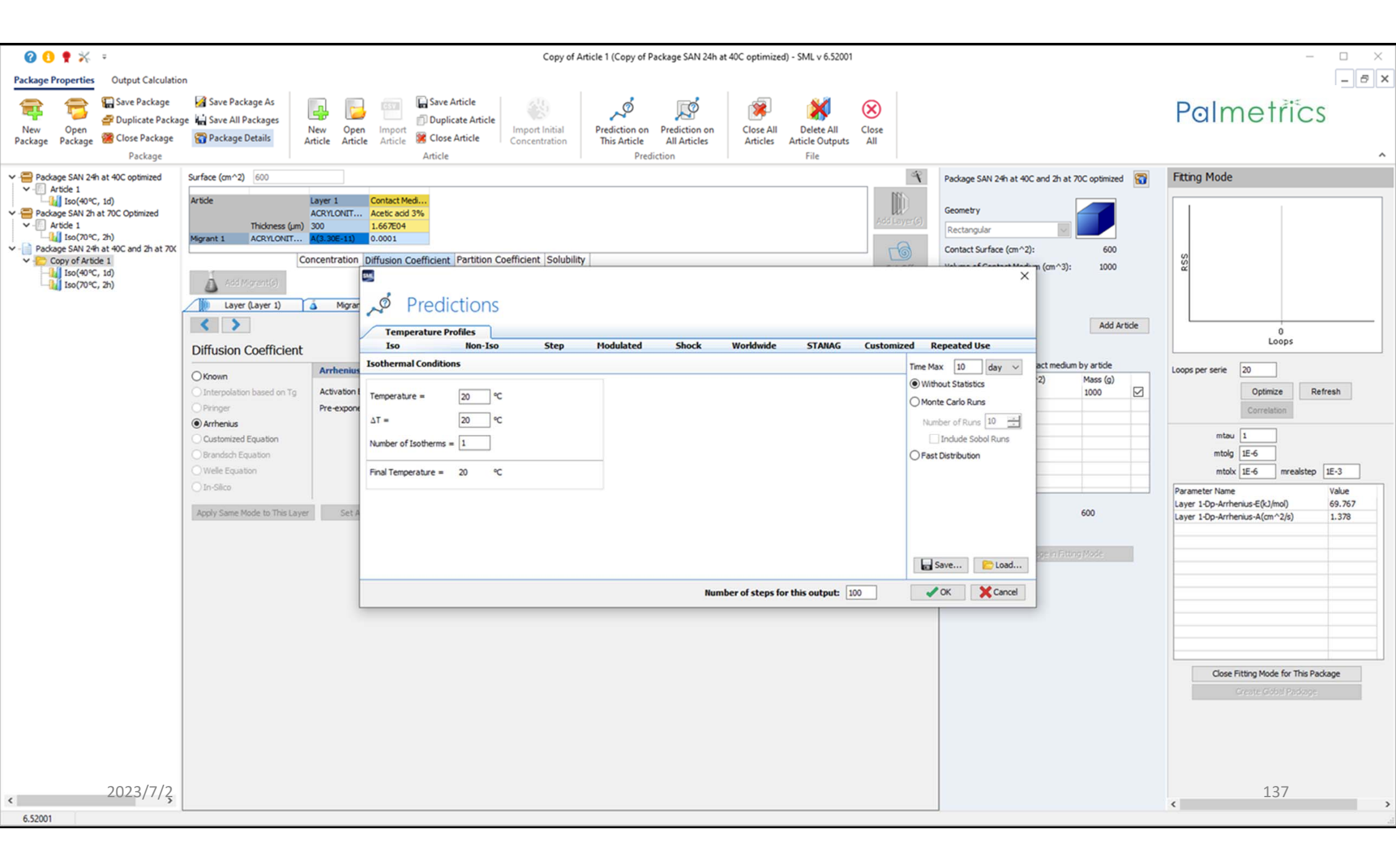

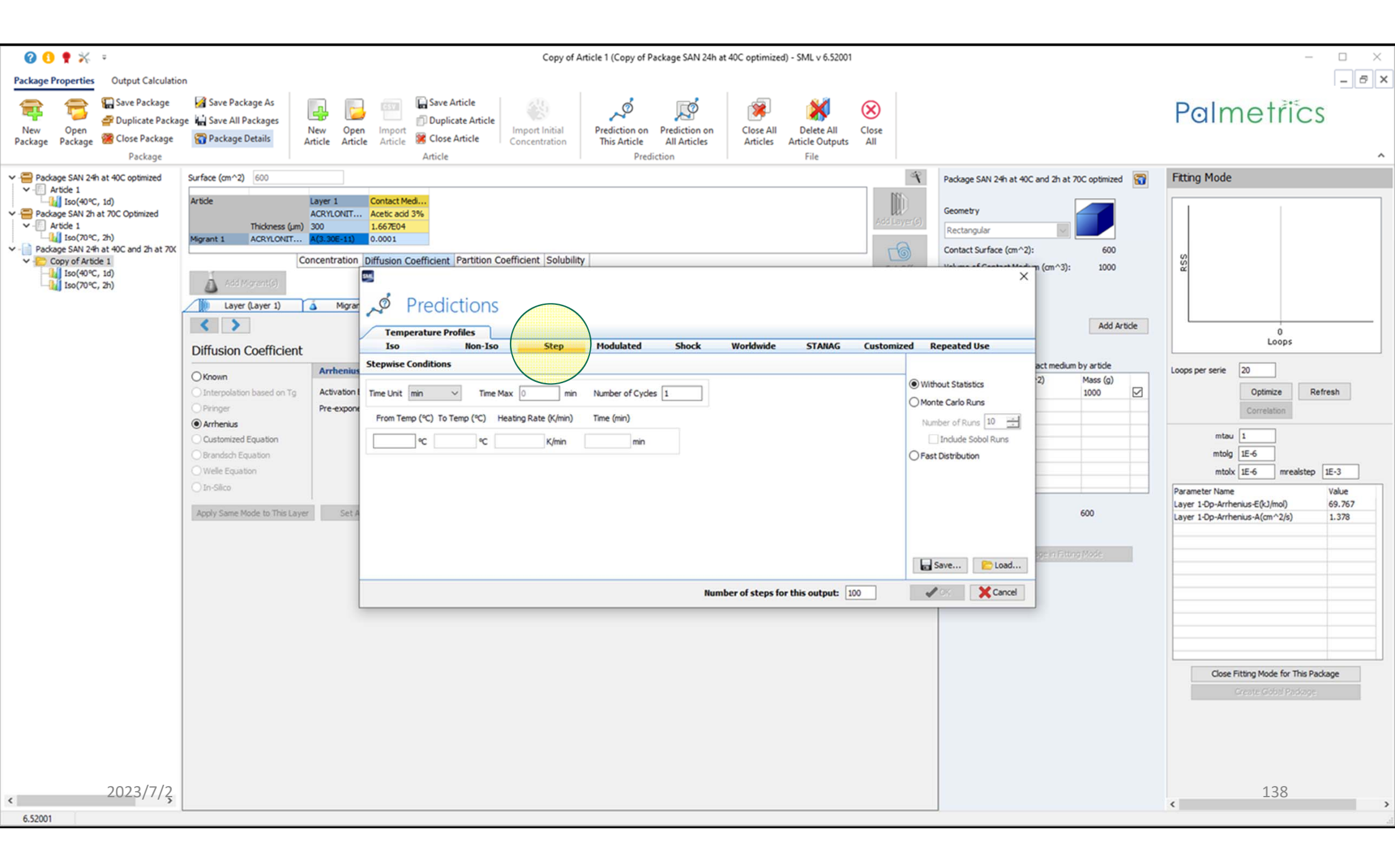

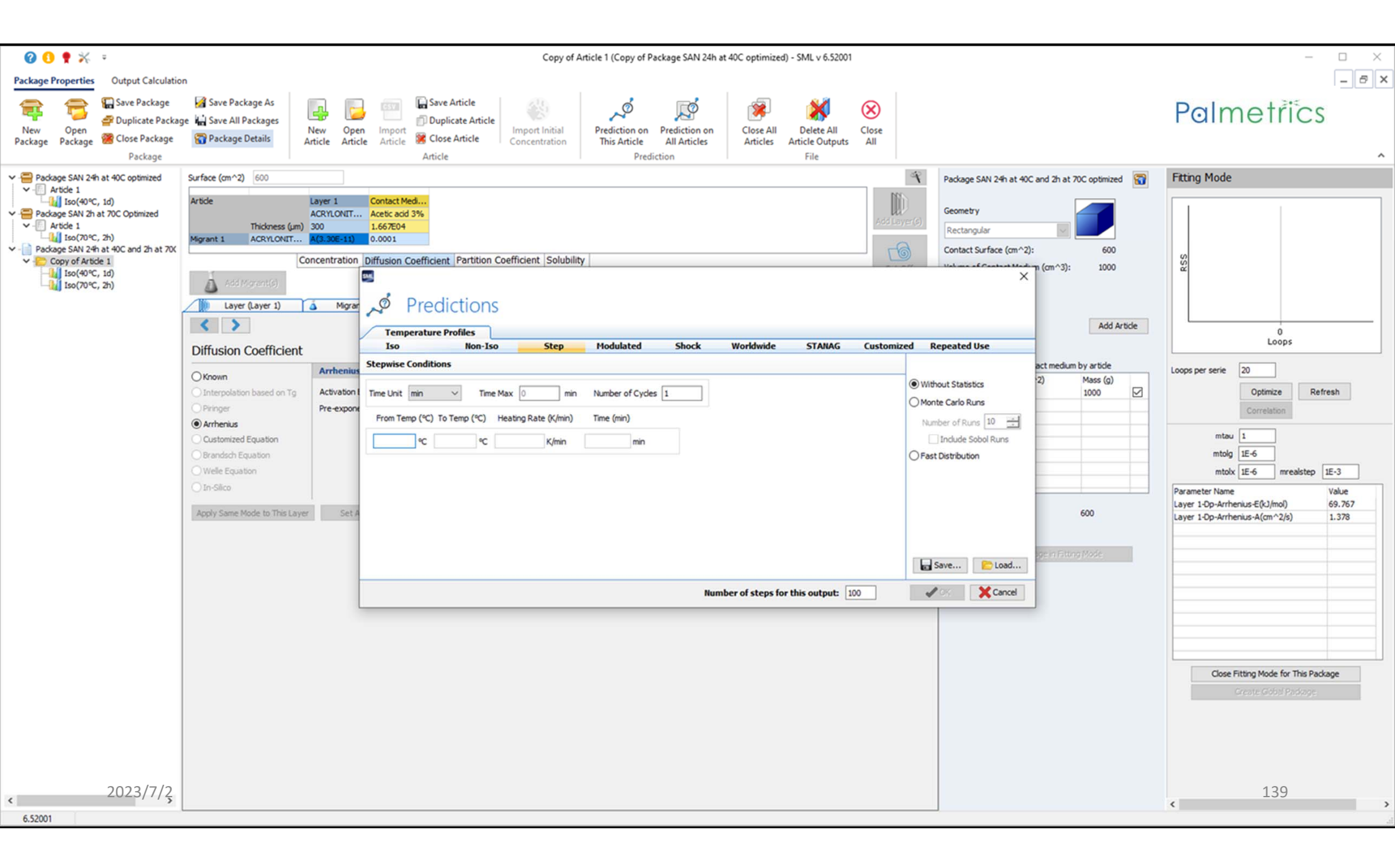

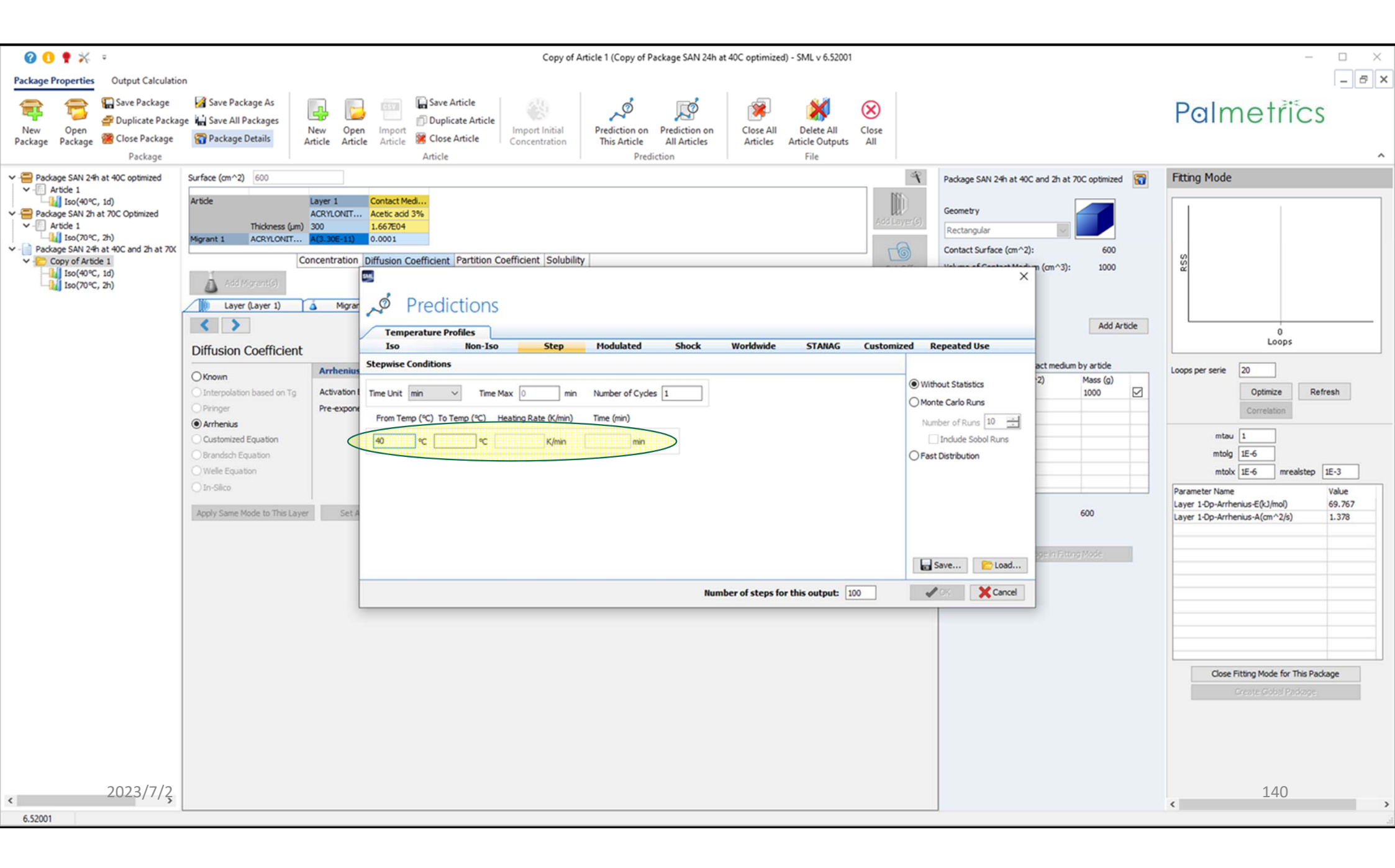

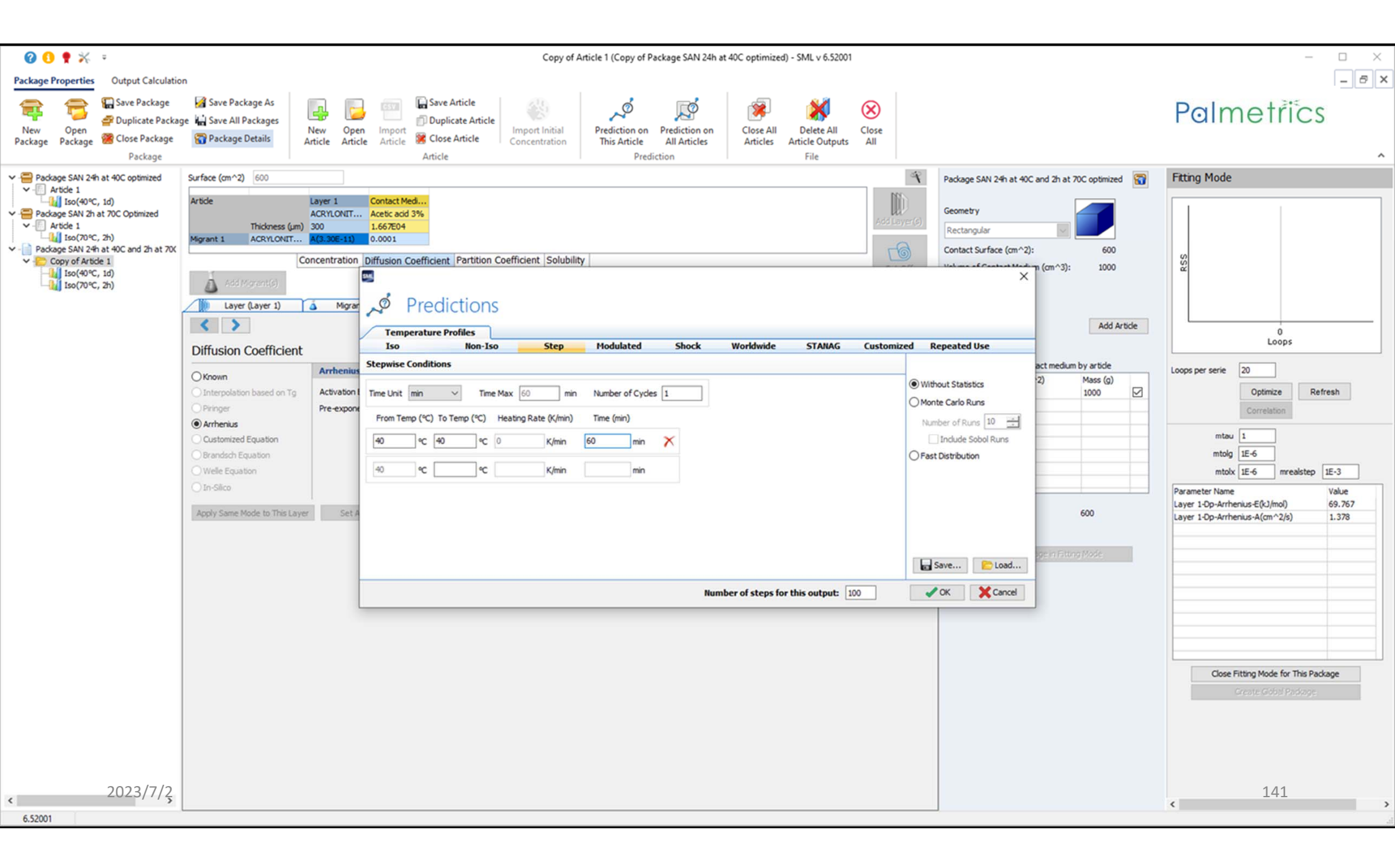

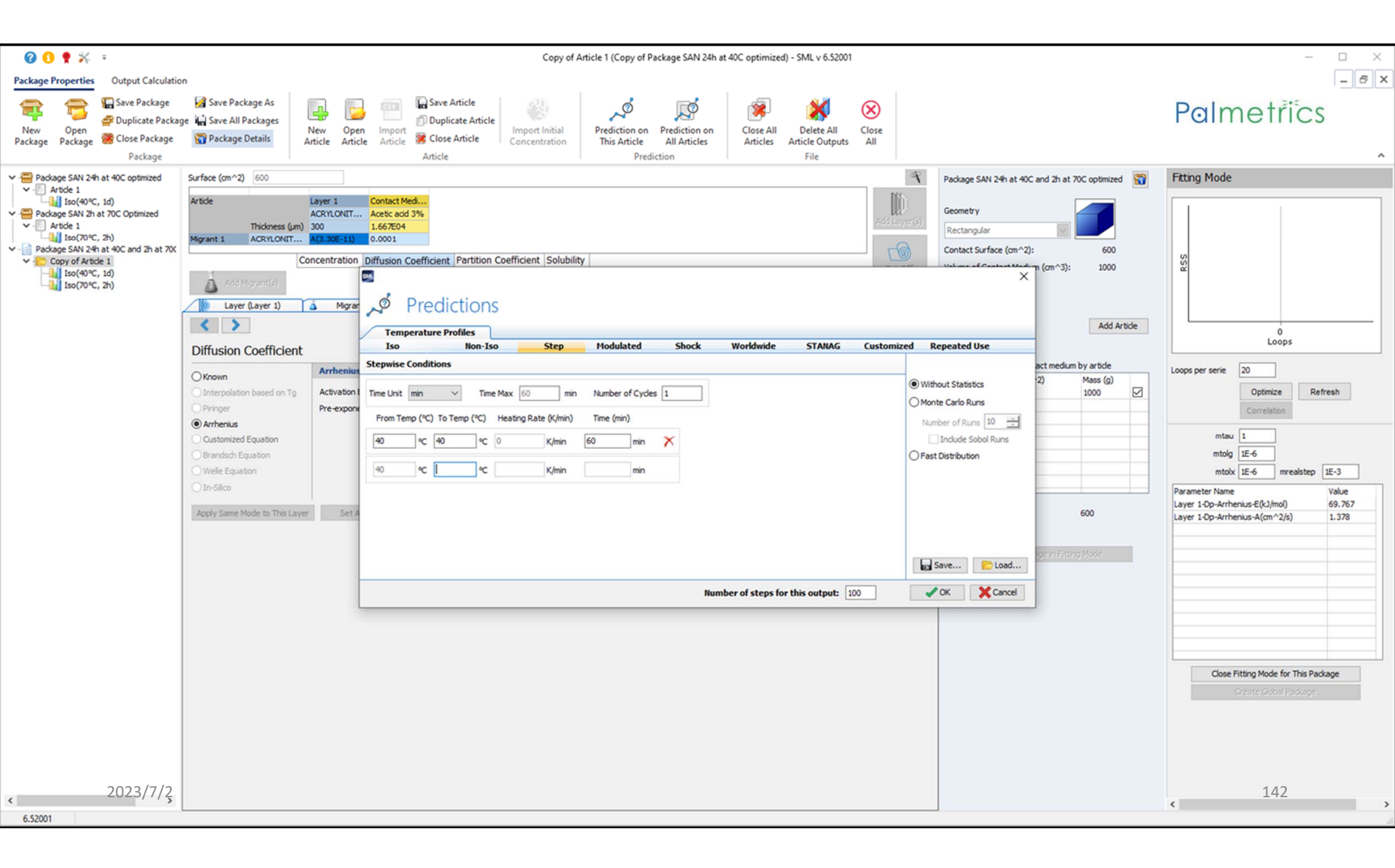

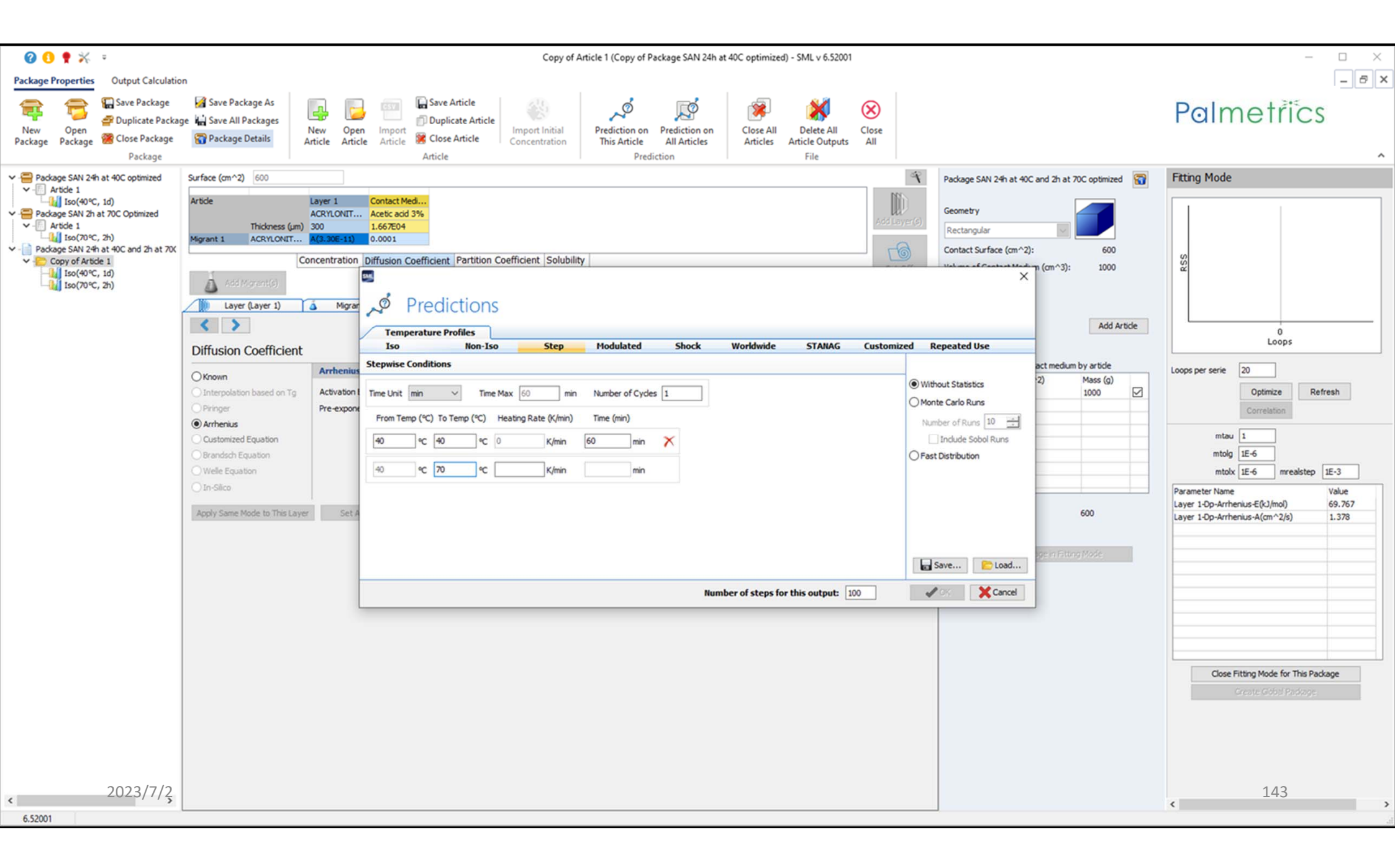

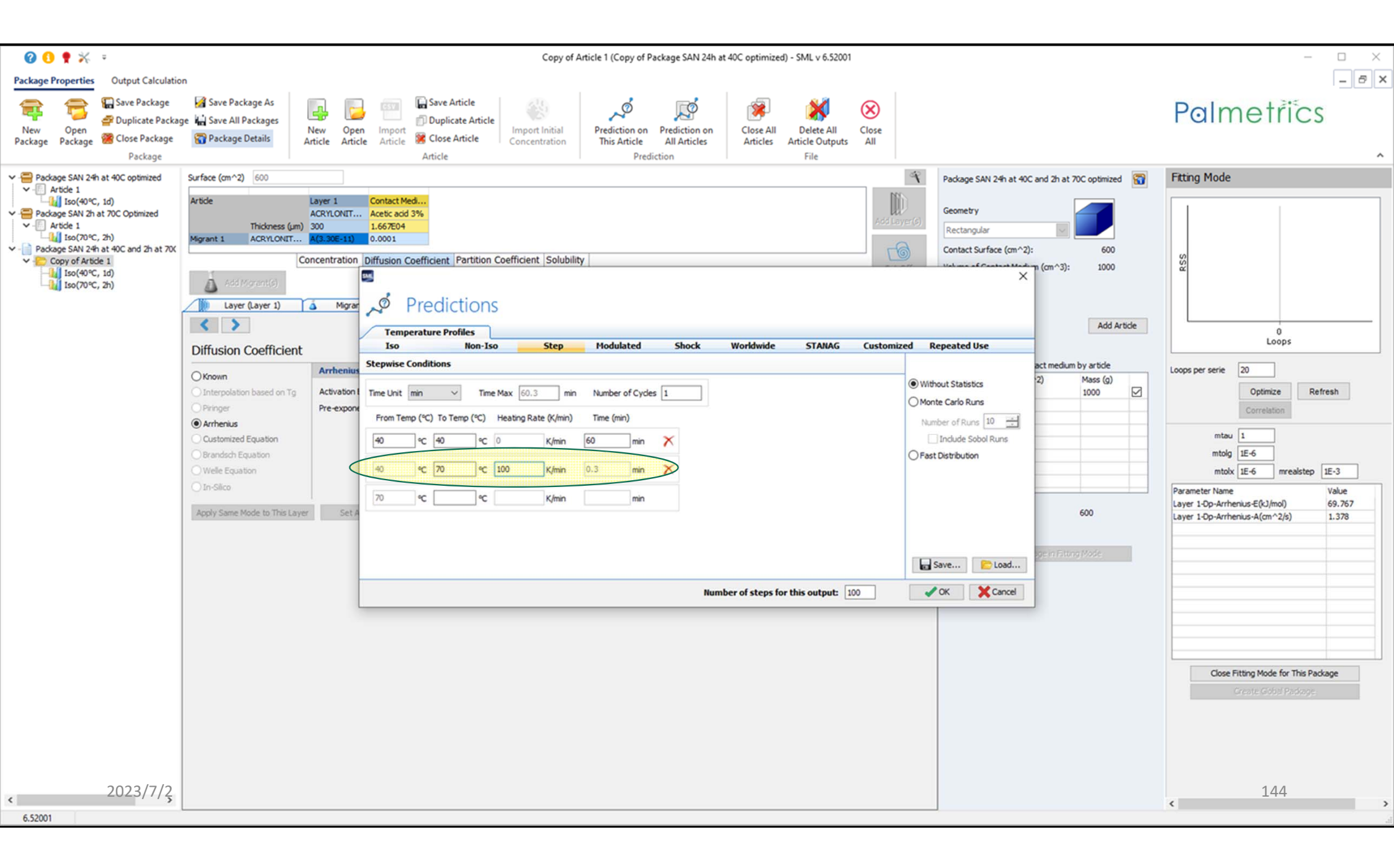
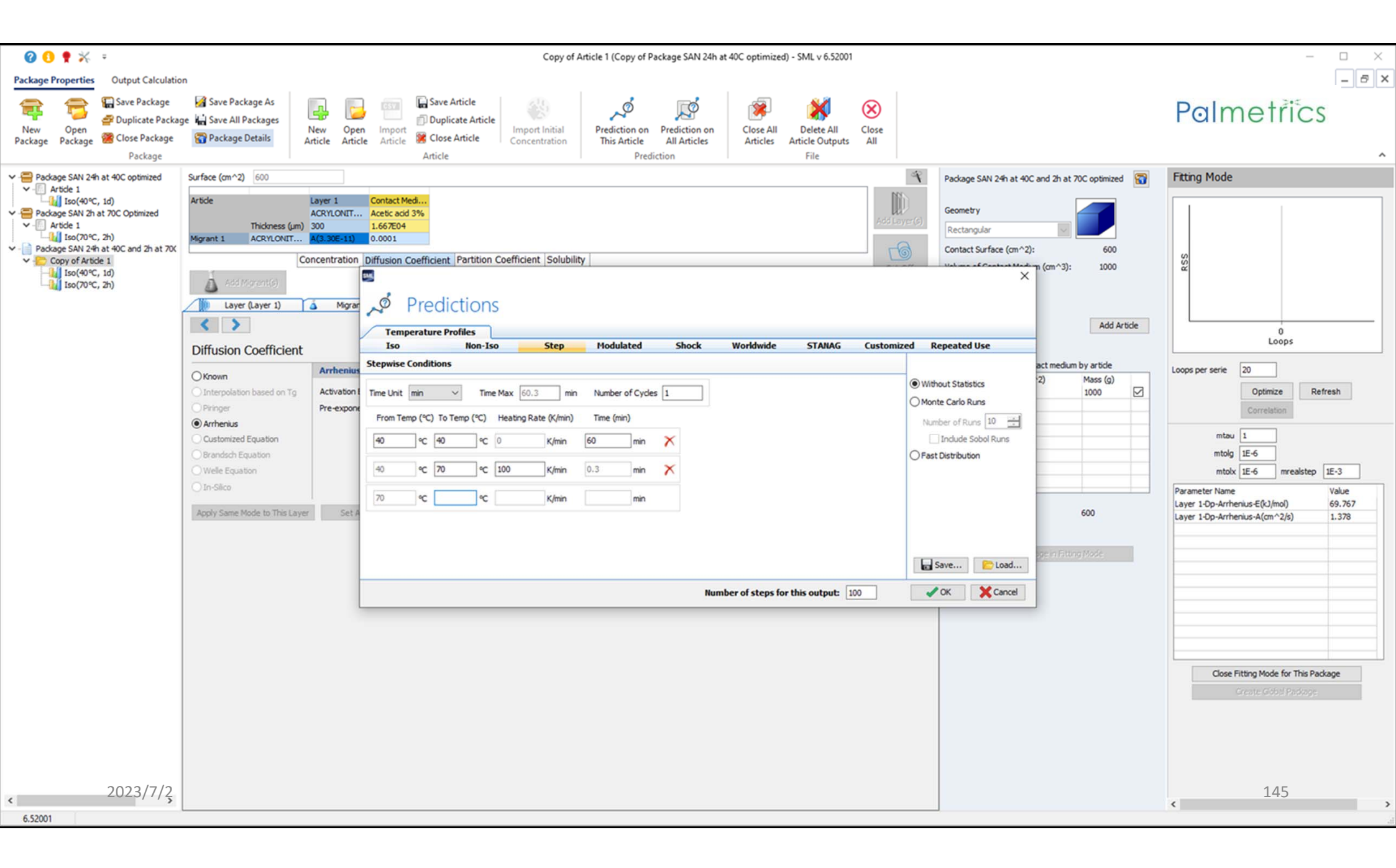

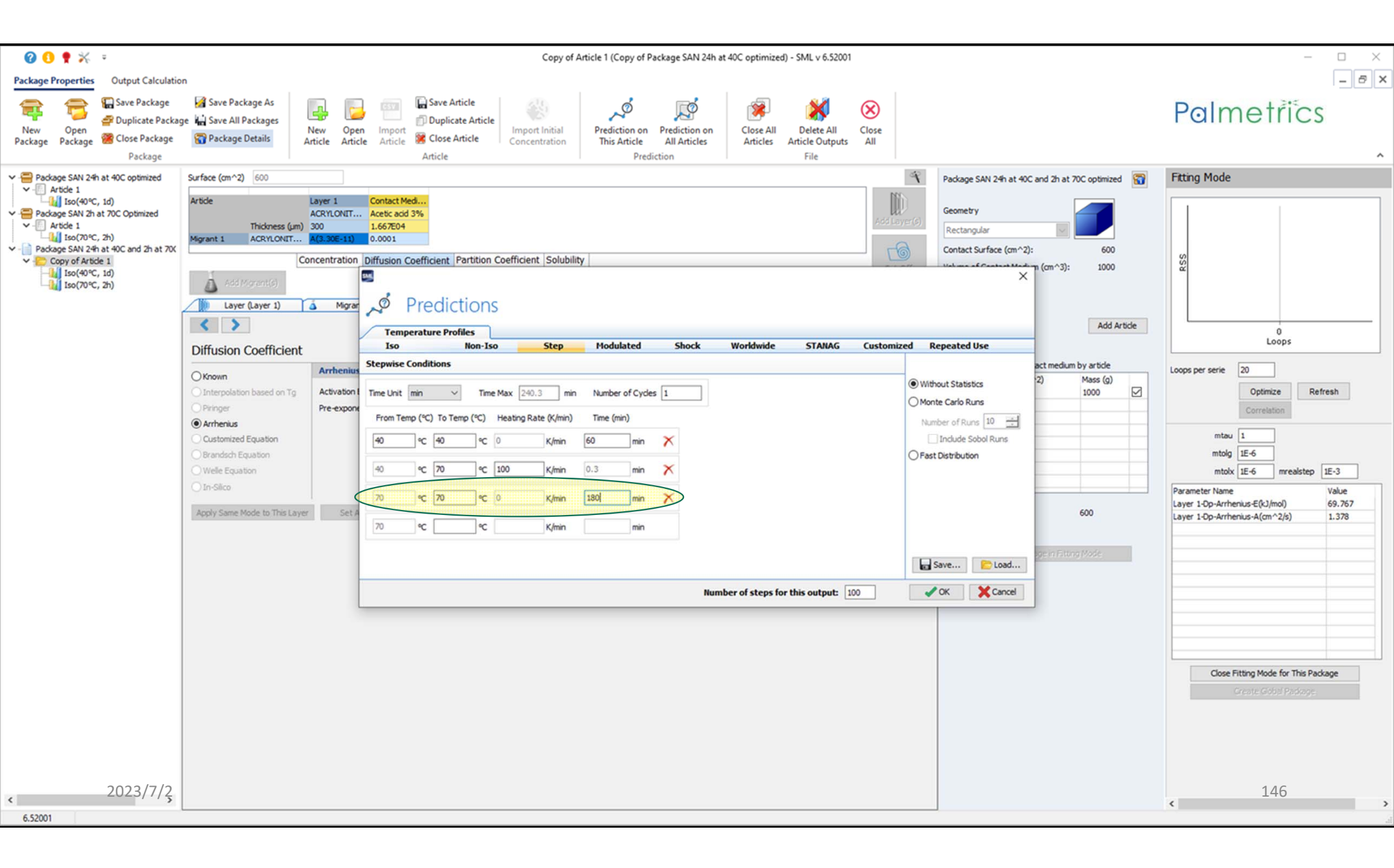

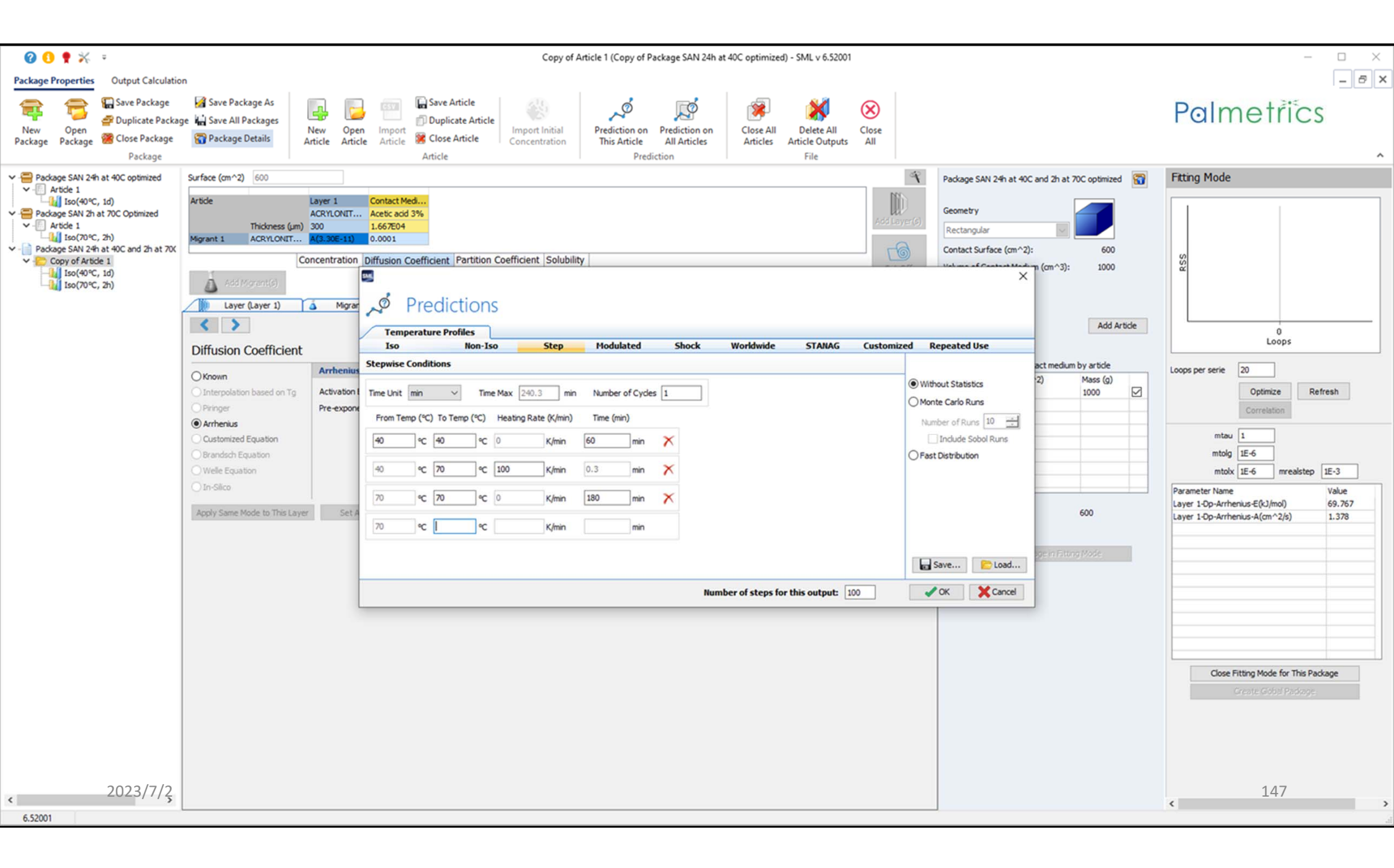

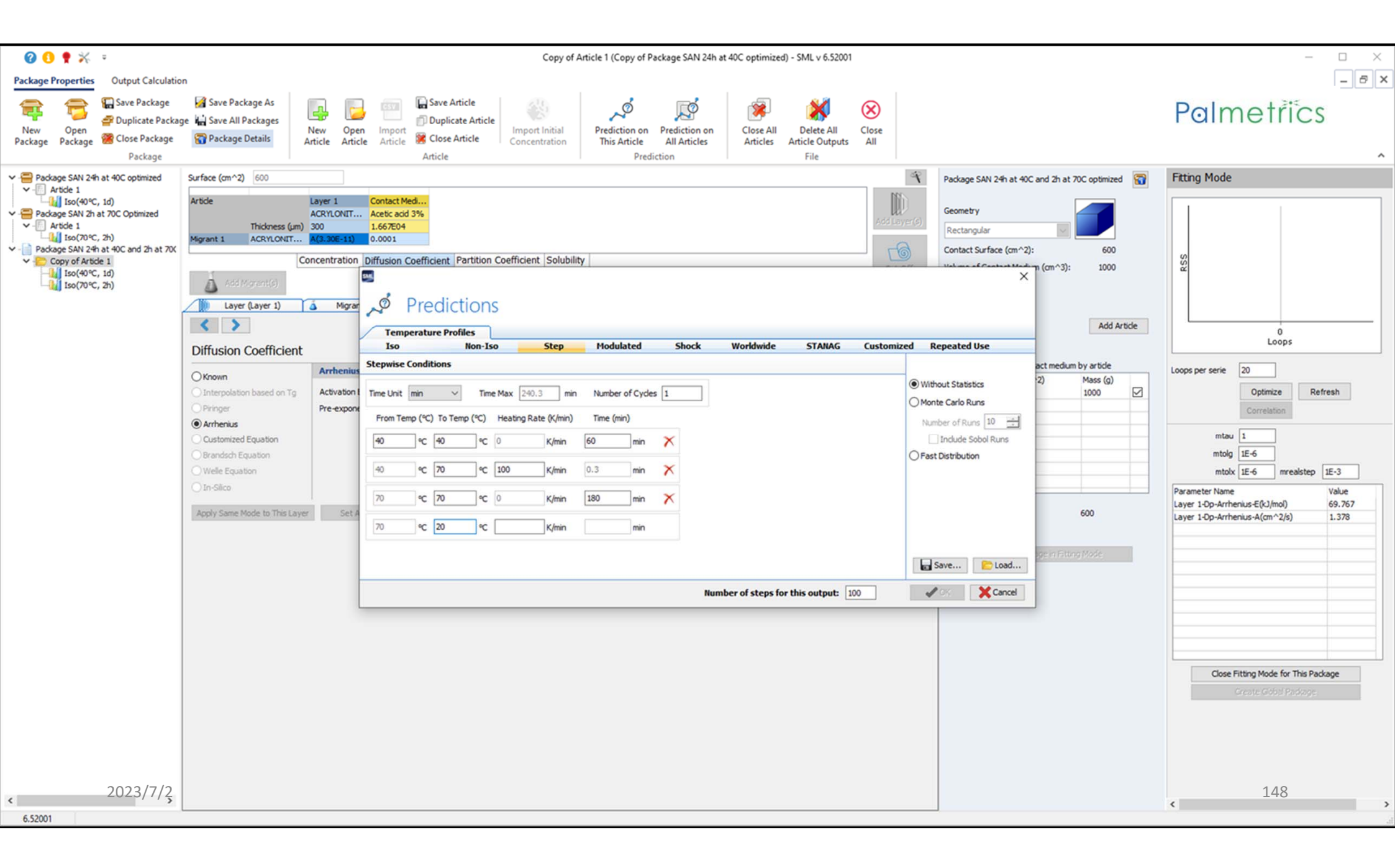

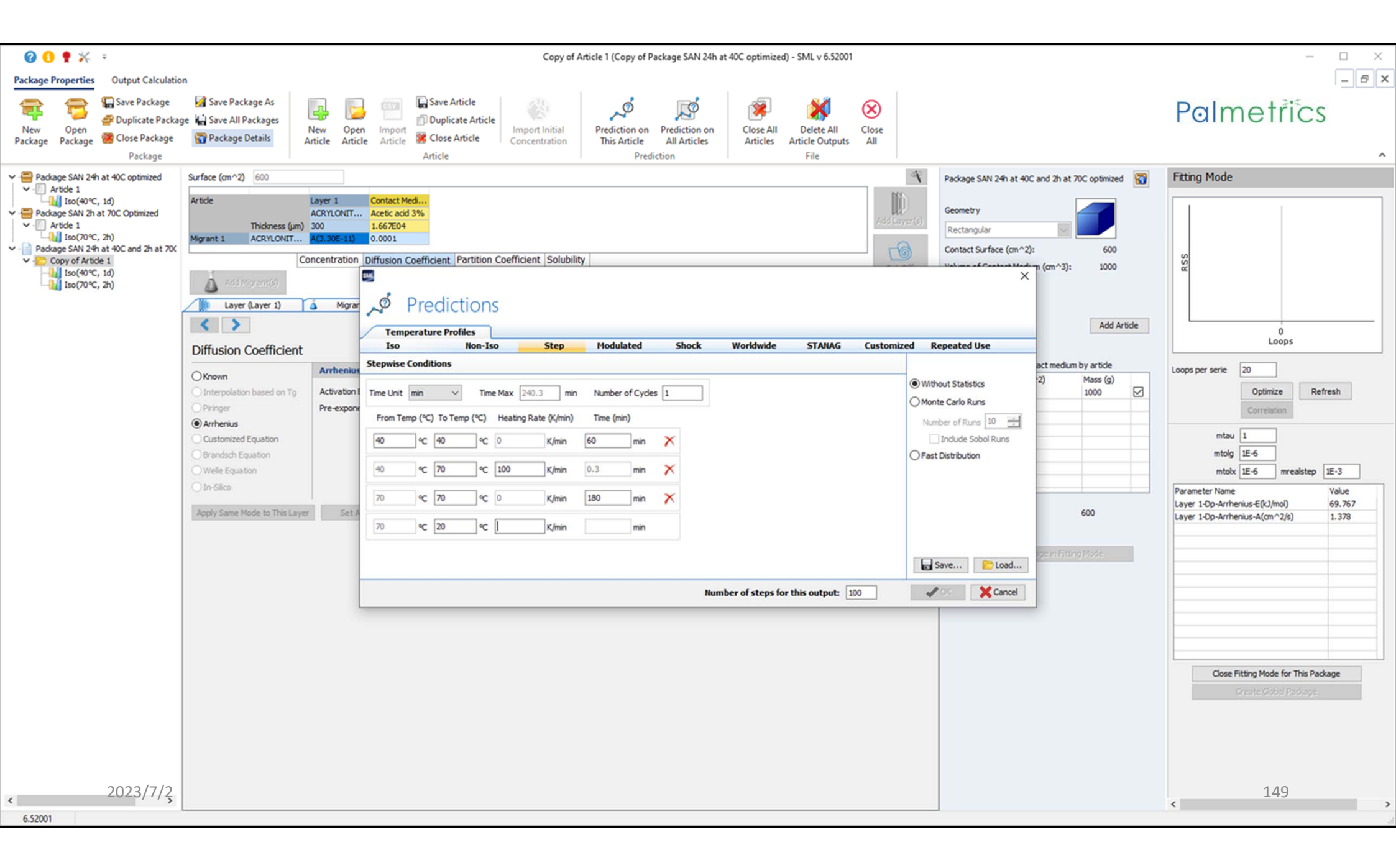

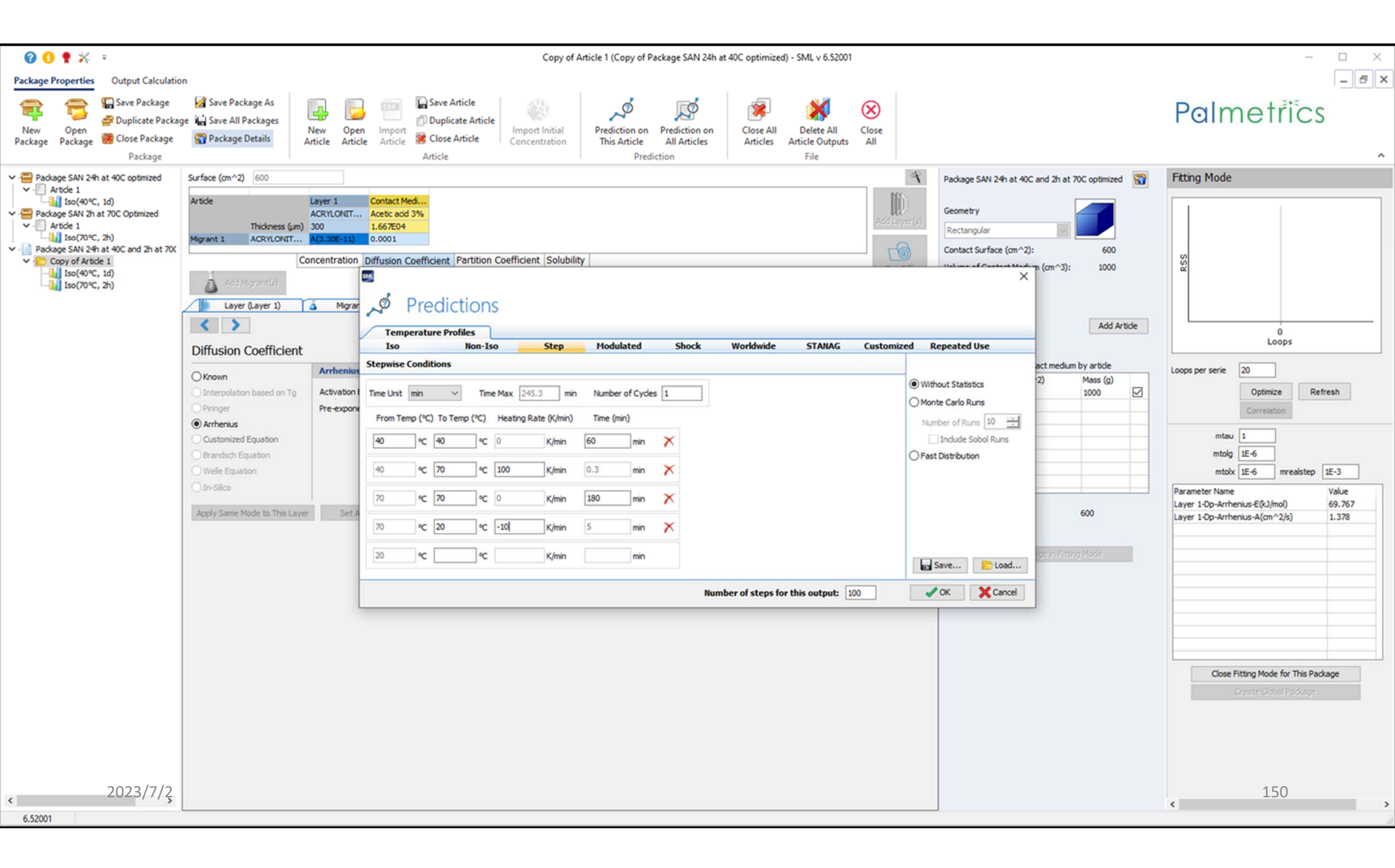

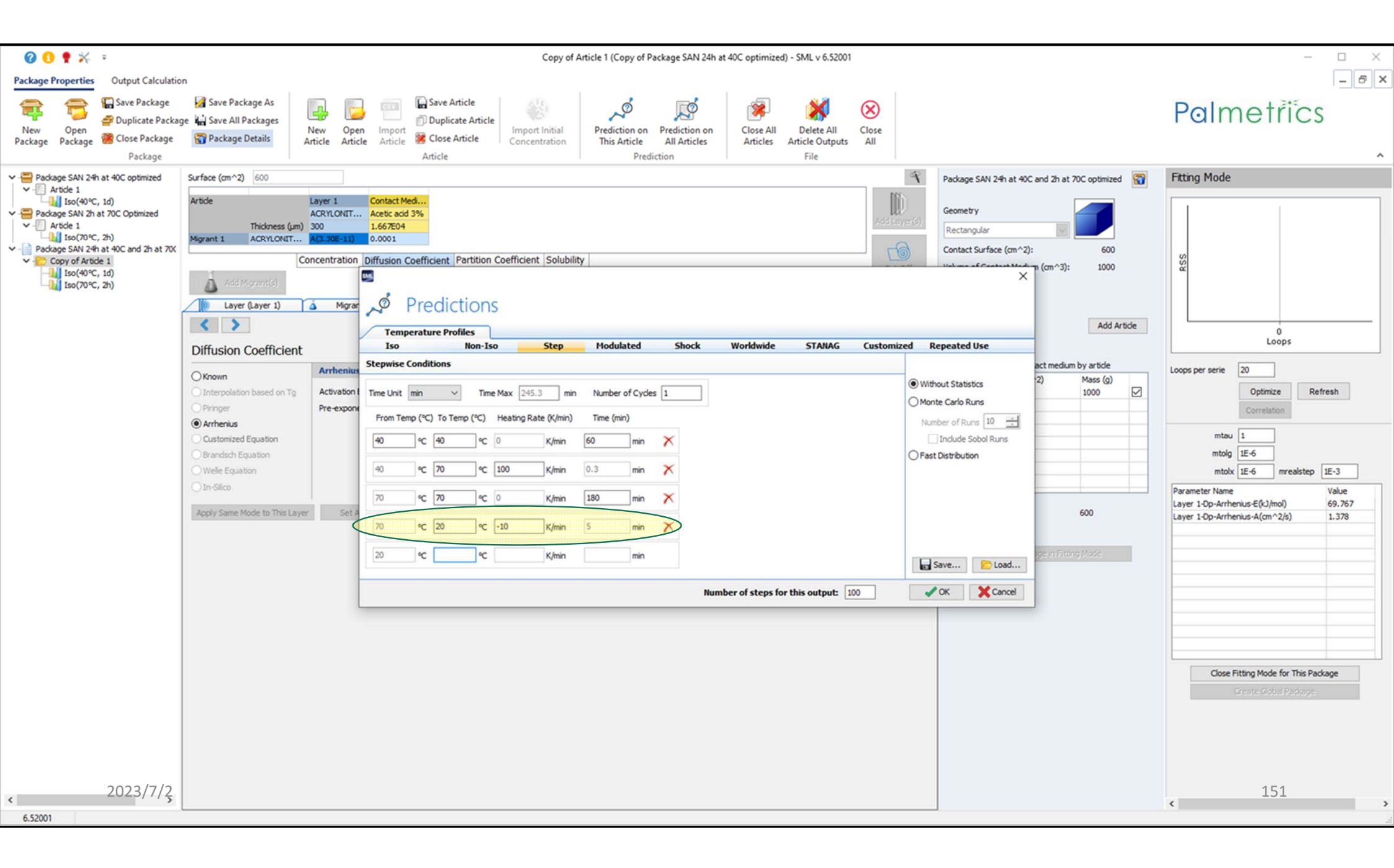

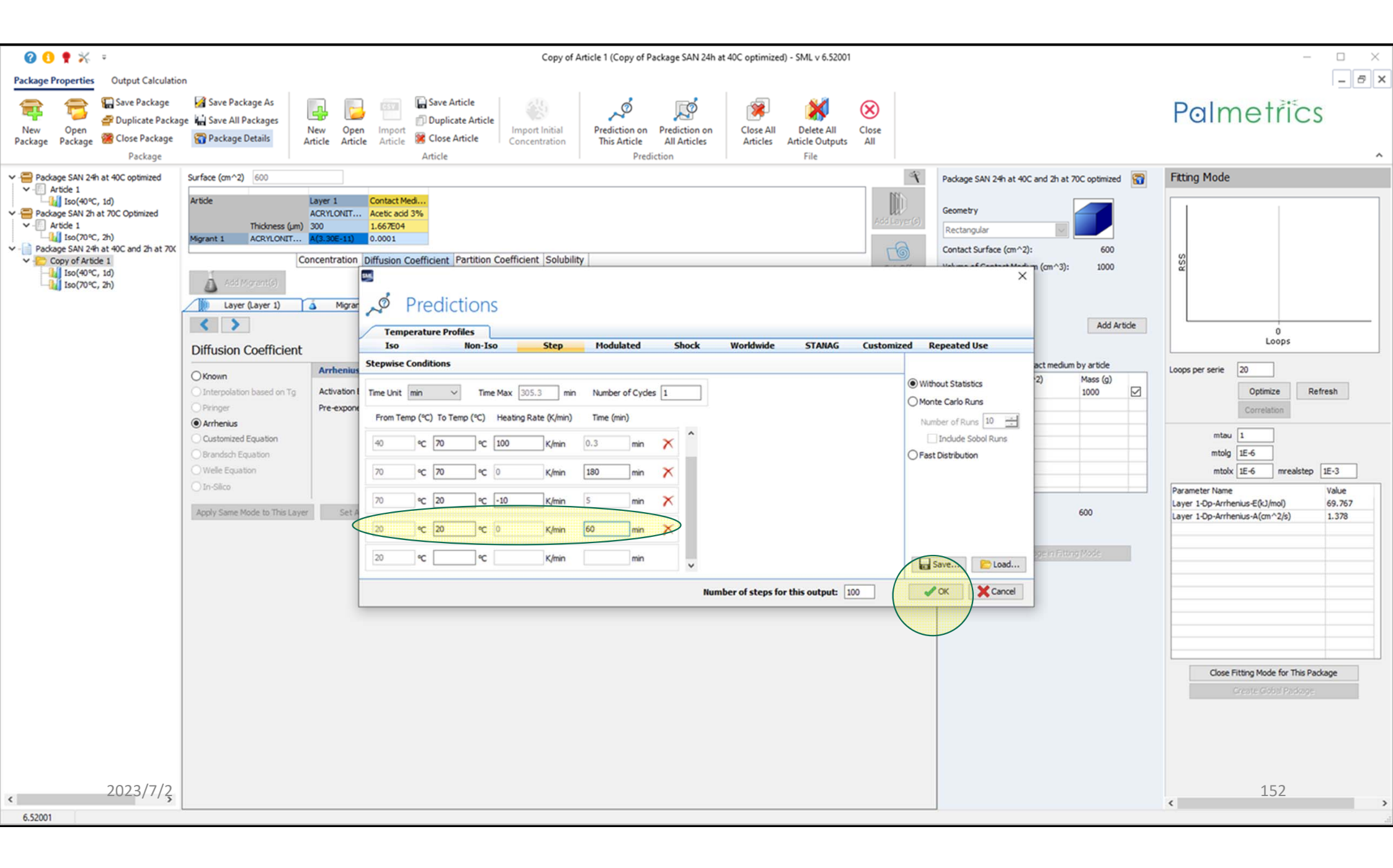

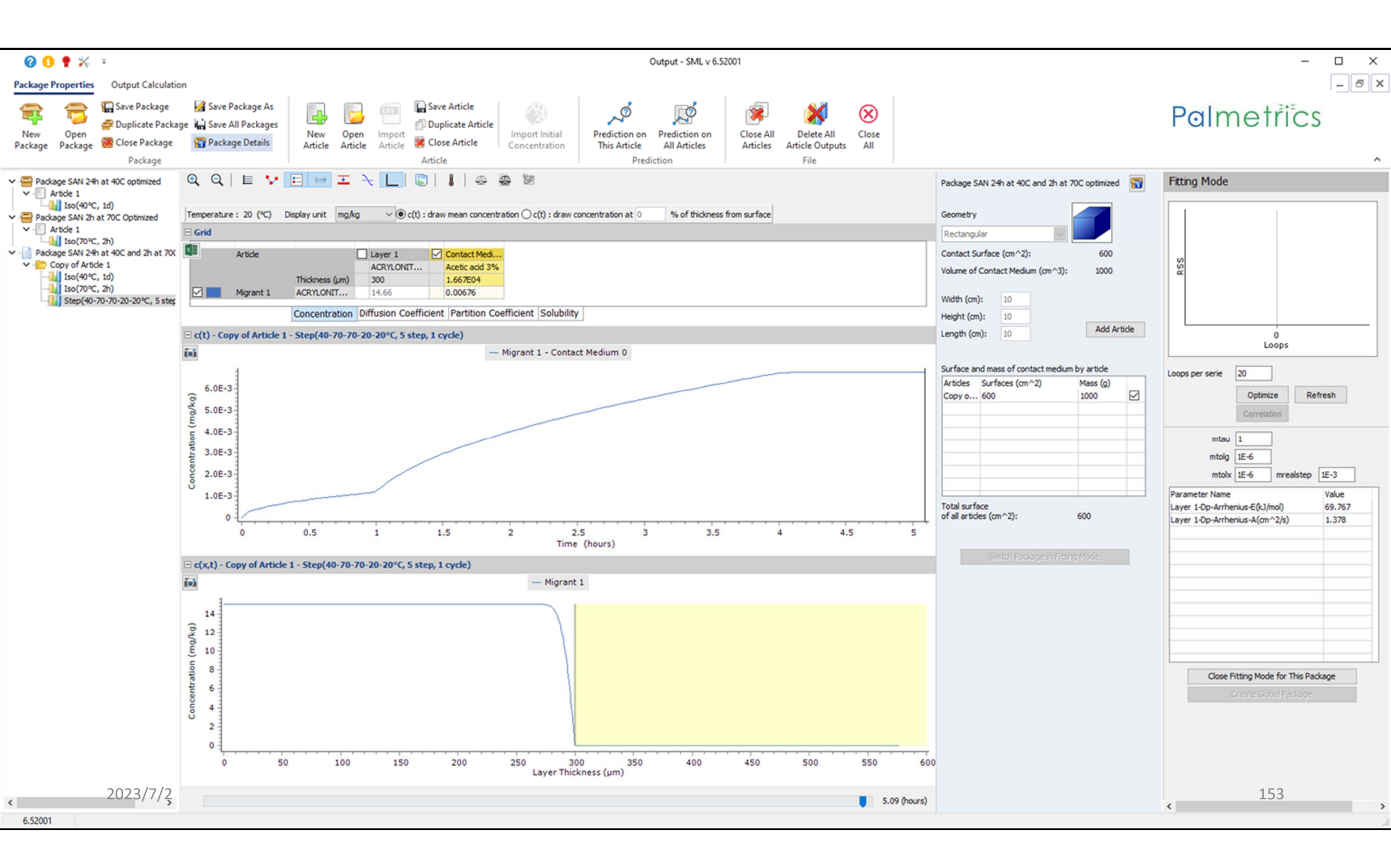

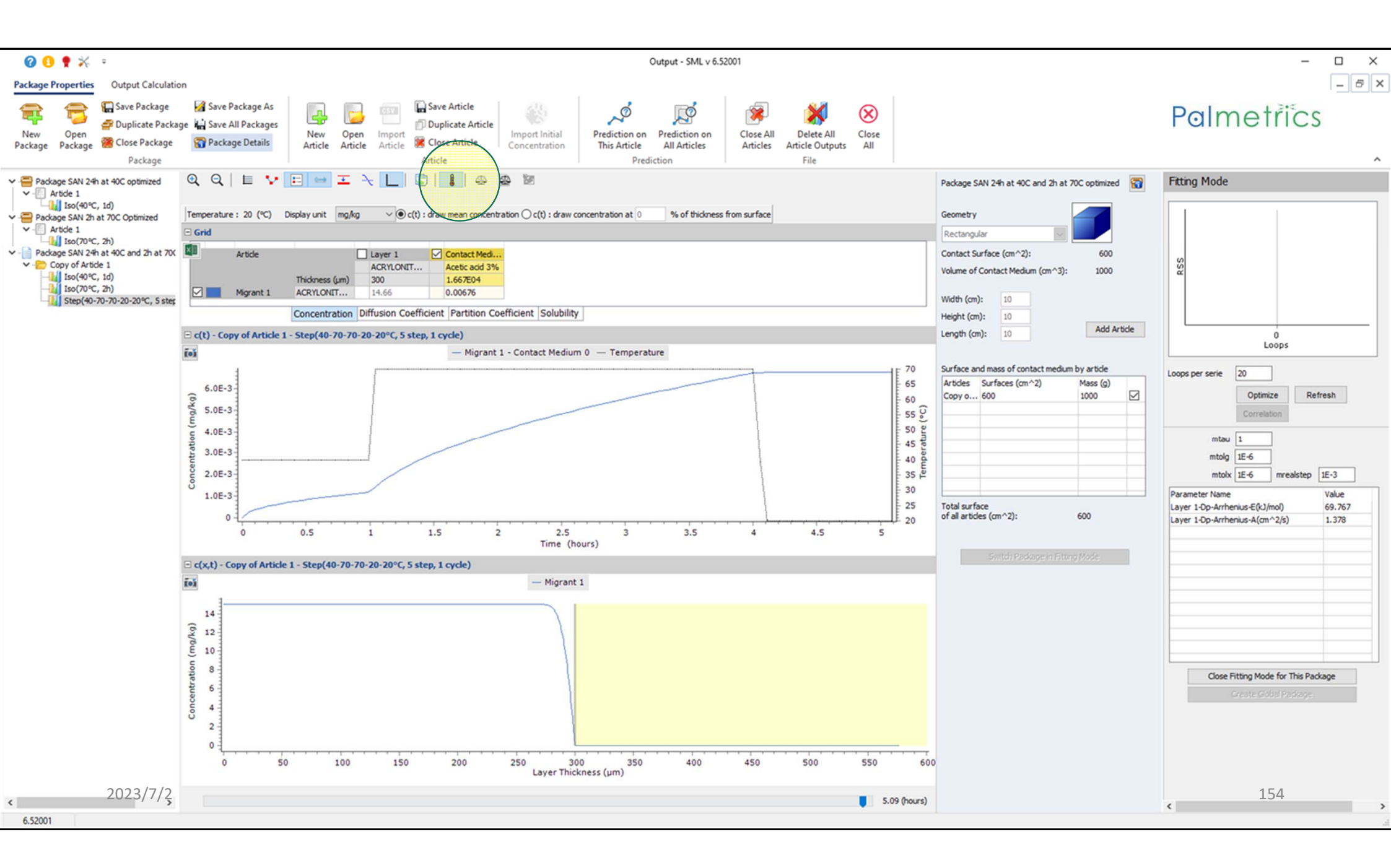

## Palmetrics

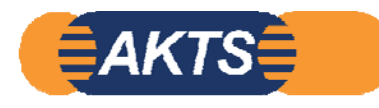

| 220902_To_0_2h at 70C                        | 2022/09/17 7:54  | テキスト ドキュメント        | 1 KB   |
|----------------------------------------------|------------------|--------------------|--------|
| 220902_To_0_24h at 40C                       | 2022/09/17 7:54  | テキスト ドキュメント        | 1 KB   |
| 220902_To_1a_Package SAN 24h at 40C          | 2022/09/17 7:54  | SML ファイル           | 2 KB   |
| 🔹 220902_To_1b_Package SAN 24h at 40C optimi | 2022/09/17 7:54  | SML ファイル           | 106 KB |
| 220902_To_2_Package SAN 2h at 70C Optimized  | 2022/09/17 7:54  | SML ファイル           | 178 KB |
| 220902_To_3_Package SAN 24h at 40C and 2h    | 2022/09/19 12:28 | SML ファイル           | 283 KB |
| 220919_To_3_Package SAN 24h at 40C and 2h    | 2022/09/18 16:59 | SML ファイル           | 1 KB   |
| 💽 index                                      | 2018/08/20 19:08 | Microsoft Edge HTM | 17 KB  |
| SML6_FM_001_ISO40C_1day                      | 2022/09/19 12:39 | JPG ファイル           | 131 KB |
| SML6_FM_001_ISO70C_2hrs                      | 2022/09/19 12:58 | JPG ファイル           | 110 KB |

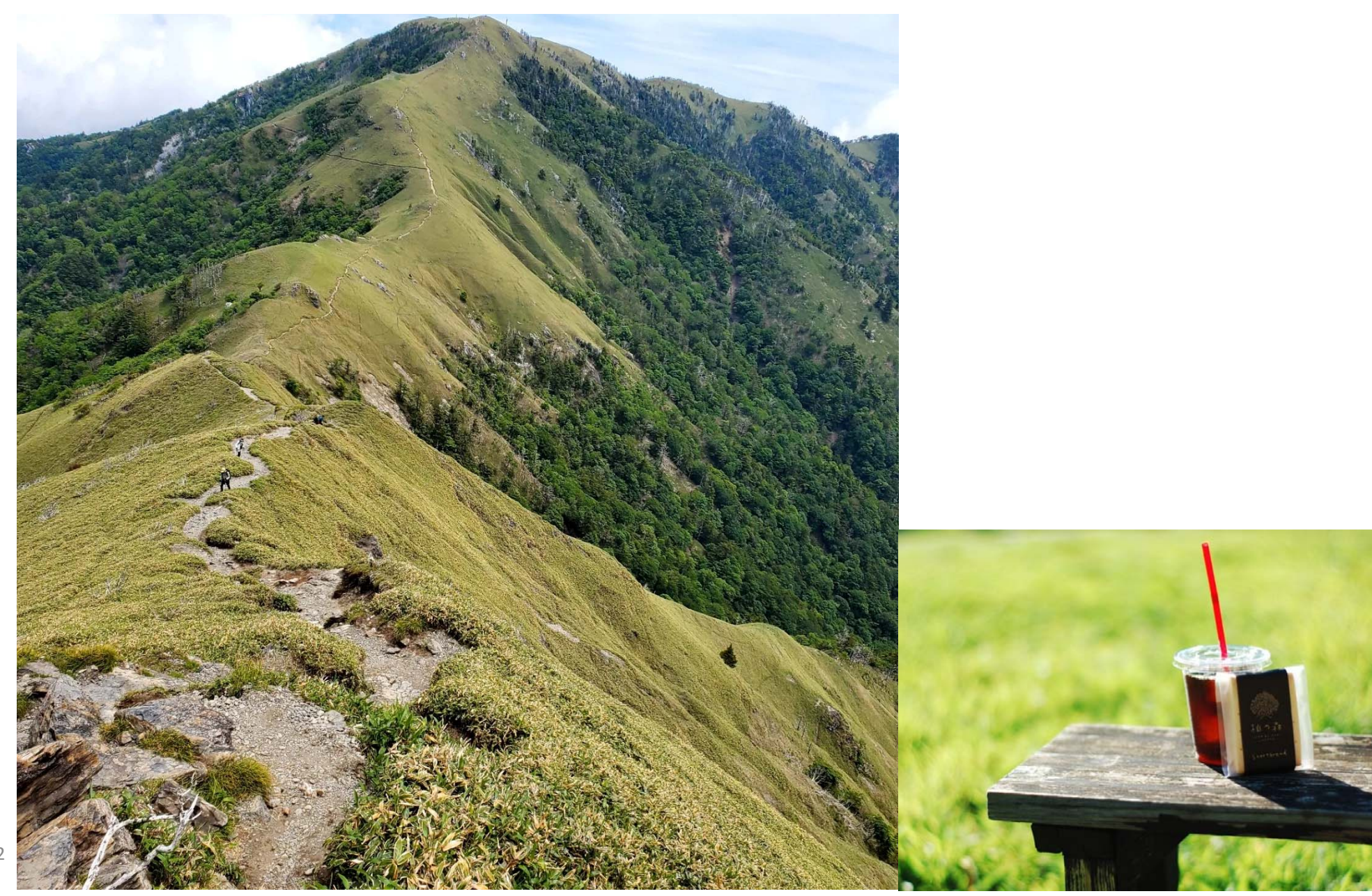

2023/7/2